## netwrix

# **Netwrix Auditor** Installation and Configuration Guide

Version: 9.96 9/8/2020

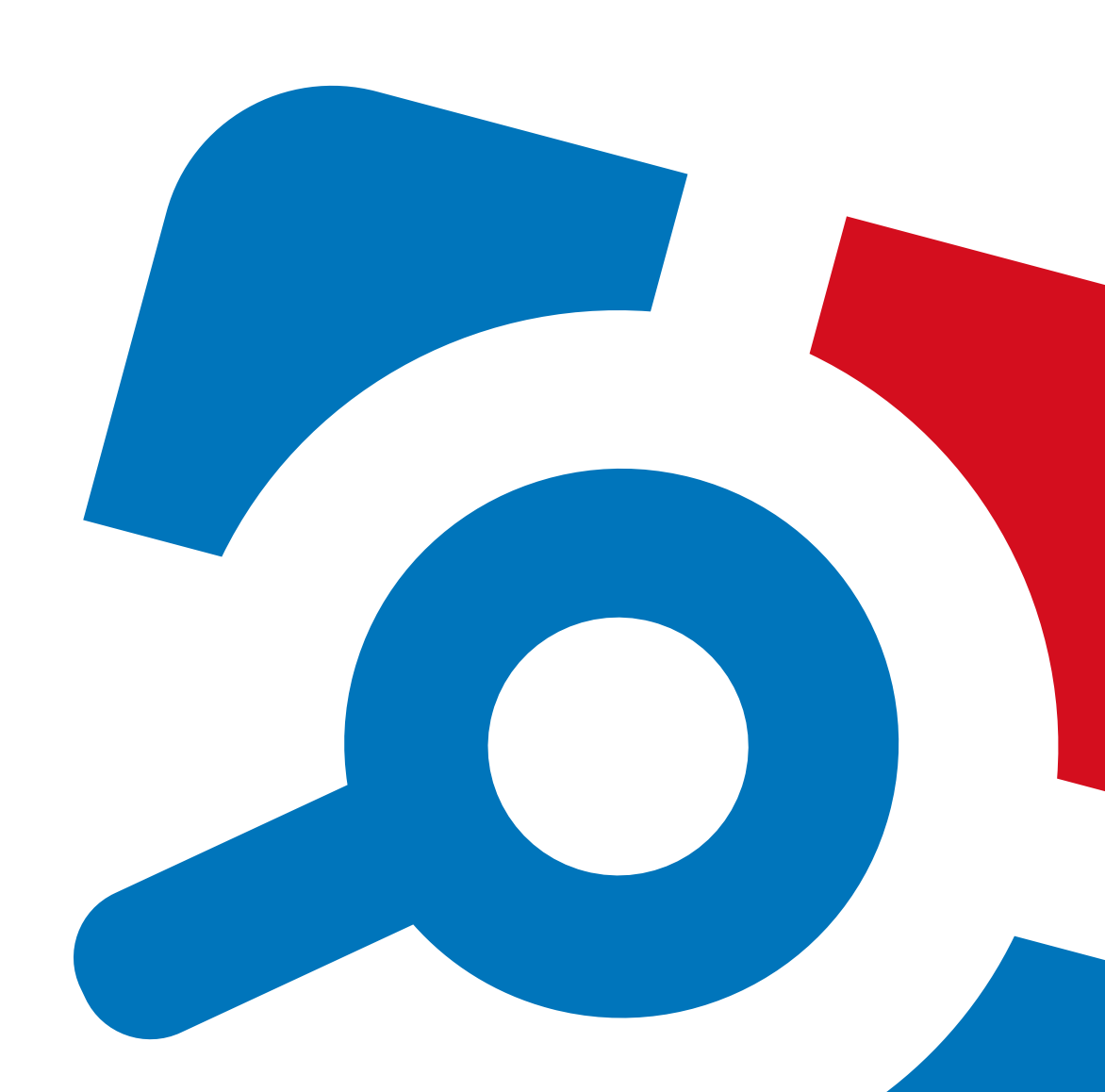

#### Legal Notice

The information in this publication is furnished for information use only, and does not constitute a commitment from Netwrix Corporation of any features or functions, as this publication may describe features or functionality not applicable to the product release or version you are using. Netwrix makes no representations or warranties about the Software beyond what is provided in the License Agreement. Netwrix Corporation assumes no responsibility or liability for the accuracy of the information presented, which is subject to change without notice. If you believe there is an error in this publication, please report it to us in writing.

Netwrix is a registered trademark of Netwrix Corporation. The Netwrix logo and all other Netwrix product or service names and slogans are registered trademarks or trademarks of Netwrix Corporation. Microsoft, Active Directory, Exchange, Exchange Online, Office 365, SharePoint, SQL Server, Windows, and Windows Server are either registered trademarks or trademarks of Microsoft Corporation in the United States and/or other countries. All other trademarks and registered trademarks are property of their respective owners.

#### Disclaimers

This document may contain information regarding the use and installation of non-Netwrix products. Please note that this information is provided as a courtesy to assist you. While Netwrix tries to ensure that this information accurately reflects the information provided by the supplier, please refer to the materials provided with any non-Netwrix product and contact the supplier for confirmation. Netwrix Corporation assumes no responsibility or liability for incorrect or incomplete information provided about non-Netwrix products.

© 2020 Netwrix Corporation.

All rights reserved.

## **Table of Contents**

| 1. Introduction                                  | 11 |
|--------------------------------------------------|----|
| 1.1. Netwrix Auditor Features and Benefits       |    |
| 1.2. How It Works                                | 14 |
| 1.2.1. Workflow Stages                           | 15 |
| 2. Deployment Planning                           | 16 |
| 2.1. Netwrix Auditor Server and Client           | 16 |
| 2.1.1. Physical or Virtual?                      | 16 |
| 2.1.2. Domains and Trusts                        | 17 |
| 2.1.3. Simple Deployment                         | 18 |
| 2.1.4. Distributed Deployment (Client-Server)    | 19 |
| 2.2. SQL Server and Databases                    | 19 |
| 2.2.1. Databases                                 | 19 |
| 2.2.2. SQL Server                                | 20 |
| 2.2.3. SQL Server Reporting Services             |    |
| 2.2.4. Database Sizing                           |    |
| 2.2.5. Database Settings                         | 22 |
| 2.2.5.1. Database Retention                      | 23 |
| 2.3. File-Based Repository for Long-Term Archive | 24 |
| 2.3.1. Location                                  | 24 |
| 2.3.2. Retention                                 | 25 |
| 2.3.3. Capacity                                  | 26 |
| 2.4. Working Folder                              | 26 |
| 2.5. Sample Deployment Scenarios                 | 27 |
| 2.5.1. Small Environment                         |    |
| 2.5.1.1. PoC and Production Infrastructure       | 28 |
| 2.5.2. Regular Environment                       | 28 |
| 2.5.3. Large Environment                         | 29 |
| 2.5.4. Extra-Large Environment                   |    |

| 3. Prerequisites and System Requirements                                       | 33 |
|--------------------------------------------------------------------------------|----|
| 3.1. Supported Data Sources                                                    | 33 |
| 3.1.1. Considerations for Oracle Database Auditing                             |    |
| 3.1.2. Technology Integrations                                                 |    |
| 3.2. Requirements to Install Netwrix Auditor                                   | 39 |
| 3.2.1. Hardware Requirements                                                   | 40 |
| 3.2.1.1. Full Installation                                                     | 40 |
| 3.2.1.2. Client Installation                                                   | 42 |
| 3.2.2. Software Requirements                                                   | 42 |
| 3.2.2.1. Other Components                                                      | 43 |
| 3.2.2.2. Using SSRS-based Reports                                              | 45 |
| 3.3. Requirements for SQL Server to Store Audit Data                           | 46 |
| 4. Protocols and Ports Required for Netwrix Auditor Server                     |    |
| 5. Install Netwrix Auditor                                                     |    |
| 5.1. Install the Product                                                       | 50 |
| 5.2. Installing Core Services to Audit User Activity and SharePoint (Optional) | 52 |
| 5.2.1. Install Netwrix Auditor for SharePoint Core Service                     | 52 |
| 5.2.2. Install Netwrix Auditor User Activity Core Service                      | 53 |
| 5.3. Installing Netwrix Auditor Client via Group Policy                        | 54 |
| 5.3.1. Extract MSI File                                                        | 54 |
| 5.3.2. Create and Distribute Installation Package                              | 54 |
| 5.3.3. Create a Group Policy to Deploy Netwrix Auditor                         | 54 |
| 5.4. Install Netwrix Auditor in Silent Mode                                    | 56 |
| 6. Upgrade to the Latest Version                                               | 58 |
| 6.1. Before Starting the Upgrade                                               |    |
| 6.1.1. Take Preparatory Steps                                                  |    |
| 6.1.2. General Considerations and Known Issues                                 | 59 |
| 6.2. Upgrade Procedure                                                         | 60 |
| 7. Configure IT Infrastructure for Auditing and Monitoring                     | 61 |
| 7.1. Configure Active Directory Domain for Monitoring                          | 76 |
| 7.1.1. Domain Audit Policy Settings                                            | 76 |

| 7.1.2. Audit Settings for AD Partitions                                     | 76  |
|-----------------------------------------------------------------------------|-----|
| 7.1.2.1. Domain Partition                                                   | 76  |
| 7.1.2.2. Configuration and Schema Partitions                                |     |
| 7.1.3. Security Event Log Settings                                          | 77  |
| 7.1.4. Exchange Settings                                                    | 77  |
| 7.1.4.1. Next Steps                                                         | 78  |
| 7.1.5. Active Directory: automatic configuration                            | 78  |
| 7.1.6. Active Directory: Manual Configuration                               | 79  |
| 7.1.6.1. Configure Basic Domain Audit Policies                              | 80  |
| 7.1.6.2. Configure Advanced Audit Policies                                  | 81  |
| 7.1.6.3. Configure Object-Level Auditing                                    | 83  |
| 7.1.6.4. Adjust Security Event Log Size and Retention Settings              | 90  |
| 7.1.6.5. Adjust Active Directory Tombstone Lifetime (optional)              |     |
| 7.1.6.6. Enable Secondary Logon Service                                     | 95  |
| 7.2. Configure AD FS Server for Monitoring                                  |     |
| 7.3. Configure Infrastructure for Monitoring Exchange                       | 98  |
| 7.3.1. Configure Exchange Administrator Audit Logging Settings              | 98  |
| 7.3.2. Configure Exchange for Monitoring Mailbox Access                     | 100 |
| 7.4. Configure Infrastructure for Monitoring Exchange Online                |     |
| 7.4.1. Settings for non-owner mailbox access audit: automatic configuration | 102 |
| 7.4.2. Settings for non-owner mailbox access audit: manual configuration    |     |
| 7.5. Configure Windows File Servers for Monitoring                          |     |
| 7.5.1. Configure Object-Level Access Auditing                               |     |
| 7.5.2. Configure Local Audit Policies                                       | 117 |
| 7.5.3. Configure Advanced Audit Policies                                    |     |
| 7.5.4. Configure Event Log Size and Retention Settings                      |     |
| 7.5.5. Enable Remote Registry Service                                       | 123 |
| 7.5.6. Configure Windows Firewall Inbound Connection Rules                  | 124 |
| 7.6. Configure EMC VNX/VNXe/Unity for Monitoring                            | 124 |
| 7.6.1. Configure Security Event Log Maximum Size                            | 125 |
| 7.6.2. Configure Audit Object Access Policy                                 |     |

| 7.6.3. Configure Audit Settings for CIFS File Shares on EMC VNX/VNXe/Unity | 127 |
|----------------------------------------------------------------------------|-----|
| 7.7. Configure EMC Isilon for Monitoring                                   | 137 |
| 7.7.1. Configure EMC Isilon in Normal and Enterprise Modes                 | 138 |
| 7.7.1.1. Considerations and Recommendations                                |     |
| 7.7.2. Configure EMC Isilon in Compliance Mode                             | 140 |
| 7.8. Configure NetApp Filer for Monitoring                                 | 143 |
| 7.8.1. Configure NetApp Data ONTAP 7 and 8 in 7-mode for Monitoring        | 143 |
| 7.8.1.1. Prerequisites                                                     | 144 |
| 7.8.1.2. Configure Qtree Security                                          | 144 |
| 7.8.1.3. Configure Admin Web Access                                        | 144 |
| 7.8.1.4. Configure Event Categories                                        | 145 |
| 7.8.2. Configure NetApp Clustered Data ONTAP 8 and ONTAP 9 for Monitoring  | 148 |
| 7.8.2.1. Prerequisites                                                     | 148 |
| 7.8.2.2. Configure ONTAPI Web Access                                       |     |
| 7.8.2.3. Configure Firewall Policy                                         | 150 |
| 7.8.2.4. Configure Event Categories and Log                                | 151 |
| 7.8.3. Configure Audit Settings for CIFS File Shares                       | 154 |
| 7.9. Configure Nutanix File Server for Monitoring                          |     |
| 7.9.1. Create User Account to Access Nutanix REST API                      |     |
| 7.9.2. Configure Partner Server                                            | 166 |
| 7.9.3. Create a Notification Policy                                        |     |
| 7.9.3.1. Monitored Operations                                              | 169 |
| 7.9.3.2. Configuration Procedure                                           |     |
| 7.9.3.3. Auditing Specific Folders                                         | 171 |
| 7.9.3.4. Example                                                           | 172 |
| 7.9.4. Open Port for Inbound Connections                                   |     |
| 7.10. Configure Network Devices for Monitoring                             | 174 |
| 7.10.1. Configure Cisco ASA Devices                                        | 174 |
| 7.10.2. Configure Cisco IOS                                                | 175 |
| 7.10.3. Configure Cisco Meraki Devices                                     | 175 |
| 7.10.4. Configure Fortinet FortiGate Devices                               |     |

|   | 7.10.5. Configure Juniper Devices                                              | 178 |
|---|--------------------------------------------------------------------------------|-----|
|   | 7.10.6. Configure PaloAlto Devices                                             | 179 |
|   | 7.10.7. Configure SonicWall Devices                                            | 179 |
|   | 7.10.8. Configure HPE Aruba Devices                                            | 182 |
|   | 7.10.9. Configure Pulse Secure Devices                                         | 185 |
| 7 | .11. Configure Oracle Database for Monitoring                                  | 186 |
|   | 7.11.1. Configure Oracle Database 12c, 18c, 19c for Auditing                   | 187 |
|   | 7.11.2. Configure Oracle Database 11g for Auditing                             | 189 |
|   | 7.11.3. Migrate to Unified Audit                                               |     |
|   | 7.11.4. Configure Fine Grained Auditing                                        | 195 |
|   | 7.11.5. Verify Your Oracle Database Audit Settings                             | 195 |
|   | 7.11.6. Create and Configure Oracle Wallet                                     |     |
|   | 7.11.6.1. Create Oracle Wallet                                                 | 197 |
|   | 7.11.6.2. Install Oracle Instant Client                                        | 197 |
|   | 7.11.6.3. Configure Oracle Instant Client for HTTP Proxy Connections           | 198 |
|   | 7.11.6.4. Update Existing Oracle Client Installation                           | 199 |
| 7 | .12. Configure SharePoint Farm for Monitoring                                  |     |
|   | 7.12.1. Configure Audit Log Trimming                                           | 200 |
|   | 7.12.2. Configure Events Auditing Settings                                     | 200 |
|   | 7.12.3. Enable SharePoint Administration Service                               | 201 |
| 7 | .13. Configure Windows Server for Monitoring                                   | 201 |
|   | 7.13.1. Enable Remote Registry and Windows Management Instrumentation Services | 202 |
|   | 7.13.2. Configure Windows Registry Audit Settings                              | 204 |
|   | 7.13.3. Configure Local Audit Policies                                         | 206 |
|   | 7.13.3.1. Manual Configuration                                                 | 207 |
|   | 7.13.3.2. Configuration via Group Policy                                       | 207 |
|   | 7.13.4. Configure Advanced Audit Policies                                      |     |
|   | 7.13.5. Adjusting Event Log Size and Retention Settings                        | 211 |
|   | 7.13.5.1. Manually                                                             | 212 |
|   | 7.13.5.2. Using Group Policy                                                   | 214 |
|   | 7.13.6. Configure Windows Firewall Inbound Connection Rules                    | 216 |
|   |                                                                                |     |

| 7.13.7. Adjusting DHCP Server Operational Log Settings                | 217 |
|-----------------------------------------------------------------------|-----|
| 7.13.8. Configure Removable Storage Media for Monitoring              | 218 |
| 7.13.9. Configure Enable Persistent Time Stamp Policy                 | 221 |
| 7.13.9.1. Manual Configuation                                         |     |
| 7.13.9.2. Configuration via Group Policy                              | 221 |
| 7.14. Configure Infrastructure for Monitoring Windows Event Logs      |     |
| 7.15. Configure Domain for Monitoring Group Policy                    |     |
| 7.16. Configure Infrastructure for Monitoring IIS                     |     |
| 7.17. Configure Infrastructure for Monitoring Logon Activity          |     |
| 7.17.1. Configure Basic Domain Audit Policies                         |     |
| 7.17.2. Configure Advanced Audit Policies                             |     |
| 7.17.3. Configure Security Event Log Size and Retention Settings      | 228 |
| 7.17.4. Configure Windows Firewall Inbound Connection Rules           | 229 |
| 7.18. Configure Computers for Monitoring User Activity                | 230 |
| 7.18.1. Configure Data Collection Settings                            | 230 |
| 7.18.2. Configure Video Recordings Playback Settings                  | 233 |
| 8. Configure Netwrix Auditor Service Accounts                         | 236 |
| 8.1. Data Collecting Account                                          | 236 |
| 8.1.1. For Active Directory Auditing                                  |     |
| 8.1.1.1. Configuring 'Manage Auditing and Security Log' Policy        | 239 |
| 8.1.1.2. Granting Permissions for 'Deleted Objects' Container         | 239 |
| 8.1.1.3. Assigning Permission To Read the Registry Key                |     |
| 8.1.2. For AD FS Auditing                                             |     |
| 8.1.3. For Office 365 and Azure AD Auditing                           | 242 |
| 8.1.3.1. Modern authentication                                        | 242 |
| 8.1.3.2. Basic authentication                                         | 243 |
| 8.1.3.3. For Azure AD Auditing                                        | 243 |
| 8.1.3.4. For SharePoint Online Auditing                               | 249 |
| 8.1.3.5. For Exchange Online Auditing                                 | 255 |
| 8.1.3.6. Assigning a Privileged Role for Azure AD and Office 365      | 264 |
|                                                                       | 204 |
| 8.1.3.7. Assigning 'Security Administrator' or 'Security Reader' Role |     |

| 8.1.3.8. Assigning Exchange Online Management Roles                                   |                   |
|---------------------------------------------------------------------------------------|-------------------|
| 8.1.3.9. Configuring Azure AD app                                                     |                   |
| 8.1.4. For Windows File Server Auditing                                               |                   |
| 8.1.4.1. Configuring 'Back up Files and Directories' Policy                           | 273               |
| 8.1.5. For Windows Server Auditing                                                    | 274               |
| 8.1.6. For Exchange Auditing                                                          | 274               |
| 8.1.6.1. Adding Account to 'Organization Management' Group                            | 275               |
| 8.1.6.2. Assigning Management Roles                                                   | 276               |
| 8.1.7. For EMC Isilon Auditing                                                        | 277               |
| 8.1.7.1. Configuring Your EMC Isilon Cluster for Auditing                             | 277               |
| 8.1.8. For EMC VNX/VNXe/Unity Auditing                                                | 278               |
| 8.1.9. For NetApp Auditing                                                            | 278               |
| 8.1.9.1. Creating Role on NetApp Clustered Data ONTAP 8 or ONTAP 9 and Enablin Access | ng AD User<br>279 |
| 8.1.10. For Nutanix Files Auditing                                                    |                   |
| 8.1.10.1. Account for Accessing Nutanix File Server                                   |                   |
| 8.1.10.2. Account for Accessing REST API                                              |                   |
| 8.1.10.3. Role Assignment Procedure                                                   |                   |
| 8.1.11. For Oracle Database Auditing                                                  |                   |
| 8.1.11.1. Grant 'Create Session' and 'Select' Privileges to Access Oracle Database    |                   |
| 8.1.12. For SQL Server Auditing                                                       |                   |
| 8.1.12.1. Assigning 'System Administrator' Role                                       |                   |
| 8.1.13. For SharePoint Auditing                                                       |                   |
| 8.1.13.1. Assigning 'SharePoint_Shell_Access' Role                                    |                   |
| 8.1.14. For VMware Server Auditing                                                    |                   |
| 8.1.15. For Network Devices Auditing                                                  |                   |
| 8.1.16. For Group Policy Auditing                                                     |                   |
| 8.1.17. For Logon Activity Auditing                                                   | 290               |
| 8.1.17.1. Configure Non-Administrative Account to Collect Logon Activity              | 291               |
| 8.1.18. For Event Log Auditing                                                        | 291               |
| 8.2. Configure Audit Database Account                                                 |                   |

| 8.3. Configure SSRS Account                                  | 293 |
|--------------------------------------------------------------|-----|
| 8.3.1. Grant Additional Permissions on Report Server         |     |
| 8.4. Configure Long-Term Archive Account                     |     |
| 8.5. Using Group Managed Service Account (gMSA)              |     |
| 8.5.1. Checking for KDS root key                             |     |
| 8.5.2. Creating a gMSA                                       |     |
| 8.5.3. Applying gMSA                                         |     |
| 9. Uninstall Netwrix Auditor                                 |     |
| 9.1. Uninstall Netwrix Auditor Compression and Core Services |     |
| 9.2. Uninstall Netwrix Auditor                               |     |
| 10. Appendix                                                 |     |
| 10.1. Netwrix Behavior Anomaly Insight Configuration Tool    |     |
| 10.2. Third-Party Tools                                      |     |
| 10.3. Install Group Policy Management Console                |     |
| 10.4. Install ADSI Edit                                      |     |
| 10.5. Install Microsoft SQL Server and Reporting Services    |     |
| 10.5.1. Install Microsoft SQL Server 2016 SP2 Express        |     |
| 10.5.2. Verify Reporting Services Installation               |     |
| Index                                                        |     |

## 1. Introduction

#### Looking for online version? Check out Netwrix Auditor help center.

This guide is intended for system administrators who are going to install and configure Netwrix Auditor.

The guide provides detailed instructions on how best to deploy and set up the product to audit your IT infrastructure. It lists all product requirements, necessary rights and permissions and guides you through the installation and audit configuration processes.

This guide is intended for developers and Managed Service Providers. It provides instructions on how to use Netwrix Auditor Configuration API for managing Netwrix Auditor configuration objects.

**NOTE:** It assumed that document readers have prior experience with RESTful architecture and solid understanding of HTTP protocol. Technology and tools overview is outside the scope of the current guide.

### **1.1. Netwrix Auditor Features and Benefits**

Netwrix Auditor is a visibility platform for user behavior analysis and risk mitigation that enables control over changes, configurations and access in hybrid IT environments to protect data regardless of its location. The platform provides security analytics to detect anomalies in user behavior and investigate threat patterns before a data breach occurs.

Netwrix Auditor includes applications for Active Directory, Active Directory Federation Services, Azure AD, Exchange, Office 365, Windows file servers, EMC storage devices, NetApp filer appliances, Nutanix Files, network devices, SharePoint, Oracle Database, SQL Server, VMware, Windows Server, and User Activity. Empowered with a RESTful API, the platform delivers visibility and control across all of your on-premises or cloud-based IT systems in a unified way.

Major benefits:

- Detect insider threats—on premises and in the cloud
- Pass compliance audits with less effort and expense
- Increase productivity of IT security and operations teams

To learn how Netwrix Auditor can help your achieve your specific business objectives, refer to <u>Netwrix</u> Auditor Best Practices Guide.

The table below provides an overview of each Netwrix Auditor application:

| Application                | Features                                                                |
|----------------------------|-------------------------------------------------------------------------|
| Netwrix Auditor for Active | Netwrix Auditor for Active Directory detects and reports on all changes |
| Directory                  | made to the managed Active Directory domain, including AD objects,      |

| Application                                 | Features                                                                                                    |
|---------------------------------------------|----------------------------------------------------------------------------------------------------|
|                                             | Group Policy configuration, directory partitions, and more. It makes<br>daily snapshots of the managed domain structure that can be used to<br>assess its state at present or at any moment in the past. The product<br>provides logon activity summary, reports on interactive and non-<br>interactive logons including failed logon attempts. |
|                                             | Also, Netwrix Auditor for Active Directory helps address specific tasks—detect and manage inactive users and expiring passwords. In addition, Netwrix Auditor for Active Directory provides a stand-alone Active Directory Object Restore tool that allows reverting unwanted changes to AD objects down to their attribute level.              |
| Netwrix Auditor for Azure AD                | Netwrix Auditor for Azure AD detects and reports on all changes made<br>to Azure AD configuration and permissions, including Azure AD<br>objects, user accounts, passwords, group membership, and more. The<br>products also reports on successful and failed logon attempts.                                                                   |
| Netwrix Auditor for Exchange                | Netwrix Auditor for Exchange detects and reports on all changes made<br>to Microsoft Exchange configuration and permissions. In addition, it<br>tracks mailbox access events in the managed Exchange organization,<br>and notifies the users whose mailboxes have been accessed by non-<br>owners.                                              |
| Netwrix Auditor for Exchange<br>Online      | Netwrix Auditor for Exchange Online detects and reports on all changes made to Microsoft Exchange Online.                                                                                                    |
|                                             | The product provides auditing of configuration and permissions<br>changes. In addition, it tracks mailbox access events in the managed<br>Exchange Online organization, and notifies the users whose mailboxes<br>have been accessed by non-owners.                                                                                             |
| Netwrix Auditor for<br>SharePoint Online    | Netwrix Auditor for SharePoint Online detects and reports on all changes made to SharePoint Online.                                                                                                    |
|                                             | The product reports on read access and changes made to SharePoint<br>Online sites, including modifications of content, security settings, and<br>sharing permissions. In addition to SharePoint Online, OneDrive for<br>Business changes are reported too.                                                                                      |
| Netwrix Auditor for Windows<br>File Servers | Netwrix Auditor for Windows File Servers detects and reports on all<br>changes made to Windows-based file servers, including modifications<br>of files, folders, shares and permissions, as well as failed and successful<br>access attempts.                                                                                                   |
| Netwrix Auditor for EMC                     | Netwrix Auditor for EMC detects and reports on all changes made to                                                                                                    |

| Application                            | Features                                                                                                    |
|----------------------------------------|----------------------------------------------------------------------------------------------------|
|                                        | EMC VNX/VNXe and Isilon storages, including modifications of files, folders, shares and permissions, as well as failed and successful access attempts.                                                                                                    |
| Netwrix Auditor for NetApp             | Netwrix Auditor for NetApp detects and reports on all changes made<br>to NetApp Filer appliances both in cluster- and 7-modes, including<br>modifications of files, folders, shares and permissions, as well as failed<br>and successful access attempts.                                                                                                    |
| Netwrix Auditor for Nutanix<br>Files   | Netwrix Auditor for Nutanix Files detects and reports on changes<br>made to SMB shared folders, subfolders and files stored on the<br>Nutanix File Server, including failed and successful attempts.                                                                                                    |
| Netwrix Auditor for Oracle<br>Database | Netwrix Auditor for Oracle Database detects and reports on all<br>changes made to your Oracle Database instance configuration,<br>privileges and security settings, including database objects and<br>directories, user accounts, audit policies, sensitive data, and triggers.<br>The product also reports on failed and successful access attempts.                                                                                                    |
| Netwrix Auditor for<br>SharePoint      | Netwrix Auditor for SharePoint detects and reports on read access<br>and changes made to SharePoint farms, servers and sites, including<br>modifications of content, security settings and permissions.                                                                                                    |
| Netwrix Auditor for SQL Server         | Netwrix Auditor for SQL Server detects and reports on all changes to SQL Server configuration, database content, and logon activity.                                                                                                    |
| Netwrix Auditor for VMware             | Netwrix Auditor for VMware detects and reports on all changes made<br>to ESX servers, folders, clusters, resource pools, virtual machines and<br>their virtual hardware configuration.                                                                                                    |
| Netwrix Auditor for Windows<br>Server  | Netwrix Auditor for Windows Server detects and reports on all<br>changes made to Windows-based server configuration, including<br>hardware devices, drivers, software, services, applications, networking<br>settings, registry settings, DNS, and more. It also provides automatic<br>consolidation and archiving of event logs data. With a stand-alone<br>Event Log Manager tool, Netwrix Auditor collects Windows event logs<br>from multiple computers across the network, stores them centrally in<br>a compressed format, and enables convenient analysis of event log<br>data. |
| Netwrix Auditor for User<br>Activity   | Netwrix Auditor for User Sessions detects and reports on all user<br>actions during a session with the ability to monitor specific users,<br>applications and computers. The product can be configured to capture<br>a video of users' activity on the audited computers.                                                                                                    |

### 1.2. How It Works

Netwrix Auditor provides comprehensive auditing of applications, platforms and storage systems. Netwrix Auditor architecture and components interactions are shown in the figure below.

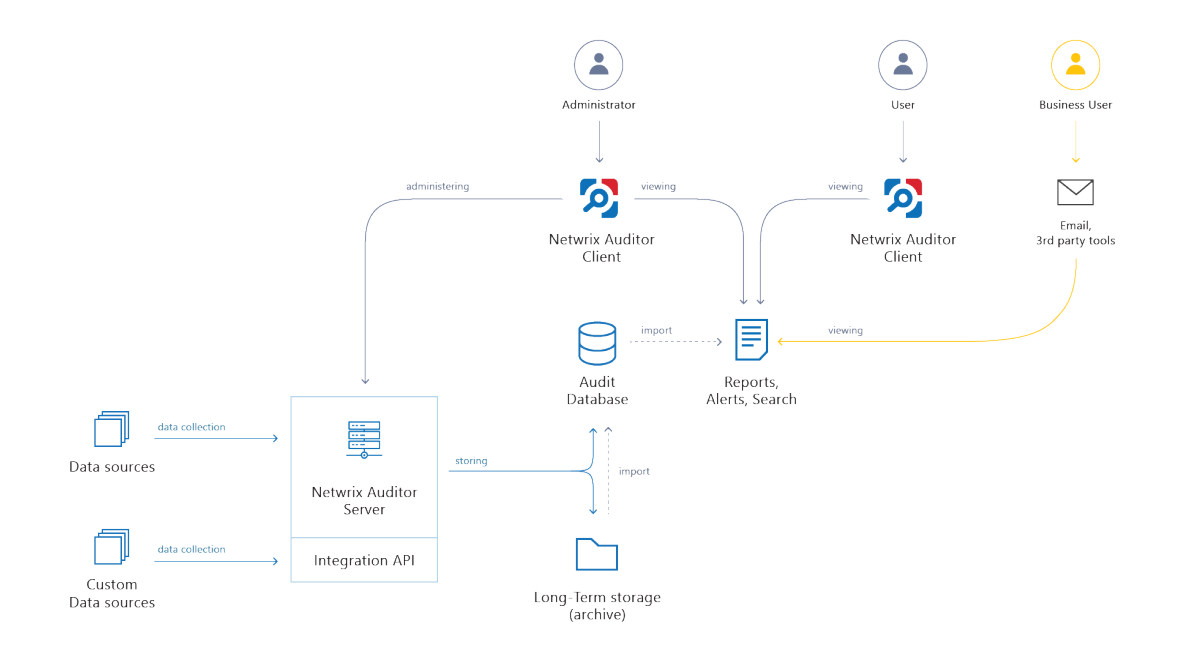

- Netwrix Auditor Server the central component that handles the collection, transfer and processing of audit data from the various data sources (audited systems). Data from the sources not yet supported out of the box is collected using RESTful Integration API.
- Netwrix Auditor Client a component that provides a friendly interface to authorized personnel who can use this console UI to manage Netwrix Auditor settings, examine alerts, reports and search results. Other users can obtain audit data by email or with 3rd party tools for example, reports can be provided to the management team via the intranet portal.
- **Data sources** entities that represent the types of audited systems supported by Netwrix Auditor (for example, Active Directory, Exchange Online, NetApp storage system, and so on), or the areas you are interested in (Group Policy, User Activity, and others).
- Long-Term Archive a file-based repository storage keeps the audit data collected from all your data sources or imported using Integration API in a compressed format for a long period of time. Default retention period is 120 months.
- Audit databases these are Microsoft SQL Server databases used as operational storage. This type of data storage allows you to browse recent data, run search queries, generate reports and alerts. Typically, data collected from the certain data source (for example, Exchange Server) is stored to the dedicated Audit database and the long-term archive. So, you can configure as many databases as the data sources you want to process. Default retention period for data stored in the Audit database is 180 days.

#### 1.2.1. Workflow Stages

General workflow stages are as follows:

- 1. Authorized administrators prepare IT infrastructure and data sources they are going to audit, as recommended in Netwrix Auditor documentation and industry best practices; they use Netwrix Auditor client (management UI) to set up automated data processing.
- 2. Netwrix Auditor collects audit data from the specified data source (application, server, storage system, and so on).

To provide a coherent picture of changes that occurred in the audited systems, Netwrix Auditor can consolidate data from multiple independent sources (event logs, configuration snapshots, change history records, etc.). This capability is implemented with Netwrix Auditor Server and Integration API.

- **NOTE:** For details on custom data source processing workflow, refer to the <u>Integration API</u> documentation.
- 3. Audit data is stored to the Audit databases and the repository (Long-Term Archive) and preserved there according to the corresponding retention settings.
- 4. Netwrix Auditor analyzes the incoming audit data and alerts appropriate staff about critical changes, according to the built-in alerts you choose to use and any custom alerts you have created. Authorized users use the Netwrix Auditor Client to view pre-built dashboards, run predefined reports, conduct investigations, and create custom reports based on their searches. Other users obtain the data they need via email or third-party tools.
- 5. To enable historical data analysis, Netwrix Auditor can extract data from the repository and import it to the Audit database, where it becomes available for search queries and report generation.

## 2. Deployment Planning

This section provides recommendations and considerations for Netwrix Auditor deployment planning. Review these recommendations and choose the most suitable deployment scenario and possible options depending on the IT infrastructure you are going to audit with Netwrix Auditor. Refer to the following sections for detailed information:

- Netwrix Auditor Server and Client
- <u>SQL Server and Databases</u>
- File-Based Repository for Long-Term Archive
- Working Folder
- <u>Sample Deployment Scenarios</u>

If you are planning to deploy Data Discovery and Classification edition, refer to <u>this Netwrix Knowledge</u> <u>Base article</u> for recommendations.

The remote Netwrix Auditor client can be installed on any workstation provided that a user who runs the product is granted all necessary permissions. See <u>Configure Netwrix Auditor Service Accounts</u> for more information.

### 2.1. Netwrix Auditor Server and Client

#### 2.1.1. Physical or Virtual?

It is recommended to deploy Netwrix Auditor Server on the virtualized server – to simplify backup, provide scalability for future growth, and facilitate hardware configuration updates. Netwrix Auditor client can be deployed on a physical or virtual workstation, as it only provides the UI.

You can deploy Netwrix Auditor on the VM running on any of the following hypervisors:

• VMware vSphere Hypervisor (ESXi)

**NOTE:** You can deploy Netwrix Auditor to VMware cloud. You can install the product to a virtual machine or deploy as virtual appliance.

- Microsoft Hyper-V
- Nutanix AHV (Acropolis Hypervisor Virtualization) 20180425.199

You can also consider virtual appliance and cloud deployment options provided by Netwrix.

#### 2.1.2. Domains and Trusts

You can deploy Netwrix Auditor on servers or workstations running supported Windows OS version. See system requirements for details.

**NOTE:** Installation on the domain controller is not supported.

If you plan to have the audited system and Netwrix Auditor Server residing in the workgroups, consider that in such scenario Netwrix Auditor Server cannot be installed on the machine running Windows 7 or Windows Server 2008 R2.

Domain trusts, however, may affect data collection from different data sources. To prevent this, consider the recommendations and restrictions listed below.

| If Netwrix Auditor Server and the audit system reside | Mind the following restrictions                                                                                                    |
|-------------------------------------------------------|----------------------------------------------------------------------------------------------------|
| In the same domain                                    | No restrictions                                                                                                    |
| In two-way trusted domains                            | No restrictions                                                                                                    |
| In non-trusted domains                                | • The computer where Netwrix Auditor Server is installed must be able to access the target system (server, share, database instance, SharePoint farm, DC, etc.) by its DNS or NetBIOS name.                                                                                                    |
|                                                       | • For monitoring Active Directory, File Servers,<br>SharePoint, Group Policy, Inactive Users, Logon<br>Activity, and Password Expiration, the domain where<br>your target system resides as well as all domain<br>controllers must be accessible by DNS or NetBIOS<br>names—use the <i>nslookup</i> command-line tool to look<br>up domain names. |
|                                                       | • For monitoring Windows Server and User Activity,<br>each monitored computer (the computer where<br>Netwrix Auditor User Activity Core Service resides)<br>must be able to access the Netwrix Auditor Server<br>host by its DNS or NetBIOS name.                                                                                                 |
| In workgroups                                         | • The computer where Netwrix Auditor Server is installed must be able to access the target system (server, share, database instance, SharePoint farm, DC, etc.) by its DNS or NetBIOS name.                                                                                                    |
|                                                       | <ul> <li>For monitoring Active Directory, File Servers,<br/>SharePoint, Group Policy, Inactive Users, Logon<br/>Activity, and Password Expiration, the domain where</li> </ul>                                                                                                    |

If Netwrix Auditor Server and the audit Mind the following restrictions... system reside...

your target system resides as well as all domain controllers must be accessible by DNS or NetBIOS names—use the *nslookup* command-line tool to look up domain names.

 For monitoring Windows Server and User Activity, each monitored computer (the computer where Netwrix Auditor User Activity Core Service resides) must be able to access the Netwrix Auditor Server host by its DNS or NetBIOS name.

In the next sections you will find some recommendations based on the size of your monitored environment and the number of activity records (ARs) the product is planned to process per day.

**NOTE:** Activity record stands for one operable chunk of information in Netwrix Auditor workflow.

#### 2.1.3. Simple Deployment

This scenario can be used for PoC, evaluation, or testing purposes. It can be also suitable for small infrastructures, producing only several thousands of activity records per day. In this scenario, you only deploy Netwrix Auditor Server and default client, selecting **Full installation** option during the product setup.

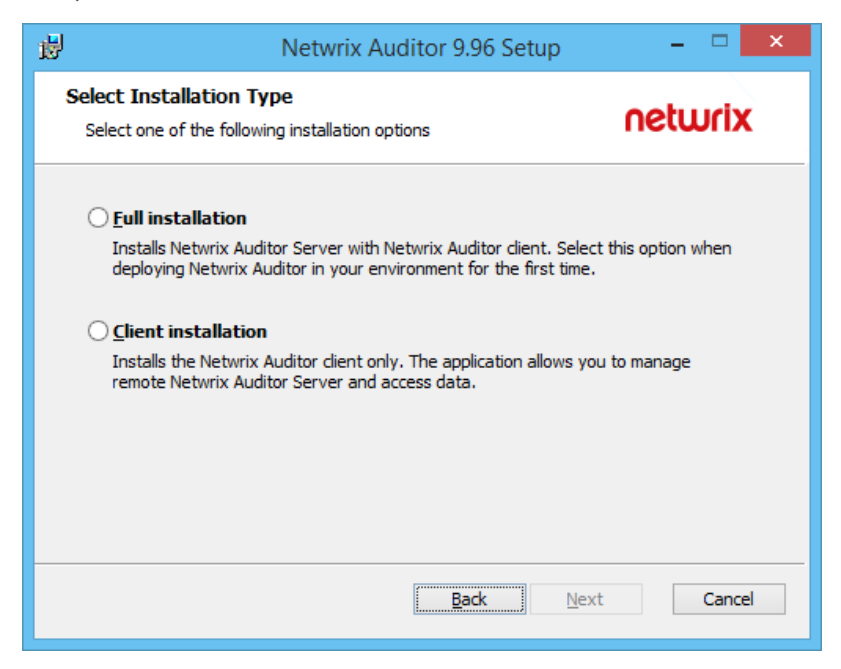

If you plan to implement this scenario in bigger environments, consider hardware requirements listed in the Netwrix Auditor documentation.

#### 2.1.4. Distributed Deployment (Client-Server)

In this scenario, multiple Netwrix Auditor clients are installed on different machines.

For distributed deployment:

- 1. First, install Netwrix Auditor Server and default client, selecting **Full installation** during the product setup.
- Then install as many clients as you need, running the setup on the remote machines and selecting Client installation during the setup. Alternatively, you can install Netwrix Auditor client using Group Policy. See Installing Netwrix Auditor Client via Group Policy

**NOTE:** Default local client will be always installed together with the Netwrix Auditor Server in all scenarios.

#### 2.2. SQL Server and Databases

Netwrix Auditor uses SQL Server databases as operational storages that keep audit data for analysis, search and reporting purposes. Supported versions are SQL Server 2008 and later (Reporting Services versions should be 2008 R2 or later).

- You will be prompted to configure the default SQL Server instance when you create the first monitoring plan; also, you can specify it Netwrix Auditor settings.
- You can configure Netwrix Auditor to use an existing instance of SQL Server, or deploy a new instance, as described in the Default SQL Server Instance section.

For evaluation and PoC projects you can deploy Microsoft SQL Server 2016 SP2 Express Edition with Advanced Services (sufficient for report generation).

For production deployment in bigger environments, it is recommended to use Microsoft SQL Server Standard Edition or higher because of the limited database size and other limitations of Express Edition.

Make your choice based on the size of the environment you are going to monitor, the number of users and other factors. This refers, for example, to Netwrix Auditor for Network Devices: if you need to audit successful logons to these devices, consider that large number of activity records will be produced, so plan for SQL Server Standard or Enterprise edition (Express edition will not fit).

Netwrix Auditor supports automated size calculation for all its databases in total, displaying the result, in particular, in the <u>Database Statistics widget</u> of the **Health Status** dashboard. This feature, however, is supported only for SQL Server 2008 SP3 and later.

#### 2.2.1. Databases

To store data from the data sources included in the monitoring plan, the Monitoring Plan Wizard creates an Audit Database. Default database name is *Netwrix\_Auditor\_<monitoring\_plan\_name>*.

**NOTE:** It is strongly recommended to target each monitoring plan at a separate database.

Also, several dedicated databases are created automatically on the default SQL Server instance. These databases are intended for storing various data, as listed below.

| Database name             | Description                                                                                                    |
|---------------------------|----------------------------------------------------------------------------------------------------|
| Netwrix_AlertsDB          | Stores alerts.                                                                                                    |
| Netwrix_Auditor_API       | Stores activity records collected using Integration API.                                                                                                    |
| Netwrix_Auditor_EventLog  | Stores internal event records.                                                                                                    |
| Netwrix_CategoriesDB      | Intended for integration with Netwrix Data Classification.                                                                                                    |
|                           | <b>NOTE:</b> This database is always created but is involved in the workflow only if the DDC Provider is enabled. See <u>this article</u> for more information. |
| Netwrix_CommonDB          | Stores views to provide cross-database reporting.                                                                                                    |
| Netwrix_ImportDB          | Stores data imported from Long-Term Archive.                                                                                                    |
| Netwrix_OverviewReportsDB | Stores data required for overview reports.                                                                                                    |
| Netwrix_Self_Audit        | Stores data collected by Netwrix Auditor self-audit<br>(optional, created if the corresponding feature is<br>enabled).                                          |

These databases usually do not appear in the UI; they are only listed in the **Database statistics** widget of the **Health Status** dashboard. If you need their settings to be modified via SQL Server Management Studio, please contact your database administrator. For example, you may need to change logging and recovery model (by default, it is set to *simple* for all these databases, as well as for the Audit databases).

See next:

- SQL Server
- SQL Server Reporting Services
- Database Sizing
- Database Settings

### 2.2.2. SQL Server

When planning for SQL Server that will host Netwrix Auditor databases, consider the following:

• For PoC, evaluation scenario or small environment SQL Server can run on the same computer where Netwrix Auditor Server will be installed, or on the remote machine accessible by Netwrix Auditor.

Remember to check connection settings and access rights.

- In large and extra-large infrastructures SQL Server should be installed on a separate server or cluster. Installation of Netwrix Auditor and SQL Server on the same server is not recommended in such environments.
- If you plan to have Netwrix Auditor and SQL Server running on different machines, establish fast and reliable connection between them (100 Mbps or higher).
- Both standalone servers and SQL Server clusters are supported, as well as AlwaysOn Availability Groups.
- You can configure Netwrix Auditor to use an existing SQL Server instance, or create a new one. As an option, you can install SQL Server 2016 Express Edition, using the Audit Database Settings wizard or manually downloading it from Microsoft web site (see <u>Install Microsoft SQL Server and Reporting</u> Services).

**NOTE:** If you select to set up a new SQL Server instance, the current user account (this should be a member of local Administrators group) will be assigned the *sysadmin* server role for it.

You will also need to provide a path for storing the SQL Server databases - it is recommended to specify the data drive for that purpose (by default, system drive is used).

- If you plan to have more than one Netwrix Auditor Servers in your network, make sure to configure them to use different SQL Server instances. The same SQL Server instance cannot be used to store audit data collected by several Netwrix Auditor Servers.
- Consider that sufficient access rights will be required for the account that will write data to the audit databases hosted on the default SQL Server. This account should be assigned the following roles:
  - a. Database owner (db\_owner) database-level role
  - b. dbcreator server-level role
  - **NOTE:** This account can be specified when you configure the <u>Audit Database</u> settings or when you create the first <u>monitoring plan</u>.

See also Requirements for SQL Server.

#### 2.2.3. SQL Server Reporting Services

Netwrix Auditor utilizes SQL Server Reporting Services (SSRS) engine for report generation.

If you want to generate reports and run search queries against data collected by Netwrix Auditor, you should configure SQL Server Reporting Services (2008 R2 and above required).

Consider that SQL Server and SQL Server Reporting Services can be deployed on the separate machines only in commercial edition. SQL Server Express Edition with Advanced Services does not support such deployment scenario. If you plan, however, not to use Netwrix Auditor built-in intelligence (search, alerts or reports) but only to receive e-mail notifications on audit data collection results, you may not need to configure SSRS or audit database settings.

#### 2.2.4. Database Sizing

For database sizing, it is recommended to estimate:

- 1. Size of the environment you are going to monitor
- 2. Amount of activity records produced by the audited system
- 3. Retention policy for the audit databases
- 4. Maximum database size supported by different SQL Server versions

To estimate the number of the activity records produced by your data sources, collected and saved by Netwrix Auditor during the week, you can use the **Activity records by date** widget of the **Health Status** dashboard. See <u>Netwrix Auditor Administration Guide</u> for more information.

Netwrix Auditor supports automated size calculation for all its databases in total, displaying the result, in particular, in the **Database Statistics** widget of the **Health Status** dashboard. To estimate current capacity and daily growth for each database, you can click **View details** and examine information in the table. See <u>Netwrix Auditor Administration Guide</u> for more information.

**NOTE:** This feature is supported only for SQL Server 2008 SP3 and later.

Remember that database size in SQL Server Express editions may be insufficient. For example, Microsoft SQL Server 2012 SP3 Express Edition has the following limitations which may affect performance:

- Each instance uses only up to 1 GB of RAM
- Each instance uses only up to 4 cores of the first CPU
- Database size cannot exceed 10 GB

#### 2.2.5. Database Settings

Settings of the certain Audit database, including hosting SQL Server, can be specified when you create a monitoring plan and configure data collection for an audited system. Mind the following:

- 1. To store data from the data sources included in the monitoring plan, you can configure the Audit database on the default SQL Server (recommended), or select another server.
- 2. By default, database name will be *Netwrix\_Auditor\_<monitoring\_plan\_name>*; you can name the database as you need, for example, *Active\_Directory\_Audit\_Data*.
- **NOTE:** To avoid syntax errors, for instance, in the PowerShell cmdlets, it is recommended to use the underscore character (\_) instead of space character in the database names.

If not yet existing on the specified SQL server instance, the database will be created there. For this operation to succeed, ensure that Netwrix Auditor service account has sufficient rights on that SQL Server.

Settings of other Netwrix Auditor databases cannot be modified.

#### 2.2.5.0.1. Example

As a database administrator, you can have SQL Server cluster of 2 servers, and 2 Oracle servers. If so, you can create 2 monitoring plans:

- 1. First monitoring plan for collecting data from SQL Servers, targeted at *Netwrix\_Auditor\_SQL\_Monitoring* database.
- 2. Second monitoring plan for collecting data from Oracle servers, targeted at *Netwrix\_Auditor\_Oracle\_ Monitoring* database.

#### 2.2.5.1. Database Retention

Consider that retention is a **global** setting, that is, it applies to all Audit databases you configure for your monitoring plans.

#### To change database retention after the product deployment:

1. In the Netwrix Auditor main screen, select **Settings**  $\rightarrow$  **Audit database**.

| Netwrix Auditor - STATIONSQL2016                                       |                                                                                                    | – 🗆 X                                                                                                    |
|------------------------------------------------------------------------|----------------------------------------------------------------------------------------------------|----------------------------------------------------------------------------------------------------|
| ← Settings<br>Home → Settings                                          |                                                                                                    |                                                                                                    |
| Audit Database<br>Long-Term Archive<br>Investigations<br>Notifications | Audit Database<br>Configure default Audit Database that stores security intelligence<br>Default SQL Server settings                     | e data.                                                                                                    |
| Integrations<br>Tags<br>Licenses<br>About Netwrix Auditor              | SQL Server instance:<br>Authentication:<br>User name:<br>Modify                                                                         | STATIONSQL2016\SQLEXPRESS2016<br>Windows authentication<br>enterprise\administrator                                           |
|                                                                        | Database retention<br>Clear stale data when a database retention period is exceeded:<br>Store audit data in the database for:<br>Modify | On<br>180 days                                                                                                    |
|                                                                        | SQL Server Reporting Services settings<br>Report Server URL:<br>Report Manager URL:<br>User name:<br>Modify                             | http://STATIONSQL2016/ReportServer_SQLEXPRESS2016<br>http://STATIONSQL2016/Reports_SQLEXPRESS2016<br>enterprise\administrator |
|                                                                        |                                                                                                    | netwrix                                                                                                    |

2. In the dialog displayed, make sure the **Clear stale data when a database retention period is exceeded:** is set to **ON**, then click **Modify** to specify the required retention period (in days).

**NOTE:** This setting also applies to the *Netwrix\_Auditor\_API* database.

## 2.3. File-Based Repository for Long-Term Archive

Long-Term Archive is a file-based repository for keeping activity records collected by Netwrix Auditor.

#### 2.3.1. Location

Long-Term Archive can be located on the same computer with Netwrix Auditor Server, or separately - in this case ensure that Netwrix Auditor Server can access the remote machine. By default, the Long-Term Archive (repository) and Netwrix Auditor working folder are stored on the system drive. Default path to the Long-Term Archive is %*ProgramData*%\*NetwrixAuditor\Data*.

To reduce the impact on the system drive in large and extra-large environments, it is recommended to move Long-Term Archive to another disk. For that, you should estimate the required capacity using recommendations in the next section.

Then you should prepare the new folder for repository, target Netwrix Auditor at that folder, and, if necessary, move repository data from the old to the new location.

#### To modify Long-Term Archive location and other settings:

 In Netwrix Auditor client, click Settings → Long-Term Archive; alternatively, if you are viewing the Long-Term Archive widget of the Health Status dashboard, click Open settings.

Click Modify.

|                                                                                    | 6\Netwrix Auditor\Data                                     | Browse                                  |
|------------------------------------------------------------------------------------|------------------------------------------------------------|-----------------------------------------|
| Keep audit data for:                                                               | 120 months                                                 |                                         |
| Netwrix Auditor use                                                                | s the LocalSystem account to write audit data t            | to the Long-Term Archive.               |
| or the Long-Term A                                                                 | Archive stored on the file share, a computer ac            | count is used or you can                |
| posity sustain and                                                                 | ontiols                                                    |                                         |
| specify custom cred                                                                | entials.                                                   |                                         |
| pecify custom cred                                                                 | entials.<br>dentials (for the file share-based Long-Term A | rchive only)                            |
| <pre>specify custom cred   Use custom cred   User name:</pre>                      | entials.<br>dentials (for the file share-based Long-Term A | rchive only)                            |
| specify custom cred<br>Use custom cred<br>User name:<br>Password:                  | entials.<br>dentials (for the file share-based Long-Term A | rchive only)                            |
| pecify custom cred<br>Use custom cred<br>User name:<br>Password:<br>Note: Make sur | entials.<br>dentials (for the file share-based Long-Term A | rchive only)<br>ng-Term Archive folder. |

- 2. Enter new path or browse for the required folder.
- 3. Provide retention settings and access credentials.
- 4. To move data from the old repository to the new location, take the steps described in this KB article: https://www.netwrix.com/kb/1879.

Netwrix Auditor client will start writing data to the new location right after you complete data moving procedure.

#### 2.3.2. Retention

Default retention period for repository data is **120 months**. You can specify the value you need in the Long-Term Archive settings. When retention period is over, data will be deleted automatically.

If the retention period is set to **0**, the following logic will be applied:

- Audit data for SQL Server, file servers, Windows Server: only data stored by the last 2 data collection sessions will be preserved.
- User activity data: only data stored by the last 7 data collection sessions will be preserved.
- Other data sources: only data stored by the last 4 data collection sessions will be preserved.

#### 2.3.3. Capacity

To examine the repository capacity and daily growth, use the <u>Long-Term Archive widget</u> of the **Health Status** dashboard.

| Activity records by date<br>Last activity record: 10/16/2019 8:33 PM | Ð | Monitoring overview                                                              | Ð                           | Health log<br>Daily summary  |                                       |
|----------------------------------------------------------------------|---|----------------------------------------------------------------------------------|-----------------------------|------------------------------|---------------------------------------|
| 120-<br>0<br>10/10/2019 10/12/2019 10/14/2019 10/16/2019             |   | 5 Monitoring plans • Rea<br>0 Monitoring plans • Pay<br>3 Monitoring plans • Tak | dy<br>attention<br>e action | 342 342 157                  | 7 information<br>3 warning<br>7 error |
| View details                                                         |   | View details                                                                     |                             | Open health log              |                                       |
| Database statistics<br>SQL Server instance: DEV021-2012R2            | Ð | Long-Term Archive                                                                | Ð                           | Working folder               |                                       |
| USED SPACE                                                           |   | USED SPACE                                                                       | FREE SPACE                  | USED SPACE                   | FREE SPACE                            |
| 1.2 GB<br>+ 0% day over day                                          |   | 157.8 MB<br>- 2% day over day                                                    | 55.5 GB                     | 19.2 GB<br>+ 0% day over day | 55.5 GB                               |
| View details                                                         |   | Open settings                                                                    |                             |                              |                                       |
|                                                                      |   |                                                                                  |                             |                              |                                       |
|                                                                      |   |                                                                                  |                             |                              |                                       |

To estimate the amount of activity records collected and stored to the repository day by day, use the <u>Activity Records by date</u> widget. Click View details to see how many activity records were produced by each data source, collected and saved to the Long-Term Archive and to the database.

Netwrix Auditor will inform you if you are running out of space on a system disk where the repository is stored by default — you will see this information in the **Health Status** dashboard, in the health summary email, and also in the events in the Netwrix Auditor health log.

**NOTE:** When free disk space is less than **3 GB**, the Netwrix services responsible for audit data collection will be stopped.

### 2.4. Working Folder

The working folder is a file-based storage that also keeps operational information (configuration files of the product components, log files, and other data). To ensure audit trail continuity, Netwrix Auditor also caches some audit data locally in its working folder for a short period (up to 30 days) prior to storing it to the Long-Term Archive or audit database.

By default, the working folder is located at C:\ProgramData\Netwrix Auditor\ShortTerm.

In busy environments and during activity peaks, working folder size may grow significantly and require up to 1 TB, so plan for this file-based storage accordingly. To track the working folder capacity, you can use the **Working Folder** widget of the **Health Status** dashboard. See <u>Netwrix Auditor Administration Guide</u> for more information.

If you want to change the working folder default location, run the specially designed utility, as described in this Knowledge Base article.

### 2.5. Sample Deployment Scenarios

Recommendations in the sections below refer to deploying the product in the environments of different size:

- <u>Small Environment</u>
- <u>Regular Environment</u>
- Large Environment
- <u>Extra-Large Environment</u>

If you plan to deploy Data Discovery and Classification edition, consider planning for 3 dedicated servers:

- Netwrix Auditor server
- DDC Collector server
- SQL server with 2 instances: for Netwrix Auditor databases and for DDC Collector database

Also, ensure these servers have enough RAM to prevent from performance loss - minimum 12 GB required, 16+ GB recommended.

To learn more, see DDC Edition: How It Works and Deployment Planning for DDC Edition.

When planning for hardware resources, consider that insufficient CPU and RAM may lead to performance bottlenecks. Thus, try to provide not minimal but recommended configuration. Same recommendations refer to planning for storage capacity, especially if you plan to keep historical data for longer periods (e.g., to provide for investigations, compliance audit, etc.) - SSD

#### 2.5.1. Small Environment

Recommendations below refer to deployment in the evaluation lab or small infrastructure (up to 500 users):

1. Prepare a virtual machine meeting the following requirements:

| Hardware component | Requirement                                                                       |
|--------------------|-----------------------------------------------------------------------------------|
| Processor          | 2 cores                                                                           |
| RAM                | 4 GB minimum, 8 GB recommended                                                    |
| Disk space         | 100 GB on system drive                                                            |
|                    | 100 GB on data drive (capacity required for SQL Server and Long-<br>Term Archive) |
| Screen resolution  | Minimum 1280x1024                                                                 |
|                    | Recommended 1920x1080 or higher                                                   |

- 2. Download and install Netwrix Auditor on that VM, selecting **Full installation** to deploy both server and client components.
- When prompted to configure the Audit database settings, proceed with installing SQL Server Express Edition with Advanced Services on the same VM. See <u>Install Microsoft SQL Server and Reporting</u> <u>Services</u> for more information.

Alternatively, you can install Netwrix Auditor as a virtual appliance on your VMware vSphere or Hyper-V virtualization server. For more information on this deployment option, refer to the <u>Virtual Appliance page</u>.

#### 2.5.1.1. PoC and Production Infrastructure

- If you are implementing a PoC project, it is strongly recommended that after its completion you create a new Netwrix Auditor server VM dedicated for use in production. Migrating the VM that hosted Netwrix Auditor server during the PoC into production environment is not recommended, as it may lead to performance problems.
- Consider using a dedicated SQL Server for the PoC project. Production database servers are often configured with the features that are not necessary for Netwrix Auditor (like cluster support, frequent backup, and so on). If you have no opportunity to use a dedicated SQL Server, then create an dedicated instance for Netwrix Auditor databases on your existing server.

#### 2.5.2. Regular Environment

Recommendations below refer to the product deployment in a in a regular environment (500 — 1000 users, approximately up to 1 million of activity records generated per day):

1. Prepare a physical or a virtual machine meeting the following requirements:

| Hardware component | Requirement                                                                               |
|--------------------|-------------------------------------------------------------------------------------------|
| Processor          | 4 cores                                                                                   |
| RAM                | 16 - 32 GB                                                                                |
| Disk space         | 200 GB on system drive                                                                    |
|                    | 0.5 - 1 TB or more on data drive (capacity required for SQL Server and Long-Term Archive) |
| Screen resolution  | Minimum 1280x1024                                                                         |
|                    | Recommended 1920x1080 or higher                                                           |

2. Download and install Netwrix Auditor on that machine. Deploy the required number of Netwrix Auditor clients on the remote Windows machines.

3. When prompted to configure the Audit database settings, proceed with installing SQL Server Express Edition with Advanced Services. See <u>Install Microsoft SQL Server and Reporting Services</u> for more information.

Alternatively, you can install Netwrix Auditor as a virtual appliance on your VMware vSphere or Hyper-V virtualization server. For more information on this deployment option, refer to the Virtual Appliance page.

#### 2.5.3. Large Environment

Recommendations below refer to the product deployment in a large environment (up to 20 000 users, approximately 1+ million of activity records generated per day):

1. Prepare a physical or a virtual machine for Netwrix Auditor server, meeting the following requirements:

| Hardware component | Requirement                  |
|--------------------|------------------------------|
| Processor          | 8 cores                      |
| RAM                | 16 - 32 GB                   |
| Disk space         | • 200-500 GB on system drive |
|                    | • 0.5 - 1 TB on data drive   |

**NOTE:** Client-server connection requires user sign-in. You can automate this process, as described in this section of Online Help.

| Hardware component | Requirement                       |
|--------------------|-----------------------------------|
| Screen resolution  | Minimum 1280 x 1024               |
|                    | Recommended 1920 x 1080 or higher |

2. Download and install Netwrix Auditor on that machine. Deploy the required number of Netwrix Auditor clients on the remote Windows machines.

**NOTE:** Client-server connection requires user sign-in. You can automate this process, as described in the Automate Sign-in to Netwrix Auditor Client section of Online Help.

3. Prepare Microsoft SQL Server meeting the following requirements:

| Hardware component | Requirement                |
|--------------------|----------------------------|
| Processor          | 2-4 cores                  |
| RAM                | 16-32 GB                   |
| Disk space         | • 100 GB on system drive   |
|                    | • 200-400 GB on data drive |

| Software component                    | Requirement                                                                                 |
|---------------------------------------|---------------------------------------------------------------------------------------------|
| Microsoft SQL Server 2008 or<br>later | Standard or Enterprise edition (Express cannot be used due to its database size limitation) |
|                                       | Dedicated SQL Server instance or cluster is recommended                                     |
|                                       | SQL Server Reporting Services for reporting                                                 |

2. When prompted to configure the Audit database settings, proceed using the dedicated SQL Server with Reporting Services.

#### 2.5.4. Extra-Large Environment

Recommendations below refer to the product deployment in an extra-large environment, that is, with more than 20 000 users (10+ million of activity records generated per day):

1. Prepare a physical or a virtual machine for Netwrix Auditor server, meeting the following requirements:

| Hardware component | Requirement                                                                |
|--------------------|----------------------------------------------------------------------------|
| Processor          | 16 cores (recommended)                                                     |
| RAM                | 32 - 64 GB                                                                 |
| Disk space         | <ul><li> 300-500 GB on system drive</li><li> 1+ TB on data drive</li></ul> |
| Screen resolution  | Minimum 1280 x 1024<br>Recommended 1920 x 1080 or higher                   |

2. Download and install Netwrix Auditor on that machine. Deploy the required number of Netwrix Auditor clients on the remote Windows machines.

**NOTE:** Client-server connection requires user sign-in. You can automate this process, as described in the Automate Sign-in to Netwrix Auditor Client section.

3. Prepare a machine for Microsoft SQL Server meeting the following requirements:

| Hardware component | Requirement              |
|--------------------|--------------------------|
| Processor          | 4 cores                  |
| RAM                | 32 - 64 GB               |
| Disk space         | • 100 GB on system drive |
|                    | • 1 TB on data drive     |

| Software component                    | Requirement                                                                                 |
|---------------------------------------|---------------------------------------------------------------------------------------------|
| Microsoft SQL Server 2008 or<br>later | Standard or Enterprise edition (Express cannot be used due to its database size limitation) |
|                                       | Dedicated SQL Server instance or cluster is recommended                                     |
|                                       | SQL Server Reporting Services for reporting                                                 |

4. As an option, you can install Reporting Services on a dedicated machine. The following hardware configuration is recommended:

| Hardware component | Requirement              |
|--------------------|--------------------------|
| Processor          | 4 cores                  |
| RAM                | 32 GB                    |
| Disk space         | • 100 GB on system drive |

5. When prompted to configure the Audit database settings, proceed using the dedicated SQL Server and Reporting Services.

## 3. Prerequisites and System Requirements

This section lists the requirements for the systems that are going to be audited with Netwrix Auditor, and for the computer where the product is going to be installed. It also contains the information on the SQL Server versions supported by the Audit Database. Refer to the following sections for detailed information:

- <u>Supported Data Sources</u>
- Requirements to Install Netwrix Auditor
- <u>Requirements for SQL Server to Store Audit Data</u>

To learn about Netwrix Auditor licenses, refer to the following Netwrix Knowledge Base article: <u>Netwrix</u> <u>Auditor Licensing FAQs</u>. To learn how to install a license, refer to <u>Licenses</u>.

To learn about ports and protocols required for product operation, refer to <u>Protocols and Ports Required</u> for Netwrix Auditor.

To learn about security roles and permissions required for product operation, refer to <u>Configure Netwrix</u> Auditor Service Accounts.

## **3.1. Supported Data Sources**

| Data source                                                                                                    | Supported Versions                                                                                                    |
|----------------------------------------------------------------------------------------------------|----------------------------------------------------------------------------------------------------|
| Active Directory                                                                                                    | Domain Controller OS versions:                                                                                                    |
| (including Group Policy and<br>Logon Activity; stand-alone<br>Inactive User Tracker,<br>Password Expiration<br>Notifier, and Netwrix<br>Auditor Object Restore for<br>Active Directory) | <ul> <li>Windows Server 2019</li> <li>Windows Server 2016</li> <li>Windows Server 2012/2012 R2</li> </ul>                                |
|                                                                                                    | • Windows Server 2008/2008 R2                                                                                                    |
| Active Directory Federation<br>Services                                                                                                    | <ul> <li>AD FS 5.0 - Windows Server 2019</li> <li>AD FS 4.0 - Windows Server 2016</li> <li>AD FS 3.0 - Windows Server 2012 R2</li> </ul> |
| Azure AD                                                                                                    | Azure Active Directory version provided within Microsoft Office 365                                                                      |

The table below lists systems that can be monitored with Netwrix Auditor:

| Data source          | Supported Versions                                                                                                    |
|----------------------|----------------------------------------------------------------------------------------------------|
|                      | <b>NOTE:</b> Netwrix Auditor collects data through Office 365 APIs. In order to access these APIs, you should have an Office 365 business account with global administrator privileges associated with one of suitable Office 365 plans (e.g., Office 365 Enterprise E1). See <u>Assigning a Privileged Role for Azure AD and Office 365</u> for more information. |
| Exchange             | Microsoft Exchange Server 2019                                                                                                    |
|                      | Microsoft Exchange Server 2016                                                                                                    |
|                      | Microsoft Exchange Server 2013                                                                                                    |
|                      | Microsoft Exchange Server 2010 SP1 and above                                                                                                    |
| Exchange Online      | Exchange Online version provided within Microsoft Office 365                                                                                                    |
| Windows File Servers | Windows Server OS:                                                                                                    |
|                      | Windows Server 2019                                                                                                    |
|                      | Windows Server 2016                                                                                                    |
|                      | • Windows Server 2012/2012 R2                                                                                                    |
|                      | • Windows Server 2008/2008 R2                                                                                                    |
|                      | • Windows Desktop OS (32 and 64-bit):                                                                                                    |
|                      | • Windows 10                                                                                                    |
|                      | • Windows 8.1                                                                                                    |
|                      | • Windows 7                                                                                                    |
|                      | <b>NOTE:</b> To collect data from 32-bit operating systems, network traffic compression must be <b>disabled</b> .                                                                                                    |
|                      | To collect data from Windows Failover Cluster, network traffic compression must be <b>enabled</b> .                                                                                                    |
|                      | See <u>File Servers</u> for more information.                                                                                                    |
| Dell EMC             | • Dell EMC Unity (Unity XT, UnityVSA) running any of the following operating environment (OE) versions: 4.4.x, 4.5.x, 5.0.x                                                                                                    |
|                      | Dell EMC VNX/VNXe/Celerra families                                                                                                    |
|                      | • Dell EMC Isilon:                                                                                                    |
|                      | · 9.0.0.0                                                                                                    |

3. Prerequisites and System Requirements

| Data source     | Supported Versions                                                                                        |
|-----------------|----------------------------------------------------------------------------------------------------|
|                 | • 8.2.x                                                                                                   |
|                 | • 8.1.0.0                                                                                                 |
|                 | · 8.0.0.0                                                                                                 |
|                 | · 7.2.1.0 – 7.2.1.2                                                                                       |
|                 | • 7.2.0.0 – 7.2.0.4                                                                                       |
|                 | <b>NOTE:</b> For Dell EMC storage systems, only CIFS configuration is supported.                          |
| NetApp          | • NetApp ONTAP 9.0 – 9.7                                                                                  |
|                 | • NetApp Clustered Data ONTAP 8.2.1 – 8.2.3, 8.3, 8.3.1, 8.3.2                                            |
|                 | <b>NOTE:</b> For NetApp storage systems, only CIFS configuration is supported.                            |
| Nutanix Files   | • Nutanix Files 3.6                                                                                       |
| Network Devices | Cisco devices                                                                                             |
|                 | Cisco ASA (Adaptive Security Appliance) 8 and above                                                       |
|                 | Cisco IOS (Internetwork Operating System) 12 and 15                                                       |
|                 | <ul> <li>Cisco Meraki: Netwrix recommends using the latest version of the<br/>Meraki Dashboard</li> </ul> |
|                 | Fortinet Fortigate                                                                                        |
|                 | • FortiOS 5.6 and above                                                                                   |
|                 | SonicWall                                                                                                 |
|                 | • SonicWall WAF 2.0.0.x / SMA v9.x & v10.x                                                                |
|                 | • SonicWall NS 6.5.x.x with SonicOS 6.5.x                                                                 |
|                 | SonicWall SMA 12.2                                                                                        |
|                 | Juniper Networks                                                                                          |
|                 | • vSRX with Junos OS 12.1, Junos OS 18.1                                                                  |
|                 | • vMX with Junos OS 17.1                                                                                  |
|                 | Palo Alto                                                                                                 |
|                 | • Palo Alto with PAN-OS 7.0, 8.0, 9.0                                                                     |

| Data source       | Supported Versions                                                                                                    |
|-------------------|----------------------------------------------------------------------------------------------------|
|                   | Pulse Secure                                                                                                    |
|                   | • Pulse Connect Secure 9.1R3 and above                                                                                                    |
|                   | Aruba                                                                                                    |
|                   | • Aruba OS 6.46.4.x – 8.6.0.x (Mobility Master, Mobility Controller)                                                                                                    |
| Oracle Database   | Oracle Database 19c On-Premise                                                                                                    |
|                   | Oracle Database 18c On-Premise                                                                                                    |
|                   | Oracle Database 12c On-Premise (12.1, 12.2)                                                                                                    |
|                   | Oracle Database 11g                                                                                                    |
|                   | <b>NOTE:</b> Starting with version 9.96, Netwrix Auditor provides limited support of Oracle Database 11g. See <u>Considerations for</u><br><u>Oracle Database Auditing</u> for more information.                                                                                                    |
|                   | Oracle Database Cloud Service (Enterprise Edition)                                                                                                    |
| SharePoint        | Microsoft SharePoint Server 2019                                                                                                    |
|                   | Microsoft SharePoint Server 2016                                                                                                    |
|                   | • Microsoft SharePoint Foundation 2013 and SharePoint Server 2013                                                                                                    |
|                   | Microsoft SharePoint Foundation 2010 and SharePoint Server 2010                                                                                                    |
| SharePoint Online | SharePoint Online version provided within Microsoft Office 365                                                                                                    |
|                   | <b>NOTE:</b> Netwrix Auditor collects data through Office 365 APIs. In order to access these APIs, you should have an Office 365 business account with global administrator privileges associated with one of suitable Office 365 plans (e.g., Office 365 Enterprise E1). See <u>Assigning a Privileged Role for Azure AD and Office 365</u> for more information. |
| SQL Server        | Microsoft SQL Server 2019                                                                                                    |
|                   | Microsoft SQL Server 2017                                                                                                    |
|                   | Microsoft SQL Server 2016                                                                                                    |
|                   | Microsoft SQL Server 2014                                                                                                    |
|                   | Microsoft SQL Server 2012                                                                                                    |
|                   | Microsoft SQL Server 2008 R2                                                                                                    |
| Data source    | Supported Versions                                                                                                    |
|----------------|----------------------------------------------------------------------------------------------------|
|                | Microsoft SQL Server 2008                                                                                                 |
|                | <b>NOTE:</b> Only stand-alone SQL Servers can be audited. Auditing of Always-<br>On Availability groups is not supported. |
|                | Linux-based versions are not supported.                                                                                   |
| VMware         | • VMware ESX/ESXi: 6.0 – 6.7, 7.0                                                                                         |
|                | • VMware vCenter Server: 6.0 – 6.7, 7.0                                                                                   |
| Event Log      | Windows Server OS:                                                                                                    |
|                | Windows Server 2019                                                                                                    |
|                | • Windows Server 2016                                                                                                    |
|                | • Windows Server 2012/2012 R2                                                                                             |
|                | • Windows Server 2008/2008 R2                                                                                             |
|                | • Windows Desktop OS (32 and 64-bit):                                                                                     |
|                | Windows 10                                                                                                    |
|                | Windows 8.1                                                                                                    |
|                | • Windows 7                                                                                                    |
| Windows Server | Windows Server OS:                                                                                                    |
|                | • Windows Server 2019                                                                                                    |
|                | • Windows Server 2016                                                                                                    |
|                | • Windows Server 2012/2012 R2                                                                                             |
|                | • Windows Server 2008/2008 R2                                                                                             |
|                | • Windows Desktop OS (32 and 64-bit):                                                                                     |
|                | Windows 10                                                                                                    |
|                | • Windows 8.1                                                                                                    |
|                | Windows 7                                                                                                    |
| DNS            | Windows Server OS:                                                                                                    |
|                | • Windows Server 2019                                                                                                    |
|                | Windows Server 2016                                                                                                    |

• Windows Server 2012 R2

3. Prerequisites and System Requirements

| Data source   | Supported Versions                        |
|---------------|-------------------------------------------|
|               | Windows Server 2012                       |
|               | • Windows Server 2008 R2                  |
|               | • Windows Server 2008 SP2 (32 and 64-bit) |
| DHCP          | Windows Server OS:                        |
|               | Windows Server 2019                       |
|               | Windows Server 2016                       |
|               | Windows Server 2012 R2                    |
|               | Windows Server 2012                       |
|               | • Windows Server 2008 R2                  |
| IIS           | IIS 7.0 and above                         |
| User Activity | Windows Server OS:                        |
|               | Windows Server 2019                       |
|               | Windows Server 2016                       |
|               | Windows Server 2012/2012 R2               |
|               | Windows Server 2008/2008 R2               |
|               | • Windows Desktop OS (32 and 64-bit):     |
|               | Windows 10                                |
|               | • Windows 8.1                             |
|               |                                           |

### 3.1.1. Considerations for Oracle Database Auditing

Starting with version 9.95, Netwrix Auditor for Oracle Database is focused on versions 12c and above. It means that Oracle Database 11g users will not be able to benefit from latest features and improvements of the product. Oracle Database 11g users should also consider its support expiration dates set by the vendor. So, when planning your Netwrix Auditor deployment, consider the following:

- If you are using Oracle Database 11g and Netwrix Auditor 9.9 (or earlier) and do not plan to upgrade your deployment, you will have all 9.9 capabilities unchanged.
- If you are using Oracle Database 11g and have performed seamless upgrade to Newrix Auditor 9.95, the audit data collection will operate properly. However, consider <u>General Considerations and Known</u> <u>Issues</u> and keep in mind Oracle Database 11g support expiration dates.

- If you are using Oracle Database 12c or later, make sure you have **Unified auditing** mode enabled. Otherwise, Netwrix Auditor may not operate properly. Refer to <u>Migrate to Unified Audit</u>
- Check out the following documentation sections:
  - Software Requirements
  - Configure Oracle Database for Monitoring

### 3.1.2. Technology Integrations

In addition to data sources monitored within product, Netwrix Auditor supports technology integrations leveraging Integration API. Download free add-ons from <u>Netwrix Auditor Add-on Store</u> to enrich your Netwrix Auditor audit trails with activity from the following systems and applications:

| Integration                            | Supported Versions                                                   |
|----------------------------------------|----------------------------------------------------------------------|
| RADIUS server                          | Windows Server 2008/2008 R2                                          |
|                                        | Windows Server 2012/2012 R2                                          |
|                                        | Windows Server 2016                                                  |
| Amazon Web Services                    | Version currently provided by Amazon                                 |
| Generic Linux Syslog                   | • Red Hat Enterprise Linux 7 and 6                                   |
|                                        | SUSE Linux Enterprise Server 12                                      |
|                                        | • openSUSE 42                                                        |
|                                        | • Ubuntu 16                                                          |
|                                        | <ul> <li>and others devices that support rsyslog messages</li> </ul> |
| CyberArk Privileged Access<br>Security | Version 10.10.                                                       |
| Microsoft Hyper-V SCVMM                | Microsoft System Center Virtual Machine Manager 2019, 2016           |
| Nutanix AHV                            | Nutanix AOS 5.11                                                     |

For more information about add-ons, refer to <u>Netwrix Auditor Integration API Guide</u>. Also, there are even more add-ons that can export data collected by Netwrix Auditor to other systems (e.g., ArcSight and ServiceNow).

### 3.2. Requirements to Install Netwrix Auditor

This section provides the requirements for the computer where Netwrix Auditor is going to be installed. Refer to the following sections for detailed information:

- Hardware Requirements
- Software Requirements

### 3.2.1. Hardware Requirements

This section provides rough estimations of the resources required for Netwrix Auditor PoC or evaluation deployment. Consider that actual hardware requirements will depend on your monitored infrastructure, the number of users in your environment, and activities that occur in the infrastructure per day.

#### 3.2.1.1. Full Installation

The full installation includes both Netwrix Auditor Server and Netwrix Auditor client. This is the initial product installation.

The metrics provided in this section are valid for clean installation on a server without any additional roles or third part applications installed on it. The configuration with SQL Server implies that the instance will be used exclusively by Netwrix Auditor. The use of virtual machine is recommended.

Use the numbers below only for initial estimations and be sure to correct them based on your data collection and monitoring workflow.

You can deploy Netwrix Auditor on a virtual machine running Microsoft Windows guest OS on the corresponding virtualization platform, in particular:

- VMware vSphere
- Microsoft Hyper-V
- Nutanix AHV

Note that Netwrix Auditor supports only Windows OS versions listed in the <u>Software Requirements</u> section.

| Hardware  | Starter, evalu | uation, | Regular          | Large environment | XLarge           |
|-----------|----------------|---------|------------------|-------------------|------------------|
| component | or             | small   | environment (1m  | (1-10m ARs/day)   | environment (10m |
|           | environment    |         | ARs/day or less) |                   | ARs/day or more) |

#### Only Netwrix Auditor Server

(SQL Server instance will be deployed on another server)

| Processor  | 2 cores                | 4 cores                | 8 cores                 | 16 cores                    |
|------------|------------------------|------------------------|-------------------------|-----------------------------|
| RAM        | 4 GB                   | 8 GB                   | 16 GB                   | 64 GB                       |
| Disk space | 100 GB—System<br>drive | 100 GB—System<br>drive | 500 GB—System<br>drive* | Up to 1 TB—System<br>drive* |

3. Prerequisites and System Requirements

| Hardware<br>component | Starter, evaluation,<br>or small<br>environment            | Regular<br>environment (1m<br>ARs/day or less) | Large environment<br>(1-10m ARs/day)    | XLarge<br>environment (10m<br>ARs/day or more) |
|-----------------------|------------------------------------------------------------|------------------------------------------------|-----------------------------------------|------------------------------------------------|
|                       | 100 GB—Data drive<br>(Long-Term Archive<br>and SQL Server) | 400 GB—Data drive                              | 1.5 TB—Data drive                       | Up to several TB<br>per year—Data<br>drive     |
| Screen<br>resolution  | Minimum 1280 x<br>1024                                     | Minimum 1280 x<br>1024                         | Minimum 1280 x<br>1024                  | Minimum 1280 x<br>1024                         |
|                       | Recommended<br>1920 x 1080 or<br>higher                    | Recommended<br>1920 x 1080 or<br>higher        | Recommended<br>1920 x 1080 or<br>higher | Recommended<br>1920 x 1080 or<br>higher        |
| Others                | _                                                          | _                                              | Network capacity 1<br>Gbit              | Network capacity 1<br>Gbit                     |

#### Netwrix Auditor Server with SQL Server

(SQL Server instance will be deployed on the same server)

| Processor            | 2 cores                                                    | 4 cores                                                    | NOTE: In large and xlarge environments,<br>installation of Netwrix Auditor and<br>SQL Server on the same server is |
|----------------------|------------------------------------------------------------|------------------------------------------------------------|----------------------------------------------------------------------------------------------------|
| RAM                  | 4 GB                                                       | 16 GB                                                      | not recommended. To ensure<br>Netwrix Auditor operability.                                                         |
| Disk space           | 100 GB—System<br>drive                                     | 100 GB—System<br>drive                                     | deploy a SQL Server instance on a separate server or cluster. Refer to                                             |
|                      | 100 GB—Data drive<br>(Long-Term Archive<br>and SQL Server) | 1.5 TB—Data drive<br>(Long-Term Archive<br>and SQL Server) | Microsoft guidelines for SQL Server deployment requirements.                                                       |
| Screen<br>resolution | Minimum 1280 x<br>1024                                     | Minimum 1280 x<br>1024                                     | -                                                                                                    |
|                      | Recommended<br>1920 x 1080 or<br>higher                    | Recommended<br>1920 x 1080 or<br>higher                    |                                                                                                    |

\*To ensure audit trail continuity, the product caches some data locally in the Short-Term Archive prior to storing it to the Long-Term Archive. In busy environments and during activity peaks, the cache size may grow significantly and require up to 1 TB. By default, the Long-Term Archive and Short-Term Archive are stored on a system drive. To reduce the impact on the system drive in large and xlarge environments, Netwrix recommends moving your Short-Term Archive and Long-Term Archive to another disk.

Review recommendations on how to effectively deploy Netwrix Auditor and its components. See <u>Deployment Planning</u> for more information about deploying Netwrix Auditor components (Long-Term Archive and Audit Database) in a separate location.

### 3.2.1.2. Client Installation

The client installation includes only Netwrix Auditor client console enables you to connect to the Netwrix Auditor Server installed remotely.

| Hardware<br>component | Minimum requirements                      | Recommended requirements                                                                |
|-----------------------|-------------------------------------------|-----------------------------------------------------------------------------------------|
| Processor             | Intel or AMD 32 bit, 2 GHz or any similar | Intel Core 2 Duo 2x or 4x 64 bit, 3 GHz or<br>any similar, preferably a virtual machine |
| RAM                   | 2 GB                                      | 8 GB                                                                                    |
| Disk space            | 200 MB                                    |                                                                                         |
| Screen resolution     | 1280 x 1024                               | 1920 x 1080 and higher                                                                  |

### 3.2.2. Software Requirements

The table below lists the software requirements for the Netwrix Auditor installation:

| Component        | Full installation (both Netwrix<br>Auditor Server and Netwrix Auditor<br>client) | Client installation (only Netwrix<br>Auditor client) |
|------------------|----------------------------------------------------------------------------------|------------------------------------------------------|
| Operating system | Windows Server OS:                                                               | • Windows Desktop OS (32 and                         |
|                  | • Windows Server 2019                                                            | 64-bit): Windows 8.1, Windows<br>10                  |
|                  | • Windows Server 2016                                                            | Windows Server OS: Windows                           |
|                  | • Windows Server 2012 R2                                                         | Server 2012/2012 R2, Windows                         |
|                  | • Windows Server 2012                                                            | Server 2016, and Windows<br>Server 2019              |
|                  | Windows Desktop OS (64-bit):                                                     |                                                      |
|                  | • Windows 10                                                                     |                                                      |
|                  | • Windows 8.1                                                                    |                                                      |

3. Prerequisites and System Requirements

| Component      | Full installation (both Netwrix<br>Auditor Server and Netwrix Auditor<br>client) | Client installation (only Netwrix<br>Auditor client) |
|----------------|----------------------------------------------------------------------------------|------------------------------------------------------|
| .NET Framework | • .NET Framework <u>4.5</u> and above.                                           | —                                                    |
| Installer      | • Windows Installer 3.1 and above                                                | • <u>Windows Installer 3.1</u> and above             |

### 3.2.2.1. Other Components

To monitor your data sources, you will need to install additional software components on Netwrix Auditor Server, in the monitored environment, or in both locations.

| Data source       | Components                                                                                                    |
|-------------------|----------------------------------------------------------------------------------------------------|
| Active Directory  | On the computer where Netwrix Auditor Server is installed:                                                                                                    |
| • Exchange Server | <u>Windows PowerShell 3.0</u> and above                                                                                                    |
| Exchange Online   | <ul> <li>If target server is running Windows 2008 R2, then Microsoft Visual C++<br/>2008 SP1 Redistributable Package (x64) is required (available at<br/><u>https://www.microsoft.com/en-US/download/details.aspx?id=15336</u></li> </ul> |
|                   | In the monitored environment:                                                                                                    |
|                   | For Active Directory and Exchange Server monitoring:                                                                                                    |
|                   | .NET Framework <u>4.5</u> or above                                                                                                    |
| AD FS             | On the computer where Netwrix Auditor Server is installed:                                                                                                    |
|                   | • Windows Remote Management must be configured to allow remote PowerShell usage. For that, set up the <b>TrustedHosts</b> list:                                                                                                    |
|                   | $\circ$ to include all AD FS servers, use the following cmdlet:                                                                                                    |
|                   | <pre>Set-Item wsman:\localhost\Client\TrustedHosts - value '*' -Force;</pre>                                                                                                    |
|                   | <ul> <li>to include specific AD FS servers (monitored items), do the<br/>following:</li> </ul>                                                                                                    |
|                   | 1. Use Get cmdlet to obtain the existing <b>TrustedHosts</b> list.                                                                                                    |
|                   | 2. If necessary, add the IP addresses of required AD FS servers to existing list (use comma as a separator).                                                                                                    |
|                   | <ol> <li>Provide the updated list to the cmdlet as a parameter. For<br/>example:<br/>Set-Item</li> </ol>                                                                                                    |

| Data source                                      | Components                                                                                                    |  |  |
|--------------------------------------------------|----------------------------------------------------------------------------------------------------|--|--|
|                                                  | <pre>wsman:\localhost\Client\TrustedHosts -value '172.28.57.240,172.28.57.127' -Force;</pre>                                                                                                    |  |  |
|                                                  | <b>NOTE:</b> To learn more about TrustedHosts, refer to <u>this</u><br><u>Microsoft article</u> .                                                                                                    |  |  |
| Windows Server                                   | In the monitored environment:                                                                                                    |  |  |
| (with enabled<br>network traffic<br>compression) | • .NET Framework <u>4.5</u> or above depending on the target server                                                                                                    |  |  |
| User Activity                                    |                                                                                                    |  |  |
| SharePoint                                       | In the monitored environment:                                                                                                    |  |  |
|                                                  | • .NET Framework <u>4.5</u> or above on the computer that hosts SharePoint<br>Central Administration in the audited SharePoint farm—required for<br>Netwrix Auditor for SharePoint Core Service.                                                              |  |  |
| • Azure AD                                       | Usually, there is no need in any additional components for data collection.                                                                                                    |  |  |
| • SharePoint Online                              | <b>NOTE:</b> If you get an error message saying some components are missing, please contact Netwrix Technical Support.                                                                                                    |  |  |
| • Nutanix Files                                  | No additional components required.                                                                                                    |  |  |
| Oracle Database                                  | Oracle Database 12c and above:                                                                                                    |  |  |
|                                                  | On the computer where Netwrix Auditor Server is installed:                                                                                                    |  |  |
|                                                  | Oracle Instant Client.                                                                                                    |  |  |
|                                                  | <ul> <li>Download the appropriate package from Oracle website: <u>Instant</u><br/><u>Client Packages</u>. Netwrix recommends installing the latest<br/>available version but the product is compatible with version 12<br/>and above.</li> </ul>              |  |  |
|                                                  | <ul> <li>Install accordingly. For example: <u>Instant Client Installation for</u><br/><u>Microsoft Windows 64-bit</u>.</li> </ul>                                                                                                    |  |  |
|                                                  | <b>NOTE:</b> Check your Visual Studio Redistributable version.<br>Applicable packages for each Oracle Database version<br>with downloading links are listed in the installation<br>instructions: Instant Client Installation for Microsoft<br>Windows 64-bit. |  |  |

#### Oracle Database 11g:

| Data source  | Components                                                                                                    |
|--------------|----------------------------------------------------------------------------------------------------|
|              | <b>NOTE:</b> Starting with version 9.96, Netwrix Auditor provides limited support<br>of Oracle Database 11g. See <u>Netwrix Auditor for Oracle Database</u><br><u>Overview</u> for more information.                                                                                                    |
|              | On the computer where Netwrix Auditor Server is installed:                                                                                                    |
|              | • <u>Microsoft Visual C++ 2010 Redistributable Package</u> —can be installed automatically during the monitoring plan creation.                                                                                                    |
|              | Oracle Data Provider for .NET and Oracle Instant Client                                                                                                    |
|              | Netwrix recommends downloading the package <u>64-bit Oracle Data</u><br><u>Access Components 12c Release 4 (12.1.0.2.4) for Windows x64</u><br>(ODAC121024_x64.zip). Run the setup and select the <b>Data Provider</b><br><b>for .NET</b> checkbox. Oracle Instant Client will be installed as well. Also,<br>make sure the <b>Configure ODP.NET and/or Oracle Providers for</b><br><b>ASP.Net at machine-wide level</b> checkbox is selected on the<br><b>ODP.NET (Oracle Data Provider)</b> step. |
| Group Policy | On the computer where Netwrix Auditor Server is installed:                                                                                                    |
|              | <ul> <li>Group Policy Management Console. Download Remote Server<br/>Administration Tools that include GPMC for:</li> </ul>                                                                                                    |
|              | • Windows 8.1                                                                                                    |
|              | <u>Windows 10</u>                                                                                                    |
|              | • For Windows Server 2012/2012 R2/2016, Group Policy Management is turned on as a Windows feature.                                                                                                    |
|              | • .NET Framework <u>4.5</u> or above                                                                                                    |
|              | <ul> <li>If target server is running Windows 2008 R2, then Microsoft Visual C++<br/>2008 SP1 Redistributable Package (x64) is required (available at<br/><u>https://www.microsoft.com/en-US/download/details.aspx?id=15336</u></li> </ul>                                                                                                    |

#### 3.2.2.2. Using SSRS-based Reports

SQL Server Reporting Services are needed for this kind of reports (see <u>SQL Server Reporting Services</u>). If you plan to export or print such reports, check the requirements below.

#### Export

To export SSRS-based reports, **Internet Explorer** must be installed on the machine where Netwrix Auditor client runs.

Internet Options must be configured to allow file downloads for the Local intranet zone:

- 1. Select Internet Options and click Security.
- 2. Select Local intranet zone and click Custom level.
- In the Settings list, locate Downloads >File download and make sure the Enabled option is selected.

#### Printing

To print SSRS-based reports, SSRS Report Viewer and Netwrix Auditor Client require ActiveX Control to be installed and enabled on the local machine. See this <u>Knowledge Base article</u> for details.

You can, for example, open any SSRS-based report using Internet Explorer and click **Print**. Internet Explorer will prompt for installation of the additional components it needs for printing. Having them installed, you will be able to print the reports from Netwrix Auditor UI as well.

### 3.3. Requirements for SQL Server to Store Audit Data

If you plan to generate reports, use alerts and run search queries in Netwrix Auditor, consider that your deployment must include Microsoft SQL Server where audit data will be stored. For report generation, Reporting Services (or Advanced Services) are also required. For more information, see <u>SQL Server and</u> Databases.

Supported SQL Server versions and editions are listed below.

**IMPORTANT!** Due to limited database size, Express Edition (with Reporting Services) is recommended only for evaluation, PoC or small environments. For production environment, consider using Standard or Enterprise Edition.

| Version                       | Edition                                                                                                    |
|-------------------------------|----------------------------------------------------------------------------------------------------|
| SQL Server 2019 (on-premises) | Standard or Enterprise Edition                                                                                         |
|                               | <ul> <li><u>Express Edition</u> with <u>Reporting Services</u> (for evaluation, PoC and small environments)</li> </ul> |
| SQL Server 2017               | Standard or Enterprise Edition                                                                                         |
|                               | • <u>Express Edition</u> with <u>Reporting Services</u> (for evaluation, PoC and small environments)                   |
| SQL Server 2016               | Standard or Enterprise Edition                                                                                         |
|                               | • <u>Express Edition with Advanced Services (SP2)</u> (for evaluation, PoC and small environments)                     |
| SQL Server 2014               | Standard or Enterprise Edition                                                                                         |
|                               | • Express Edition with Advanced Services (for evaluation, PoC and                                                      |

| Version            | Edition                                                                                                    |
|--------------------|----------------------------------------------------------------------------------------------------|
|                    | small environments)                                                                                                    |
| SQL Server 2012    | <ul> <li>Standard or Enterprise Edition</li> <li>Express Edition with Advanced Services (for evaluation, PoC and small environments)</li> </ul>                  |
| SQL Server 2008 R2 | <ul> <li>Standard or Enterprise Edition</li> <li><u>Express Edition with Advanced Services</u> (for evaluation, PoC and small environments)</li> </ul>           |
| SQL Server 2008    | <ul> <li><u>Express Edition with Advanced Services</u></li> <li>Standard or Enterprise Edition</li> </ul>                                                        |
|                    | <b>NOTE:</b> SQL Server Reporting Services 2008 is not supported. In this case you have to manually install and configure Reporting Services 2008 R2 (or later). |

SQL Server <u>AlwaysOn Availability Group</u> can also be used for hosting Netwrix Auditor audit databases. For that, after specifying audit database settings in Netwrix Auditor, you should manually add created database to a properly configured AlwaysOn Availability Group. These steps must be taken each time a new audit database is created in Netwrix Auditor.

See this Microsoft article for details on adding a database to AlwaysOn Availability Group.

You can configure Netwrix Auditor to use an existing SQL Server instance, or deploy a new instance.

**NOTE:** If your deployment planning reveals that SQL Server Express Edition will be suitable for your production environment, then you can install, for example, SQL Server 2016 SP2 Express with Advanced Services using the **Audit Database Settings** wizard or by manually downloading it from Microsoft web site. See Install Microsoft SQL Server and Reporting Services for more information.

# 4. Protocols and Ports Required for Netwrix Auditor Server

During installation, Netwrix Auditor automatically creates inbound Windows Firewall rules for the essential ports required for the product to function properly. If you use a third-party firewall, make sure to allow inbound connections to local ports on the target and outbound connections to remote ports on the source.

**Tip for reading the table:** For example, on the computer where Netwrix Auditor client is installed (**source**), allow **outbound** connections to **remote** 135 TCP port. On the computer where Netwrix Auditor Server resides (**target**), allow **inbound** connections to **local** 135 TCP port.

| Port                                 | Protocol | Source                                                                                      | Target                    | Purpose                                                                                                    |
|--------------------------------------|----------|---------------------------------------------------------------------------------------------|---------------------------|----------------------------------------------------------------------------------------------------|
| 135                                  | ТСР      | Computer where<br>Netwrix Auditor<br>client is installed                                    | Netwrix Auditor<br>Server | Netwrix Auditor remote client<br>console                                                                                                    |
| 9004                                 | ТСР      | Monitored<br>computers                                                                      | Netwrix Auditor<br>Server | Core services responsible for user activity monitoring                                                                                                 |
| 9011                                 | ТСР      | Computers where<br>Netwrix Auditor for<br>Windows Server<br>Compression<br>Services reside  | Netwrix Auditor<br>Server | Network traffic compression<br>and interaction with hubs and<br>services                                                                               |
| 9699                                 | ТСР      | Script / query host                                                                         | Netwrix Auditor<br>Server | Netwrix Auditor Integration API                                                                                                    |
| Dynamic:<br>1024 -65535              | ТСР      | Computers where<br>Netwrix Auditor<br>Server and Netwrix<br>Auditor client are<br>installed | Netwrix Auditor<br>Server | Netwrix Auditor internal<br>components interaction.<br>Allow C:\Program Files<br>(x86)\Netwrix Auditor\Audit<br>Core\NwCoreSvc.exe to use<br>the port. |
| For Managed<br>Service<br>Providers: | ТСР      | Netwrix Auditor<br>Server                                                                   | Netwrix Partner<br>Portal | Reporting on active MSP<br>licenses                                                                                                    |

443

In most environments, the rules are created automatically and you do not need to open more ports to ensure successful data collection.

In rare cases, for example if your security policies require you to provide a justification for opening each particular port, you might need a more detailed overview. Check out <u>Netwrix Auditor online help center</u> to learn more about ports used by the product.

This chapter provides step-by-step instructions on how to install Netwrix Auditor and its Compression Services. Refer to the following sections for detailed information:

- Install the Product
- Installing Core Services to Audit User Activity and SharePoint (Optional)

It also includes advanced scenarios such as:

- Installing Netwrix Auditor Client via Group Policy
- Install Netwrix Auditor in Silent Mode

### 5.1. Install the Product

**NOTE:** For instructions on upgrade procedures, refer to <u>Upgrade to the Latest Version</u>.

#### To install Netwrix Auditor

- 1. Download Netwrix Auditor 9.96 from Netwrix website.
  - **NOTE:** Before installing Netwrix Auditor, make sure that the **Windows Firewall** service is started. If you use a third-party firewall, see <u>Protocols and Ports Required for Netwrix Auditor Server</u>. Also, you must be a member of the local **Administrators** group to run the Netwrix Auditor installation.
- 2. Unpack the installation package. The following window will be displayed on successful operation completion:

| Welcome to Netwrix Auditor 9.96                                                                                                    | ×                                                                                                    |
|----------------------------------------------------------------------------------------------------|----------------------------------------------------------------------------------------------------|
| Netwrix Visibility Academy           Get free resources and best practices for auditing your IT environment.           Go to Netwrix Visibility Academy |                                                                                                    |
| Documentation<br>Visit Online Help Center for the latest guidelines on setup and upgrade.<br>Go to Online Help Center                                   |                                                                                                    |
| Install Netwrix Auditor<br>Run the setup and start Netwrix Auditor.                                                                                     |                                                                                                    |
|                                                                                                    |                                                                                                    |
|                                                                                                    | Welcome to Netwrix Auditor 9.96 <b>Output</b> Visibility Academy   Cate resources and best practices for auditing your IT environment. <b>Output</b> Visibility Academy <b>Notementain Output</b> Visibility Academy <b>Output</b> Visibility Academy <b>Output</b> Visibility Academy < |

- 3. Follow the instructions of the setup wizard. When prompted, accept the license agreement.
- 4. On the Select Installation Type step, you will be prompted to select the installation type:
  - Full installation—Select if you are going to install Netwrix Auditor server and client on the same machine. In this case the main component called Netwrix Auditor Server and the Netwrix Auditor client will be installed.
  - **Client installation**—Select if you want to install a UI client to provide access to configuration and audit data.
- 5. On the **Destination Folder** step, specify the installation folder.
- 6. On the **Netwrix Customer Experience Program** step, you are invited to take part in the Netwrix Customer Experience Program. It is optional on your part to help Netwrix improve the quality, reliability, and performance of Netwrix products and services. If you accept, Netwrix collects statistical information on how the Licensee uses the product in accordance with applicable law. Select **Skip** if you do not want to participate in the program.

**NOTE:** You can always opt-out of the Netwrix Customer Experience Program later.

7. Click Install.

After a successful installation, Netwrix Auditor shortcut will be added to the **Start** menu/screen and the product will start.

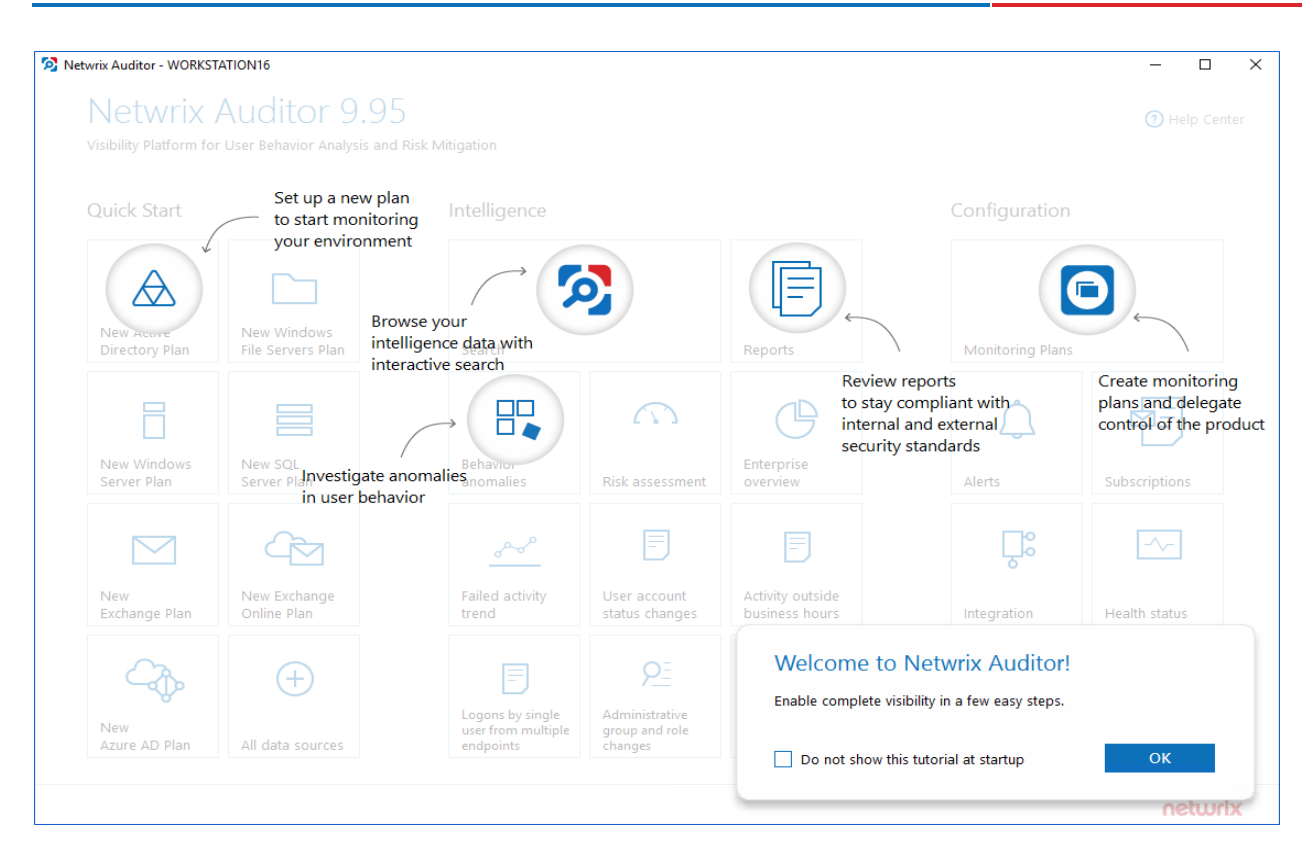

Netwrix looks beyond the traditional on-premises installation and provides Netwrix Auditor for cloud and virtual environments. For example, you can deploy Netwrix Auditor on a pre-configured Microsoft Azure virtual machine or install it as a virtual appliance on your VMware vSphere or Hyper-V virtualization server. For more information on additional deployment options, visit <u>Virtual Appliance page</u>.

# 5.2. Installing Core Services to Audit User Activity and SharePoint (Optional)

To audit SharePoint farms and user activity, Netwrix Auditor provides Core Services that must be installed in the audited environment to collect audit data. Both Core Services can be installed either automatically when setting up auditing in Netwrix Auditor, or manually.

Refer to the following sections below for manual installation instructions:

- Install Netwrix Auditor for SharePoint Core Service
- Install Netwrix Auditor User Activity Core Service

### 5.2.1. Install Netwrix Auditor for SharePoint Core Service

This section contains instructions on how to install Netwrix Auditor for SharePoint Core Service.

**NOTE:** During the Netwrix Auditor for SharePoint Core Service installation / uninstallation your SharePoint sites may be unavailable.

Prior to the Netwrix Auditor for SharePoint Core Service installation, review the following prerequisites and make sure that:

- Netwrix Auditor for SharePoint Core Service is going to be installed on the computer that hosts SharePoint Central Administration in the audited SharePoint farm.
- <u>.Net Framework 3.5 SP1</u> is installed on the computer that hosts SharePoint Central Administration in the audited SharePoint farm.
- The **SharePoint Administration (SPAdminV4)** service is started on the target computer. See Configure SharePoint Farm for Monitoring for more information.
- The user that is going to run the Core Service installation:
  - Is a member of the **local Administrators** group on SharePoint server, where the Core Service will be deployed.
  - Is granted the **SharePoint\_Shell\_Access** role on SharePoint SQL Server configuration database. See Assigning 'SharePoint\_Shell\_Access' Role for more information.

#### To install Netwrix Auditor for SharePoint Core Service manually

- On the computer where Netwrix Auditor Server resides, navigate to %Netwrix Auditor installation folder%\SharePoint Auditing\SharePointPackage and copy SpaPackage\_<version>.msi to the computer where Central Administration is installed.
- 2. Run the installation package.
- 3. Follow the instructions of the setup wizard. When prompted, accept the license agreement and specify the installation folder.

### 5.2.2. Install Netwrix Auditor User Activity Core Service

By default, the Core Service is installed automatically on the audited computers when setting up auditing in Netwrix Auditor. If, for some reason, installation has failed, you must install the Core Service manually on each audited computer.

#### To install Netwrix Auditor User Activity Core Service to audit user activity

- 1. On the computer where Netwrix Auditor Server resides, navigate to *%ProgramFiles% (x86)*\*Netwrix Auditor*\*User Activity Video Recording* and copy the **UACoreSvcSetup.msi** file to the audited computer.
- 2. Run the installation package.
- 3. Follow the instructions of the setup wizard. When prompted, accept the license agreement and specify the installation folder.
- 4. On the **Core Service Settings** page, specify the host server (i.e., the name of the computer where Netwrix Auditor is installed) and the server TCP port.

### 5.3. Installing Netwrix Auditor Client via Group Policy

The Netwrix Auditor client can be deployed on multiple computers via Group Policy. This can be helpful if you want to grant access to configuration and audit data to a significant number of employees and, therefore, have to run Netwrix Auditor installation on multiple computers.

**NOTE:** You must be a member of the local **Administrators** group to run the Netwrix Auditor installation.

#### 5.3.1. Extract MSI File

- 1. Download the product installation package.
- 2. Open the command prompt: navigate to **Start**  $\rightarrow$  **Run** and type "*cmd*".
- 3. Enter the following command to extract the msi file into %Temp% folder:

Netwrix\_Auditor.exe -d%Temp%

where %Temp% can be replaced with any folder you want to extract the file to.

4. Navigate to this directory and locate Netwrix\_Auditor\_client.msi.

#### 5.3.2. Create and Distribute Installation Package

- 1. Create a shared folder that will be used for distributing the installation package.
  - **NOTE:** Make sure that the folder is accessible from computers where the Netwrix Auditor clients are going to be deployed. You must grant the **Read** permissions on this folder to these computer accounts.
- 2. Copy Netwrix\_Auditor\_client.msi to the shared folder.

#### 5.3.3. Create a Group Policy to Deploy Netwrix Auditor

- **NOTE:** It is recommended to create a dedicated organizational unit using **Active Directory Users and Computers** and add computers where you want to deploy the Netwrix Auditor client.
  - Open the Group Policy Management console on any domain controller in the target domain: navigate to Start → Windows Administrative Tools (Windows Server 2016) or Administrative Tools (Windows 2012 R2 and below) → Group Policy Management.
  - 2. In the left pane, navigate to Forest: <forest\_name> → Domain → <domain\_name>, right-click <OU\_name> and select Create a GPO in this domain and Link it here.

| Group Policy Management                                                                                                    | )                                                                                                    |                                                                                                    | _                   |                              |
|----------------------------------------------------------------------------------------------------|----------------------------------------------------------------------------------------------------|----------------------------------------------------------------------------------------------------|---------------------|------------------------------|
|                                                                                                    |                                                                                                    |                                                                                                    |                     |                              |
| Group Policy Management<br>Carlot Forest: enterprise.local<br>Carlot Forest: enterprise.local<br>Carlot Default Domain Policy<br>Carlot Deploy_Netwrix_Auditor<br>Deploy_Netwrix_Auditor<br>Deploy_Netwrix_Auditor<br>Deploy_Netwrix_Auditor<br>Deploy_Netwrix_Auditor<br>Deployment_Policy<br>Carlot Deploy Netwrix_Auditor<br>Deployment_Policy<br>Carlot Deploy Netwrix_Auditor<br>Deployment_Policy<br>Carlot Deploy Netwrix_Auditor<br>Deploy Netwrix_Auditor<br>Carlot Deploy Netwrix_Auditor<br>Carlot Deplo | Deployment_Policy         Scope       Details         Settings       Delegation         Links       Display links in this location:         The following sites, domains, and OUs       Location         Image: Deploy_Netwrix_Auditor       Image: Deploy_Netwrix_Auditor         Security Filtering       The settings in this GPO can only apple         Name       Authenticated Users         Add       Removie | n enterprise.local are linked to this GPO: Enforced No y to the following groups, use ve Properties | Link Enabled<br>Yes | Yeath<br>enterprise.loc<br>➤ |
|                                                                                                    | ,                                                                                                    |                                                                                                    |                     |                              |

- 3. Right-click the newly created GPO and select **Edit** from the pop-up menu.
- 4. In the **Group Policy Management Editor** dialog, expand the **Computer Configuration** node on the left and navigate to **Policies** → **Software Settings** → **Software installation**.
- 5. In the right page, right-click and select  $New \rightarrow Package$ .
- 6. In the dialog that opens, locate **Netwrix\_Auditor\_client.msi** and click **Open**.
- 7. In the **Deploy Software** dialog, select **Advanced**.

| 🗐 Group Policy Management Editor                                                                                                |                                                                                                 |
|----------------------------------------------------------------------------------------------------|-------------------------------------------------------------------------------------------------|
| File Action View Help                                                                                                    |                                                                                                 |
|                                                                                                    | Deploy Software X                                                                               |
| Deployment_Policy [ENTERPRIS<br>Policies                                                                                        | Select deployment method:                                                                       |
| ✓                                                                                                    | Published                                                                                       |
| 🔄 Software installat                                                                                                    | Assigned                                                                                        |
| > 🧮 Windows Settings                                                                                                    | ◯ Advanced                                                                                      |
| <ul> <li>Administrative Temp</li> <li>Preferences</li> <li>User Configuration</li> <li>Policies</li> <li>Preferences</li> </ul> | Select this option to Assign the application without modifications.           OK         Cancel |
|                                                                                                    |                                                                                                 |

8. In the Netwrix Auditor Properties dialog, select the Deployment tab and click Advanced.

9. In the Advanced Deployment Options dialog, select the Ignore language when deploying this package checkbox.

| Advanced Deploy                                               | ment Options                                                                                                    | × |  |  |
|---------------------------------------------------------------|----------------------------------------------------------------------------------------------------|---|--|--|
| Advanced deployment options:                                  |                                                                                                    |   |  |  |
| Make this 32-bit X86 application available to Win64 machines. |                                                                                                    |   |  |  |
|                                                               |                                                                                                    |   |  |  |
| Product code: {7BFE793C-E0A0-41E1-8BFA-B7D785099146}          |                                                                                                    |   |  |  |
| Deployment Count: 0                                           |                                                                                                    |   |  |  |
| Script name:                                                  | \\corp.local\SysVol\corp.local\Policies<br>\{D37486C3-4EA1-4CF3-A1F0-828EC75CD398}<br>\Machine\Applications<br>\{33B28EEB-1C99-4CB0-A5A4-B5977A1F9D6F}.aa | s |  |  |
| OK Cancel                                                     |                                                                                                    |   |  |  |

- 10. Close the Netwrix Auditor Properties dialog.
- 11. Reboot computers where you want to deploy the Netwrix Auditor client.

The product will be automatically installed on computers affected by the newly created Group Policy after reboot.

### 5.4. Install Netwrix Auditor in Silent Mode

Silent installation provides a convenient method for deploying Netwrix Auditor without UI.

#### To install Netwrix Auditor in a silent mode

- 1. Download the product installation package.
- 2. Open the command prompt: navigate to **Start**  $\rightarrow$  **Run** and type "*cmd*".
- 3. Enter the following command to extract the msi file into the %Temp% folder:

Netwrix Auditor.exe -d%Temp%

where %Temp% can be replaced with any folder you want to extract the file to.

#### 4. Enter the following command:

msiexec.exe /i "path to netwrix\_auditor\_setup.msi" /qn install\_all=0

| Command Line Option | Description                                                                                                    |
|---------------------|----------------------------------------------------------------------------------------------------|
| /i                  | Run installation.                                                                                                    |
| /q                  | Specify the user interface (UI) that displays during installation. You can append other options, such as $n$ to hide the UI. |
| install_all         | Specify components to be installed:                                                                                          |
|                     | • 0—Install the Netwrix Auditor client only.                                                                                 |
|                     | • 1—Full installation                                                                                                    |

# 6. Upgrade to the Latest Version

Netwrix recommends that you upgrade from the older versions of Netwrix Auditor to the latest version available to take advantage of the new features.

Seamless upgrade to Netwrix Auditor 9.96 is supported for versions 9.9 and 9.95.

If you use an earlier version of Netwrix Auditor, then you need to upgrade sequentially right to version 9.96. Review the following Netwrix knowledge base article for more information: <u>Upgrade Increments for</u> <u>Netwrix Auditor</u>.

See next:

- Before Starting the Upgrade
- Upgrade Procedure

### 6.1. Before Starting the Upgrade

### 6.1.1. Take Preparatory Steps

Before you start the upgrade, it is strongly recommended taking the following steps:

- 1. If your Netwrix Auditor Server is running on Windows Server 2008 or 2008 R2, you must upgrade its OS to a supported version before upgrading Netwrix Auditor itself.
- 2. Check that the account under which you plan to run Netwrix Auditor setup has the **local Administrator** rights.
- 3. Back up Netwrix databases these are all Audit databases, Integration API database, and others (their default names start with *Netwrix*). For that:
  - a. Start **Microsoft SQL Server Management Studio** and connect to SQL Server instance hosting these databases.
  - b. In **Object Explorer**, right-click each Netwrix database and select **Tasks**  $\rightarrow$  **Back Up**.
  - c. Wait for the process to complete.
- 4. Back up the Long-Term Archive folder, by default located at *C:\ProgramData\Netwrix Auditor\Data*. You can, for example, copy and archive this folder manually, or use your preferred backup routine.
- 5. If you can capture a snapshot of the server where Netwrix Auditor Server resides, Netwrix recommends doing so.
- 6. Finally, close Netwrix Auditor console.

### 6.1.2. General Considerations and Known Issues

During the seamless upgrade from previous versions, Netwrix Auditor preserves its configuration, so you will be able to continue auditing right after finishing the upgrade. However, there are some considerations you should examine - they refer to the upgrade process and post-upgrade product operation. The issues listed below apply to upgrade from 9.95 and 9.9.

- 1. After the upgrade you may receive temporary data collection errors they occur when the program tries to upload collected data to the Audit Database before the database upgrade is finished.
- 2. Starting with version 9.9, Netwrix Auditor provides limited support of **Oracle Database 11g** and trail audit. See <u>Netwrix Auditor for Oracle Database Overview</u> for more information.
- Netwrix Auditor for Oracle Database. If you use the following combination of the audit settings: Mixed Mode + Fine Grained Auditing, please check your configuration. You may need to reconfigure your audit since the Oracle Database data collection mechanism was changed. Refer to Supported Data Sources and Verify Your Oracle Database Audit Settings sections.
- 4. The reports on state-in-time data may show incorrect data within 24 hours after the upgrade. Once the product stores a historical snapshot, the reports will contain accurate data. This relates to the following reports:
  - Active Directory User Accounts Attributes
  - File Servers:
    - Excessive Access Permissions with Account Details
    - Folder and File Permissions with Account Details
    - Folder Permissions with Account Details
- 5. During the initial data collection, the product automatically upgrades services responsible for Windows Server and SharePoint network traffic compression. Consider the following:
  - During the Netwrix Auditor for SharePoint Core Service upgrade, your SharePoint sites will be temporarily unavailable. The duration of the upgrade depends on your SharePoint Farms size and usually it takes a few minutes. For bigger SharePoint farms, consider up to 10 minutes for a successful service upgrade and the same for the rollback in case of an upgrade failure.
  - During the Netwrix Auditor for Windows Server Compression Service upgrade you may see the following errors: "The Compression Service has encountered an internal error: Unable to update the Compression Service on the following server: <server name>". Ignore these errors and wait up to one hour for the upgrade completes.
- 6. Activity Records for VMware and EMC VNX/VNXe/Unity will be unavailable until the product completes initial data collection.
- 7. For the **User Password Changes** report to function properly after the upgrade, you need to comment out or delete the "\*.*PasswordChanged*" line in the **omitproplist.txt** file <u>again</u>.
- 8. For **Exchange Online**, the "*Who*" field in search, reports, Activity Summary emails, etc., shows User Principal Name (UPN) instead of Display Name.

### 6.2. Upgrade Procedure

You can upgrade Netwrix Auditor 9.9 and 9.95 to 9.96 by running the installation package.

#### To perform the upgrade

- 1. Make sure you have completed the preparatory steps described in the <u>Before Starting the Upgrade</u> section.
- 2. Run the setup on the computer where Netwrix Auditor Server resides. Refer to <u>Install the Product</u> section for detailed instructions.
- 3. If you have a client-server deployment, then after upgrading the server run the setup on all remote machines where Netwrix Auditor Client resides.
- **NOTE:** If you were auditing Windows Server or SharePoint server/farm, and the corresponding Core Services were installed automatically according to the monitoring plan settings, then they will be upgraded automatically during the initial data collection. During the Netwrix Auditor for SharePoint Core Service upgrade, your SharePoint sites will be temporarily unavailable.

# 7. Configure IT Infrastructure for Auditing and Monitoring

Netwrix Auditor relies on native logs for collecting audit data. Therefore, successful change and access auditing requires a certain configuration of native audit settings in the audited environment and on the computer where Netwrix Auditor Server resides. Configuring your IT infrastructure may also include enabling certain built-in Windows services, etc. Proper audit configuration is required to ensure audit data integrity, otherwise your change reports may contain warnings, errors or incomplete audit data.

You can configure your IT Infrastructure for monitoring in one of the following ways:

- Automatically when creating a monitoring plan. This is a recommended method.
- Manually. The table below lists the native audit settings that must be adjusted manually to ensure collecting comprehensive and reliable audit data. You can enable Netwrix Auditor to continually enforce the relevant audit policies or configure them manually.

| Data source                                     | Required configuration                                                                                                    |  |  |
|-------------------------------------------------|----------------------------------------------------------------------------------------------------|--|--|
| Active Directory<br>(including<br>Group Policy) | <i>In the audited environment:</i><br><u>Configure Active Directory Domain for Monitoring</u>                                                                                                    |  |  |
|                                                 | On the computer where Netwrix Auditor Server is installed:                                                                                                    |  |  |
|                                                 | <ul> <li>If you have enabled automatic log backup for the Security log of your domain<br/>controller, you can instruct Netwrix Auditor to clear the old backups<br/>automatically. For that, use the CleanAutoBackupLogs registry key, as<br/>described in the <u>Registry Keys for Monitoring Active Directory</u> section.</li> </ul> |  |  |
|                                                 | <b>NOTE:</b> it is recommended that you adjust retention period for the backup files accordingly (default is <b>50</b> hours). See <b>See "Adjust Security Event Log Size</b> and Retention Settings"                                                                                                    |  |  |
|                                                 | • The <b>Secondary Logon</b> service must be running and its <b>Startup type</b> parameter must be set to "Automatic". See <u>Enable Secondary Logon Service</u> .                                                                                                    |  |  |
| AD FS                                           | In the audited environment                                                                                                    |  |  |
|                                                 | To configure AD FS farm, you will need to enable AD FS audit settings and set up Windows audit policy:                                                                                                    |  |  |
|                                                 | 1. AD FS audit settings must be configured on the primary AD FS server, i.e. on the first server you have set up in the farm:                                                                                                    |  |  |
|                                                 | • To configure audit of AD FS 3.0 on Windows Server 2012 R2, use the following PowerShell cmdlet:                                                                                                    |  |  |

7. Configure IT Infrastructure for Auditing and Monitoring

| Data source | Required configuration                                                                                                    |  |  |
|-------------|----------------------------------------------------------------------------------------------------|--|--|
|             | Set-AdfsProperties -LogLevel<br>Errors,FailureAudits,Verbose,SuccessAudits,Warnings                                                                                                    |  |  |
|             | <ul> <li>To configure audit of AD FS 4.0 on Windows Server 2016 or AD FS 5.0 on<br/>Windows Server 2019, use the following PowerShell cmdlets:</li> </ul>                                                                      |  |  |
|             | Set-AdfsProperties -LogLevel<br>Errors,FailureAudits,Verbose,SuccessAudits,Warnings                                                                                                    |  |  |
|             | Set-AdfsProperties -AuditLevel Verbose                                                                                                    |  |  |
|             | 2. Windows Audit policy must be configured on each server in the farm. For all Windows server versions:                                                                                                    |  |  |
|             | • Run the <i>auditpol</i> utility with the following parameters:                                                                                                    |  |  |
|             | auditpol.exe /set /subcategory:"Application Generated"<br>/failure:enable /success:enable                                                                                                    |  |  |
|             | 3. Adjust log size and retention settings for <b>Security</b> log and for <b>AD FS Admin</b> log (under <b>Applications and Service logs</b> ). See <u>Adjusting Event Log Size and</u> <u>Retention Settings</u> for details. |  |  |
|             | <b>NOTE:</b> If AD FS Admin logging is disabled, you should enable it.                                                                                                    |  |  |
| Azure AD    | For Azure AD auditing, no special settings are required. However, remember to do the following:                                                                                                    |  |  |
|             | 1. Configure data collecting account, as described in Data Collecting Account.                                                                                                    |  |  |
|             | 2. Configure required protocols and ports, as described in <u>this table</u> .                                                                                                    |  |  |
| Exchange    | In the audited environment:                                                                                                    |  |  |
|             | • Install the ADSI Edit utility to the server from which configuration is performed if it is not a Domain Controller. See <u>Install ADSI Edit</u> for more information.                                                       |  |  |
|             | • The following policies must be set to "Success" for the effective domain controllers policy:                                                                                                    |  |  |
|             | Audit account management                                                                                                    |  |  |
|             | Audit directory service access                                                                                                    |  |  |
|             | • The <b>Audit logon events</b> policy must be set to "Success" (or "Success" and "Failure") for the effective domain controllers policy.                                                                                      |  |  |
|             | • The Advanced audit policy settings can be configured instead of basic.                                                                                                    |  |  |
|             | <ul> <li>The Maximum Security event log size must be set to 4GB. The retention<br/>method of the Security event log must be set to "Overwrite events as</li> </ul>                                                             |  |  |

#### Data source Required configuration

needed".

- Auto archiving must be enabled to prevent audit data loss if log overwrites occur.
- The Object-level audit settings must be configured for the **Domain**, **Configuration** and **Schema** partitions.
- The AD tombstoneLifetime attribute must be set to "730".
- If you have an on-premises Exchange server 2019, 2016, 2013 or 2010 in your Active Directory domain, consider that some changes can be made via that Exchange server. To be able to audit and report who made those changes, you should configure the Exchange Administrator Audit Logging (AAL) settings, as described in Configure Exchange Administrator Audit Logging Settings.
- The Administrator Audit Logging settings must be configured (only required for Exchange 2019, 2016, 2013 or 2010).
- In order to audit mailbox access, native audit logging must be enabled for user, shared, equipment, linked, and room mailboxes.
  - Access types: administrator, delegate user
  - Actions: Update, Move, MoveToDeletedItems, SoftDelete, HardDelete, FolderBind, SendAs, SendOnBehalf, Create

#### On the computer where Netwrix Auditor Server is installed:

- If you have enabled automatic log backup for the Security log of your domain controller, you can instruct Netwrix Auditor to clear the old backups automatically. For that, use the **CleanAutoBackupLogs** registry key, as described in the Registry Keys for Monitoring Active Directory section.
  - **NOTE:** it is recommended that you adjust retention period for the backup files accordingly (default is **50** hours). SeeSee "Adjust Security Event Log Size and Retention Settings"
- The Secondary Logon service must be running and its Startup type parameter must be set to "Automatic". See Enable Secondary Logon Service.

Exchange Online

#### In the audited environment:

- Native audit logging must be enabled for user, shared, equipment, linked, and room mailboxes.
  - Access types: administrator, delegate user
  - Actions: Update, Move, MoveToDeletedItems, SoftDelete, HardDelete,

| Data source  | Required configuration                                                                                                    |                                                                                                    |  |  |  |
|--------------|----------------------------------------------------------------------------------------------------|----------------------------------------------------------------------------------------------------|--|--|--|
|              | FolderBind, SendAs, SendOnBehalf, Create                                                                                                    |                                                                                                    |  |  |  |
|              | <b>NOTE:</b> This is only required for auditing Exchange Online organization.                                                                                                    | g non-owner mailbox access within your                                                                                  |  |  |  |
|              | <ul> <li>Remember to do the following:</li> <li>1. Check that Data Collection Account meets the requirements specified in <u>Collecting Account</u> for Exchange Online. You may need to take the st described in <u>Assigning Exchange Online Management Roles</u></li> </ul> |                                                                                                    |  |  |  |
|              |                                                                                                    |                                                                                                    |  |  |  |
|              | 2. Configure required protocols and ports, as described in <u>Protocols and Ports</u><br><u>Required for Monitoring Office 365</u>                                                                                                    |                                                                                                    |  |  |  |
| Windows File | In the audited environment:                                                                                                    |                                                                                                    |  |  |  |
| Servers      | <ul> <li>For a security principal (e.g., Everyone), the following options must be<br/>configured in the Advanced Security → Auditing settings for the audited<br/>shared folders:</li> </ul>                                                                                   |                                                                                                    |  |  |  |
|              | List Folder / Read Data (Files only)                                                                                                    | "Success" and "Fail"                                                                                                    |  |  |  |
|              | List Folder / Read Data (This folder, subfolders and files)                                                                                                    | "Fail"                                                                                                    |  |  |  |
|              | Create Files / Write Data*                                                                                                    | "Success" and "Fail"                                                                                                    |  |  |  |
|              | Create Folders / Append Data*                                                                                                    | "Success" and "Fail"                                                                                                    |  |  |  |
|              | Write Extended Attributes*                                                                                                    | "Success" and "Fail"                                                                                                    |  |  |  |
|              | Delete Subfolders and Files*                                                                                                    | "Success" and "Fail"                                                                                                    |  |  |  |
|              | Delete*                                                                                                    | "Success" and "Fail"                                                                                                    |  |  |  |
|              | Change Permissions*                                                                                                    | "Success" and "Fail"                                                                                                    |  |  |  |
|              | Take Ownership*                                                                                                    | "Success" and "Fail"                                                                                                    |  |  |  |
|              | <b>NOTE:</b> Select " <i>Fail</i> " only if you want to track failure events, it is not required for success events monitoring.                                                                                                    |                                                                                                    |  |  |  |
|              | If you want to get only stat<br>configuration, limit your setting<br>set it to " <i>Success"</i> (Apply onto: T                                                                                                    | te- in- time snapshots of your system<br>is to the permissions marked with * and<br>This folder, subfolders and files). |  |  |  |
|              | • The following Advanced audit policy settings must be configured:                                                                                                    |                                                                                                    |  |  |  |
|              | The Audit: Force audit policy     later) security option must be end                                                                                                    | subcategory settings (Windows 7 or abled.                                                                               |  |  |  |
|              | Depending on your OS version, co                                                                                                    | onfigure the categories as follows:                                                                                     |  |  |  |

7. Configure IT Infrastructure for Auditing and Monitoring

#### Data source Required configuration

| Windows Server 2008                                                                                                    |                         |
|----------------------------------------------------------------------------------------------------|-------------------------|
| Object Access                                                                                                    |                         |
| Audit File Share                                                                                                    | "Success"               |
| Audit File System                                                                                                    | "Success" and "Failure" |
| Audit Handle Manipulation                                                                                                    | "Success" and "Failure" |
| Logon/Log                                                                                                    | goff                    |
| Logon                                                                                                    | "Success"               |
| Logoff                                                                                                    | "Success"               |
| Policy Cha                                                                                                    | inge                    |
| Audit Audit Policy Change                                                                                                    | "Success"               |
| System                                                                                                    | 1                       |
| Security State Change                                                                                                    | "Success"               |
| Windows Server 2008 R2 / V                                                                                                    | Windows 7 and above     |
| Object Acc                                                                                                    | cess                    |
| Audit File Share                                                                                                    | "Success"               |
| Audit File System                                                                                                    | "Success" and "Failure" |
| Audit Handle Manipulation                                                                                                    | "Success" and "Failure" |
| Audit Detailed file share                                                                                                    | "Failure"               |
| Audit Removable Storage                                                                                                    | "Success" and "Failure" |
| Logon/Log                                                                                                    | goff                    |
| Logon                                                                                                    | "Success"               |
| Logoff                                                                                                    | "Success"               |
| Policy Cha                                                                                                    | inge                    |
| Audit Audit Policy Change                                                                                                    | "Success"               |
| System                                                                                                    |                         |
| Security State Change                                                                                                    | "Success"               |
| If you want to get only state- in- time snapshots of your system configuration, limit your audit settings to the following policies: |                         |

|                           | Object Access |
|---------------------------|---------------|
| Audit File System         | "Success"     |
| Audit Handle Manipulation | "Success"     |
| Audit File Share          | "Success"     |
|                           | Policy Change |
| Audit Audit Policy Change | "Success"     |

| Data source | Required configuration                                                                                                    |
|-------------|----------------------------------------------------------------------------------------------------|
|             | • The following legacy policies can be configured instead of advanced:                                                                                                    |
|             | • Audit object access policy must set to "Success" and "Failure".                                                                                                    |
|             | • Audit logon events policy must be set to "Success".                                                                                                    |
|             | • Audit system events policy must be set to "Success".                                                                                                    |
|             | Audit policy change must be set to "Success".                                                                                                    |
|             | • The Security event log maximum size must be set to 4GB. The retention method of the Security event log must be set to "Overwrite events as needed".                              |
|             | • The <b>Remote Registry</b> service must be started.                                                                                                    |
|             | • The following inbound Firewall rules must be enabled:                                                                                                    |
|             | Remote Event Log Management (NP-In)*                                                                                                    |
|             | Remote Event Log Management (RPC)*                                                                                                    |
|             | <ul> <li>Remote Event Log Management (RPC-EPMAP)*</li> </ul>                                                                                                    |
|             | Windows Management Instrumentation (ASync-In)                                                                                                    |
|             | <ul> <li>Windows Management Instrumentation (DCOM-In)</li> </ul>                                                                                                    |
|             | <ul> <li>Windows Management Instrumentation (WMI-In)</li> </ul>                                                                                                    |
|             | Network Discovery (NB-Name-In)                                                                                                    |
|             | • File and Printer Sharing (NB-Name-In)                                                                                                    |
|             | • File and Printer Sharing (Echo Request - ICMPv4-In)                                                                                                    |
|             | • File and Printer Sharing (Echo Request - ICMPv6-In)                                                                                                    |
|             | <b>NOTE:</b> The rules marked with * are required only if you do not want to use network traffic compression for auditing.                                                         |
|             | <b>NOTE:</b> If you plan to audit Windows Server 2019 or Windows 10 Update 1803 without network compression service, make sure the following inbound connection rules are enabled: |
|             | Remote Scheduled Tasks Management (RPC)                                                                                                    |
|             | Remote Scheduled Tasks Management (RPC-EMAP)                                                                                                    |
|             |                                                                                                    |

#### On the computer where Netwrix Auditor Server is installed:

• If your file shares contain symbolic links and you want to collect state-in-time

| Data source        | Required configuration                                                                                                    |
|--------------------|----------------------------------------------------------------------------------------------------|
|                    | data for these shares, the <b>local-to-local, local-to-remote, remote-to-local</b> ,<br>and <b>remote-to-remote</b> symbolic link evaluations must be enabled on the<br>computer that hosts Netwrix Auditor Server. <b>See</b> <u>Enable Symbolic Link</u><br><u>Evaluations</u> for more information.                                                                         |
| EMC Isilon         | In the audited environment :                                                                                                    |
|                    | CIFS Network Protocol support is required.                                                                                                    |
|                    | • Create a shared directory /ifs/.ifsvar/audit/ on your cluster.                                                                                                    |
|                    | NOTE: Use SMB (CIFS) protocol for sharing.                                                                                                    |
|                    | <ul> <li>The following filters for auditing protocol operations that succeeded/failed<br/>must be enabled for audited access zones on your cluster:</li> </ul>                                                                                                    |
|                    | Audit Success: read, write, delete, set_security, rename                                                                                                    |
|                    | • Audit Failure: read, create, write, delete, set_security, rename                                                                                                    |
|                    | On the computer where Netwrix Auditor Server is installed:                                                                                                    |
|                    | <ul> <li>If your file shares contain symbolic links and you want to collect state-in-time<br/>data for these shares, the local-to-local, local-to-remote, remote-to-local,<br/>and remote-to-remote symbolic link evaluations must be enabled on the<br/>computer that hosts Netwrix Auditor Server. See Enable Symbolic Link<br/>Evaluations for more information.</li> </ul> |
| EMC                | In the audited environment:                                                                                                    |
| VNX/VNXe/Unit<br>v | CIFS Network Protocol support is required.                                                                                                    |
| 5                  | • Security Event Log Maximum Size must be set to 4GB.                                                                                                    |
|                    | • The Audit object access policy must be set to "Success" and "Failure" in the Group Policy of the OU where the audited EMC VNX/VNXe/Unity/Celerra appliance belongs to.                                                                                                    |
|                    | <ul> <li>Audit settings must be configured for CIFS File Shares. For a security principal<br/>(e.g., Everyone), the following options must be set to "Success" and "Fail" in the<br/>Advanced Security → Auditing settings for the audited shared folders:</li> </ul>                                                                                                    |
|                    | • List Folder / Read Data (Files only)                                                                                                    |
|                    | Create Files / Write Data                                                                                                    |
|                    | Create Folders / Append Data                                                                                                    |
|                    | Write Attributes                                                                                                    |

7. Configure IT Infrastructure for Auditing and Monitoring

| Data source | Required configuration                                                                                                    |
|-------------|----------------------------------------------------------------------------------------------------|
|             | Write Extended Attributes                                                                                                    |
|             | Delete Subfolders and Files                                                                                                    |
|             | • Delete                                                                                                    |
|             | Change Permissions                                                                                                    |
|             | Take Ownership                                                                                                    |
|             | On the computer where Netwrix Auditor Server is installed:                                                                                                    |
|             | <ul> <li>If your file shares contain symbolic links and you want to collect state-in-time<br/>data for these shares, the local-to-local, local-to-remote, remote-to-local,<br/>and remote-to-remote symbolic link evaluations must be enabled on the<br/>computer that hosts Netwrix Auditor Server. See Enable Symbolic Link<br/>Evaluations for more information.</li> </ul> |
| NetApp      | In the audited environment:                                                                                                    |
|             | CIFS Network Protocol support is required.                                                                                                    |
|             | <ul> <li>Qtree Security must be configured. The volume where the audited file shares<br/>are located must be set to the "ntfs" or "mixed" security style.</li> </ul>                                                                                                    |
|             | • On Data ONTAP 7 and Data ONTAP 8 in 7-mode:                                                                                                    |
|             | • The httpd.admin.enable or the httpd.admin.ssl.enable option must be set to "on". For security reasons, it is recommended to configure SSL access and enable the httpd.admin.ssl.enable option.                                                                                                    |
|             | • The cifs.audit.liveview.enable option must be set to "off".                                                                                                    |
|             | • The cifs.audit.enable and the cifs.audit.file_access_<br>events.enable options must be set to "on".                                                                                                    |
|             | <ul> <li>Unless you are going to audit logon events, the cifs.audit.logon_<br/>events.enable and the cifs.audit.account_mgmt_<br/>events.enable options must be set to "off".</li> </ul>                                                                                                    |
|             | The Security log must be configured:                                                                                                    |
|             | • cifs.audit.logsize 300 000 000 (300 MB)                                                                                                    |
|             | • cifs.audit.autosave.onsize.enable on                                                                                                    |
|             | • cifs.audit.autosave.file.extension timestamp                                                                                                    |
|             | On Clustered Data ONTAP 8 and ONTAP 9:                                                                                                    |
|             | • External Web Services: true.                                                                                                    |
|             |                                                                                                    |

#### Data source **Required configuration** For security reasons, it is recommended to enable only SSL access. • Firewall policy for data interfaces must be configured to allow ONTAPI protocol connections. • Audit settings must be configured as follows: Auditing State: true Log Destination Path: /audit Categories of Events to Audit: file-ops, cifs-logonlogoff Log Format: evtx Log File Size Limit: 300MB • Audit settings must be configured for CIFS File Shares. For a security principal (e.g., Everyone), the following options must be set to "Success" and "Fail" in the Advanced Security → Auditing settings for the audited shared folders: List Folder / Read Data (Files only) Create Files / Write Data Create Folders / Append Data Write Extended Attributes Delete Subfolders and Files • Delete Change Permissions Take Ownership On the computer where Netwrix Auditor Server is installed: • If your file shares contain symbolic links and you want to collect state-in-time data for these shares, the local-to-local, local-to-remote, remote-to-local, and remote-to-remote symbolic link evaluations must be enabled on the computer that hosts Netwrix Auditor Server. See Enable Symbolic Link Evaluations for more information. • To allow inbound connections to Netwrix Auditor server from Nutanix File Nutanix File Server Server, a TCP port must be open: • For the first Nutanix File Server you configure for auditing, the **TCP 9898** port will be used. • For each subsequent server, a new TCP port must be open. Configure Nutanix File Server for Monitoring section.

| Data source | Required configuration                                                                                                    |
|-------------|----------------------------------------------------------------------------------------------------|
|             | <ul> <li>Target Nutanix File Server must be located in the same subnet as Netwrix<br/>Auditor Server and must be configured as described in the <u>Configure Nutanix</u><br/><u>File Server for Monitoring</u> section.</li> </ul> |
| Network     | In the audited environment:                                                                                                    |
| Devices     | For Cisco ASA:                                                                                                    |
|             | • The <b>global configuration</b> mode is selected.                                                                                                    |
|             | • The logging enable option is selected on the Cisco ASA device.                                                                                                    |
|             | • The logging host parameter is set to the host address of the audited CiscoASA device. And UDP port (for, example 514) is used for sending messages.                                                                              |
|             | <b>NOTE:</b> Do not select the <b>EMBLEM format logging</b> for the syslog server option.                                                                                                    |
|             | • The logging timestamp option enabled.                                                                                                    |
|             | • The logging trap option is selected from 1 to 6 inclusive.                                                                                                    |
|             | For Cisco IOS:                                                                                                    |
|             | • The <b>global configuration</b> mode is selected.                                                                                                    |
|             | • The logging timestamp option enabled.                                                                                                    |
|             | • The logging trap option is selected from 1 to 6 inclusive.                                                                                                    |
|             | • The logging host parameter is set to the host address where the service is going to be installed. And UDP port (for, example 514) is used for sending messages.                                                                  |
|             | For Fortinet Fortigate:                                                                                                    |
|             | The target Fortinet Fortigate device must be configured via <b>Command Line</b><br>Interface (CLI) as described in the <u>Configure Fortinet FortiGate Devices</u> section.                                                        |
|             | For PaloAlto:                                                                                                    |
|             | Create a Syslog Server profile and syslog forwarding for the target PaloAlto device via<br>Web Interface as described in the <u>Configure PaloAlto Devices</u> section.                                                            |
|             | For Juniper:                                                                                                    |
|             | The target luniper device must be configured via <b>JunOS Command Line Interface</b>                                                                                                    |

For SonicWall:

Configure log settings, depending on your device type. See <u>Configure Network</u> <u>Devices for Monitoring for more information</u>.

(CLI) as described in the <u>Configure Juniper Devices</u> section.

| Data source     | Required configuration                                                                                                    |
|-----------------|----------------------------------------------------------------------------------------------------|
| Oracle Database | In the audited environment:                                                                                                    |
|                 | For <b>Standard Auditing</b> (Oracle Database 11g):                                                                                                    |
|                 | Auditing of the following parameters can be enabled:                                                                                                    |
|                 | Configuration changes made by any user or specific users                                                                                                    |
|                 | Successful data access and changes                                                                                                    |
|                 | Failed data access and changes                                                                                                    |
|                 | • One of the following audit trails must be configured to store audit events:                                                                                                    |
|                 | Database audit trail                                                                                                    |
|                 | XML audit trail                                                                                                    |
|                 | • XML or database audit trail with the ability to keep full text of SQL-specific<br>query in audit records                                                                         |
|                 | For <b>Unified Auditing</b> (Oracle Database 12c, 18c, 19c):                                                                                                    |
|                 | The audit policy must be created and enabled                                                                                                    |
|                 | • Auditing of the following parameters can be enabled:                                                                                                    |
|                 | Configuration changes                                                                                                    |
|                 | Successful and failed data access and changes                                                                                                    |
|                 | <ul> <li>Oracle Data Pump, Oracle Recovery Manager (RMAN) and<br/>Oracle SQL*Loader Direct Path Load components</li> </ul>                                                         |
|                 | For Fine Grained Auditing (Oracle Database Enterprise Edition):                                                                                                    |
|                 | • A special audit policy associated with columns in application tables must be created and enabled                                                                                 |
| SharePoint      | In the audited environment:                                                                                                    |
|                 | <ul> <li>The Audit Log Trimming setting must be set to "Yes" and Specify the<br/>number of days of audit log data to retain must be set to 7 days.</li> </ul>                      |
|                 | • The Editing users and permissions option must be enabled.                                                                                                    |
|                 | <ul> <li>For auditing read access events only: The Opening or downloading<br/>documents, viewing items in lists, or viewing item properties option must<br/>be enabled.</li> </ul> |
|                 | • The <b>SPAdminV4</b> service must be enabled (required for the Netwrix Auditor Core Service for SharePoint installation).                                                        |

7. Configure IT Infrastructure for Auditing and Monitoring

| Data source                              | Required configuration                                                                                                    |
|------------------------------------------|----------------------------------------------------------------------------------------------------|
| Online                                   | No special configuration required.                                                                                                    |
| (including<br>OneDrive for               | Remember to do the following:                                                                                                    |
| Business)                                | <ol> <li>Check that Data Collection Account meets the requirements specified in <u>Data</u><br/><u>Collecting Account</u> for SharePoint Online. You may need to take the steps<br/>described in <u>Assign a privileged role in Azure AD</u></li> </ol>                                                                                                    |
|                                          | 2. Configure required protocols and ports, as described in <u>Protocols and Ports</u><br><u>Required for Monitoring Office 365</u>                                                                                                    |
| SQL Server                               | No special configuration required.                                                                                                    |
|                                          | NOTE: If you plan to audit an SQL Server for data changes and browse the results<br>using 'Before' and 'After' filter values, make sure that the audited SQL<br>database tables have a primary key (or a unique column). Otherwise, 'Before'<br>and 'After' values will not be reported.                                                                     |
| VMware                                   | No configuration required                                                                                                    |
| Windows Server                           | In the audited environment:                                                                                                    |
| (including DNS,<br>DHCP and<br>removable | The Remote Registry and the Windows Management Instrumentation     (WMI) service must be started.                                                                                                    |
| media)                                   | • The following advanced audit policy settings must be configured:                                                                                                    |
|                                          | <ul> <li>The Audit: Force audit policy subcategory settings (Windows 7 or<br/>later) security option must be enabled.</li> </ul>                                                                                                    |
|                                          | <ul> <li>For Windows Server 2008 — The Object Access, Account<br/>Management, and Policy Change categories must be disabled while the<br/>Security Group Management, User Account Management, Handle<br/>Manipulation, Other Object Access Events, Registry, File Share, and<br/>Audit Policy Change subcategories must be enabled for "Success".</li> </ul> |
|                                          | <ul> <li>For Windows Server 2008 R2 / Windows 7 and above — Audit<br/>Security Group Management, Audit User Account Management,<br/>Audit Handle Manipulation, Audit Other Object Access Events, Audit<br/>Registry, Audit File Share, and Audit Audit Policy Change advanced<br/>audit policies must be set to "Success".</li> </ul>                        |
|                                          | <ul> <li>The following legacy audit policies can be configured instead of advanced:<br/>Audit object access, Audit policy change, and Audit account management<br/>must be set to "Success".</li> </ul>                                                                                                    |
|                                          | • The Enable Persistent Time Stamp local group policy must be enabled.                                                                                                    |
| Data source | Required configuration                                                                                                    |
|-------------|----------------------------------------------------------------------------------------------------|
|             | <ul> <li>The Application, Security, and System event log maximum size must be set<br/>to 4 GB. The retention method must be set to "Overwrite events as needed".</li> </ul>                                                                                                    |
|             | <ul> <li>For auditing scheduled tasks, the Microsoft-Windows-<br/>TaskScheduler/Operational event log must be enabled and its maximum size<br/>must be set to 4 GB. The retention method of the log must be set to "Overwrite<br/>events as needed".</li> </ul>                      |
|             | <ul> <li>For auditing DHCP, the Microsoft-Windows-Dhcp-Server/Operational event<br/>log must be enabled and its maximum size must be set to 4 GB. The retention<br/>method of the log must be set to "Overwrite events as needed".</li> </ul>                                        |
|             | • For auditing DNS, the <b>Microsoft-Windows-DNS-Server/Audit</b> event log must be enabled and its maximum size must be set to 4 GB. The retention method of the log must be set to "Overwrite events as needed".                                                                   |
|             | • The following inbound Firewall rules must be enabled:                                                                                                    |
|             | Remote Event Log Management (NP-In)                                                                                                    |
|             | Remote Event Log Management (RPC)                                                                                                    |
|             | Remote Event Log Management (RPC-EPMAP)                                                                                                    |
|             | Windows Management Instrumentation (ASync-In)                                                                                                    |
|             | Windows Management Instrumentation (DCOM-In)                                                                                                    |
|             | Windows Management Instrumentation (WMI-In)                                                                                                    |
|             | Network Discovery (NB-Name-In)                                                                                                    |
|             | File and Printer Sharing (NB-Name-In)                                                                                                    |
|             | Remote Service Management (NP-In)                                                                                                    |
|             | Remote Service Management (RPC)                                                                                                    |
|             | Remote Service Management (RPC-EPMAP)                                                                                                    |
|             | Performance Logs and Alerts (DCOM-In)                                                                                                    |
|             | Performance Logs and Alerts (TCP-In)                                                                                                    |
|             | <b>NOTE:</b> If the audited servers are behind the Firewall, review the list of protocols<br>and ports required for Netwrix Auditor and make sure that these ports<br>are opened. See <u>Protocols and Ports Required for Netwrix Auditor</u><br><u>Server</u> for more information. |
|             | • For auditing removable storage media, two <b>Event Trace Session</b> objects must                                                                                                    |

be created.

| Data source       | Required configuration                                                                                                    |
|-------------------|----------------------------------------------------------------------------------------------------|
|                   | <b>NOTE:</b> If you want to use Network traffic compression, make sure that the Netwrix Auditor Server is accessible by its FQDN name.                                                                             |
| Event Log         | In the audited environment:                                                                                                    |
| (including Cisco) | <ul> <li>For Windows-based platforms: the Remote Registry service must be running<br/>and its Startup Type must be set to "Automatic".</li> </ul>                                                                  |
|                   | • For Syslog-based platforms: the Syslog daemon must be configured to redirect events.                                                                                                    |
| IIS               | In the audited environment:                                                                                                    |
|                   | <ul> <li>The Remote Registry service must be running and its Startup Type must be<br/>set to "Automatic".</li> </ul>                                                                                               |
|                   | <ul> <li>The Microsoft-IIS-Configuration/Operational log must be enabled and its<br/>maximum size must be set to 4 GB. The retention method of the log must be<br/>set to "Overwrite events as needed".</li> </ul> |
| Logon Activity    | In the audited environment:                                                                                                    |
|                   | • The following policies must be set to "Success" and "Failure" for the effective domain controllers policy:                                                                                                    |
|                   | Audit Logon Events                                                                                                    |
|                   | Audit Account Logon Events                                                                                                    |
|                   | <ul> <li>The Audit system events policy must be set to "Success" for the effective<br/>domain controllers policy.</li> </ul>                                                                                       |
|                   | • The Advanced audit policy settings can be configured instead of basic.                                                                                                    |
|                   | • The Maximum Security event log size must be set to 4GB. The retention method of the Security event log must be set to "Overwrite events as needed" or "Archive the log when full".                               |
|                   | • The following Windows Firewall inbound rules must be enabled:                                                                                                    |
|                   | Remote Event Log Management (NP-In)                                                                                                    |
|                   | Remote Event Log Management (RPC)                                                                                                    |
|                   | Remote Event Log Management (RPC-EPMAP)                                                                                                    |
| User Activity     | In the audited environment:                                                                                                    |
|                   | <ul> <li>The Windows Management Instrumentation and the Remote Registry<br/>service must be running and their Startup Type must be set to "Automatic".</li> </ul>                                                  |

## Data source Required configuration

- The **File and Printer Sharing** and the **Windows Management Instrumentation** features must be allowed to communicate through Windows Firewall.
- Local TCP Port 9003 must be opened for inbound connections.
- Remote TCP Port 9004 must be opened for outbound connections.

#### On the computer where Netwrix Auditor Server is installed:

- The Windows Management Instrumentation and the Remote Registry services must be running and their Startup Type must be set to "Automatic".
- The **File and Printer Sharing** and the **Windows Management Instrumentation** features must be allowed to communicate through Windows Firewall.
- Local TCP Port 9004 must be opened for inbound connections.

Refer to the following topics for detailed instructions depending on the system you are going to audit:

- <u>Configure Active Directory Domain for Monitoring</u>
- <u>Configure Infrastructure for Monitoring Exchange</u>
- <u>Configure Infrastructure for Monitoring Exchange Online</u>
- Configure Windows File Servers for Monitoring
- <u>Configure EMC Isilon for Monitoring</u>
- <u>Configure EMC VNX/VNXe/Unity for Monitoring</u>
- Configure NetApp Filer for Monitoring
- <u>Configure Network Devices for Monitoring</u>
- <u>Configure Oracle Database for Monitoring</u>
- <u>Configure SharePoint Farm for Monitoring</u>
- <u>Configure Windows Server for Monitoring</u>
- <u>Configure Infrastructure for Monitoring Windows Event Logs</u>
- <u>Configure Domain for Monitoring Group Policy</u>
- <u>Configure Infrastructure for Monitoring IIS</u>
- <u>Configure Infrastructure for Monitoring Logon Activity</u>
- <u>Configure Computers for Monitoring User Activity</u>

# 7.1. Configure Active Directory Domain for Monitoring

For AD domain monitoring with Netwrix Auditor, the domain should be configured as explained below.

# 7.1.1. Domain Audit Policy Settings

Effective domain controllers policy settings must be configured as listed in the table below.

| Policy                         | Audit type |
|--------------------------------|------------|
| Audit account management       | "Success"  |
| Audit directory service access | "Success"  |
| Audit logon events             | "Success"  |

You can configure either Basic domain audit policies, or Advanced domain audit policies.

- To configure these settings automatically using Netwrix Auditor, refer to <u>Active Directory: automatic</u> <u>configuration</u> section.
- To configure them manually, refer to <u>Configure Basic Domain Audit Policies</u> or <u>Configure Advanced</u> <u>Audit Policies</u> section.

# 7.1.2. Audit Settings for AD Partitions

Required object-level audit settings for the Active Directory partition must be configured as described in the next sections.

# 7.1.2.1. Domain Partition

Object-level audit settings for the **Domain** partition must be configured to audit for *Success* of all access operations except the following: *Full Control*, *List Contents*, *Read All Properties* and *Read Permissions*.

These settings must be configured for **Everyone** security principal and applied to **This object and all descendant objects**.

- You can configure these settings automatically using Netwrix Auditor, as described in <u>Active</u> <u>Directory: automatic configuration</u> section.
- To configure them manually, refer to Configure Object-Level Auditingsection.

# 7.1.2.2. Configuration and Schema Partitions

Object-level audit settings for the **Configuration** and **Schema** partitions must be configured to audit for *Success* of all access operations except the following: *Full Control*, *List Contents*, *Read All Properties* and *Read Permissions* 

These settings must be configured for **Everyone** security principal and applied to **This object and its descendant objects**.

- You can configure these settings automatically using Netwrix Auditor, as described in <u>Active</u> <u>Directory: automatic configuration</u> section.
- To configure them manually, refer to Configure Object-Level Auditingsection.

# 7.1.3. Security Event Log Settings

Security event log settings for the domain controllers should be configured as follows:

| Setting            | Value                      |
|--------------------|----------------------------|
| Max event log size | 4 GB                       |
| Retention method   | Overwrite events as needed |
| Auto-archiving     | Enabled                    |

- You can configure these settings automatically using Netwrix Auditor, as described in <u>Active</u> <u>Directory: automatic configuration</u> section.
- To configure them manually, refer to Adjust Security Event Log Size and Retention Settingssection.

# 7.1.4. Exchange Settings

If you have an on-premises Exchange server in your Active Directory domain, consider that some changes can be made via that Exchange server. To be able to audit and report who made those changes, you should:

- 1. Configure the Exchange Administrator Audit Logging (AAL) settings, as described <u>Configure Exchange</u> Administrator Audit Logging Settings.
- 2. Make sure that the account used for data collection has the following:
- Membership in the Organization Management or Records Management group

-OR-

• The Audit Logs management role See Assigning Management Roles for more information.

## 7.1.4.1. Next Steps

- 1. Configure Data Collecting Account, as described in For Active Directory Auditing
- 2. Configure required protocols and ports, as described in <u>Protocols and Ports Required for Monitoring</u> Active Directory, Exchange, and Group Policy section.
- If you plan to restore deleted Active Directory objects and their attributes using the Netwrix Auditor Object Restore for Active Directory tool (shipped with Netwrix Auditor,) it is recommended to set the Active Directory tombstone lifetime property to 730 days (default is 180 days). See <u>Adjust Active</u> <u>Directory Tombstone Lifetime (optional)</u> for details.

# 7.1.5. Active Directory: automatic configuration

This is a recommended method of applying Active Directory audit settings required by Netwrix Auditor to monitor your AD domain. With this approach, the program will check your current audit settings at each data collection session and adjust them if necessary.

To adjust audit settings automatically, do any of the following:

• When creating a new monitoring plan, at the first step of the wizard select the **Adjust audit settings automatically** option. See <u>Settings for Data Collection</u> for details.

| New Monitoring Pla                                 | an                                                                                                 |
|----------------------------------------------------|----------------------------------------------------------------------------------------------------|
| Specify the account fo                             | or collecting data                                                                                 |
| User name:                                         | enterprise\administrator                                                                           |
| Password:                                          | •••••                                                                                              |
| Note: Make sure the acco                           | ount has sufficient permissions to access and collect data from your data sources. Learn more      |
| Specify data collection                            | n settings                                                                                         |
| Enable network traffic                             | c compression                                                                                      |
| Adjust audit settings a Note: Netwrix Auditor will | automatically<br>I continually enforce the relevant audit policies in your environment. Learn more |
| 🖸 Launch Audit Configu                             | ration Assistant                                                                                   |
| Collect data for state                             | -in-time reports                                                                                   |
|                                                    |                                                                                                    |
|                                                    |                                                                                                    |
|                                                    | Back Next Cancel                                                                                   |

- For the existing monitoring plan, modify data collection settings for Active Directory data source, selecting **Adjust audit settings automatically** option. See Manage Data Sources and Active Directory for details.
- For both new and existing monitoring plans, you can click Launch Audit Configuration Assistant (in the wizard step or in the plan settings, respectively) to launch a special tool that can detect current infrastructure settings and adjust them as needed for monitoring. See <u>Audit Configuration Assistant</u> for details.
- **NOTE:** If any conflicts are detected with your current audit settings, automatic audit configuration will not be performed.

See also:

- Configure Active Directory Domain for Monitoring
- Audit Configuration Assistant
- <u>Active Directory: Manual Configuration</u>

# 7.1.6. Active Directory: Manual Configuration

To configure your domain for monitoring manually, you will need:

Group Policy Management Console — if you plan to perform configuration steps from a Domain
 Controller

-or -

• ADSE Edit - if you plan to perform configuration steps from a server other than Domain Controller.

NOTE: If these tools are not installed, refer to related sections:

- Install Group Policy Management Console
- Install ADSI Edit

Take the following configuration steps:

- 1. Configure effective domain controllers policy (by default, Default Domain Controllers Policy). See Configure Basic Domain Audit Policies or Configure Advanced Audit Policies for details.
- 2. <u>Configure Object-Level Auditing</u>
- 3. Adjust Security Event Log Size and Retention Settings
- 4. Enable Secondary Logon Service
- 5. If you have an on-premises Exchange server in your Active Directory domain, consider that some changes to AD can be made via that Exchange server. To be able to audit and report who made those changes, you should Configure Exchange Administrator Audit Logging Settings

Optionally, you can Adjust Active Directory Tombstone Lifetime.

Also, remember to do the following for AD auditing:

- 1. Configure Data Collecting Account, as described in Data Collecting Account
- 2. Configure required protocols and ports, as described in <u>Protocols and Ports Required for Monitoring</u> Active Directory, Exchange, and Group Policy section.

# 7.1.6.1. Configure Basic Domain Audit Policies

Basic audit policies allow tracking changes to user accounts and groups and identifying originating workstations. You can configure advanced audit policies for the same purpose too. See <u>Configure</u> Advanced Audit Policies for more information.

- Open the Group Policy Management console on any domain controller in the target domain: navigate to Start → Windows Administrative Tools (Windows Server 2016) or Administrative Tools (Windows 2012 R2 and below) → Group Policy Management.
- In the left pane, navigate to Forest: <forest\_name> → Domains → <domain\_name> → Domain
   Controllers. Right-click the effective domain controllers policy (by default, it is the Default Domain
   Controllers Policy), and select Edit from the pop-up menu.
- In the Group Policy Management Editor dialog, expand the Computer Configuration node on the left and navigate to Policies → Windows Settings → Security Settings → Local Policies → Audit Policy.

| Policy                         | Audit Events |
|--------------------------------|--------------|
| Audit account management       | "Success"    |
| Audit directory service access | "Success"    |
| Audit logon events             | "Success"    |

4. Configure the following audit policies.

| Group Policy Management Editor                                                                                                    |   |                                                                                                    | _ |                                                                                                    | $\times$                     |
|----------------------------------------------------------------------------------------------------|---|----------------------------------------------------------------------------------------------------|---|----------------------------------------------------------------------------------------------------|------------------------------|
| File Action View Help                                                                                                    |   |                                                                                                    |   |                                                                                                    |                              |
| 🗢 🔿 📶 🗟 🖬                                                                                                    |   |                                                                                                    |   |                                                                                                    |                              |
| <ul> <li>Scripts (Startup/Shutdown)</li> <li>Deployed Printers</li> <li>Security Settings</li> <li>Account Policies</li> <li>Local Policies</li> <li>Audit Policy</li> <li>User Rights Assignment</li> <li>Security Options</li> </ul> | ^ | Policy<br>Audit account logon events<br>Audit account management<br>Audit directory service access<br>Audit logon events<br>Audit logon events<br>Audit object access<br>Audit policy change<br>Audit privilege use |   | Policy Setti<br>Not Define<br>Success<br>Success<br>Success, Fa<br>Not Define<br>Not Define<br>Not Define | ing<br>d<br>illure<br>d<br>d |
| <ul> <li>Restricted Groups</li> <li>System Services</li> </ul>                                                                                                    |   | Audit process tracking                                                                                                    |   | Not Define<br>Not Define                                                                                  | d<br>d                       |

- **NOTE:** The **Audit logon events** policy is only required to collect the information on the originating workstation, i.e., the computer from which a change was made. This functionality is optional and can be disabled. See <u>Netwrix Auditor Administration Guide</u> for more information.
- Navigate to Start → Run and type "cmd". Input the gpupdate /force command and press Enter. The group policy will be updated.

# 7.1.6.2. Configure Advanced Audit Policies

You can configure advanced audit policies instead of basic domain policies to collect Active Directory changes with more granularity. Either basic or advanced audit policies must be configured to track changes to accounts and groups, and to identify workstations where changes were made.

Perform the following procedures:

- To configure security options
- To configure advanced audit policies

### To configure security options

NOTE: Using both basic and advanced audit policies settings may lead to incorrect audit reporting. To force basic audit policies to be ignored and prevent conflicts, enable the Audit: Force audit policy subcategory settings to override audit policy category settings option.

To do it, perform the following steps:

 Open the Group Policy Management console on any domain controller in the target domain: navigate to Start → Windows Administrative Tools (Windows Server 2016) or Administrative Tools (Windows 2012 R2 and below) → Group Policy Management.

- In the left pane, navigate to Forest: <forest\_name> → Domains → <domain\_name> → Domain
   Controllers. Right-click the effective domain controllers policy (by default, it is the Default Domain
   Controllers Policy), and select Edit from the pop-up menu.
- In the Group Policy Management Editor dialog, expand the Computer Configuration node on the left and navigate to Policies → Windows Settings → Security Settings → Local Policies → Security Options.
- 4. Locate the Audit: Force audit policy subcategory settings to override audit policy category settings and make sure that policy setting is set to "Enabled".

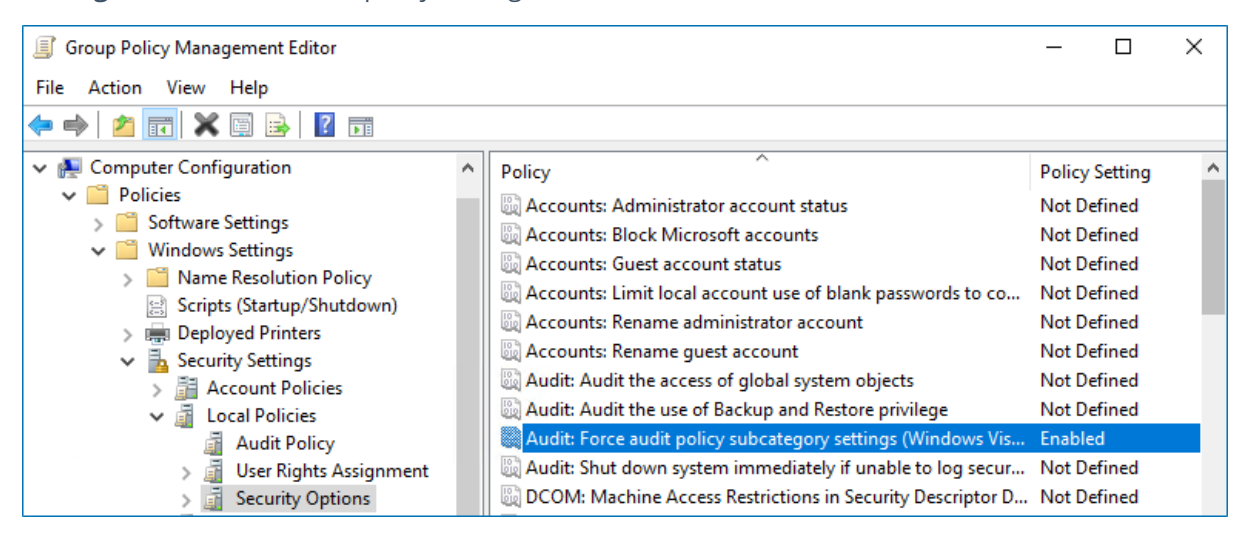

 Navigate to Start → Run and type "cmd". Input the gpupdate /force command and press Enter. The group policy will be updated.

## To configure advanced audit policies

- 1. Open the **Group Policy Management** console on any domain controller in the target domain: navigate to **Start** → **Windows Administrative Tools** (Windows Server 2016) or **Administrative Tools** (Windows 2012 R2 and below) → **Group Policy Management.**
- In the left pane, navigate to Forest: <forest\_name> → Domains → <domain\_name> → Domain
   Controllers. Right-click the effective domain controllers policy (by default, it is the Default Domain
   Controllers Policy), and select Edit from the pop-up menu.
- In the Group Policy Management Editor dialog, expand the Computer Configuration node on the left and navigate to Policies → Windows Settings → Security Settings → Advanced Audit Policy Configuration → Audit Policies.
- 4. Configure the following audit policies.

| Policy Subnode | Policy Name                         | Audit Events |
|----------------|-------------------------------------|--------------|
| Account        | Audit Computer Account Management   | "Success"    |
| Management     | Audit Distribution Group Management |              |

| Policy Subnode | Policy Name                                                                                                    | Audit Events |  |
|----------------|----------------------------------------------------------------------------------------------------|--------------|--|
|                | <ul><li>Audit Security Group Management</li><li>Audit User Account Management</li></ul>                                                                   |              |  |
| DS Access      | Audit Directory Service Access                                                                                                    | "Success"    |  |
| Logon/Logoff   | <ul><li>Audit Logoff</li><li>Audit Logon</li></ul>                                                                                                    | "Success"    |  |
|                | <b>NOTE:</b> These policies are only required to collect the information on the originating workstation, i.e., the computer from which a change was made. |              |  |

| Group Policy Management Editor                                                                                                    |                                                                                                    | —                                                    |                                       | × |
|----------------------------------------------------------------------------------------------------|----------------------------------------------------------------------------------------------------|------------------------------------------------------|---------------------------------------|---|
| File Action View Help                                                                                                    |                                                                                                    |                                                      |                                       |   |
| 🗢 🌩 🛛 🔁 🔜 🛛 🔂 🖬                                                                                                    |                                                                                                    |                                                      |                                       |   |
| <ul> <li>Advanced Audit Policy Configuration</li> <li>Audit Policies</li> <li>Account Logon</li> <li>Account Management</li> <li>Detailed Tracking</li> <li>DS Access</li> <li>Logon/Logoff</li> <li>Object Access</li> <li>Policy Change</li> <li>Privilege Use</li> <li>System</li> <li>Global Object Access Audition</li> </ul> | Subcategory<br>Audit Detailed Directory Service Replication<br>Audit Directory Service Access<br>Audit Directory Service Changes<br>Audit Directory Service Replication | Audit Ev<br>Not Con<br>Success<br>Not Con<br>Not Con | ents<br>figured<br>figured<br>figured |   |

 Navigate to Start → Run and type "cmd". Input the gpupdate /force command and press Enter. The group policy will be updated.

# 7.1.6.3. Configure Object-Level Auditing

Object-level auditing must be configured for the **Domain** partition if you want to collect information on user activity in the domain. If you also want to audit changes to AD configuration and schema, you must enable object-level auditing for **Configuration** and **Schema** partitions.

**NOTE:** Auditing of the Configuration partition is enabled by default. Refer to <u>Netwrix Auditor</u> <u>Administration Guide</u> for detailed instructions on how to enable auditing of changes to the Schema partition in the target AD domain.

Perform the following procedures to configure object-level auditing for the Domain, Configuration and Schema partitions:

- To configure object-level auditing for the Domain partition
- To enable object-level auditing for the Configuration and Schema partitions

## To configure object-level auditing for the Domain partition

- 1. Open the Active Directory Users and Computers console on any domain controller in the target domain: navigate to Start → Windows Administrative Tools (Windows Server 2016) or Administrative Tools (Windows 2012 R2 and below) → Active Directory Users and Computers.
- 2. In the Active Directory Users and Computers dialog, click View in the main menu and ensure that the Advanced Features are enabled.

| Active Directory Users and Computers                                                                                                    |                                                                                                    | — | $\times$ |
|----------------------------------------------------------------------------------------------------|----------------------------------------------------------------------------------------------------|---|----------|
| File Action View Help                                                                                                    |                                                                                                    |   |          |
| < 🔶 👔 🚺 Add/Remove Columns                                                                                                    |                                                                                                    |   |          |
| <ul> <li>Active Direc</li> <li>Saved Q</li> <li>Small Icons</li> <li>Corp.loc</li> <li>Built</li> <li>Com</li> <li>Detail</li> <li>Com</li> <li>Detail</li> <li>Depl</li> <li>Users, Contacts, Groups, and Computers as contait</li> <li>Advanced Features</li> <li>Lost</li> <li>Fore</li> <li>Advanced Features</li> <li>Elter Options</li> <li>Man</li> <li>Customize</li> <li>System</li> <li>System</li> <li>Users</li> <li>Container</li> <li>System</li> <li>Man Subset</li> <li>Customize</li> <li>Man Customize</li> <li>Man Customize</li> <li>TPM Devices</li> </ul> | ntainer for up<br>ntainer for do<br>ntainer for sec<br>ntainer for sec<br>ntainer for or ma<br>iation for stor<br>iem settings<br>Default container for up<br>. Quota specifications co |   |          |

3. Right-click the <domain\_name> node and select Properties. Select the Security tab and click Advanced. In the Advanced Security Settings for <domain\_name> dialog, select the Auditing tab.

| Owner:                           | Administrators (          | CORP\Administ     | rators) Change           |                               |                               |
|----------------------------------|---------------------------|-------------------|--------------------------|-------------------------------|-------------------------------|
| Permissions                      | Auditing                  | Effective Acce    | SS                       |                               |                               |
| For additional<br>Auditing entri | information, doubl<br>es: | le-click an audit | entry. To modify an audi | it entry, select the entry ar | nd click Edit (if available). |
| Туре                             | Principal                 |                   | Access                   | Inherited from                | Applies to                    |
| Success                          | Everyone                  |                   |                          | None                          | Special                       |
| 🎎 Success                        | Everyone                  |                   |                          | None                          | Special                       |
| 🎎 Success                        | Domain Users (C           | CORP\Domain       | All extended rights      | None                          | This object only              |
| 🎎 Success                        | Administrators (          | CORP\Admin        | All extended rights      | None                          | This object only              |
| Success 🕺                        | Everyone                  |                   | Special                  | None                          | This object and all descenda  |
| <                                |                           |                   |                          |                               |                               |
|                                  |                           |                   |                          |                               |                               |

- 4. Do one of the following depending on the OS:
  - On pre-Windows Server 2012 versions:
    - a. Click **Add**. In the **Select user**, **Computer**, **Service account**, **or Group** dialog, type *"Everyone"* in the **Enter the object name to select** field.
    - b. In the **Audit Entry** dialog that opens, set the "*Successful*" flag for all access entries except the following: *Full Control, List Contents, Read All Properties* and *Read Permissions*.

| Auditing Entry for corp                                                                          |                    | ×         |
|--------------------------------------------------------------------------------------------------|--------------------|-----------|
| Name: Everyone                                                                                   |                    | Change    |
| Apply onto: This object and all des                                                              | cendant objects    | •         |
| Access:                                                                                          | Successful         | Failed    |
| Full control                                                                                     |                    |           |
| List contents                                                                                    |                    |           |
| Read all properties                                                                              |                    |           |
| Write all properties                                                                             |                    |           |
| Delete                                                                                           |                    |           |
| Delete subtree                                                                                   |                    |           |
| Read permissions                                                                                 |                    |           |
| Modify permissions                                                                               |                    |           |
| All validated writes                                                                             |                    |           |
| All extended rights                                                                              |                    |           |
| Apply these auditing entries to<br>and/or containers within this co<br>only<br>Managing auditing | objects<br>ntainer | Clear All |
|                                                                                                  | ОК                 | Cancel    |

- c. Make sure that the **Apply these auditing entries to objects and/or containers within this container only** checkbox is cleared. Also, make sure that the **Apply onto** parameter is set to "*This object and all descendant objects*".
- On Windows Server 2012 and above
  - a. Click Add. In the Auditing Entry dialog, click the Select a principal link.
  - b. In the **Select user, Computer, Service account, or Group** dialog, type "*Everyone*" in the **Enter the object name to select** field.
  - c. Set Type to "Success" and Applies to to "This object and all descendant objects".
  - d. Under **Permissions**, select all checkboxes except the following: *Full Control*, *List Contents*, *Read All Properties* and *Read Permissions*.
  - e. Scroll to the bottom of the list and make sure that the **Only apply these auditing settings to objects and/or containers within this container** checkbox is cleared.

| Additing t  | and to colb                                                 |                                                  |  |  |
|-------------|-------------------------------------------------------------|--------------------------------------------------|--|--|
| Principal:  | Everyone Select a principal                                 |                                                  |  |  |
| Туре:       | Success ~                                                   |                                                  |  |  |
| Applies to: | This object and all descendant objects $\qquad \qquad \lor$ |                                                  |  |  |
|             |                                                             |                                                  |  |  |
| Permissions | S:                                                          | Delete MSMO Output Alies alies the               |  |  |
|             |                                                             | Create mcBKLKey-Recovent-Agent objects           |  |  |
|             | Read all properties                                         | Create msp Ki-Key-Recovery-Agent objects         |  |  |
|             | Write all properties                                        | Create msFLI30MailAliases objects                |  |  |
|             |                                                             | Delete msSEU30MailAliases objects                |  |  |
|             | Delete subtree                                              | Create msSEU30NetId objects                      |  |  |
|             | Read permissions                                            | Delete msSFU30NetId objects                      |  |  |
|             | Modify permissions                                          | Create msSFU30NetworkUser objects                |  |  |
|             | Modify owner                                                | Delete msSFU30NetworkUser objects                |  |  |
|             | All validated writes                                        | Create msTPM-InformationObjectsContainer objects |  |  |
|             | ∠ All extended rights                                       | Delete msTPM-InformationObjectsContainer objects |  |  |
|             | Create all child objects                                    | ✓ Create nisMap objects                          |  |  |
|             | Delete all child objects                                    | Delete nisMap objects                            |  |  |
|             | Create Computer objects                                     | Create nisNetgroup objects                       |  |  |
|             | Delete Computer objects                                     | Delete nisNetgroup objects                       |  |  |
|             | Create Contact objects                                      | Create nisObject objects                         |  |  |

#### To enable object-level auditing for the Configuration and Schema partitions

- **NOTE:** To perform this procedure, you will need the <u>ADSI Edit</u> utility. In Windows Server 2008 and above, this component is installed together with the AD DS role, or it can be downloaded and installed along with Remote Server Administration Tools. Refer to <u>Install ADSI Edit</u> for detailed instructions on how to install the ADSI Edit utility.
  - 1. On any domain controller in the target domain, navigate to **Start** → **Windows Administrative Tools** (Windows Server 2016) or **Administrative Tools** (Windows 2012 R2 and below) → **ADSI Edit**.
  - 2. Right-click the ADSI Edit node and select Connect To. In the Connection Settings dialog, enable Select a well-known Naming Context and select Configuration from the drop-down list.

| Connec | ction Settings                                              | × |
|--------|-------------------------------------------------------------|---|
| Name:  | Configuration                                               |   |
| Path:  | LDAP://rootdc1.corp.local/Configuration                     |   |
| Conne  | ection Point                                                |   |
| Os     | elect or type a Distinguished Name or Naming Context:       |   |
|        | ×                                                           |   |
| ⊙ Se   | elect a well known Naming Context:                          |   |
|        | Configuration ~                                             |   |
| Comp   | uter                                                        |   |
| Os     | elect or type a domain or server: (Server   Domain [:port]) |   |
|        | ~                                                           |   |
| ٥D     | efault (Domain or server that you logged in to)             |   |
| U      | se SSL-based Encryption                                     |   |
| Advar  | OK Cancel                                                   |   |

- 3. Expand the **Configuration <Your\_Root\_Domain\_Name>** node. Right-click the **CN=Configuration**, **DC=<name>**, **DC=<name>**... node and select **Properties**.
- 4. In the CN=Configuration, DC=<name>, DC=<name> Properties dialog select the Security tab and click Advanced. In the Advanced Security Settings for Configuration dialog, open the Auditing tab.
- 5. Do one of the following depending on the OS:
  - On pre-Windows Server 2012 versions:
    - a. Click Add. In the Select user, Computer, Service account, or Group dialog, type *"Everyone"* in the Enter the object name to select field.
    - b. In the Audit Entry dialog that opens, set the "Successful" flag for all access entries except the following: *Full Control, List Contents, Read All Properties* and *Read Permissions*.

| Auditing Entry for corp                                                                          |                    | ×         |
|--------------------------------------------------------------------------------------------------|--------------------|-----------|
| Name: Everyone                                                                                   |                    | Change    |
| Apply onto: This object and all des                                                              | cendant objects    | •         |
| Access:                                                                                          | Successful         | Failed    |
| Full control                                                                                     |                    |           |
| List contents                                                                                    |                    |           |
| Read all properties                                                                              |                    |           |
| Write all properties                                                                             |                    |           |
| Delete                                                                                           |                    |           |
| Delete subtree                                                                                   |                    |           |
| Read permissions                                                                                 |                    |           |
| Modify permissions                                                                               |                    |           |
| All validated writes                                                                             |                    |           |
| All extended rights                                                                              |                    |           |
| Apply these auditing entries to<br>and/or containers within this co<br>only<br>Managing auditing | objects<br>ntainer | Clear All |
|                                                                                                  | ОК                 | Cancel    |

- c. Make sure that the **Apply these auditing entries to objects and/or containers within this container only** checkbox is cleared. Also, make sure that the **Apply onto** parameter is set to "*This object and all descendant objects*".
- On Windows Server 2012 and above
  - a. Click Add. In the Auditing Entry dialog, click the Select a principal link.
  - b. In the **Select user, Computer, Service account, or Group** dialog, type "*Everyone*" in the **Enter the object name to select** field.
  - c. Set Type to "Success" and Applies to to "This object and all descendant objects".
  - d. Under **Permissions**, select all checkboxes except the following: *Full Control*, *List Contents*, *Read All Properties* and *Read Permissions*.
  - e. Scroll to the bottom of the list and make sure that the **Only apply these auditing settings to objects and/or containers within this container** checkbox is cleared.

| Auditing E  | ntry for corp                                        |                                                  |  | X |
|-------------|------------------------------------------------------|--------------------------------------------------|--|---|
| Principal:  | Everyone Select a principal                          |                                                  |  | 7 |
| Туре:       | Success ~                                            |                                                  |  |   |
| Applies to: | This object and all descendant objects $\qquad \lor$ |                                                  |  |   |
|             |                                                      |                                                  |  |   |
| Permissions | s:<br>Full control                                   | Delete MSMQ Queue Alias objects                  |  |   |
|             | List contents                                        | Create msPKI-Key-Recovery-Agent objects          |  |   |
|             | Read all properties                                  | Delete msPKI-Key-Recovery-Agent objects          |  |   |
|             | Write all properties                                 | Create msSFU30MailAliases objects                |  |   |
|             | ✓ Delete                                             | ✓ Delete msSFU30MailAliases objects              |  |   |
|             | Delete subtree                                       | Create msSFU30NetId objects                      |  |   |
|             | Read permissions                                     | Delete msSFU30NetId objects                      |  |   |
|             | Modify permissions                                   | ✓ Create msSFU30NetworkUser objects              |  |   |
|             | ☑ Modify owner                                       | Delete msSFU30NetworkUser objects                |  |   |
|             | All validated writes                                 | Create msTPM-InformationObjectsContainer objects |  |   |
|             | ✓ All extended rights                                | Delete msTPM-InformationObjectsContainer objects |  |   |
|             | ✓ Create all child objects                           | ✓ Create nisMap objects                          |  |   |
|             | Delete all child objects                             | Delete nisMap objects                            |  |   |
|             | Create Computer objects                              | Create nisNetgroup objects                       |  |   |
|             | Delete Computer objects                              | Delete nisNetgroup objects                       |  |   |
|             | Create Contact objects                               | Create nisObject objects                         |  |   |

6. Repeat these steps for the Schema container if necessary.

# 7.1.6.4. Adjust Security Event Log Size and Retention Settings

Defining the Security event log size is essential for change auditing. If the log size is insufficient, overwrites may occur before data is written to the Long-Term Archive and the Audit Database, and some audit data may be lost.

To prevent overwrites, you can increase the maximum size of the Security event log and set retention method for this log to "*Overwrite events as needed*".

To adjust your Security event log size and retention method, follow the procedure described below.

**NOTE:** To read about event log settings recommended by Microsoft, refer to this article.

#### To increase the maximum size of the Security event log and set its retention method

- Open the Group Policy Management console on any domain controller in the target domain: navigate to Start → Windows Administrative Tools (Windows Server 2016) or Administrative Tools (Windows 2012 R2 and below) → Group Policy Management.
- In the left pane, navigate to Forest: <forest\_name> → Domains → <domain\_name> → Domain
   Controllers. Right-click the effective domain controllers policy (by default, it is the Default Domain
   Controllers Policy), and select Edit from the pop-up menu.
- 3. Navigate to Computer Configuration  $\rightarrow$  Policies  $\rightarrow$  Windows Settings  $\rightarrow$  Security Settings  $\rightarrow$  Event Log and double-click the Maximum security log size policy.

| Group Policy Management Editor                                  |   |                                                                                                    | _                |                    | ×   |
|-----------------------------------------------------------------|---|----------------------------------------------------------------------------------------------------|------------------|--------------------|-----|
| File Action View Help                                           |   |                                                                                                    |                  |                    |     |
| 🗢 🔿 🙍 📷 🗙 🖾 🗟 🖬                                                 |   |                                                                                                    |                  |                    |     |
| <ul> <li>Computer Configuration</li> <li>Policies</li> </ul>    | ^ | Policy                                                                                                    | Policy           | Setting            |     |
| <ul> <li>Software Settings</li> <li>Windows Settings</li> </ul> |   | Maximum application log size<br>Maximum security log size                                                       | 419424           | enned<br>40 kiloby | tes |
| Name Resolution Policy     Scripts (Startun/Shutdown)           |   | A Maximum system log size<br>Prevent local guests group from accessing application log                          | Not De<br>Not De | efined<br>efined   |     |
| >   Deployed Printers                                           |   | Prevent local guests group from accessing security log     Prevent local guests group from accessing system log | Not De<br>Not De | efined<br>efined   |     |
| > 🚆 Account Policies                                            |   | Retain application log                                                                                          | Not De           | efined             |     |
| > 🗿 Local Policies<br>> 🗿 Event Log                             |   | i Retain security log                                                                                           | Not De           | efined             |     |
| > 🔂 Restricted Groups                                           |   | Retention method for application log                                                                            | Not De           | efined             |     |
| > 🔒 Registry                                                    |   | Retention method for system log                                                                                 | Not De           | efined             |     |

- 4. In the **Maximum security log size Properties** dialog, select **Define this policy setting** and set maximum security log size to "4194240" kilobytes (4GB).
- 5. Select the **Retention method for security log** policy. In the **Retention method for security log Properties** dialog, check **Define this policy** and select **Overwrite events as needed**.
- Navigate to Start → Run and type "cmd". Input the gpupdate /force command and press Enter. The group policy will be updated.

## 7.1.6.4.1. Auto-archiving Security Log (optional)

If "Overwrite" option is not enough to meet your data retention requirements, you can use auto-archiving option for Security event log to preserve historical event data in the archive files. This option can be enabled centrally for all domain controllers, using the procedure described below. In such scenario, the logs will be automatically archived when necessary (no events will be overwritten).

## To enable Security log auto-archiving centrally for all domain controllers

- Open the Group Policy Management console on any domain controller in the target domain: navigate to Start → Windows Administrative Tools (Windows Server 2016) or Administrative Tools (Windows 2012 R2 and below) → Group Policy Management.
- In the left pane, navigate to Forest: <forest\_name> → Domains → <domain\_name> → Domain
   Controllers. Right-click the effective domain controllers policy (by default, it is the Default Domain
   Controllers Policy), and select Edit from the pop-up menu.
- 3. Navigate to **Computer Configuration** → **Policies**. Right-click **Administrative Templates: Policy definitions** and select **Add / Remove templates**. Click **Add** in the dialog that opens.
- 4. In the **Policy Templates** dialog, navigate to *%Netwrix Auditor Server installation folder%/Active Directory Auditing*, select the **Log Autobackup.adm** file (if the product is installed on a different computer, copy this file to the domain controller), and click **Open** to add the template.
- 5. Navigate to **Computer Configuration**  $\rightarrow$  **Policies**  $\rightarrow$  **Administrative Templates: Policy**

**Definitions**  $\rightarrow$  **Windows Component**  $\rightarrow$  **Event Log Service**  $\rightarrow$  **Security**. Do the following:

| On                               | Select                                                                                            | Set to    |
|----------------------------------|---------------------------------------------------------------------------------------------------|-----------|
| Windows Server 2012 or<br>later  | <ul> <li>Back up log automatically when<br/>full</li> </ul>                                       | "Enabled" |
|                                  | <ul> <li>Control Event Log behavior when<br/>the log file reaches its maximum<br/>size</li> </ul> |           |
| Windows Server 2008 /<br>2008 R2 | <ul> <li>Back up log automatically when<br/>full</li> </ul>                                       | "Enabled" |
|                                  | Retain old events                                                                                 |           |

 Navigate to Start → Run and type "cmd". Input the gpupdate /force command and press Enter. The group policy will be updated.

With the automatic log backup enabled, you may want to adjust the retention settings for log archives (backups). Default retention period for these files is **50** hours; when it expires, log archives are deleted. To adjust this setting, follow this procedure described below.

### To configure the retention period for the log archives

- 1. On the computer where Netwrix Auditor Server is installed, open **Registry Editor**: navigate to **Start**→ **Run** and type "*regedit*".
- 2. Navigate to HKEY\_LOCAL\_MACHINE  $\rightarrow$  SOFTWARE  $\rightarrow$  Wow6432Node  $\rightarrow$  Netwrix Auditor  $\rightarrow$  AD Change Reporter.
- 3. In the right-pane, right-click and select New  $\rightarrow$  DWORD (32-bit Value).

**NOTE:** For the backup logs retention functionality to work properly, you need to specify the **CleanAutoBackupLogs** name for the newly created registry value.

Netwrix Auditor Installation and Configuration Guide

7. Configure IT Infrastructure for Auditing and Monitoring

| 🔡 Registry Editor             |                 |           |            | - 🗆 X                                    |
|-------------------------------|-----------------|-----------|------------|------------------------------------------|
| File Edit View Favorites Help |                 |           |            |                                          |
| V Computer                    | Name            | Туре      | Data       |                                          |
| > HKEY_CLASSES_ROOT           | (Default)       | REG SZ    | (value not | set)                                     |
| > HKEY_CURRENT_USER           | RU IFV          | REG_DWORD | 0x0000000  | 1 (1)                                    |
|                               | ab InstallPath  | REG_SZ    | C:\Progra  | m Files (x86)\Netwrix Auditor\Active Dir |
|                               | 👪 Show_Audit_Co | REG_DWORD | 0x0000000  | 1 (1)                                    |
|                               |                 |           |            |                                          |
| SECURITY                      |                 |           |            |                                          |
| SOFTWARE                      |                 |           |            |                                          |
| > Classes                     |                 |           | New >      | Key                                      |
| > - Clients                   |                 |           |            |                                          |
| > Description                 |                 |           |            | String Value                             |
| > - Intel                     |                 |           |            | Binary Value                             |
| > Microsoft                   |                 |           |            | DWORD (32-bit) Value                     |
| S - ODBC                      |                 |           |            | QWORD (64-bit) Value                     |
| Distance                      |                 |           |            | Multi-String Value                       |
|                               |                 |           |            | Expandable String Value                  |
| RegisteredApplications        |                 |           |            |                                          |
| WOW6432Node                   |                 |           |            |                                          |
| Classes                       |                 |           |            |                                          |
| > - Clients                   |                 |           |            |                                          |
| > Intel                       |                 |           |            |                                          |
| > Microsoft                   |                 |           |            |                                          |
| > - Netwrix                   |                 |           |            |                                          |
| Netwrix Auditor               |                 |           |            |                                          |
| Active Directory Online       |                 |           |            |                                          |
| AD Change Reporter            |                 |           |            |                                          |

4. Double-click CleanAutoBackupLogs. The Edit DWORD Value dialog will open.

This value defines the time period (in hours) after which security event logs archives will be automatically deleted from the domain controllers. By default, it is set to "50" (decimal). Modify this value, if necessary, and click **OK** to save the changes.

| Edit DWORD (32-bit) Value | ×                                  |
|---------------------------|------------------------------------|
| Value name:               |                                    |
| CleanAutoBackupLogs       |                                    |
| Value data:<br>50         | Base<br>O Hexadecimal<br>O Decimal |
|                           | OK Cancel                          |

**NOTE:** If the **CleanAutoBackupLogs** registry value is set to "0", you will have to remove the old automatic backups manually, otherwise you may run out of space on your hard drive.

# 7.1.6.5. Adjust Active Directory Tombstone Lifetime (optional)

You can restore deleted Active Directory objects and their attributes using the Netwrix Auditor Object Restore for Active Directory tool shipped with Netwrix Auditor. The tool finds the information on deleted objects in the product snapshots (this data is stored in the Long-Term Archive, a local file-based storage of audit data) and AD tombstones.

To be able to restore deleted Active Directory objects longer, increase the **Active Directory tombstone lifetime** property (set by default to 180 days). Netwrix recommends setting it to 2 years (**730 days**). You can specify any number of days, but a selected value should not exceed the Long-Term Archive retention period.

**NOTE:** Take into consideration that increasing tombstone lifetime may affect Active Directory performance and operability.

#### To change the tombstone lifetime attribute

- **NOTE:** To perform this procedure, you will need the <u>ADSI Edit</u> utility. In Windows Server 2008 and above, this component is installed together with the AD DS role, or it can be downloaded and installed along with Remote Server Administration Tools. Refer to <u>Install ADSI Edit</u> for detailed instructions on how to install the ADSI Edit utility.
  - 1. On any domain controller in the target domain, navigate to **Start** → **Windows Administrative Tools** (Windows Server 2016) or **Administrative Tools** (Windows 2012 R2 and below) → **ADSI Edit**.
  - 2. Right-click the ADSI Edit node and select Connect To. In the Connection Settings dialog, enable Select a well-known Naming Context and select Configuration from the drop-down list.

| Conne | ction Settings X                                            |
|-------|-------------------------------------------------------------|
| Name: | Configuration                                               |
| Path: | LDAP://rootdc1.corp.local/Configuration                     |
| Conn  | ection Point                                                |
| Os    | elect or type a Distinguished Name or Naming Context:       |
|       | ×                                                           |
| ٥s    | elect a well known Naming Context:                          |
|       | Configuration $\checkmark$                                  |
| Comp  | outer                                                       |
| Os    | elect or type a domain or server: (Server   Domain [:port]) |
|       | ×                                                           |
| ٥D    | efault (Domain or server that you logged in to)             |
| U     | ise SSL-based Encryption                                    |
| Advar | OK Cancel                                                   |

3. Navigate to Configuration <Your\_Root\_Domain\_Name → CN=Configuration,DC=<name>,DC=<name> → CN=Services → CN=Windows NT → CN=Directory Service. Right-click it and select Properties from the pop-up menu.

4. In the **CN=Directory Service Properties** dialog, locate the **tombstoneLifetime** attribute in the **Attribute Editor** tab.

| 📝 ADSI Edit                                                                                                    |                                                                                                    | _   |
|----------------------------------------------------------------------------------------------------|----------------------------------------------------------------------------------------------------|-----|
| File Action View Help                                                                                                    |                                                                                                    |     |
|                                                                                                    | CN=Directory Service Properties ? ×                                                                                                    | 7   |
| ADSI Edit<br>Configuration [rootdc1.corp.local]<br>CN=Configuration,DC=corp,DC=loc<br>CN=DisplaySpecifiers<br>CN=Extended-Rights<br>CN=ForestUpdates<br>CN=LostAndFoundConfig<br>CN=NTDS Quotas<br>CN=Partitions<br>CN=Physical Locations<br>CN=Services<br>CN=Claims Configuration<br>CN=Group Key Distribution So<br>CN=Group Key Distribution So<br>CN=Microsoft SPP<br>CN=Microsoft SPP<br>CN=Microsoft SPP<br>CN=Microsoft SPP<br>CN=NetServices<br>CN=Public Key Services<br>CN=RRAS<br>CN=Directory Service | Attribute Editor       Security         Attributes:       Attribute       Value         replTopologyStayOfE <not set="">         replUpToDateVector       <not set="">         repsFrom       <not set="">         repsTo       <not set="">         revision       <not set="">         showInAdvancedVie       TRUE         sPNMappings       host=alerter,appmgmt,cisvc,clipsrv,browser,d         subRefs       <not set="">         systemFlags       <not set="">         usl       <not set="">         uSNChanged       4122         uSNDSALastObjRem       <not set=""></not></not></not></not></not></not></not></not></not> | - c |
| CN=Sites<br>CN=WellKnown Security Principa                                                                                                    | Edit Filter                                                                                                    |     |
| <                                                                                                    | OK Cancel Apply Help                                                                                                    | ],  |

5. Click Edit. Set the value to "730" (which equals 2 years).

## 7.1.6.6. Enable Secondary Logon Service

- On the computer where Netwrix Auditor Server resides, navigate to Start → Windows Administrative Tools (Windows Server 2016) or Administrative Tools (Windows 2012 R2 and below) → Services.
- 2. In the Services dialog, locate the Secondary Logon service, right-click it and select Properties.
- 3. In the **Secondary Logon Properties** dialog, make sure that the **Startup type** parameter is set to *"Automatic"* and click **Start**.
- 4. In the **Services** dialog, ensure that **Secondary Logon** has the "*Started*" (on pre-Windows Server 2012 versions) or the "*Running*" (on Windows Server 2012 and above) status.

# 7.2. Configure AD FS Server for Monitoring

Active Directory Federation Services (AD FS) server role can be assigned:

- to a domain controller
- to a Windows server joined in the domain

Multiple AD FS federation servers can be included in a **farm** - a group of connected servers with configuration replicated between them. The first AD FS federation server you set up in the farm becomes a **primary** server. Other federation servers you add to the farm will become **secondary** servers.

You can configure your AD FS farm for monitoring in one of the following ways:

- Automatically (recommended)
- Manually
- **NOTE:** Make sure you have Windows Remote Management properly configured on your Netwrix Auditor server. See <u>Software Requirements</u> for details.

#### To configure AD FS farm audit settings automatically

Audit settings can be applied automatically if your monitoring plan has the primary AD FS federation server included as an item. If it has only secondary AD FS federation servers included, you will need to configure audit settings manually, as described later in this section.

1. Select the AD FS data source in this monitoring plan (top row under the header), click **Edit data source** to open its settings.

| Data source                       | Status    | Last activity time    | Monitoring plan      |
|-----------------------------------|-----------|-----------------------|----------------------|
| AD FS                             | O Enabled | 10/16/2019 1:13:42 PM | Edit settings        |
| 172.28.57.228 (Federation server) | ✓ Ready   |                       | 2 Delegate           |
| + Add item                        |           |                       | ▷ Update             |
|                                   |           |                       | Data source          |
|                                   |           |                       | + Add data source    |
|                                   |           |                       | 🖉 Edit data source   |
|                                   |           |                       | × Remove data source |
|                                   |           |                       | ltem                 |
|                                   |           |                       | + Add item           |
|                                   |           |                       | 🖉 Edit Item          |
|                                   |           |                       | × Remove Item        |
|                                   |           |                       |                      |
|                                   |           |                       | Intelligence         |
|                                   |           |                       | Search               |
|                                   |           |                       | View reports         |

2. In the **Configure audit settings** section, select **Adjust audit settings automatically** check box.

| ~  | AD FS                                                                                                    |         |
|----|----------------------------------------------------------------------------------------------------|---------|
|    | Home > Monitoring Plans > Monitoring plan ADFS > AD FS                                                                                                    |         |
|    | Monitor this data source and collect activity data on Schedule AD FS logons collection                                                                                                    |         |
|    | Collect logons every: 10 🗘 minutes                                                                                                    |         |
|    | Specify data collection method          Image: Specify data collection method         Image: Specify data collection method         Image: Specify data collection |         |
|    | Configure audit settings                                                                                                    |         |
|    | Adjust audit settings automatically                                                                                                    |         |
|    | Netwrix Auditor will continually enforce the relevant audit policies in your environment. Learn more                                                                                                    |         |
|    |                                                                                                    |         |
|    |                                                                                                    |         |
|    |                                                                                                    |         |
|    |                                                                                                    |         |
|    |                                                                                                    |         |
|    |                                                                                                    |         |
|    |                                                                                                    |         |
|    |                                                                                                    |         |
| Sa | ve & Close Save Discard                                                                                                    | netwrix |

3. Save the settings.

Netwrix Auditor will automatically configure audit settings on all servers in the AD FS farm and adjust the necessary log settings on these servers.

#### To configure AD FS farm audit settings manually

To configure AD FS farm manually, you will need to enable AD FS audit settings and set up Windows audit policy:

- 1. AD FS audit settings must be configured on the primary AD FS server, i.e. on the first server you have set up in the farm:
  - To configure audit of AD FS 3.0 on Windows Server 2012 R2, use the following PowerShell cmdlet:

Set-AdfsProperties -LogLevel Errors, FailureAudits, Verbose, SuccessAudits, Warnings

• To configure audit of AD FS 4.0 on Windows Server 2016 or AD FS 5.0 on Windows Server 2019, use the following PowerShell cmdlets:

Set-AdfsProperties -LogLevel Errors, FailureAudits, Verbose, SuccessAudits, Warnings Set-AdfsProperties -AuditLevel Verbose

- 2. Windows Audit policy must be configured on each server in the farm. For all Windows server versions
  - Run the *auditpol* utility with the following parameters:

auditpol.exe /set /subcategory:"Application Generated" /failure:enable
/success:enable

3. Adjust log size and retention settings for **Security** log and for **AD FS Admin** log (under **Applications and Service logs**). See <u>Adjusting Event Log Size and Retention Settings</u> for details.

**NOTE:** If AD FS Admin logging is disabled, you should enable it.

Also remember to do the following:

- Configure Data Collecting Account as described in For AD FS Auditing.
- Configure ports as described in Protocols and Ports Required for Monitoring AD FS Logons.

# 7.3. Configure Infrastructure for Monitoring Exchange

You can configure your infrastructure for monitoring Exchange in one of the following ways:

• Automatically when creating a monitoring plan

This method is recommended for evaluation purposes in test environments. If any conflicts are detected with your current audit settings, automatic audit configuration will not be performed.

**NOTE:** If you select to automatically configure audit in the target environment, your current audit settings will be checked on each data collection and adjusted if necessary.

• Manually. You need to adjust the same audit settings as those required for monitoring Active Directory. <u>Configure Active Directory Domain for Monitoring</u>

Remember to configure the Administrator Audit Logging (AAL) settings. See <u>Configure Exchange</u> Administrator Audit Logging Settings.

If you want to track non-owner access, configure mailbox monitoring. See <u>Configure Exchange for</u> <u>Monitoring Mailbox Access</u> for more information.

For Exchange auditing, also remember to do the following:

- 1. Configure Data Collecting Account, as described in Data Collecting Account
- 2. Configure required protocols and ports, as described in <u>Protocols and Ports Required for Monitoring</u> Active Directory, Exchange, and Group Policy

# 7.3.1. Configure Exchange Administrator Audit Logging Settings

To be able to audit and report who made changes to the Exchange servers in your on-premises infrastructure, or to Active Directory via the Exchange, ensure the Exchange Administrator Audit Logging (AAL) settings are configured as follows:

| Setting              | Value | Comment               |
|----------------------|-------|-----------------------|
| AdminAuditLogEnabled | True  | Enables audit logging |

| Setting               | Value                                                                                                    | Comment                                                                                   |
|-----------------------|----------------------------------------------------------------------------------------------------|-------------------------------------------------------------------------------------------|
| AdminAuditLogAgeLimit | 30                                                                                                    | Determines how long<br>audit log entries will<br>be retained (default is<br>90 days)      |
| AdminAuditLogCmdlets  | *                                                                                                    | Instructs the<br>program to create a<br>log entry for every<br>cmdlet that is run.        |
| LogLevel              | Verbose                                                                                                    | Sets logging level.                                                                       |
| ExcludedCmdlets       | *-InboxRule<br>*-MailboxAutoReplyConfiguration<br>Set-MailboxAuditBypassAssociation<br>Set-MailboxCalendarFolder<br>Set-MailboxFolderPermission<br>Set-MailboxConfiguration | This list of exclusions<br>is set up as explained<br>in step 3 of the<br>procedure below. |

You can configure these settings automatically using Netwrix Auditor, as described in <u>Active Directory:</u> <u>automatic configuration</u> section.

To configure them manually, refer to the procedure described below.

**NOTE:** You can perform this procedure on any of the Exchange servers, and these settings will then be replicated to all Exchange servers in the domain.

### To configure Exchange Administrator Audit Logging settings

- On the computer where the monitored Exchange server is installed, navigate to Start → Programs
   → Exchange Management Shell.
- 2. Execute the following command depending on your Exchange version:
  - Exchange 2019, 2016 and 2013

```
Set-AdminAuditLogConfig -AdminAuditLogEnabled $true -
AdminAuditLogAgeLimit 30 -AdminAuditLogCmdlets * -LogLevel Verbose
```

• Exchange 2010

Set-AdminAuditLogConfig -AdminAuditLogEnabled \$true AdminAuditLogAgeLimit 30 -AdminAuditLogCmdlets \*

3. To reduce server load, you can exclude the cmdlets listed in the table above from Exchange logging.

For that:

- a. On the computer where Netwrix Auditor is installed, browse to the *%Netwrix Auditor Server installation folder%/Active Directory Auditing* folder, locate the **SetAALExcludedCmdlets.ps1** PowerShell script file and copy it to Exchange server.
- b. In **Exchange Management Shell**, run this script using the command line:

<Path To SetAALExcludedCmdlets File>.\SetAALExcludedCmdlets.ps1

**NOTE:** Make sure your policies allow script execution.

# 7.3.2. Configure Exchange for Monitoring Mailbox Access

Netwrix Auditor allows tracking non-owner mailbox access in your Exchange organization.

It is recommended to select **Adjust audit settings automatically** option when setting up Exchange monitoring in Netwrix Auditor. See <u>Settings for Data Collection</u> for more information.

However, in some scenarios users may need to apply required audit settings manually. For that, review the following procedures:

- To configure mailbox access tracking for Exchange 2019, 2016 and 2013 manually
- To configure mailbox access tracking for Exchange 2010 manually

## To configure mailbox access tracking for Exchange 2019, 2016 and 2013 manually

**NOTE:** Perform the procedures below only if you do not want to enable the automatic audit configuration option when setting up monitoring in Netwrix Auditor.

You can configure auditing for:

- All mailboxes (User, Shared, Linked, Equipment, and Room mailbox)
- Selected mailboxes

| Track            | Step | S                                                                                                    |
|------------------|------|----------------------------------------------------------------------------------------------------|
| All<br>mailboxes | 1.   | On the computer where the monitored Exchange server is installed, navigate to Start $\rightarrow$ Programs $\rightarrow$ Exchange Management Shell.                                                                                                    |
|                  | 2.   | Execute the following command:                                                                                                    |
|                  |      | <pre>Get-MailboxDatabase -Server {0}   foreach { Get-Mailbox<br/>-RecipientTypeDetails UserMailbox,SharedMailbox,<br/>EquipmentMailbox,LinkedMailbox,RoomMailbox   Set-Mailbox<br/>-AuditEnabled \$true -AuditAdmin Update,Copy,Move,<br/>MoveToDeletedItems,SoftDelete,HardDelete,FolderBind,SendAs,<br/>SendOnBehalf,MessageBind,Create<br/>-AuditDelegate Update,Move,MoveToDeletedItems,SoftDelete,<br/>HardDelete,FolderBind,SendAs,SendOnBehalf,Create }</pre> |

| Track               | Steps                                                                                                    |
|---------------------|----------------------------------------------------------------------------------------------------|
|                     | Where the {0} character must be replaced with your audited server <b>FQDN name</b> (e.g., <i>stationexchange.enterprise.local</i> ).                                                                                                    |
|                     | <b>NOTE:</b> If you are going to audit multiple Exchange servers, repeat these steps for each audited Exchange server.                                                                                                    |
| Selected<br>mailbox | 1. On the computer where the monitored Exchange server is installed, navigate to Start $\rightarrow$ Programs $\rightarrow$ Exchange Management Shell.                                                                                                    |
|                     | 2. Execute the following command:                                                                                                    |
|                     | <pre>Set-Mailbox -Identity {0} -AuditEnabled \$true -AuditAdmin Update,Copy,Move,MoveToDeletedItems,SoftDelete,HardDelete, FolderBind,SendAs,SendOnBehalf,MessageBind,Create     -AuditDelegate Update,Move,MoveToDeletedItems,SoftDelete, HardDelete,FolderBind,SendAs,SendOnBehalf,Create</pre> |
|                     | Where the <i>{0}</i> character must be replaced with one of the following:                                                                                                    |
|                     | • Display Name. Example: "Michael Jones"                                                                                                    |
|                     | • Domain\User. Example: enterprise.local\MJones                                                                                                    |
|                     | • GUID. Example: {c43a7694-ba06-46d2-ac9b-205f25dfb32d}                                                                                                    |
|                     | <ul> <li>(DN) Distinguished name. Example:<br/>CN=MJones, CN=Users, DC=enterprisedc1, DC=enterprise, DC=local</li> </ul>                                                                                                    |
|                     | • User Principal Name. Example: MJones@enterprise.local                                                                                                    |
|                     | <b>NOTE:</b> If you are going to audit multiple individual mailboxes, repeat these steps for each mailbox on each Exchange server.                                                                                                    |

## To configure mailbox access tracking for Exchange 2010 manually

- **NOTE:** Perform the procedure below only if you do not want to enable network traffic compression option when setting up Exchange monitoring in Netwrix Auditor.
  - 1. On the computer where the monitored Exchange server is installed, navigate to Start  $\rightarrow$  Programs  $\rightarrow$  Exchange Management Shell.
  - 2. Execute the following command:

Set-EventLogLevel "MSExchangeIS\9000 Private\Logons" -Level Low

3. Navigate to **Start** → **Run** and type "services.msc". In the **Services** snap-in, locate the **Microsoft Exchange Information Store** service and restart it.

# 7.4. Configure Infrastructure for Monitoring Exchange Online

Exchange Online audit configuration will depend on the monitoring scenario:

- If you do not plan to monitor non-owner mailbox access, consider that Netwrix Auditor will set up the auditing of the target Exchange Online automatically. Then it will check these settings at each data collection and adjust them if necessary.
- To audit non-owner mailbox access, additional configuration steps are required; for that, you can choose either automated or manual procedure.

See next:

Settings for non-owner mailbox access audit: automatic configuration

Settings for non-owner mailbox access audit: manual configuration

# 7.4.1. Settings for non-owner mailbox access audit: automatic configuration

To prepare for non-owner mailbox access auditing in the Exchange Online organization, you will need to take several configuration steps, creating an Azure AD app with the required permissions and instructing this app to automatically apply the necessary audit settings.

Do the following:

1. Install the Exchange Online PowerShell V2 module.

IMPORTANT! Make sure you are using the version specified in the related Microsoft article.

- 2. In the **Azure AD admin center**, create and register an Azure AD app, as described in the related section of this Microsoft article.
- 3. Select API Permissions, click Add a permission.
- 4. From the list of APIs, select **Exchange**.
- 5. Click Application permissions
- 6. From the list of available permissions, select **Exchange.ManageAsApp**.
- Grant admin consent to the tenant (that is, for the Office 365 organization whose audit data will be collected by the newly registered app). Go to the new app settings > API permissions and click Grant admin consent for <tenant name>. When prompted to confirm granting, click Yes.
- 8. Go to Azure Active Directory Roles and administrators and assign Exchange Administrator role.
- 9. Download the PowerShell script for certificate creation, as provided in the Microsoft instruction.

10. To create a self-signed certificate to be used by the app, run the following command: .\Create-SelfSignedCertificate.ps1 -CommonName "MyCompanyName" -StartDate 2020-04-01 -EndDate 2022-04-01

where:

CommonName — specify "Netwrix Auditor"

StartDate — set to current date

EndDate — set to 2 years from now

When prompted to specify a password, click Enter.

11. Go to **Manage** > **Certificates & secrets**, click **Upload certificate** and upload the.*crt* file you have just created.

| Home > Netwrix   App registrations >                                   |                                                                                                    |                                                    |                                         |  |  |  |
|------------------------------------------------------------------------|----------------------------------------------------------------------------------------------------|----------------------------------------------------|-----------------------------------------|--|--|--|
| ↑ 123   Certificates & secrets                                         |                                                                                                    |                                                    |                                         |  |  |  |
| Search (Ctrl+/)     «                                                  | Ø Search (Ctrl+/)             «             Credentials enable confidential applications to identify themselves to the authentication service when receiving tokens at a web addressable location (using an HTTPS scheme). For a higher level of assurance, we recommend using a certificate (instead of a client secret) as a credential. |                                                    |                                         |  |  |  |
| Quickstart     Integration assistant (preview)                         | Certificates<br>Certificates can be used as secrets to prove ti                                                                                                    | he application's identity when requesting a token. | Also can be referred to as public keys. |  |  |  |
| Manage                                                                 | Thumbprint                                                                                                    | Start date                                         | Expires                                 |  |  |  |
| Authentication     Certificates & secrets                              | No certificates have been added for this appl                                                                                                    | lication.                                          |                                         |  |  |  |
| Token configuration                                                    |                                                                                                    |                                                    |                                         |  |  |  |
| <ul> <li>API permissions</li> <li>Expose an API</li> </ul>             | Client secrets A secret string that the application uses to prove its identity when requesting a token. Also can be referred to as application password.                                                                                                    |                                                    |                                         |  |  |  |
| <ul> <li>Owners</li> <li>Roles and administrators (Preview)</li> </ul> | + New client secret Description                                                                                                    | Expires                                            | Value                                   |  |  |  |
| Manifest                                                               | No client secrets have been created for this a                                                                                                    | application.                                       |                                         |  |  |  |
| Support + Troubleshooting                                              |                                                                                                    |                                                    |                                         |  |  |  |
| New support request                                                    |                                                                                                    |                                                    |                                         |  |  |  |

12. To create Exchange Online connection session, you can provide certificate file path or thumbprint. If you want to use a file path, run the following command:

| Connec | ct-ExchangeOr | nline -Certific | cateFilePath | "full_ | _path_to | _certificate" | - |
|--------|---------------|-----------------|--------------|--------|----------|---------------|---|
| AppID  | "yourAppId"   | -Organization   | "Office365   | tenant | name"    |               |   |

Application (client ID) can be found in the **Overview** page.

| 123 🖈                               |                                                                                                    |                                                      |                             |
|-------------------------------------|----------------------------------------------------------------------------------------------------|------------------------------------------------------|-----------------------------|
| , ⊘ Search (Ctrl+/) «               | 📋 Delete 🜐 Endpoints                                                                                                    |                                                      |                             |
| 🛤 Overview                          | Display name : 123 🗅                                                                                                    | Supported account types                              | : My organization only      |
| 🗳 Quickstart                        | Application (client) ID : adfc4875-9558-4ef3-a08:                                                                                             | Redirect URIs                                        | : Add a Redirect URI        |
| 💉 Integration assistant (preview)   | Directory (tenant) ID : d67bcbe7-a63e-4806-93                                                                                                 | Application ID URI                                   | : Add an Application ID URI |
| Manage                              | Object ID : 173e3b9a-6354-4315-94                                                                                                    | Managed application in I.                            | : 123                       |
| manage                              | · · · · · · · · · · · · · · · · · · ·                                                                                                    | 1                                                    |                             |
| Branding                            | Welcome to the new and improved App registrations. Looking to learn how it's channed from App registrations (Legary)? Learn more              |                                                      |                             |
| Authentication                      | <ul> <li>Hereards to me many order right registrationalis containing to rear new its changes room right registrational (segacity).</li> </ul> |                                                      |                             |
| 📍 Certificates & secrets            |                                                                                                    |                                                      |                             |
| Token configuration                 | Call APIs                                                                                                    | Documentation                                        |                             |
| <ul> <li>API permissions</li> </ul> | -                                                                                                    | Microsoft identity platform                          | 1                           |
| 🙆 Expose an API                     |                                                                                                    | Authentication scenarios<br>Authentication libraries |                             |
| Owners                              |                                                                                                    | Code samples<br>Microsoft Graph                      |                             |
| Roles and administrators (Preview)  |                                                                                                    | Glossary<br>Help and Support                         |                             |
| III Manifest                        | Build more powerful apps with rich user and business data                                                                                     |                                                      |                             |
| Support + Troubleshooting           | from Microsoft services and your own company's data<br>sources.                                                                               |                                                      |                             |
| Troubleshooting                     | View API permissions                                                                                                    |                                                      |                             |
| New support request                 |                                                                                                    |                                                      |                             |

#### For example:

```
Connect-ExchangeOnline -CertificateFilePath "C:\Path\MyCompanyName1.pfx" - AppId "402b12a2-fb2b-4222-8f54-5596def1" -Organization "myorganization123.onmicrosoft.com"
```

You can use certificate thumbprint instead of file path. For that, import the certificate to the local certificate store, using the following command:

```
Import-PfxCertificate -FilePath "path_to_pfx_certificate" -CertStoreLocation
Cert:\CurrentUser\My
```

#### Then run the command like following:

```
Connect-ExchangeOnline -CertificateThumbprint
6AEA5A82911AAA3F76FEE149B7B52A70DDFD88 -AppId a14a 822d-f228-412b-9222-
281de23 -Organization myorganization123.onmicrosoft.com
```

#### 13. To set up the audit, run the following command:

```
Get-ExoMailbox -PropertySets Minimum -RecipientTypeDetails
UserMailbox,SharedMailbox,EquipmentMailbox,LinkedMailbox,RoomMailbox | Set-
Mailbox -AuditEnabled $true -AuditAdmin
Update,Copy,Move,MoveToDeletedItems,SoftDelete,HardDelete,FolderBind,SendAs
,SendOnBehalf,Create -AuditDelegate
Update,Move,MoveToDeletedItems,SoftDelete,HardDelete,FolderBind,SendAs,Send
OnBehalf,Create
```

- 14. Finally, run the following command to end the session: Disconnect-ExchangeOnline Confim:\$false
- **TIP:** To automate steps 12-14, you can create a a script comprising the corresponding commands and schedule its launch.

# 7.4.2. Settings for non-owner mailbox access audit: manual configuration

If you plan to manually apply the audit settings required to audit non-owner mailbox access in Exchange Online organization, you will need to create a remote PowerShell session to Exchange Online. Do the following:

1. Install the Exchange Online PowerShell V2 module as described in this Microsoft article.

**IMPORTANT!** Make sure to install the latest version.

- 2. Launch PowerShell and connect to Exchange Online, as described in the related <u>section of the</u> Microsoft article.
- 3. Run the cmdlet, depending on the mailboxes you plan to audit (all mailboxes or selected individual mailbox):

## For Command

All Execute the following cmdlet:

```
Get-ExoMailbox -PropertySets Minimum -RecipientTypeDetails
UserMailbox,SharedMailbox,EquipmentMailbox,LinkedMailbox,RoomMailbox |
Set-Mailbox -AuditEnabled $true -AuditAdmin
Update,Copy,Move,MoveToDeletedItems,SoftDelete,HardDelete,FolderBind,Se
ndAs,SendOnBehalf,Create -AuditDelegate
Update,Move,MoveToDeletedItems,SoftDelete,HardDelete,FolderBind,SendAs,
SendOnBehalf,Create
```

#### Selec Execute the following cmdlet:

ted Set-Mailbox -Identity {0} -AuditEnabled \$true -AuditAdmin
Update,Copy,Move,MoveToDeletedItems,SoftDelete,HardDelete,
FolderBind,SendAs,SendOnBehalf,Create
-AuditDelegate Update,Move,MoveToDeletedItems,SoftDelete,
HardDelete,FolderBind,SendAs,SendOnBehalf,Create

#### Where the {0} character must be replaced with any of the following:

- Display Name. Example: "Michael Jones"
- Domain\User. Example: enterprise.local\MJones
- Email address. Example: analyst@enterprise.onmicrosoft.com
- GUID. Example: {c43a7694-ba06-46d2-ac9b-205f25dfb32d}
- LegacyExchangeDN. Example: /o=EnterpriseDev/ou=Exchange Administrative Group (FYDIBOHF23SPDLT)/cn=Recipients/cn=97da560450c942aba 81b2da46c60858a-analyst
- SamAccountName. Example: MANAG58792-1758064122

| For | Command                                                                                               |
|-----|----------------------------------------------------------------------------------------------------|
|     | • (DN) Distinguished name. Example:<br>CN=MJones,CN=Users,DC=enterprisedc1,DC=enterprise,DC=local     |
|     | • User ID or User Principal Name. Example:<br>MJones@enterprise.onmicrosoft.com                       |
|     | <b>NOTE:</b> If you are going to audit multiple individual mailboxes, run the cmdlet for each mailbox |

# 7.5. Configure Windows File Servers for Monitoring

If you have multiple file shares frequently accessed by a significant number of users, it is reasonable to audit object changes only. Tracking all events may result in too much data written to the audit logs, whereas only some part of it may be of any interest. Note that audit flags must be set on every file share you want to audit.

If you are going to monitor an entire file server, consider the following:

you need.

- If you specify a single computer name, Netwrix Auditor will monitor all shared folders on this computer. Netwrix Auditor does not track content changes on folders whose name ends with the \$ symbol (which are either hidden or administrative/system folders). In order for the report functionality to work properly, you need to configure audit settings for each share folder on the computer separately. Otherwise, reports will contain limited data and warning messages.
- For your convenience, if your file shares are stored within one folder (or disk drive), you can configure
  audit settings for this folder only. As a result, you will receive reports on all required access types
  applied to all file shares within this folder. It is not recommended to configure audit settings for
  system disks.

You can configure your file shares for monitoring in one of the following ways:

Automatically when creating a monitoring plan

If you select to automatically configure audit in the target environment, your current audit settings will be periodically checked and adjusted if necessary.

- Manually. To configure your file servers for monitoring manually, perform the following procedures:
  - <u>Configure Object-Level Access Auditing</u>
  - <u>Configure Local Audit Policies</u> or <u>Configure Advanced Audit Policies</u>
  - <u>Configure Event Log Size and Retention Settings</u>
  - Enable Remote Registry Service
  - Configure Windows Firewall Inbound Connection Rules

**NOTE:** With auto-audit enabled, initial SACL configuration for DFS replication links may take longer than manual configuration - however, this will help to minimize the impact on the DFS backlog and the replication process in general.

Also, remember to do the following:

- 1. Configure Data Collecting Account, as described in Data Collecting Account
- 2. Configure required protocols and ports, as described in <u>Protocols and Ports Required for Monitoring</u> File Servers.

# 7.5.1. Configure Object-Level Access Auditing

Netwrix Auditor can be configured to audit all access types, review the table below and select options that you want to track:

| Option      |            | Description                                                                                                    |  |  |
|-------------|------------|----------------------------------------------------------------------------------------------------|--|--|
| Changes     | Successful | Use this option to track changes to your data. Helps find out wh<br>made changes to your files, including their creation and deletion.                                            |  |  |
|             | Failed     | Use this option to detect suspicious activity on your file server.<br>Helps identify potential intruders who tried to modify or delete files,<br>etc., but failed to do it.       |  |  |
| Read access | Successful | Use this option to supervise access to files containing confident<br>data intended for privileged users. Helps identify who access<br>important files besides your trusted users. |  |  |
|             |            | <b>NOTE:</b> Enabling this option on public shares will result in high number of events generated on your file server and the amount of data written to the AuditArchive.         |  |  |
|             | Failed     | Use this option to track suspicious activity. Helps find out who was trying to access your private data without proper justification.                                             |  |  |
|             |            | <b>NOTE:</b> Enabling this option on public shares will result in high number of events generated on your file server and the amount of data written to the AuditArchive.         |  |  |

**NOTE:** Actions reported by Netwrix Auditor vary depending on the file server type and the audited object (file, folder, or share). The changes include creation, modification, deletion, moving, renaming, and copying. To track the copy action, enable successful read access and change auditing.

Perform one of the following procedures depending on the OS:

- To configure Object-level access auditing on pre-Windows Server 2012 versions
- To configure Object-level access auditing on Windows Server 2012 and above

#### To configure Object-level access auditing on pre-Windows Server 2012 versions

- 1. Navigate to the target file share, right-click it and select Properties.
- 2. In the <Share\_Name> Properties dialog, select the Security tab and click Advanced.
- In the Advanced Security Settings for <Share\_Name> dialog, navigate to the Auditing tab, click Edit.

| Advanced So                                                                                                    | ecurity Settings for Annu                                                            | al Reports     |                |          | ×     |  |  |  |
|----------------------------------------------------------------------------------------------------|--------------------------------------------------------------------------------------|----------------|----------------|----------|-------|--|--|--|
| Auditing                                                                                                    |                                                                                      |                |                |          |       |  |  |  |
| To view or edi                                                                                                    | To view or edit details for an auditing entry, select the entry and then click Edit. |                |                |          |       |  |  |  |
| Object pamer                                                                                                    | Cultonual Reports                                                                    |                |                |          |       |  |  |  |
| Auditing optic                                                                                                    | C. (Annual Reports                                                                   |                |                |          |       |  |  |  |
|                                                                                                    | Name                                                                                 | Access         | Inherited From | Apply To |       |  |  |  |
|                                                                                                    | *                                                                                    |                |                |          |       |  |  |  |
|                                                                                                    |                                                                                      |                |                |          |       |  |  |  |
|                                                                                                    |                                                                                      |                |                |          |       |  |  |  |
|                                                                                                    |                                                                                      |                |                |          |       |  |  |  |
|                                                                                                    | 1                                                                                    | - 1            |                |          |       |  |  |  |
| A <u>d</u> d                                                                                                    | <u>E</u> dit                                                                         | <u>R</u> emove |                |          |       |  |  |  |
| 🔽 Include inf                                                                                                    | Include inheritable auditing entries from this object's parent                       |                |                |          |       |  |  |  |
| Reglace all existing inheritable auditing entries on all descendants with inheritable auditing entries from this object |                                                                                      |                |                |          |       |  |  |  |
| What are the requirements for auditing object access?                                                                   |                                                                                      |                |                |          |       |  |  |  |
|                                                                                                    |                                                                                      |                |                |          |       |  |  |  |
|                                                                                                    |                                                                                      |                | ОК             | Cancel   | Apply |  |  |  |

- 4. In a separate Advanced Security Settings for <Share\_Name> dialog, click Add to add a principal. You can select Everyone (or another user-defined group containing users that are granted special permissions) and click Edit.
  - **NOTE:** You can specify any other user group, but in this case Netwrix Auditor will send emails with errors on incorrect audit configuration. This will not affect the reports or data searches performed in the Netwrix Auditor client and the product will only audit user accounts that belong to the selected group.
- 5. Apply settings to your Auditing Entries depending on the access types that you want to audit. If you want to audit all access types (successful reads and changes as well as failed read and change attempts), you need to add separate Auditing Entries for each file share. Otherwise, reports will contain limited data and warning messages. Review the following for additional information:
  - Successful reads
  - <u>Successful changes</u>
- Failed read attempts
- Failed change attempts

# Auditing Entry

## Successful reads

The Auditing Entry below shows Advanced Permissions for auditing successful reads only:

| 📙 Auditing Entry for Annual_Report                                                                                                    | :5             | 2         |
|----------------------------------------------------------------------------------------------------|----------------|-----------|
| Object                                                                                                    |                |           |
| Name: Everyone                                                                                                    |                | Change    |
| Apply onto: Files only                                                                                                    |                | <b>•</b>  |
| Access:                                                                                                    | Successful     | Failed    |
| Full control<br>Traverse folder / execute file<br>List folder / read data<br>Read attributes<br>Read extended attributes<br>Create files / write data<br>Create folders / append data<br>Write attributes<br>Write extended attributes<br>Delete subfolders and files<br>Delete |                |           |
| Apply these auditing entries to obj<br>and/or containers within this conta<br>only<br><u>Managing auditing</u>                                                                                                    | ects<br>iner , | Clear All |
|                                                                                                    | ОК             | Cancel    |

- Apply onto—Select "Files only".
- Check "Successful" and "Failed" next to List folder / read data.
- Make sure that the **Apply these auditing entries to objects and/or containers within this container only** checkbox is cleared.

## Successful changes

The Auditing Entry below shows Advanced Permissions for auditing successful changes only:

|                                                                                                    | Au           | ıditing Eı | ntry     |   |
|----------------------------------------------------------------------------------------------------|--------------|------------|----------|---|
| 📔 Auditing Entry for Annual Reports                                                                              | 5            |            | ×        | ] |
| Object                                                                                                    |              |            |          |   |
| '                                                                                                    |              |            |          |   |
| Name: Everyone                                                                                                   |              | Change.    |          |   |
| Apply onto: This folder, subfolders an                                                                           | d files      |            | ਙ        |   |
|                                                                                                    |              |            | - 1      |   |
| Access:                                                                                                    | Successful   | Failed     | _        |   |
| Read attributes                                                                                                  |              |            | 4        |   |
| Read extended attributes                                                                                         |              |            |          |   |
| Create files / write data                                                                                        | $\checkmark$ |            |          |   |
| Create folders / append data                                                                                     | $\checkmark$ |            |          |   |
| Write attributes                                                                                                 |              |            |          |   |
| Write extended attributes                                                                                        | $\checkmark$ |            |          |   |
| Delete subfolders and files                                                                                      | $\checkmark$ |            |          |   |
| Delete                                                                                                    | $\checkmark$ |            |          |   |
| Read permissions                                                                                                 |              |            |          |   |
| Change permissions                                                                                               | $\checkmark$ |            |          |   |
| Take ownership                                                                                                   | $\checkmark$ |            | <b>-</b> |   |
| Apply these auditing entries to obje<br>and/or containers within this contai<br>only<br><u>Managing auditing</u> | ects<br>iner | Clear Al   |          |   |
| [                                                                                                    | OK           | Can        | cel      |   |

- Apply onto—Select "This folder, subfolders and files".
- Check "Successful" next to the following permissions:
  - Create files / write data
  - Create folders / append data
  - Write extended attributes
  - Delete subfolders and files
  - Delete
  - Change permissions
  - Take ownership
- Make sure that the **Apply these auditing entries to objects and/or containers within this container only** checkbox is cleared.

# Auditing Entry

## Failed read attempts

The Auditing Entry below shows Advanced Permissions for auditing failed read attempts only:

| 📙 Auditing Entry for Annual Repo                                                                                                    | rts        |           | × |
|----------------------------------------------------------------------------------------------------|------------|-----------|---|
| Object                                                                                                    |            |           |   |
| Name: Everyone                                                                                                    |            | Change    |   |
| Apply onto: This folder, subfolders                                                                                                    | and files  | •         |   |
| Access:                                                                                                    | Successful | Failed    |   |
| Full control<br>Traverse folder / execute file<br>List folder / read data<br>Read attributes<br>Read extended attributes<br>Create files / write data<br>Create folders / append data<br>Write attributes<br>Write extended attributes<br>Delete subfolders and files<br>Delete |            |           |   |
| and/or containers within this cor<br>only<br><u>Managing auditing</u>                                                                                                    | ntainer    | Clear All |   |
|                                                                                                    | ОК         | Cancel    |   |

- Apply onto—Select "This folder, subfolders and files".
- Check "Failed" next to List folder / read data.
- Make sure that the **Apply these auditing entries to objects and/or containers within this container only** checkbox is cleared.

# Failed change attempts

The Auditing Entry below shows Advanced Permissions for auditing failed change attempts only:

|                                                                                                    | Au           | diting Entry |   |
|----------------------------------------------------------------------------------------------------|--------------|--------------|---|
| 📙 Auditing Entry for Annual Report                                                                                                    | 5            |              | × |
| Object                                                                                                    |              |              |   |
|                                                                                                    |              |              | 1 |
| Name: Everyone                                                                                                    |              | Change       |   |
| Apply onto: This folder, subfolders ar                                                                                                    | nd files     | •            |   |
| Access:                                                                                                    | Successful   | Failed       |   |
| Read attributes<br>Read extended attributes<br>Create files / write data<br>Create folders / append data<br>Write attributes<br>Write extended attributes<br>Delete subfolders and files<br>Delete<br>Read permissions<br>Change permissions | 360666060600 |              |   |
| Apply these auditing entries to obj<br>and/or containers within this conta<br>only<br><u>Managing auditing</u>                                                                                                    | iner [       | Clear All    |   |
| [                                                                                                    | OK           | Cancel       |   |

- Apply onto—Select "This folder, subfolders and files".
- Check "Failed" next to the following permissions:
  - Create files / write data
  - Create folders / append data
  - Write extended attributes
  - Delete subfolders and files
  - Delete
  - Change permissions
  - Take ownership
- Make sure that the **Apply these auditing entries to objects and/or containers within this container only** checkbox is cleared.

To configure Object-level access auditing on Windows Server 2012 and above

- 1. Navigate to the target file share, right-click it and select Properties.
- 2. In the <Share\_Name> Properties dialog, select the Security tab and click Advanced.
- 3. In the Advanced Security Settings for <Share\_Name> dialog, navigate to the Auditing tab.

| Advanced Sec                      | curity Settings for An      | nual_Reports      |                        |                            |                              |         |       | × |
|-----------------------------------|-----------------------------|-------------------|------------------------|----------------------------|------------------------------|---------|-------|---|
| Name:                             | C:\Annual_Report            | 5                 |                        |                            |                              |         |       |   |
| Owner:                            | Administrators (W           | ORKSTATION16      | \Administrators) 📢     | Change                     |                              |         |       |   |
| Permissions                       | Share                       | Auditing          | Effective Access       |                            |                              |         |       |   |
| For additional<br>Auditing entrie | information, double-<br>es: | -click an audit e | ntry. To modify an a   | udit entry, select the ent | try and click Edit (if avail | lable). |       |   |
| Туре                              | Principal                   | A                 | ccess                  | Inherited from             | Applies to                   |         |       |   |
|                                   |                             |                   |                        |                            |                              |         |       |   |
| Add<br>Disable inbe               | Remove                      | View              |                        |                            |                              |         |       |   |
| Replace all o                     | child object auditing       | entries with inh  | eritable auditing enti | ies from this object       |                              |         |       |   |
|                                   |                             |                   |                        |                            | OK Cano                      | el:     | Apply | r |

- 4. Click **Add** to add a new principal. You can select **Everyone** (or another user-defined group containing users that are granted special permissions) and click **Edit**.
- 5. In the Auditing Entry for <Folder\_Name> dialog, click the Select a principal link and specify Everyone.
  - **NOTE:** You can specify any other user group, but in this case Netwrix Auditor will send emails with warnings on incorrect audit configuration. The product will audit only user accounts that belong to the selected group.
- 6. Apply settings to your Auditing Entries depending on the access types that you want to audit. If you want to audit all access types (successful reads, modification as well as failed read and modification attempts), you need to add separate Auditing Entries for each file share. Otherwise, reports will contain limited data and warning messages. Review the following for additional information:
  - Successful reads
  - Successful changes
  - Failed read attempts
  - Failed change attempts

# Auditing Entry

## Successful reads

The Auditing Entry below shows Advanced Permissions for auditing successful reads only:

| 📙 Auditing E                       | ntry for Annual_Reports                                                    |                                   |            |           | ×     |
|------------------------------------|----------------------------------------------------------------------------|-----------------------------------|------------|-----------|-------|
| Principal:<br>Type:<br>Applies to: | Everyone Select a principal Success                                        |                                   |            |           |       |
| Applies to.                        |                                                                            |                                   |            |           |       |
| Advanced p                         | permissions:                                                               |                                   | Show basic | : permiss | sions |
|                                    | Full control                                                               | Write attributes                  |            |           |       |
|                                    | Traverse folder / execute file                                             | Write extended attributes         |            |           |       |
|                                    | └──<br>└── List folder / read data                                         | Delete subfolders and files       |            |           |       |
|                                    | Read attributes                                                            | Delete                            |            |           |       |
|                                    | Read extended attributes                                                   | Read permissions                  |            |           |       |
|                                    | Create files / write data                                                  | Change permissions                |            |           |       |
|                                    | Create folders / append data                                               | Take ownership                    |            |           |       |
| 🗌 Only app                         | ly these auditing settings to objects and/or containers within this co     | itainer                           |            | Clear a   | II    |
| Add a cond                         | ition to limit the scope of this auditing entry. Security events will be l | ogged only if conditions are met. |            |           |       |
| Add a cond                         | lition                                                                     |                                   |            |           |       |
|                                    |                                                                            |                                   |            |           |       |
|                                    |                                                                            |                                   |            |           |       |
|                                    |                                                                            |                                   |            |           |       |
|                                    |                                                                            |                                   | ОК         | Can       | icel  |

- Type—Set to "Success".
- Applies to—Set to "Files only".
- Advanced permissions—Select List folder / read data.
- Make sure that the Only apply these auditing settings to objects and/or containers within this container checkbox is cleared.

## Successful changes

The Auditing Entry below shows Advanced Permissions for auditing successful changes only:

|                            |                                                         | Auditing Entry                                        |                        |
|----------------------------|---------------------------------------------------------|-------------------------------------------------------|------------------------|
| Auditing E                 | ntry for Annual_Reports                                 |                                                       | — D ×                  |
| Principal:                 | Everyone Select a principal                             |                                                       |                        |
| Гуре:                      | Success                                                 | ~                                                     |                        |
| Applies to:                | This folder, subfolders and files                       | ×                                                     |                        |
| Advanced p                 | ermissions:                                             |                                                       | Show basic permissions |
|                            | Full control                                            | Write attributes                                      |                        |
|                            | Traverse folder / execute file                          | Write extended attributes                             |                        |
|                            | List folder / read data                                 | Delete subfolders and files                           |                        |
|                            | Read attributes                                         | ✓ Delete                                              |                        |
|                            | Read extended attributes                                | Read permissions                                      |                        |
|                            | Create files / write data                               | Change permissions                                    |                        |
|                            | Create folders / append data                            | ✓ Take ownership                                      |                        |
| Only app                   | ly these auditing settings to objects and/or contain    | ers within this container                             | Clear all              |
| Add a condi<br>Add a condi | ition to limit the scope of this auditing entry. Securi | ity events will be logged only if conditions are met. |                        |
|                            |                                                         |                                                       | OK Cancel              |

- Type—Set to "Success".
- Applies to—Set to "This folder, subfolders and files".
- Advanced permissions:
  - Create files / write data
  - Create folders / append data
  - Write extended attributes
  - Delete subfolders and files
  - Delete
  - Change permissions
  - Take ownership
- Make sure that the **Only apply these auditing settings to objects and/or containers within this container** checkbox is cleared.

## Failed read attempts

The Auditing Entry below shows Advanced Permissions for auditing failed read attempts:

| Principal:               | Everyone Select a principal                             |                                                      |                        |
|--------------------------|---------------------------------------------------------|------------------------------------------------------|------------------------|
| Туре:                    | Fail                                                    | ~                                                    |                        |
| Applies to:              | This folder, subfolders and files                       | ~                                                    |                        |
| Advanced p               | ermissions:                                             |                                                      | Show basic permissions |
|                          | Full control                                            | Write attributes                                     |                        |
|                          | Traverse folder / execute file                          | Write extended attributes                            |                        |
|                          | List folder / read data                                 | Delete subfolders and files                          |                        |
|                          | Read attributes                                         | Delete                                               |                        |
|                          | Read extended attributes                                | Read permissions                                     |                        |
|                          | Create files / write data                               | Change permissions                                   |                        |
|                          | Create folders / append data                            | Take ownership                                       |                        |
| Only app                 | ly these auditing settings to objects and/or containe   | ers within this container                            | Clear all              |
| Add a cond<br>Add a cond | ition to limit the scope of this auditing entry. Securi | ty events will be logged only if conditions are met. |                        |

- Type—Set to "Fail".
- Applies to—Set to "This folder, subfolders and files".
- Advanced permissions—Select List folder / read data.
- Make sure that the **Only apply these auditing settings to objects and/or containers within this container** checkbox is cleared.

## Failed change attempts

The Auditing Entry below shows Advanced Permissions for auditing failed change attempts:

| rincipal:   | Everyone Select a principal                              |                                                     |                        |
|-------------|----------------------------------------------------------|-----------------------------------------------------|------------------------|
| ype:        | Fail                                                     | v l                                                 |                        |
| Applies to: | This folder, subfolders and files                        | ~                                                   |                        |
| dvanced p   | permissions:                                             |                                                     | Show basic permissions |
|             | Full control                                             | Write attributes                                    |                        |
|             | Traverse folder / execute file                           | Write extended attributes                           |                        |
|             | List folder / read data                                  | Delete subfolders and files                         |                        |
|             | Read attributes                                          | 🖂 Delete                                            |                        |
|             | Read extended attributes                                 | Read permissions                                    |                        |
|             | Create files / write data                                | Change permissions                                  |                        |
|             | Create folders / append data                             | 🗹 Take ownership                                    |                        |
| ] Only app  | ly these auditing settings to objects and/or containe    | ers within this container                           | Clear all              |
| Add a cond  | ition to limit the scope of this auditing entry. Securit | y events will be logged only if conditions are met. |                        |

- Type—Set to "Fail".
- Applies to—Set to "This folder, subfolders and files".
- Advanced permissions:
  - Create files / write data
  - Create folders / append data
  - Write extended attributes
  - Delete subfolders and files
  - Delete
  - Change permissions
  - Take ownership
- Make sure that the **Only apply these auditing settings to objects and/or containers within this container** checkbox is cleared.

# 7.5.2. Configure Local Audit Policies

You can choose whether to configure legacy policies as described below or to configure advanced policies. See <u>Configure Advanced Audit Policies</u> for more information.

- On the audited server, open the Local Security Policy snap-in: navigate to Start → Windows Administrative Tools (Windows Server 2016) or Administrative Tools (Windows 2012 R2 and below) → Local Security Policy.
- 2. Navigate to Security Settings  $\rightarrow$  Local Policies  $\rightarrow$  Audit Policy.

| Policy Name Au                                                                                                    | udit Events                                                                                                    |                                                                                                    |
|----------------------------------------------------------------------------------------------------|----------------------------------------------------------------------------------------------------|----------------------------------------------------------------------------------------------------|
| Audit object access "S                                                                                                    | uccess" and "Failure"                                                                                                    |                                                                                                    |
| Audit policy change "S                                                                                                    | uccess"                                                                                                    |                                                                                                    |
| Audit logon events "S                                                                                                    | uccess"                                                                                                    |                                                                                                    |
| Audit system events "S                                                                                                    | uccess"                                                                                                    |                                                                                                    |
| Local Security Policy<br>File Action View Help<br>← ➡   2                                                                                                    |                                                                                                    | –                                                                                                    |
| <ul> <li>Security Settings</li> <li>Account Policies</li> <li>Local Policies</li> <li>Audit Policy</li> <li>Gurrer Rights Assignment</li> <li>Security Options</li> <li>Windows Firewall with Advanced Security Opticies</li> <li>Public Key Policies</li> <li>Software Restriction Policies</li> <li>Software Restriction Policies</li> <li>IP Security Policies on Local Computed</li> <li>Advanced Audit Policy Configuration</li> </ul> | Policy<br>Audit account logon events<br>Audit account management<br>Audit directory service access<br>Audit logon events<br>Audit object access<br>Audit policy change<br>Audit privilege use<br>Audit process tracking<br>Audit system events | Security Setting<br>No auditing<br>No auditing<br>Success<br>Success, Failure<br>Success<br>No auditing<br>No auditing<br>Success |

# 7.5.3. Configure Advanced Audit Policies

Configuring advanced audit will help you limit the range of events tracked and recorded by the product, thus preventing your AuditArchive and the Security event log from overfilling. Perform procedures below instead of Configure Local Audit Policies.

Perform the following procedures:

- To configure security options
- To configure advanced audit policy on Windows Server 2008
- To configure advanced audit policy on Windows Server 2008 R2 / Windows 7 and above

## To configure security options

NOTE: Using both basic and advanced audit policies settings may lead to incorrect audit reporting. To force

basic audit policies to be ignored and prevent conflicts, enable the Audit: Force audit policy subcategory settings to override audit policy category settings option.

To do it, perform the following steps:

- On the audited server, open the Local Security Policy snap-in: navigate to Start → Windows Administrative Tools (Windows Server 2016) or Administrative Tools (Windows 2012 R2 and below) → Local Security Policy.
- 2. Navigate to Security Settings → Local Policies → Security Options and locate the Audit: Force audit policy subcategory settings policy.

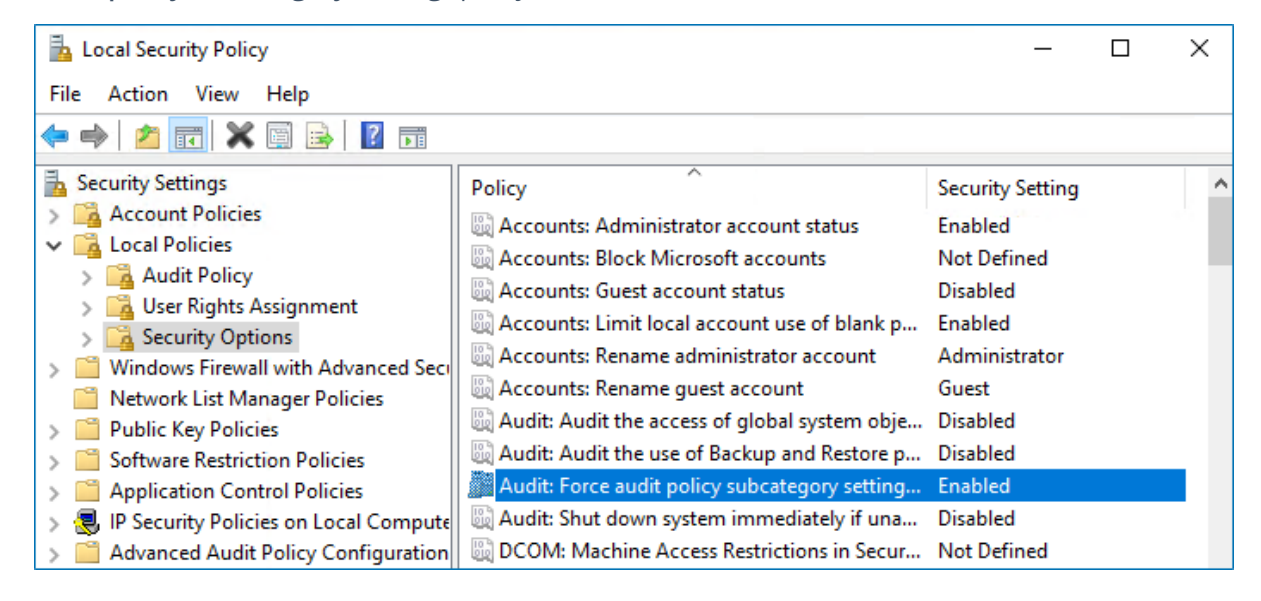

3. Double-click the policy and enable it.

## To configure advanced audit policy on Windows Server 2008

In Windows Server 2008 audit policies are not integrated with the Group Policies and can only be deployed using logon scripts generated with the native Windows **auditpol.exe** command line tool. Therefore, these settings are not permanent and will be lost after server reboot.

- **NOTE:** The procedure below explains how to configure Advanced audit policy for a single server. If you audit multiple servers, you may want to create logon scripts and distribute them to all target machines via Group Policy. Refer to <u>Create System Startup / Shutdown and User Logon / Logoff</u> <u>Scripts</u> Microsoft article for more information.
  - 1. On an audited file server, navigate to **Start**  $\rightarrow$  **Run** and type "*cmd*".
  - 2. Disable the **Object Access** and **Policy Change** categories by executing the following command in the command line interface:

```
auditpol /set /category:"Object Access" /success:disable /failure:disable
auditpol /set /category:"Policy Change" /success:disable /failure:disable
```

3. Enable the following audit subcategories:

| Audit subcategory     | Command                                                                                     |
|-----------------------|---------------------------------------------------------------------------------------------|
| Handle Manipulation   | <pre>auditpol /set /subcategory:"Handle Manipulation" /success:enable /failure:enable</pre> |
| File System           | auditpol /set /subcategory:"File System"<br>/success:enable /failure:enable                 |
| File Share            | auditpol /set /subcategory:"File Share"<br>/success:enable /failure:disable                 |
| Audit Policy Change   | auditpol /set /subcategory:"Audit Policy Change"<br>/success:enable /failure:disable        |
| Security State Change | <pre>auditpol /set /subcategory:"Security State Change" /success:enable</pre>               |
| Logon                 | <pre>auditpol /set /subcategory:"Logon" /success:enable</pre>                               |
| Logoff                | auditpol /set /subcategory:"Logoff"<br>/success:enable                                      |

NOTE: It is recommended to disable all other subcategories unless you need them for other purposes. You can check your current effective settings by executing the following command: auditpol /get /category:"Object Access" and auditpol /get /category:"Policy Change".

#### To configure advanced audit policy on Windows Server 2008 R2 / Windows 7 and above

In Windows Server 2008 R2 and Windows 7 and above, Advanced audit policies are integrated with Group Policies, so they can be applied via Group Policy Object or Local Security Policies. The procedure below describes how to apply Advanced policies via Local Security Policy console.

- On the audited server, open the Local Security Policy snap-in: navigate to Start → Windows Administrative Tools (Windows Server 2016) or Administrative Tools (Windows 2012 R2 and below) → Local Security Policy.
- 2. In the left pane, navigate to Security Settings → Advanced Audit Policy Configuration → System Audit Policies.

# 3. Configure the following audit policies.

| Policy Subnode | Policy Name                 | Audit Events                                                                        |
|----------------|-----------------------------|-------------------------------------------------------------------------------------|
| Object Access  | • Audit File System         | "Success" and/or "Failure"                                                          |
|                | Audit Handle Manipulation   | depending on the type of events you want to track.                                  |
|                | • Audit Detailed File Share | "Failure"                                                                           |
|                | • Audit File Share          | "Success"                                                                           |
|                | Audit Removable Storage     | "Success" and/or "Failure"<br>depending on the type of events<br>you want to track. |
| Policy Change  | Audit Audit Policy Change   | "Success"                                                                           |
| Logon/Logoff   | • Logon                     | "Success"                                                                           |
|                | • Logoff                    | "Success"                                                                           |
| System         | Security State Change       | "Success"                                                                           |

| 🚡 Local Security Policy                                                                                                    |                                                                                                    | – 🗆 X                                                                                                    |
|----------------------------------------------------------------------------------------------------|----------------------------------------------------------------------------------------------------|----------------------------------------------------------------------------------------------------|
| File Action View Help                                                                                                    |                                                                                                    |                                                                                                    |
| 🗢 🔿 🙍 📰 🗟 🕅                                                                                                    |                                                                                                    |                                                                                                    |
| <ul> <li>Public Key Policies</li> <li>Software Restriction Policies</li> <li>Application Control Policies</li> <li>IP Security Policies on Local Compute</li> <li>Advanced Audit Policy Configuration</li> <li>System Audit Policies - Local Grou</li> <li>Account Logon</li> <li>Account Management</li> </ul> | Subcategory<br>Subcategory<br>Audit Application Generated<br>Audit Certification Services<br>Audit Detailed File Share<br>Audit File Share<br>Audit File System<br>Audit File System<br>Audit Filtering Platform Connection | Audit Events<br>Not Configured<br>Not Configured<br>Failure<br>Success<br>Success<br>Success and Failure<br>Not Configured |
| > 🛅 Detailed Tracking                                                                                                    | Audit Filtering Platform Packet Drop                                                                                                    | Not Configured                                                                                                    |
| > 📑 DS Access<br>> 📑 Logon/Logoff<br>> 📑 Object Access                                                                                                    | Audit Handle Manipulation     Audit Kernel Object     End Audit Other Object Access Events                                                                                                    | Not Configured<br>Not Configured                                                                                           |
| > 📑 Policy Change<br>> 📑 Privilege Use                                                                                                    | 畿 Audit Registry<br>题 Audit Removable Storage                                                                                                    | Not Configured<br>Not Configured                                                                                           |
| > 📰 System<br>> 📑 Global Object Access Auditing 🗸                                                                                                    | Image: Audit SAM<br>Image: SAM Audit Central Access Policy Staging                                                                                                    | Not Configured<br>Not Configured                                                                                           |

# 7.5.4. Configure Event Log Size and Retention Settings

The procedure below describes one of the possible ways to adjust event log settings. If you have multiple target computers, you need to perform this procedure on each of them.

- **NOTE:** If you move security log files from the default system folder to a non-default one, you must reboot your target server for the reports and search functionality to work properly.
  - 1. On a target server, navigate to **Start** → **Windows Administrative Tools** (Windows Server 2016) or **Administrative Tools** (Windows 2012 R2 and below) → **Event Viewer**.
  - 2. Navigate to **Event Viewer tree** → **Windows Logs**, right-click **Security** and select **Properties**.

|                             | Log Properties - Security (Type: Administrative) | × |
|-----------------------------|--------------------------------------------------|---|
| General                     |                                                  |   |
| <u>F</u> ull Name:          | Security                                         |   |
| Log path:                   | %SystemRoot%\System32\Winevt\Logs\Security.evtx  |   |
| Log size:                   | 324.82 MB(340,594,688 bytes)                     |   |
| Created:                    | Friday, March 13, 2020 1:28:04 AM                |   |
| Modified:                   | Monday, March 23, 2020 12:02:59 PM               |   |
| Accessed:                   | Tuesday, March 24, 2020 12:21:28 PM              |   |
| ✓ Enable logging            |                                                  |   |
| Ma <u>x</u> imum log size ( | ( KB ): 4194240 🐳                                |   |
| When maximum ev             | vent log size is reached:                        |   |
| Over <u>w</u> rite ev       | vents as needed (oldest events first)            |   |
| ○ <u>A</u> rchive the I     | log when full, do not overwrite events           |   |
| O Do <u>n</u> ot overv      | write events ( Clear logs manually )             |   |
|                             |                                                  |   |
|                             |                                                  |   |
|                             | Clea <u>r</u> Log                                |   |
|                             | OK Cancel Apply                                  |   |

- 3. Make sure **Enable logging** is selected.
- 4. In the Maximum log size field, specify the size you need.
- 5. Make sure **Do not overwrite events (Clear logs manually)** is cleared. If selected, change the retention method to **Overwrite events as needed (oldest events first)**.
- NOTE: Make sure the Maximum security log size group policy does not overwrite your log settings. To check this, start the Group Policy Management console, proceed to the GPO that affects your server, and navigate to Computer Configuration → Policies → Windows Settings → Security Settings → Event Log.

# 7.5.5. Enable Remote Registry Service

1. Navigate to **Start** → **Windows Administrative Tools** (Windows Server 2016) or **Administrative Tools** (Windows 2012 R2 and below) → **Services**.

| Services           |                                        |                                                    |                  |         | - 🗆           | × |
|--------------------|----------------------------------------|----------------------------------------------------|------------------|---------|---------------|---|
| File Action View   | Help                                   |                                                    |                  |         |               |   |
|                    | ) 🛃 🛛 📷 🕨 🔲 II 🕨                       |                                                    |                  |         |               |   |
| 🥥 Services (Local) | Services (Local)                       |                                                    |                  |         |               |   |
|                    | Remote Registry                        | Name                                               | Description      | Status  | Startup Type  | ^ |
|                    |                                        | 🎑 Remote Desktop Services                          | Allows users to  | Running | Manual        |   |
|                    | Stop the service                       | 🧟 Remote Desktop Services UserMode Port Redirector | Allows the redir | Running | Manual        |   |
|                    | The service                            | 🍓 Remote Procedure Call (RPC)                      | The RPCSS serv   | Running | Automatic     |   |
|                    |                                        | 🍓 Remote Procedure Call (RPC) Locator              | In Windows 200   |         | Manual        |   |
|                    | Description:                           | 🧠 Remote Registry                                  | Enables remote   | Running | Automatic (T  |   |
|                    | registry settings on this computer. If | Resultant Set of Policy Provider                   | Provides a netw  |         | Manual        |   |
|                    | this service is stopped, the registry  | Routing and Remote Access                          | Offers routing s |         | Disabled      |   |
|                    | can be modified only by users on this  | 🍓 RPC Endpoint Mapper                              | Resolves RPC in  | Running | Automatic     |   |
|                    | computer. If this service is disabled, | 🍓 Secondary Logon                                  | Enables starting | Running | Manual        |   |
|                    | it will fail to start.                 | 🍓 Secure Socket Tunneling Protocol Service         | Provides suppo   | Running | Manual        |   |
|                    |                                        | 🍓 Security Accounts Manager                        | The startup of t | Running | Automatic     |   |
|                    |                                        | 🍓 Sensor Data Service                              | Delivers data fr |         | Manual (Trig. |   |
|                    |                                        | 🍓 Sensor Monitoring Service                        | Monitors vario   |         | Manual (Trig. | v |
|                    |                                        | < .                                                |                  |         |               | > |
|                    | Extended Standard                      |                                                    |                  |         |               |   |

- 2. In the Services dialog, locate the Remote Registry service, right-click it and select Properties.
- 3. In the **Remote Registry Properties** dialog, make sure that the **Startup type** parameter is set to *"Automatic"* and click **Start**.

| Remote Registry P                                                                 | roperties (Local Computer)                                                                                              | $\times$ |
|-----------------------------------------------------------------------------------|----------------------------------------------------------------------------------------------------|----------|
| General Log On                                                                    | Recovery Dependencies                                                                                                   |          |
| Service name:                                                                     | RemoteRegistry                                                                                                    |          |
| Display name:                                                                     | Remote Registry                                                                                                    |          |
| Description:                                                                      | Enables remote users to modify registry settings on this computer. If this service is stopped, the registry             |          |
| Path to executabl<br>C:\Windows\syste                                             | e:<br>em32\svchost.exe -k localService                                                                                  |          |
| Startup type:                                                                     | Automatic                                                                                                    | 1        |
| Service status:<br>Start<br>You can specify th<br>from here.<br>Start parameters: | Running           Stop         Pause         Resume           ne start parameters that apply when you start the service | -        |
|                                                                                   | OK Cancel Apply                                                                                                    | /        |

4. In the **Services** dialog, ensure that **Remote Registry** has the "*Started*" (on pre-Windows Server 2012 versions) or the "*Running*" (on Windows Server 2012 and above) status.

# 7.5.6. Configure Windows Firewall Inbound Connection Rules

- NOTE: Also, you can configure Windows Firewall settings through Group Policy settings. To do this, edit the GPO affecting your firewall settings. Navigate to Computer Configuration → Administrative Templates → Network → Network Connections → Windows Firewall, select Domain Profile or Standard Profile. Then, enable the Allow inbound remote administration exception.
  - 1. On each audited server, navigate to Start  $\rightarrow$  Control Panel and select Windows Firewall.
  - 2. In the Help Protect your computer with Windows Firewall page, click Advanced settings on the left.
  - 3. In the Windows Firewall with Advanced Security dialog, select Inbound Rules on the left.

| Hindows Firewall with Advance | ed Security                           |                            |         |           |               | -     | ×    |
|-------------------------------|---------------------------------------|----------------------------|---------|-----------|---------------|-------|------|
| File Action View Help         |                                       |                            |         |           |               |       |      |
| 🗢 🏟 🗖 🖬 🗟 🛐                   |                                       |                            |         |           |               |       |      |
| Pindows Firewall with Advance | Inbound Rules                         |                            |         |           | Actions       |       | <br> |
| Inbound Rules                 | Name                                  | Group                      | Profile | Enabled ^ | Inbound Rules |       | •    |
| Connection Security Rules     | 🥨 Remote Event Log Management (NP-In) | Remote Event Log Managemer | nt II   | Yes       | 🚉 New Rule    |       |      |
| > 🖳 Monitoring                | 🥨 Remote Event Log Management (RPC)   | Remote Event Log Manage    | All     | Yes       | Filter by Pr  | ofile | •    |
|                               | 🔇 Remote Event Log Management (RPC-EP | Remote Event Log Manage    | All     | Yes       |               |       |      |

- 4. Enable the following inbound connection rules:
  - Remote Event Log Management (NP-In)
  - Remote Event Log Management (RPC)
  - Remote Event Log Management (RPC-EPMAP)
  - Windows Management Instrumentation (ASync-In)
  - Windows Management Instrumentation (DCOM-In)
  - Windows Management Instrumentation (WMI-In)
  - Network Discovery (NB-Name-In)
  - File and Printer Sharing (NB-Name-In)
  - File and Printer Sharing (Echo Request ICMPv4-In)
  - File and Printer Sharing (Echo Request ICMPv6-In)

# 7.6. Configure EMC VNX/VNXe/Unity for Monitoring

You can configure your file shares for monitoring in one of the following ways:

- When creating a monitoring plan—If you select the **Adjust audit settings automatically** option, the program will configure object access audit entries for file shares. Other settings must be configured manually, as described below. If you select to automatically configure audit in the target environment, your current audit settings will be periodically checked and adjusted if necessary.
- Manually. To configure EMC Celerra/VNX/VNXe/Unity for auditing, perform the following procedures:
  - <u>Configure Security Event Log Maximum Size</u> to avoid overwriting of the security logs; it is recommended to set security log size to a maximum (4GB).

By default, the security log is set to overwrite events that are older than 10 days, and its size is set to 512 KB. The default location for the security.evt log is **C:\security.evt**, which corresponds to the root partition of the Data Mover. To be able to increase the security log size, you must move it from the Data Mover root folder.

- <u>Configure Audit Object Access Policy</u>. Set the Audit object access policy set to "Success" and "Failure" in the Group Policy of the OU where your EMC VNX/VNXe/Unity/Celerra appliance belongs to. For more information on VNX/VNXe/Unity/Celerra GPO support, refer to documentation provided by EMC.
- <u>Configure Audit Settings for CIFS File Shares on EMC VNX/VNXe/Unity</u>
- **NOTE:** If your file shares contain symbolic links and you want to collect state-in-time data for these shares, the **local-to-local**, **local-to-remote**, **remote-to-local**, and **remote-to-remote** symbolic link evaluations must be enabled on the computer that hosts Netwrix Auditor Server. See Enable Symbolic Link Evaluations for more information.

# 7.6.1. Configure Security Event Log Maximum Size

- 1. On your file server, create a new file system where the security log will be stored.
- 2. Mount this file system on a mount point, e.g., /events.
- 3. Make sure that it is accessible via the **\\<file\_server\_name>\C\$\events** UNC path.
- 4. On the computer where Netwrix Auditor Server is installed, open **Registry Editor**: navigate to **Start** → **Run** and type "regedit".
- 5. Navigate to File  $\rightarrow$  Connect Network Registry and specify the file server name.
- 6. Navigate to **HKEY\_LOCAL\_MACHINE\SYSTEM\CurrentControlSet\Services\EventLog\Security** and set the **File** value to "C:\events\security.evt".
- 7. Set the MaxSize value to "4 000 000 (decimal)".
- 8. Restart the corresponding Data Mover for the changes to take effect.

# 7.6.2. Configure Audit Object Access Policy

- **NOTE:** Netwrix recommends you to avoid linking a GPO to the top level of the domain due to the potential impact. Instead, create a new organization unit for your file servers within your domain and assign GPO there. For detailed instructions on how to create a new OU, refer to the following Microsoft article: Create a New Organizational Unit.
  - Open the Group Policy Management console on any domain controller in the target domain: navigate to Start → Windows Administrative Tools (Windows Server 2016) or Administrative Tools (Windows 2012 R2 and below) → Group Policy Management.
  - 2. In the left pane, navigate to Forest: <forest\_name> → Domains → <domain\_name>, right-click <OU\_name> and select Create a GPO in this domain and Link it here.
  - 3. Enter the name for the new GPO.
  - 4. Right-click the newly created GPO and select Edit.
  - In the Group Policy Management Editor dialog, expand the Computer Configuration node on the left and navigate to Policies → Windows Settings → Security Settings → Local Policies → Audit Policy.

| Policy Subnode                                                                                                    | Policy Name                                                                                          | Audit Events                                                                                                    |                                                                                                    |
|----------------------------------------------------------------------------------------------------|----------------------------------------------------------------------------------------------------|----------------------------------------------------------------------------------------------------|----------------------------------------------------------------------------------------------------|
| Audit Policy                                                                                                    | Audit object acces                                                                                   | "Success" and "Failure"                                                                                                    |                                                                                                    |
| Image: Group Policy Management Editor         File       Action         View       Help         Image: Policy Management Editor         File       Action         View       Help         Image: Policy Management Editor         Image: Policy Management Editor      < |                                                                                                    |                                                                                                    | - 🗆 X                                                                                                    |
| ✓ M Computer Configuration     ✓ Policies     ✓ Policies     ✓ Software Settings     ✓ Windows Settings     ✓ Windows Settings     ✓ Name Resolution P     Scripts (Startup/Shite)     ✓ Deployed Printers     ✓ Deployed Printers     ✓ Eccurity Settings     ✓ Account Policies     ✓ Audit Policy     ✓ User Rights     ✓ Security Opi                                                                                                    | olicy<br>utdown)<br>ss<br>At<br>At<br>At<br>At<br>At<br>At<br>At<br>At<br>At<br>At<br>At<br>At<br>At | y<br>udit account logon events<br>udit account management<br>udit directory service access<br>udit logon events<br>udit poject access<br>udit poject access<br>udit privilege use<br>udit process tracking<br>udit system events | Policy Setting<br>Not Defined<br>Not Defined<br>Not Defined<br>Success, Failure<br>Not Defined<br>Not Defined<br>Not Defined<br>Not Defined |

 Navigate to Start → Run and type "cmd". Input the gpupdate /force command and press Enter. The group policy will be updated.

# 7.6.3. Configure Audit Settings for CIFS File Shares on EMC VNX/VNXe/Unity

Netwrix Auditor can be configured to audit all access types, review the table below and select options that you want to track:

| Option                 |            | Description                                                                                                    |
|------------------------|------------|----------------------------------------------------------------------------------------------------|
| Changes                | Successful | Use this option to track changes to your data. Helps find out who made changes to your files, including their creation and deletion.                                             |
|                        | Failed     | Use this option to detect suspicious activity on your file server.<br>Helps identify potential intruders who tried to modify or delete files,<br>etc., but failed to do it.      |
| Read access Successful |            | Use this option to supervise access to files containing confidential data intended for privileged users. Helps identify who accessed important files besides your trusted users. |
|                        |            | <b>NOTE:</b> Enabling this option on public shares will result in high number of events generated on your file server and the amount of data written to the AuditArchive.        |
|                        | Failed     | Use this option to track suspicious activity. Helps find out who was trying to access your private data without proper justification.                                            |
|                        |            | <b>NOTE:</b> Enabling this option on public shares will result in high number of events generated on your file server and the amount of data written to the AuditArchive.        |

**NOTE:** Actions reported by Netwrix Auditor vary depending on the file server type and the audited object (file, folder, or share). The changes include creation, modification, deletion, moving, renaming, and copying. To track the copy action, enable successful read access and change auditing.

To configure audit settings for the CIFS file shares, perform the following procedure on the audited file share:

- <u>To configure audit settings for the CIFS file shares from computers running pre-Windows Server</u> 2012 versions
- <u>To configure audit settings for the CIFS file shares from computers running Windows Server 2012</u> and above

# To configure audit settings for the CIFS file shares from computers running pre-Windows Server 2012 versions

1. Navigate to the target file share, right-click it and select **Properties**.

- 2. In the <Share\_Name> Properties dialog, select the Security tab and click Advanced.
- In the Advanced Security Settings for <Share\_Name> dialog, navigate to the Auditing tab, click Edit.

| lavanced                                                | Security Settings for A                                                                              | Annual Reports                                                                                         |                              |                           |    |
|---------------------------------------------------------|----------------------------------------------------------------------------------------------------|----------------------------------------------------------------------------------------------------|------------------------------|---------------------------|----|
| uditing                                                 |                                                                                                    |                                                                                                    |                              |                           |    |
| o view or e                                             | dit details for an auditing                                                                          | entry, select the entry and t                                                                          | hen click Edit.              |                           |    |
|                                                         |                                                                                                    |                                                                                                    |                              |                           |    |
| object name                                             | . C: (Annual Reports                                                                                 |                                                                                                    |                              |                           |    |
| Auditing ent                                            | Name                                                                                                 | Access.                                                                                                |                              | Apply To                  | _  |
| туре                                                    |                                                                                                    | ACCESS                                                                                                 |                              |                           |    |
|                                                         |                                                                                                    |                                                                                                    |                              |                           |    |
|                                                         |                                                                                                    |                                                                                                    |                              |                           |    |
|                                                         |                                                                                                    |                                                                                                    |                              |                           |    |
|                                                         |                                                                                                    |                                                                                                    |                              |                           |    |
|                                                         |                                                                                                    |                                                                                                    |                              |                           |    |
|                                                         |                                                                                                    |                                                                                                    |                              |                           |    |
|                                                         |                                                                                                    | 11                                                                                                    |                              |                           |    |
| A <u>d</u> d                                            | . <u>E</u> dit,                                                                                      | Remove                                                                                                 |                              |                           |    |
| A <u>d</u> d                                            | . <u>E</u> dit,                                                                                      | Remove                                                                                                 |                              |                           |    |
| A <u>d</u> d<br>Z Include i                             | , <u>Edit,</u><br>nheritable auditing entries                                                        | Remove                                                                                                 |                              |                           |    |
| A <u>d</u> d<br>✓ Include i<br>□ Replace                | nheritable auditing entries                                                                          | <u>R</u> emove<br>s from this object's parent<br>diting entries on all descendar                       | its with inheritable auditin | ng entries from this obje | ct |
| A₫d<br>✓ Include i<br>Replace                           | nheritable auditing entries                                                                          | Remove<br>s from this object's parent<br>diting entries on all descendar                               | its with inheritable auditin | ng entries from this obje | ct |
| A <u>d</u> d<br>✓ Include i<br>─ Replace<br>What are th | , Edit,<br>nheritable auditing entries<br>all existing inheritable aud<br>e requirements for auditin | Remove<br>s from this object's parent<br>diting entries on all descendar                               | its with inheritable auditin | ng entries from this obje | ct |
| Add<br>Include i<br>Replace<br><u>Vhat are th</u>       | . Edit,<br>nheritable auditing entries<br>all existing inheritable aud<br>e requirements for auditin | <u>R</u> emove<br>s from this object's parent<br>diting entries on all descendar<br>and object access? | its with inheritable auditin | ng entries from this obje | ct |

- 4. In a separate Advanced Security Settings for <Share\_Name> dialog, click Add to add a principal. You can select Everyone (or another user-defined group containing users that are granted special permissions) and click Edit.
  - **NOTE:** You can specify any other user group, but in this case Netwrix Auditor will send emails with errors on incorrect audit configuration. This will not affect the reports or data searches performed in the Netwrix Auditor client and the product will only audit user accounts that belong to the selected group.
- 5. Apply settings to your Auditing Entries depending on the access types that you want to audit. If you want to audit all access types (successful reads and changes as well as failed read and change attempts), you need to add separate Auditing Entries for each file share. Otherwise, reports will contain limited data and warning messages. Review the following for additional information:
  - Successful reads
  - Successful changes
  - Failed read attempts
  - Failed change attempts

# Auditing Entry

## Successful reads

The Auditing Entry below shows Advanced Permissions for auditing successful reads only:

| 📙 Auditing Entry for Annual_Report                                                                                                    | :5             | ×         |
|----------------------------------------------------------------------------------------------------|----------------|-----------|
| Object                                                                                                    |                |           |
| Name: Everyone                                                                                                    |                | Change    |
| Apply onto: Files only                                                                                                    |                | •         |
| Access:                                                                                                    | Successful     | Failed    |
| Full control<br>Traverse folder / execute file<br>List folder / read data<br>Read attributes<br>Read extended attributes<br>Create files / write data<br>Create folders / append data<br>Write attributes<br>Write extended attributes<br>Delete subfolders and files<br>Delete |                |           |
| Apply these auditing entries to obj<br>and/or containers within this conta<br>only<br><u>Managing auditing</u>                                                                                                    | ects<br>iner _ | Clear All |
|                                                                                                    | ОК             | Cancel    |

- Apply onto—Select "Files only".
- Check "Successful" and "Failed" next to List folder / read data.
- Make sure that the **Apply these auditing entries to objects and/or containers within this container only** checkbox is cleared.

# Successful changes

The Auditing Entry below shows Advanced Permissions for auditing successful changes only:

|                                                                                                    | Αι           | iditing E | ntry     |  |
|----------------------------------------------------------------------------------------------------|--------------|-----------|----------|--|
| 🔒 Auditing Entry for Annual Reports                                                                            | 5            |           | ×        |  |
| Object                                                                                                    |              |           |          |  |
| '                                                                                                    |              |           | . [      |  |
| Name: Everyone                                                                                                 |              | Change.   |          |  |
| Apply opto: This folder, subfolders as                                                                         | d files      |           | <b>_</b> |  |
| Apply onco. I mis folder, subfolders al                                                                        | iunies       |           |          |  |
| Access:                                                                                                    | Successful   | Failed    | _        |  |
| Read attributes                                                                                                |              |           | -        |  |
| Read extended attributes                                                                                       |              |           |          |  |
| Create files / write data                                                                                      | $\checkmark$ |           |          |  |
| Create folders / append data                                                                                   | $\checkmark$ |           |          |  |
| Write attributes                                                                                               |              |           |          |  |
| Write extended attributes                                                                                      | $\checkmark$ |           |          |  |
| Delete subfolders and files                                                                                    | $\checkmark$ |           |          |  |
| Delete                                                                                                    | $\checkmark$ |           |          |  |
| Read permissions                                                                                               |              |           |          |  |
| Change permissions                                                                                             | $\checkmark$ |           |          |  |
| Take ownership                                                                                                 | $\checkmark$ |           | -        |  |
| Apply these auditing entries to obj<br>and/or containers within this conta<br>only<br><u>Managing auditing</u> | ects<br>iner | Clear A   |          |  |
|                                                                                                    | ОК           | Car       | icel     |  |

- Apply onto—Select "This folder, subfolders and files".
- Check "Successful" next to the following permissions:
  - Create files / write data
  - Create folders / append data
  - Write extended attributes
  - Delete subfolders and files
  - Delete
  - Change permissions
  - Take ownership
- Make sure that the **Apply these auditing entries to objects and/or containers within this container only** checkbox is cleared.

# Auditing Entry

## Failed read attempts

The Auditing Entry below shows Advanced Permissions for auditing failed read attempts only:

| 📙 Auditing Entry for Annual Report                                                                                                    | s          | ×         |
|----------------------------------------------------------------------------------------------------|------------|-----------|
| Object                                                                                                    |            |           |
| Name: Everyone                                                                                                    |            | Change    |
| Apply onto: This folder, subfolders a                                                                                                    | nd files   | •         |
| Access:                                                                                                    | Successful | Failed    |
| Full control<br>Traverse folder / execute file<br>List folder / read data<br>Read attributes<br>Read extended attributes<br>Create files / write data<br>Create folders / append data<br>Write attributes<br>Write extended attributes<br>Delete subfolders and files<br>Delete |            |           |
| Apply these additing entries to ob<br>and/or containers within this conta<br>only<br><u>Managing auditing</u>                                                                                                    | ainer      | Clear All |
|                                                                                                    | ОК         | Cancel    |

- Apply onto—Select "This folder, subfolders and files".
- Check "Failed" next to List folder / read data.
- Make sure that the **Apply these auditing entries to objects and/or containers within this container only** checkbox is cleared.

# Failed change attempts

The Auditing Entry below shows Advanced Permissions for auditing failed change attempts only:

|                                                                                                    | Au         | diting En | try      |
|----------------------------------------------------------------------------------------------------|------------|-----------|----------|
| 📕 Auditing Entry for Annual Report:                                                                                                    | s          |           | ×        |
| Object                                                                                                    |            |           |          |
|                                                                                                    |            |           |          |
| Name: Everyone                                                                                                    |            | Change    |          |
| Apply opto: This folder, subfolders ar                                                                                                    |            |           | <b>_</b> |
| hppiy oncon [mistoider, subroiders al                                                                                                    | 1011103    |           |          |
| Access:                                                                                                    | Successful | Failed    | _        |
| Read attributes<br>Read extended attributes<br>Create files / write data<br>Create folders / append data<br>Write attributes<br>Write extended attributes<br>Delete subfolders and files<br>Delete<br>Read permissions |            |           |          |
| Change permissions                                                                                                    | N<br>N     |           |          |
| Apply these auditing entries to obj<br>and/or containers within this conta<br>only<br><u>Managing auditing</u>                                                                                                    | iner [     | Clear All |          |

- Apply onto—Select "This folder, subfolders and files".
- Check "Failed" next to the following permissions:
  - Create files / write data
  - Create folders / append data
  - Write extended attributes
  - Delete subfolders and files
  - Delete
  - Change permissions
  - Take ownership
- Make sure that the Apply these auditing entries to objects and/or containers within this container only checkbox is cleared.

To configure audit settings for the CIFS file shares from computers running Windows Server 2012 and above

- 1. Navigate to the target file share, right-click it and select Properties.
- 2. In the <Share\_Name> Properties dialog, select the Security tab and click Advanced.
- 3. In the Advanced Security Settings for <Share\_Name> dialog, navigate to the Auditing tab.

| Advanced Sec                      | curity Settings for An      | nual_Reports      |                        |                            |                              |         |       | × |
|-----------------------------------|-----------------------------|-------------------|------------------------|----------------------------|------------------------------|---------|-------|---|
| Name:                             | C:\Annual_Report            | 5                 |                        |                            |                              |         |       |   |
| Owner:                            | Administrators (W           | ORKSTATION16      | \Administrators) 📢     | Change                     |                              |         |       |   |
| Permissions                       | Share                       | Auditing          | Effective Access       |                            |                              |         |       |   |
| For additional<br>Auditing entrie | information, double-<br>es: | -click an audit e | ntry. To modify an a   | udit entry, select the ent | try and click Edit (if avail | lable). |       |   |
| Туре                              | Principal                   | A                 | ccess                  | Inherited from             | Applies to                   |         |       |   |
|                                   |                             |                   |                        |                            |                              |         |       |   |
| Add                               | Remove                      | View              |                        |                            |                              |         |       |   |
| Replace all o                     | child object auditing       | entries with inh  | eritable auditing enti | ies from this object       |                              |         |       |   |
|                                   |                             |                   |                        |                            | OK Cano                      | el:     | Apply | ſ |

- 4. Click **Add** to add a new principal. You can select **Everyone** (or another user-defined group containing users that are granted special permissions) and click **Edit**.
- 5. In the Auditing Entry for <Folder\_Name> dialog, click the Select a principal link and specify Everyone.
  - **NOTE:** You can specify any other user group, but in this case Netwrix Auditor will send emails with warnings on incorrect audit configuration. The product will audit only user accounts that belong to the selected group.
- 6. Apply settings to your Auditing Entries depending on the access types that you want to audit. If you want to audit all access types (successful reads, modification as well as failed read and modification attempts), you need to add separate Auditing Entries for each file share. Otherwise, reports will contain limited data and warning messages. Review the following for additional information:
  - Successful reads
  - Successful changes
  - Failed read attempts
  - Failed change attempts

# Auditing Entry

## Successful reads

The Auditing Entry below shows Advanced Permissions for auditing successful reads only:

| 📙 Auditing E                       | ntry for Annual_Reports                                                    |                                   |            |           | ×     |
|------------------------------------|----------------------------------------------------------------------------|-----------------------------------|------------|-----------|-------|
| Principal:<br>Type:<br>Applies to: | Everyone Select a principal Success                                        |                                   |            |           |       |
| Applies to.                        |                                                                            |                                   |            |           |       |
| Advanced p                         | permissions:                                                               |                                   | Show basic | : permiss | sions |
|                                    | Full control                                                               | Write attributes                  |            |           |       |
|                                    | Traverse folder / execute file                                             | Write extended attributes         |            |           |       |
|                                    | └──<br>└── List folder / read data                                         | Delete subfolders and files       |            |           |       |
|                                    | Read attributes                                                            | Delete                            |            |           |       |
|                                    | Read extended attributes                                                   | Read permissions                  |            |           |       |
|                                    | Create files / write data                                                  | Change permissions                |            |           |       |
|                                    | Create folders / append data                                               | Take ownership                    |            |           |       |
| 🗌 Only app                         | ly these auditing settings to objects and/or containers within this co     | itainer                           |            | Clear a   | II    |
| Add a cond                         | ition to limit the scope of this auditing entry. Security events will be l | ogged only if conditions are met. |            |           |       |
| Add a cond                         | lition                                                                     |                                   |            |           |       |
|                                    |                                                                            |                                   |            |           |       |
|                                    |                                                                            |                                   |            |           |       |
|                                    |                                                                            |                                   |            |           |       |
|                                    |                                                                            |                                   | ОК         | Can       | icel  |

- Type—Set to "Success".
- Applies to—Set to "Files only".
- Advanced permissions—Select List folder / read data.
- Make sure that the Only apply these auditing settings to objects and/or containers within this container checkbox is cleared.

## Successful changes

The Auditing Entry below shows Advanced Permissions for auditing successful changes only:

|             | Au                                                                          | diting Entry                               |                        |
|-------------|-----------------------------------------------------------------------------|--------------------------------------------|------------------------|
| Auditing E  | ntry for Annual_Reports                                                     |                                            | - <b>D</b> X           |
| Principal:  | Everyone Select a principal                                                 |                                            |                        |
| Туре:       | Fail ~                                                                      |                                            |                        |
| Applies to: | This folder, subfolders and files $\qquad \lor$                             |                                            |                        |
| Advanced p  | ermissions:                                                                 |                                            | Show basic permissions |
|             | Full control                                                                | Write attributes                           |                        |
|             | Traverse folder / execute file                                              | Write extended attributes                  |                        |
|             | List folder / read data                                                     | Delete subfolders and files                |                        |
|             | Read attributes                                                             | 🗹 Delete                                   |                        |
|             | Read extended attributes                                                    | Read permissions                           |                        |
|             | Create files / write data                                                   | Change permissions                         |                        |
|             | Create folders / append data                                                | ✓ Take ownership                           |                        |
| Only app    | ly these auditing settings to objects and/or containers within t            | this container                             | Clear all              |
| Add a cond  | ition to limit the scope of this auditing entry. Security events v<br>ition | vill be logged only if conditions are met. |                        |
|             |                                                                             |                                            | OK Cancel              |

- Type—Set to "Success".
- Applies to—Set to "This folder, subfolders and files".
- Advanced permissions:
  - Create files / write data
  - Create folders / append data
  - Write attributes
  - Write extended attributes
  - Delete subfolders and files
  - Delete
  - Change permissions
  - Take ownership
- Make sure that the **Only apply these auditing settings to objects and/or containers within this container** checkbox is cleared.

Failed read attempts

| Auditing E | ntry for Annual_Reports                                  |                                                      | — L                   |
|------------|----------------------------------------------------------|------------------------------------------------------|-----------------------|
| rincipal:  | Everyone Select a principal                              |                                                      |                       |
| ype:       | Fail                                                     | ~                                                    |                       |
| pplies to: | This folder, subfolders and files                        | ~                                                    |                       |
|            |                                                          |                                                      | Charu basis sansissi  |
| dvanced p  | Eull control                                             | Write attributer                                     | snow basic permission |
|            | Traverse folder / execute file                           | Write extended attributes                            |                       |
|            | List folder / read data                                  | Delete subfolders and files                          |                       |
|            | Read attributes                                          | Delete                                               |                       |
|            | Read extended attributes                                 | Read permissions                                     |                       |
|            | Create files / write data                                | Change permissions                                   |                       |
|            | Create folders / append data                             | Take ownership                                       |                       |
| ] Only app | bly these auditing settings to objects and/or containe   | ers within this container                            | Clear all             |
| dd a cond  | ition to limit the scope of this auditing entry. Securit | ty events will be logged only if conditions are met. |                       |
|            |                                                          |                                                      |                       |
|            | pr.                                                      |                                                      |                       |

- Type—Set to "Fail".
- Applies to—Set to "This folder, subfolders and files".
- Advanced permissions—Select List folder / read data.
- Make sure that the **Only apply these auditing settings to objects and/or containers within this container** checkbox is cleared.

## Failed change attempts

The Auditing Entry below shows Advanced Permissions for auditing failed change attempts:

|             | intry for Annual_Reports                                  |                                                     | - 🗆 X                  |
|-------------|-----------------------------------------------------------|-----------------------------------------------------|------------------------|
| rincipal:   | Everyone Select a principal                               |                                                     |                        |
| Гуре:       | Fail                                                      | ~                                                   |                        |
| Applies to: | This folder, subfolders and files                         | ~                                                   |                        |
| Advanced p  | permissions:                                              |                                                     | Show basic permissions |
|             | Full control                                              | Write attributes                                    |                        |
|             | Traverse folder / execute file                            | Write extended attributes                           |                        |
|             | List folder / read data                                   | Delete subfolders and files                         |                        |
|             | Read attributes                                           | 🗹 Delete                                            |                        |
|             | Read extended attributes                                  | Read permissions                                    |                        |
|             | Create files / write data                                 | Change permissions                                  |                        |
|             | Create folders / append data                              | 🗹 Take ownership                                    |                        |
| Only app    | oly these auditing settings to objects and/or containe    | ers within this container                           | Clear all              |
| Add a cond  | lition to limit the scope of this auditing entry. Securit | y events will be logged only if conditions are met. |                        |

- Type—Set to "Fail".
- Applies to—Set to "This folder, subfolders and files".
- Advanced permissions:
  - Create files / write data
  - Create folders / append data
  - Write attributes
  - Write extended attributes
  - Delete subfolders and files
  - Delete
  - Change permissions
  - Take ownership
- Make sure that the **Only apply these auditing settings to objects and/or containers within this container** checkbox is cleared.

# 7.7. Configure EMC Isilon for Monitoring

To configure your EMC Isilon appliance for monitoring perform the following procedures:

- Configure EMC Isilon in Normal and Enterprise Modes
- Configure EMC Isilon in Compliance Mode
- **NOTE:** If your file shares contain symbolic links and you want to collect state-in-time data for these shares, the **local-to-local**, **local-to-remote**, **remote-to-local**, and **remote-to-remote** symbolic link evaluations must be enabled on the computer that hosts Netwrix Auditor Server. See Enable Symbolic Link Evaluations for more information.

# 7.7.1. Configure EMC Isilon in Normal and Enterprise Modes

You can configure your cluster for monitoring in one of the following ways:

- Using the **configure\_ifs.sh** shell script that comes with Netwrix Auditor. See <u>To configure EMC Isilon</u> <u>cluster in Normal and Enterprise mode via shell script</u> for more information.
- Manually. See <u>To configure EMC Isilon cluster in Normal and Enterprise mode manually</u> for more information.

#### To configure EMC Isilon cluster in Normal and Enterprise mode via shell script

- 1. On the computer where Netwrix Auditor Server resides, navigate to *C*:\*Program Files (x86)*\*Netwrix Auditor*\*File Server Auditing* and copy the **configure\_ifs.sh** shell script to */ifs/data* catalog on your cluster.
- 2. Navigate to your cluster command prompt through the SSH connection.
- 3. Log in to your cluster as a root user.
- 4. Run the shell script by executing the following command:

sh /ifs/data/configure ifs.sh -z zone1 -a 15

#### where

zone1 is the name of the audited access zone on your file server.

15 is a combination of the bitwise flags. The table below shows the example combination of 4 flags:

```
Successful changes 1
Failed change attempts 2
Successful reads 4
Failed read attempts 8
Total: 15
```

#### To configure EMC Isilon cluster in Normal and Enterprise mode manually

- 1. Navigate to your cluster command prompt through the SSH connection.
- 2. Log in to your cluster as a root user.
- 3. Grant full access to the catalog /ifs/.ifsvar/audit/ for BUILTIN\Administrators:

chmod -R +a group "BUILTIN\Administrators" allow dir\_gen\_all,object\_ inherit,container inherit,inherited /ifs/.ifsvar/audit/

chmod -a group "BUILTIN\Administrators" allow dir\_gen\_all,object\_ inherit,container inherit,inherited /ifs/.ifsvar/audit/

chmod +a group "BUILTIN\Administrators" allow dir\_gen\_all,object\_ inherit,container inherit /ifs/.ifsvar/audit/

4. Create a shared folder named **netwrix\_audit\$** on a system zone. This folder points to */ifs/.ifsvar/audit/*:

```
/usr/likewise/bin/lwnet share add "netwrix_
audit$"="c:\\ifs\\.ifsvar\\audit\\"
```

isi smb shares modify netwrix audit\$ --new-zone=system

5. Add the **BUILTIN\Administrators** group in the share permissions for **netwrix\_audit\$** folder with *"full access"* rights:

```
isi smb shares permission create --share=netwrix_audit$ --
group="BUILTIN\Administrators" --permission-type=allow --permission=full --
zone=system
```

6. Enable protocol auditing for a selected zone (for example, "zone1"). Do one of the following, depending on your EMC Isilon version:

| EMC Isilon 7.x                | EMC Isilon 8.x                   |
|-------------------------------|----------------------------------|
| isi audit settings modifyadd- | isi audit settings global modify |
| audited-zones=zone1protocol-  | add-audited-zones=zone1protocol- |
| auditing-enabled=true         | auditing-enabled=true            |

Enable filters for auditing protocol operations that succeeded / failed for audited access zones on your cluster.

| MC Isilon 7.x | EMC Isilon 8.x |
|---------------|----------------|
|               |                |

#### Successful changes

Audit Success: write, delete, set\_security, rename

```
isi zone zones modify zone1 -- isi audit settings modify --
audit- success=write,delete,set_ zone=zone1 --audit-
security,rename success=write,delete,set_
security,rename
```

#### Failed change attempts

Audit Failure: create, write, delete, set\_security, rename

```
isi zone zones modify zone1 -- isi audit settings modify --
audit- zone=zone1 --audit-
```

| EMC Isilon 7.x                                                                                           | EMC Isilon 8.x                                              |  |  |  |  |
|----------------------------------------------------------------------------------------------------|-------------------------------------------------------------|--|--|--|--|
| <pre>failure=create,write,delete,set_ security,rename</pre>                                              | <pre>failure=create,write,delete,set_ security,rename</pre> |  |  |  |  |
| Successful reads                                                                                         |                                                             |  |  |  |  |
| Audit Success: read                                                                                      |                                                             |  |  |  |  |
| isi zone zones modify zonel isi audit settings modify<br>audit-success=read zone=zone1audit-success=read |                                                             |  |  |  |  |
| Failed read attempts                                                                                     |                                                             |  |  |  |  |
| Audit Failure: create, read                                                                              |                                                             |  |  |  |  |
| <pre>isi zone zones modify zone1 isi audit settings modify audit-failure= create, read</pre>             |                                                             |  |  |  |  |

7. Create the "netwrix\_audit" role and add the required privileges to this role. For example:

isi auth roles create --name=netwrix\_audit

isi auth roles modify netwrix\_audit --add-priv-ro="ISI\_PRIV\_LOGIN\_PAPI,ISI\_ PRIV AUTH,ISI PRIV AUDIT,ISI PRIV IFS BACKUP"

isi auth roles modify netwrix audit --add-group="BUILTIN\Administrators"

# 7.7.1.1. Considerations and Recommendations

When preparing to audit your EMC Isilon storage system, follow the recommendations below:

- If you plan to configure audit settings manually (without using configure\_ifs.sh script), make sure that auditing of success create events is **disabled**. Otherwise, the storage system logging will become too verbose, which may lead to data collector overload with excessive events, decrease its performance and result in data collection errors with "*Timeout expired*" message issued.
- Also, to avoid data collector overload and performance issues, it is strongly recommended to disable auditing of the System zone. If users/applications can access the content stored on EMC Isilon through other zones, you should specify those zones in the corresponding monitored item settings. (See this section for more information on the monitored items.)

# 7.7.2. Configure EMC Isilon in Compliance Mode

You can configure your cluster for monitoring in one of the following ways:

- Using the **configure\_ifs.sh** shell script that comes with Netwrix Auditor. See <u>To configure EMC Isilon</u> cluster in Compliance mode via shell script for more information.
- Manually. See To configure EMC Isilon cluster in Compliance mode manually for more information.

#### To configure EMC Isilon cluster in Compliance mode via shell script

- On the computer where Netwrix Auditor Server resides, navigate to C:\Program Files (x86)\Netwrix Auditor\File Server Auditing and copy the configure\_ifs.sh shell script to /ifs/data catalog on your cluster.
- 2. Navigate to your cluster command prompt through the SSH connection.
- 3. Log in to your cluster as a compadmin user.
- 4. Run the shell script by executing the following command:

```
sh /ifs/data/configure ifs.sh -z zone1 -a 15
```

where

zone1 is the name of the audited access zone on your file server.

15 is a combination of the bitwise flags. The table below shows the example combination of 4 flags:

```
Successful changes 1
Failed change attempts 2
Successful reads 4
Failed read attempts 8
Total: 15
```

5. Create a shared folder named **netwrix\_audit\$** on a system zone. This folder points to /ifs:

```
isi smb shares create --name=netwrix_audit$ --path=/ifs/ --zone=system --
browsable=true
```

Add the BUILTIN\Administrators group in the share permissions for netwrix\_audit\$ folder with "full access" rights:

```
isi smb shares permission create --share=netwrix_audit$ --
group=BUILTIN\Administrators --permission-type=allow --permission=full --
zone=system
```

7. Grant your data collection account the "read access" rights to the catalog /ifs/.ifsvar/audit :

```
isi zone modify system --add-user-mapping-rules="Enterprise\Administrator
++ compadmin [group]"
```

Where Enterprise \Administrator is your account name.

#### To configure EMC Isilon cluster in Compliance mode manually

- 1. Navigate to your cluster command prompt through the SSH connection.
- 2. Log in to your cluster as a compadmin user.
- 3. Create a shared folder named netwrix\_audit\$ on a system zone. This folder points to /ifs:

```
isi smb shares create --name=netwrix_audit$ --path=/ifs/ --zone=system --
browsable=true
```

4. Add the BUILTIN\Administrators group in the share permissions for netwrix\_audit\$ folder with "full

access" rights:

```
isi smb shares permission create --share=netwrix_audit$ --
group=BUILTIN\Administrators --permission-type=allow --permission=full --
zone=system
```

5. Grant your data collecting account the "read access" rights to the catalog /ifs/.ifsvar/audit :

```
isi zone modify system --add-user-mapping-rules="Enterprise\Administrator
++ compadmin [group]"
```

Where Enterprise \Administrator is your account name.

6. Configure protocol auditing for selected zone (for example, "zone1"). Do one of the following, depending on your EMC Isilon version:

| EMC Isilon 7.x                | EMC Isilon 8.x                   |
|-------------------------------|----------------------------------|
| isi audit settings modifyadd- | isi audit settings global modify |
| audited-zones=zone1protocol-  | add-audited-zones=zone1protocol- |
| auditing-enabled=true         | auditing-enabled=true            |

Enable filters for auditing protocol operations that succeeded / failed for audited access zones on your cluster.

| EMC Isilon 7.x | EMC Isilon 8.x |
|----------------|----------------|
|                |                |

#### Successful changes

Audit Success: write, delete, set\_security, rename

```
isi zone zones modify zone1 --
audit-success=write,delete,set_
security,rename
isi audit settings modify --
zone=zone1 --audit-
success=write,delete,set_
security,rename
```

#### Failed change attempts

Audit Failure: create, write, delete, set\_security, rename

```
isi zone zones modify zone1 -- isi audit settings modify --
audit- zone=zone1 --audit-
failure=create,write,delete,set_ failure=create,write,delete,set_ security,rename security,rename
```

#### Successful reads

Audit Success: read

```
isi zone zones modify zone1 -- isi audit settings modify --
audit-success=read zone=zone1 --audit-success=read
```

## EMC Isilon 7.x

# EMC Isilon 8.x

#### Failed read attempts

Audit Failure: create, read

7. Create the "netwrix\_audit" role and add the required privileges to this role. For example:

isi auth roles create --name=netwrix\_audit

```
isi auth roles modify netwrix_audit --add-priv-ro="ISI_PRIV_LOGIN_PAPI,ISI_
PRIV_AUTH,ISI_PRIV_AUDIT,ISI_PRIV_IFS_BACKUP"
```

isi auth roles modify netwrix audit --add-group="BUILTIN\Administrators"

# 7.8. Configure NetApp Filer for Monitoring

You can configure your file shares for monitoring in one of the following ways:

- Automatically when creating a monitoring plan. If so, your current audit settings will be periodically checked by Netwrix Auditor and adjusted if necessary.
  - **NOTE:** To use this option for NetApp Clustered Data ONTAP 8 or ONTAP 9, make sure that audit configuration has been created (with vserver audit create command) for the target syste; enabling audit configuration is optional.
- Manually. To configure your NetApp appliance for monitoring, perform the following procedures:
  - <u>Configure NetApp Data ONTAP 7 and 8 in 7-mode for Monitoring or Configure NetApp</u> Clustered Data ONTAP 8 and ONTAP 9 for Monitoring
  - Configure Audit Settings for CIFS File Shares
- **NOTE:** If your file shares contain symbolic links and you want to collect state-in-time data for these shares, the **local-to-local**, **local-to-remote**, **remote-to-local**, and **remote-to-remote** symbolic link evaluations must be enabled on the computer that hosts Netwrix Auditor Server. See <u>Enable</u> Symbolic Link Evaluations for more information.

# 7.8.1. Configure NetApp Data ONTAP 7 and 8 in 7-mode for Monitoring

To configure NetApp filer appliances for monitoring, perform the following procedures:

- Prerequisites
- <u>Configure Qtree Security</u>
- Configure Admin Web Access
- <u>Configure Event Categories</u>

# 7.8.1.1. Prerequisites

**NOTE:** CIFS must be set up on your NetApp filer in advance.

The instructions in this section apply to the default VFiler. To audit several VFiler instances, you must perform these configuration steps for each of them.

NOTE: Currently, Netwrix Auditor can be configured to audit non-default VFiler using HTTP only.

The following commands are used:

• To get an option value:

options <option\_name>

• To set option value:

options <option name> <option value>

# 7.8.1.2. Configure Qtree Security

- 1. Navigate to the NetApp filer command prompt through the SSH/Telnet connection (depending on your NetApp filer settings), or via **OnCommand System Manager**.
- 2. Set the volume where the audited file shares are located to the "ntfs" or "mixed" security style:

| apphost01 | _> | qtree | statu | S       |        |
|-----------|----|-------|-------|---------|--------|
| Volume    | Τı | ree   | Style | Oplocks | Status |
|           |    |       |       |         |        |
| vol0      |    |       | ntfs  | enabled | normal |
| volO      | te | est   | ntfs  | enabled | normal |
| voll      |    |       | unix  | enabled | normal |
| Vol2      |    |       | ntfs  | enabled | normal |
| apphost01 | >  |       |       |         |        |

# 7.8.1.3. Configure Admin Web Access

Netwrix Auditor uses the NetApp API to obtain the current CIFS audit configuration and force the audit data flush from the internal filer format to an Event Viewer compatible format. Netwrix Auditor supports both the SSL and non-SSL HTTP access, trying HTTPS first, and falling back to HTTP if it is unavailable.
- 1. Navigate to the NetApp filer command prompt through the SSH/Telnet connection (depending on your NetApp filer settings), or via **OnCommand System Manager**.
- Make sure that the httpd.admin.enable or httpd.admin.ssl.enable option is set to "on". For security reasons, it is recommended to configure SSL access and enable the httpd.admin.ssl.enable option.

```
apphost01> options httpd.admin
httpd.admin.access legacy
httpd.admin.enable off
httpd.admin.hostsequiv.enable off
httpd.admin.max_connections 512
httpd.admin.ssl.enable on
httpd.admin.top-page.authentication on
apphost01>
```

## 7.8.1.4. Configure Event Categories

Perform the following procedures to configure event categories:

- To configure audit event categories
- To configure Security log
- To configure logs retention period
- To specify the Security log shared folder

### To configure audit event categories

- 1. Navigate to the NetApp filer command prompt through the SSH/Telnet connection (depending on your NetApp filer settings), or via **OnCommand System Manager**.
- 2. Set the cifs.audit.enable and cifs.audit.file\_access\_events.enable options to "on".
- 3. Unless you are going to audit logon events, set the cifs.audit.logon\_events.enable and cifs.audit.account mgmt events.enable options to "off".
  - **NOTE:** It is recommended to turn off logon auditing in order to reduce the number of events generated.

### To configure Security log

- 1. Navigate to the NetApp filer command prompt through the SSH/Telnet connection (depending on your NetApp filer settings), or via **OnCommand System Manager**.
- 2. In order to avoid overwriting of the security logs, set the following values:
  - cifs.audit.logsize 300 000 000 (300 MB)
  - cifs.audit.autosave.onsize.enable on

- cifs.audit.autosave.file.extension timestamp
- 3. Disable the cifs.audit.liveview.enable option since it interferes with the normal Security log behavior and prevents Netwrix Auditor from processing audit data properly.
- 4. To set up old logs deletion, you can configure the cifs.audit.autosave.file.limit option by specifying the maximum number of files to be stored, or set retention in Netwrix Auditor.
- 5. Perform any test actions with a file share to ensure the log is created.

Make sure there is enough disk space allocated to store the security logs archives. Depending on the file access activity, data may grow rapidly, and the location specified for the security log (and security log auto archives) must be large enough to hold data until it is processed by Netwrix Auditor. To set up old logs deletion, you can configure the cifs.audit.autosave.file.limit option by specifying the maximum number of files to be stored, or logs retention.

#### To configure logs retention period

- On the computer where Netwrix Auditor Server resides, open Registry Editor: navigate to Start → Run and type "regedit".
- 2. Navigate to HKEY\_LOCAL\_MACHINE  $\rightarrow$  SOFTWARE  $\rightarrow$  Wow6432Node  $\rightarrow$  Netwrix Auditor  $\rightarrow$  File Server Change Reporter.
- 3. In the right-pane, right-click and select  $New \rightarrow DWORD$  (32-bit Value).
  - **NOTE:** For the backup logs retention functionality to work properly, you need to specify the **CleanAutoBackupLogs** name for the newly created registry value.

Netwrix Auditor Installation and Configuration Guide

7. Configure IT Infrastructure for Auditing and Monitoring

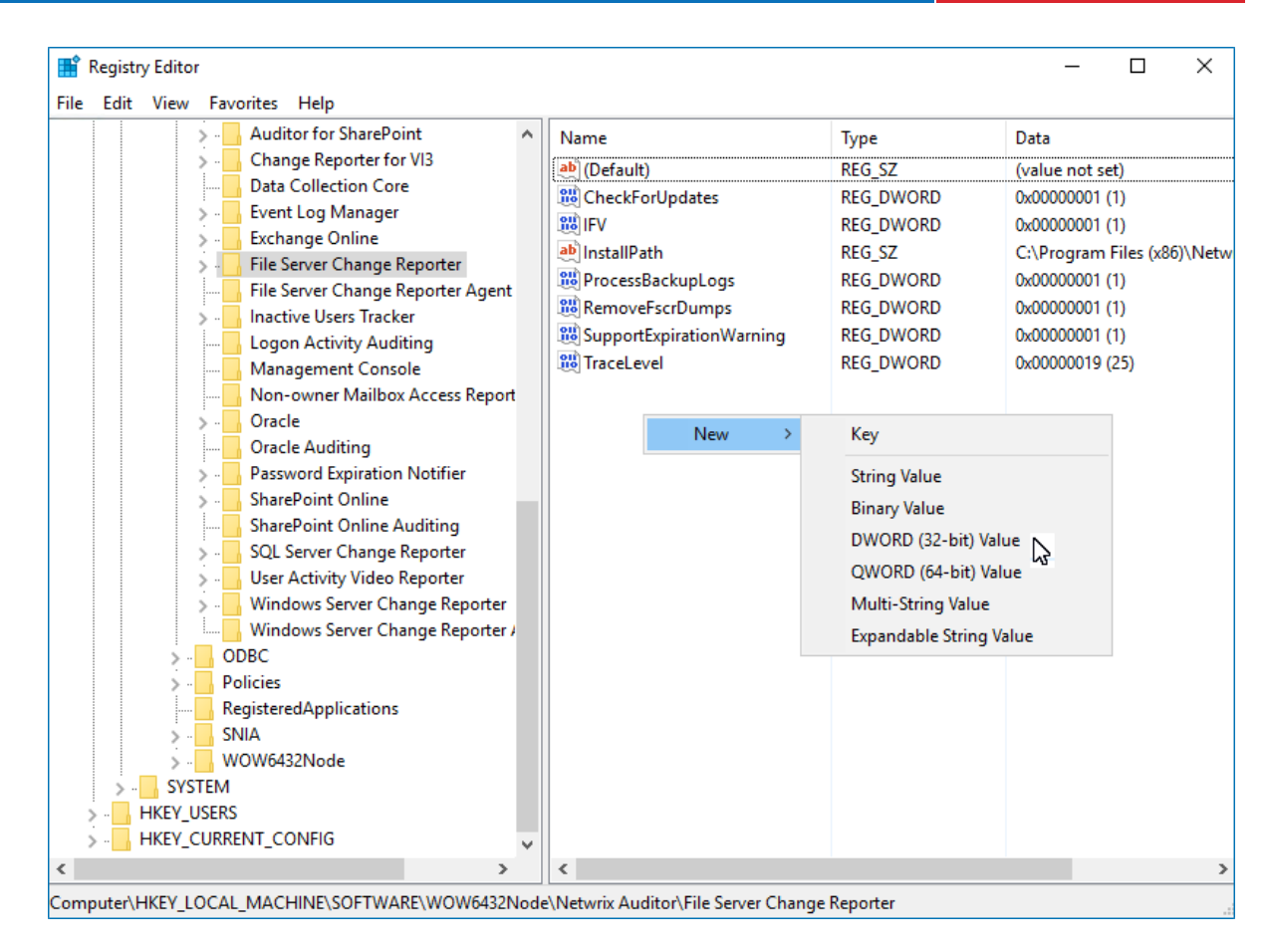

- 4. Double-click CleanAutoBackupLogs. The Edit DWORD Value dialog will open.
- 5. This value defines the time period (in hours) after which security event logs archives will be automatically deleted. By default, it is set to "0" (decimal). Modify this value, if necessary, and click **OK** to save the changes.

| Edit DWORD (32-bit) Value |                                    | × |
|---------------------------|------------------------------------|---|
| Value name:               |                                    |   |
| Clean Auto Backup Logs    |                                    |   |
| Value data:<br>50         | Base<br>O Hexadecimal<br>O Decimal |   |
|                           | OK Cancel                          |   |

6. **NOTE:** If the **CleanAutoBackupLogs** registry value is set to "0", you will have to remove the old logs manually, or you may run out of space on your hard drive.

### To specify the Security log shared folder

Netwrix Auditor accesses audit logs via a specified file share. This may be either the default administrative

share (ETC\$, C\$, etc.), or a custom file share.

- **NOTE:** Perform the procedure below if you are not going to detect file shares automatically with Netwrix Auditor.
  - 1. Navigate to the NetApp filer command prompt through the SSH/Telnet connection (depending on your NetApp filer settings), or via **OnCommand System Manager**.
  - 2. Use the cifs shares command to create a new file share or configure an existing share.

| apphost01> d | cifs sh | ares                    |        |                |
|--------------|---------|-------------------------|--------|----------------|
| Name         | Mount   | Point                   | Descri | ption          |
|              |         |                         |        |                |
| ETC\$        | /etc    |                         | Remote | Administration |
|              |         | BUILTIN\Administrators  | / Full | Control        |
| C\$          | /       |                         | Remote | Administration |
|              |         | BUILTIN\Administrators  | / Full | Control        |
| share1       | /vol/v  | vol0/shares/share1      |        |                |
|              |         | everyone / Full Control |        |                |

3. Perform any test actions with a file share to ensure the log is created.

# 7.8.2. Configure NetApp Clustered Data ONTAP 8 and ONTAP 9 for Monitoring

To configure Clustered Data ONTAP 8 and ONTAP 9 for monitoring, perform the following procedures:

- <u>Prerequisites</u>
- <u>Configure ONTAPI Web Access</u>
- <u>Configure Firewall Policy</u>
- <u>Configure Event Categories and Log</u>

## 7.8.2.1. Prerequisites

Netwrix assumes that you are aware of basic installation and configuration steps. If not, refer to the following administration and management guides.

| Version                  | Related documentation                                                                      |
|--------------------------|--------------------------------------------------------------------------------------------|
| Clustered Data ONTAP 8.2 | <u>Clustered Data ONTAP® 8.2 File Access and Protocols Management</u> <u>Guide</u>         |
|                          | <u>Clustered Data ONTAP® 8.2 System Administration Guide for SVM</u> <u>Administrators</u> |

| Version                  | Related documentation                                                                             |
|--------------------------|---------------------------------------------------------------------------------------------------|
| Clustered Data ONTAP 8.3 | <u>Clustered Data ONTAP® 8.3 System Administration Guide for</u><br><u>Cluster Administrators</u> |
|                          | <u>Clustered Data ONTAP® 8.3 File Access Management Guide for CIFS</u>                            |
| ONTAP 9.0 - 9.7          | ONTAP 9 Documentation Center                                                                      |

Perform the steps below before proceeding with audit configuration:

1. Configure CIFS server and make sure it functions properly.

**NOTE:** NFS file shares are not supported.

- 2. Configure System Access Control List (SACL) on your file share. See <u>Configure Audit Settings for CIFS</u> <u>File Shares</u> for more information.
- 3. Set the **Security Style** for **Volume** or **Qtree** where the audited file shares are located to the "*ntfs*" or "*mixed*".
- 4. Configure audit manually. For 8.3, review the Auditing NAS events on SVMs with FlexVol volumes section in Clustered Data ONTAP® 8.3 File Access Management Guide for CIFS.

NOTE: The current version of Netwrix Auditor does not support auditing of Infinite Volumes.

# 7.8.2.2. Configure ONTAPI Web Access

Netwrix Auditor uses ONTAPI to obtain the current CIFS audit configuration and force the audit data flush from the internal filer format to an MS Event Viewer compatible format. Netwrix Auditor supports both the SSL and non-SSL HTTP access, trying HTTPS first, and falling back to HTTP if it is unavailable.

- 1. Navigate to your cluster command prompt through the **SSH/Telnet** connection.
- 2. Log in as a cluster administrator and review your current web access settings. Make sure that External Web Services are allowed. For example:

```
cluster1::> system services web show

External Web Services: true

Status: online

HTTP Protocol Port: 80

HTTPs Protocol Port: 443

TLSv1 Enabled: true

SSLv3 Enabled: true

SSLv2 Enabled: false
```

3. Enable ONTAPI access on the SVM where CIFS server is set up and configured. The example command output shows correct web access settings where vs1 is your SVM name.

| cluster1::> | vserver | services web show -vserver vs1 |                           |         |
|-------------|---------|--------------------------------|---------------------------|---------|
| Vserver     | Туре    | Service<br>Name                | Description               | Enabled |
|             |         |                                |                           |         |
| vs1         | data    | ontapi                         | Remote Administrative API | true    |
|             |         |                                | Support                   |         |

#### 4. Enable HTTP/HTTPS access. For example:

cluster1::> vserver services web modify -vserver vs1 -name ontapi -enabled
true

5. Enable only SSL access (HTTPS in Netwrix Auditor). For example:

cluster1::> vserver services web modify -vserver vs1 -name ontapi -enabled
true -ssl-only true

6. Make sure that the builtin **vsadmin** role or a custom role (e.g., fsa\_role) assigned to your account specified for data collection can access ONTAPI. For example:

| cluster2::> vse | erver servic | es web access sh | ow -vserver vs2  |
|-----------------|--------------|------------------|------------------|
| Vserver         | Туре         | Service Name     | Role             |
|                 |              |                  |                  |
| vs2             | data         | ontapi           | fsa_role         |
| vs2             | data         | ontapi           | vsadmin          |
| vs2             | data         | ontapi           | vsadmin-protocol |
| vs2             | data         | ontapi           | vsadmin-readonly |
| vs2             | data         | ontapi           | vsadmin-volume   |
| 5 entries were  | displayed.   |                  |                  |

## 7.8.2.3. Configure Firewall Policy

Configure firewall to make file shares and Clustered Data ONTAP HTTP/HTTPS ports accessible from the computer where Netwrix Auditor Server is installed. Your firewall configuration depends on network settings and security policies in your organization. Below is an example of configuration:

- 1. Navigate to your cluster command prompt through the SSH/Telnet connection.
- 2. Log in as a cluster administrator and review your current firewall configuration. For example:

| cluster1::> | system | services | firewall | show |
|-------------|--------|----------|----------|------|
| Node        | Enab   | led      | Logging  |      |
|             |        |          |          |      |
| cluster1-01 | true   |          | false    |      |

3. Create firewall policy or edit existing policy to allow HTTP/HTTPS (note that modifying a policy you may overwrite some settings). For example:

| То                     | Execute                                                                                                    |
|------------------------|----------------------------------------------------------------------------------------------------|
|                        | NetApp Clustered Data ONTAP 8.2                                                                                                    |
| Create a policy        | cluster1::> system services firewall policy create -policy<br>poll -service http -vserver vs1 -action allow -ip-list<br>192.168.1.0/24  |
|                        | cluster1::> system services firewall policy create -policy<br>poll -service https -vserver vs1 -action allow -ip-list<br>192.168.1.0/24 |
| Modify existing policy | cluster1::> system services firewall policy modify -policy<br>poll -service http -vserver vs1 -action allow -ip-list<br>192.168.1.0/24  |
|                        | cluster1::> system services firewall policy modify -policy<br>poll -service https -vserver vs1 -action allow -ip-list<br>192.168.1.0/24 |
|                        | NetApp Clustered Data ONTAP 8.3, ONTAP 9.0 - 9.7                                                                                        |
| Create a policy        | cluster1::> system services firewall policy create -policy<br>poll -service http -vserver vs1 -allow-list 192.168.1.0/24                |
|                        | cluster1::> system services firewall policy create -policy<br>poll -service https -vserver vs1 -allow-list<br>192.168.1.0/24            |
| Modify existing policy | cluster1::> system services firewall policy modify -policy<br>poll -service http -vserver vs1 -allow-list 192.168.1.0/24                |
|                        | cluster1::> system services firewall policy modify -policy<br>poll -service https -vserver vs1 -allow-list<br>192.168.1.0/24            |

where poll is your Firewall policy name and 192.168.1.0/24 is your subnet where Netwrix Auditor Server resides.

4. Apply the firewall policy to a LIF.

```
cluster1::>network interface modify -vserver vs1 -lif vs1-cifs-lif1 -
firewall-policy pol1
```

To verify the policy was applied correctly, execute the following:

cluster1::>network interface show -fields firewall-policy

# 7.8.2.4. Configure Event Categories and Log

Perform the following procedures to configure audit:

- To configure auditing state, event categories and log
- To configure logs retention period

#### To configure auditing state, event categories and log

Configure audit settings in the context of Cluster or Storage Virtual Machine. All examples in the procedure below apply to SVM, to execute commands in the context of Cluster, add -vserver name, where name is your server name.

NOTE: For ONTAP 9.0 and later, also check the following settings: file-ops, file-share, auditpolicychange.

For ONTAP 8.3, just check file-ops.

#### To configure logs retention period

**NOTE:** This instruction is only effective for NetApp versions older than 8.2.1.

- 1. On the computer where Netwrix Auditor Server resides, open **Registry Editor**: navigate to **Start**  $\rightarrow$  **Run** and type "*regedit*".
- 2. Navigate to HKEY\_LOCAL\_MACHINE  $\rightarrow$  SOFTWARE  $\rightarrow$  Wow6432Node  $\rightarrow$  Netwrix Auditor  $\rightarrow$  File Server Change Reporter.
- 3. In the right-pane, right-click and select  $New \rightarrow DWORD$  (32-bit Value).
  - **NOTE:** For the backup logs retention functionality to work properly, you need to specify the **CleanAutoBackupLogs** name for the newly created registry value.

Netwrix Auditor Installation and Configuration Guide

7. Configure IT Infrastructure for Auditing and Monitoring

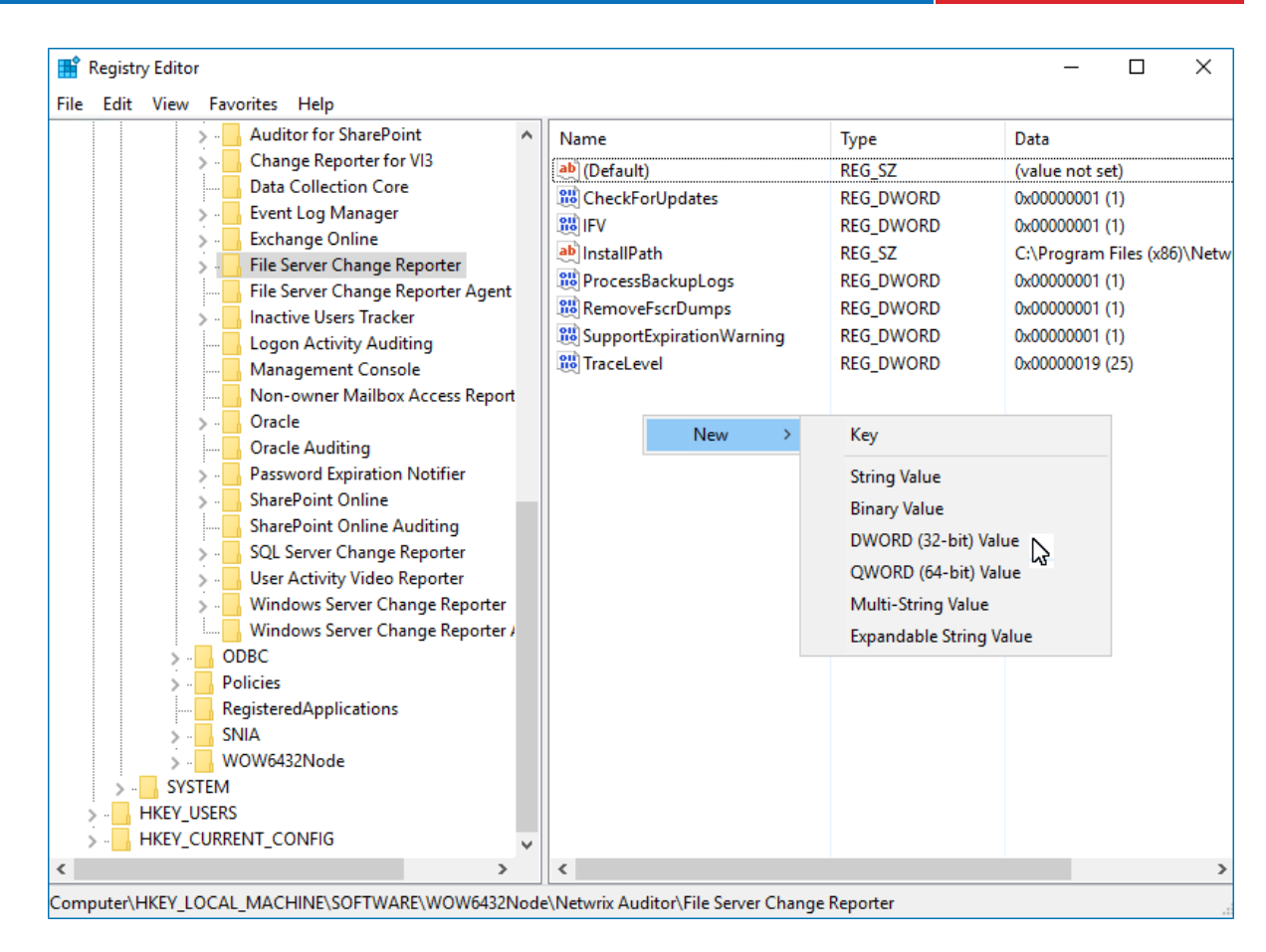

- 4. Double-click CleanAutoBackupLogs. The Edit DWORD Value dialog will open.
- 5. This value defines the time period (in hours) after which security event logs archives will be automatically deleted. By default, it is set to "0" (decimal). Modify this value, if necessary, and click **OK** to save the changes.

| Edit DWORD (32-bit) Value | ×                     |
|---------------------------|-----------------------|
| Value name:               |                       |
| CleanAutoBackupLogs       |                       |
| Value data:<br>50         | Base<br>O Hexadecimal |
|                           | OK Cancel             |

6. **NOTE:** If the **CleanAutoBackupLogs** registry value is set to "0", you will have to remove the old logs manually, or you may run out of space on your hard drive.

# 7.8.3. Configure Audit Settings for CIFS File Shares

Netwrix Auditor can be configured to audit all access types, review the table below and select options that you want to track:

| Option      |            | Description                                                                                                    |
|-------------|------------|----------------------------------------------------------------------------------------------------|
| Changes     | Successful | Use this option to track changes to your data. Helps find out who made changes to your files, including their creation and deletion.                                             |
|             | Failed     | Use this option to detect suspicious activity on your file server.<br>Helps identify potential intruders who tried to modify or delete files,<br>etc., but failed to do it.      |
| Read access | Successful | Use this option to supervise access to files containing confidential data intended for privileged users. Helps identify who accessed important files besides your trusted users. |
|             |            | <b>NOTE:</b> Enabling this option on public shares will result in high number of events generated on your file server and the amount of data written to the AuditArchive.        |
|             | Failed     | Use this option to track suspicious activity. Helps find out who was trying to access your private data without proper justification.                                            |
|             |            | <b>NOTE:</b> Enabling this option on public shares will result in high number of events generated on your file server and the amount of data written to the AuditArchive.        |

**NOTE:** Actions reported by Netwrix Auditor vary depending on the file server type and the audited object (file, folder, or share). The changes include creation, modification, deletion, moving, renaming, and copying. To track the copy action, enable successful read access and change auditing.

Do one of the following depending on the OS:

- <u>To configure audit settings for the CIFS file shares from computers running pre-Windows Server</u> 2012 versions
- <u>To configure audit settings for the CIFS file shares from computers running Windows Server 2012</u> and above

## To configure audit settings for the CIFS file shares from computers running pre-Windows Server 2012 versions

- 1. Navigate to the root share folder, right-click it and select Properties.
- 2. In the **<Share\_Name> Properties** dialog, select the **Security** tab and click **Advanced**.

- **NOTE:** If there is no such tab, it means a wrong security style has been specified for the volume holding this file share.
- In the Advanced Security Settings for <Share\_Name> dialog, navigate to the Auditing tab, click Edit.

| Advanced Se     | curity Settings for Annua        | l Reports                 |                           |                          | × |
|-----------------|----------------------------------|---------------------------|---------------------------|--------------------------|---|
| Auditing        |                                  |                           |                           |                          |   |
| To view or edit | details for an auditing entry,   | select the entry and the  | n click Edit.             |                          |   |
| Object name:    | C/\Appuel Peports                |                           |                           |                          |   |
| Auditing entrie | e. Annual Keports                |                           |                           |                          |   |
| Type            | Name                             | Access                    | Inherited From            | Apply To                 | 1 |
|                 | · ·                              |                           |                           |                          |   |
|                 |                                  |                           |                           |                          |   |
|                 |                                  |                           |                           |                          |   |
|                 |                                  |                           |                           |                          |   |
|                 |                                  | s                         |                           |                          |   |
| A <u>d</u> d    | <u>E</u> dit                     | Kemove                    |                           |                          |   |
| Include inh     | eritable auditing entries from ( | this object's parent      |                           |                          |   |
| 🔲 Replace all   | existing inheritable auditing e  | ntries on all descendants | with inheritable auditing | entries from this object |   |
| What we the t   | anuivamenta far auditina ahia    | et access?                |                           |                          |   |
| what are the r  | equirements for additing obje    | <u>ut dutessr</u>         |                           |                          |   |
|                 |                                  |                           |                           |                          |   |

- 4. In a separate **Advanced Security Settings for <Share\_Name>** dialog, click **Add** to add a principal. You can also select **Everyone** (or another user-defined group containing users that are granted special permissions) and click **Edit**.
  - **NOTE:** You can specify any other user group, but in this case Netwrix Auditor will send emails with warnings on incorrect audit configuration. This will not affect the Reports functionality and the product will only audit user accounts that belong to the selected group.
- 5. Apply settings to your Auditing Entries depending on actions that you want to audit. If you want to audit all actions (successful reads and changes as well as failed read and change attempts), you need to add three separate Auditing Entries for each file share. Otherwise, reports will contain limited data and warning messages. Review the following for additional information:
  - Successful reads
  - Successful changes
  - Failed read attempts
  - Failed change attempts

## Auditing Entry

### Successful reads

The Auditing Entry below shows Advanced Permissions for auditing successful reads only:

| 📙 Auditing Entry for Annual_Report                                                                                                    | :5             | ×         |
|----------------------------------------------------------------------------------------------------|----------------|-----------|
| Object                                                                                                    |                |           |
| Name: Everyone                                                                                                    |                | Change    |
| Apply onto: Files only                                                                                                    |                | •         |
| Access:                                                                                                    | Successful     | Failed    |
| Full control<br>Traverse folder / execute file<br>List folder / read data<br>Read attributes<br>Read extended attributes<br>Create files / write data<br>Create folders / append data<br>Write attributes<br>Write extended attributes<br>Delete subfolders and files<br>Delete |                |           |
| Apply these auditing entries to obj<br>and/or containers within this conta<br>only<br><u>Managing auditing</u>                                                                                                    | ects<br>iner _ | Clear All |
|                                                                                                    | ОК             | Cancel    |

- Apply onto—Select "Files only".
- Check "Successful" and "Failed" next to List folder / read data.
- Make sure that the **Apply these auditing entries to objects and/or containers within this container only** checkbox is cleared.

## Successful changes

The Auditing Entry below shows Advanced Permissions for auditing successful changes only:

|                                                                                                    | Αι           | ıditing Eı | ntry     |   |
|----------------------------------------------------------------------------------------------------|--------------|------------|----------|---|
| 🔒 Auditing Entry for Annual Reports                                                                              | 5            |            | ×        | 1 |
| Object                                                                                                    |              |            |          |   |
| '                                                                                                    |              |            |          |   |
| Name: Everyone                                                                                                   |              | Change.    |          |   |
| Apply onto: This folder, subfolders an                                                                           | d files      |            | <b>-</b> |   |
|                                                                                                    |              |            | - 1      |   |
| Access:                                                                                                    | Successful   | Failed     | _        |   |
| Read attributes                                                                                                  |              |            |          |   |
| Read extended attributes                                                                                         |              |            |          |   |
| Create files / write data                                                                                        | $\checkmark$ |            |          |   |
| Create folders / append data                                                                                     | $\checkmark$ |            |          |   |
| Write attributes                                                                                                 |              |            |          |   |
| Write extended attributes                                                                                        | $\checkmark$ |            |          |   |
| Delete subfolders and files                                                                                      | $\checkmark$ |            |          |   |
| Delete                                                                                                    | $\checkmark$ |            |          |   |
| Read permissions                                                                                                 |              |            |          |   |
| Change permissions                                                                                               | $\checkmark$ |            |          |   |
| Take ownership                                                                                                   | $\checkmark$ |            | <b>-</b> |   |
| Apply these auditing entries to obje<br>and/or containers within this contai<br>only<br><u>Managing auditing</u> | ects<br>iner | Clear A    |          |   |
|                                                                                                    | ОК           | Can        | icel     |   |

- Apply onto—Select "This folder, subfolders and files".
- Check "Successful" next to the following permissions:
  - Create files / write data
  - Create folders / append data
  - Write extended attributes
  - Delete subfolders and files
  - Delete
  - Change permissions
  - Take ownership
- Make sure that the **Apply these auditing entries to objects and/or containers within this container only** checkbox is cleared.

## Auditing Entry

### Failed read attempts

The Auditing Entry below shows Advanced Permissions for auditing failed read attempts only:

| Auditing Entry for Annual Reports                                                                                                    |            |           |  |  |
|----------------------------------------------------------------------------------------------------|------------|-----------|--|--|
| Object                                                                                                    |            |           |  |  |
| Name: Everyone                                                                                                    |            | Change    |  |  |
| Apply onto: This folder, subfolders a                                                                                                    | nd files   | •         |  |  |
| Access:                                                                                                    | Successful | Failed    |  |  |
| Full control<br>Traverse folder / execute file<br>List folder / read data<br>Read attributes<br>Read extended attributes<br>Create files / write data<br>Create folders / append data<br>Write attributes<br>Write extended attributes<br>Delete subfolders and files<br>Delete |            |           |  |  |
| Apply these additing entries to ob<br>and/or containers within this conta<br>only<br><u>Managing auditing</u>                                                                                                    | ainer      | Clear All |  |  |
|                                                                                                    | ОК         | Cancel    |  |  |

- Apply onto—Select "This folder, subfolders and files".
- Check "Failed" next to List folder / read data.
- Make sure that the **Apply these auditing entries to objects and/or containers within this container only** checkbox is cleared.

## Failed change attempts

The Auditing Entry below shows Advanced Permissions for auditing failed change attempts only:

|                                                                                                    | Au         | diting En | try      |
|----------------------------------------------------------------------------------------------------|------------|-----------|----------|
| 📕 Auditing Entry for Annual Report:                                                                                                    | s          |           | ×        |
| Object                                                                                                    |            |           |          |
|                                                                                                    |            |           |          |
| Name: Everyone                                                                                                    |            | Change    |          |
| Apply opto: This folder, subfolders ar                                                                                                    |            |           | <b>_</b> |
| hppiy oncon [mistoider, subroiders al                                                                                                    | 1011103    |           |          |
| Access:                                                                                                    | Successful | Failed    | _        |
| Read attributes<br>Read extended attributes<br>Create files / write data<br>Create folders / append data<br>Write attributes<br>Write extended attributes<br>Delete subfolders and files<br>Delete<br>Read permissions |            |           |          |
| Change permissions                                                                                                    | N<br>N     |           |          |
| Apply these auditing entries to obj<br>and/or containers within this conta<br>only<br><u>Managing auditing</u>                                                                                                    | iner [     | Clear All |          |

- Apply onto—Select "This folder, subfolders and files".
- Check "Failed" next to the following permissions:
  - Create files / write data
  - Create folders / append data
  - Write extended attributes
  - Delete subfolders and files
  - Delete
  - Change permissions
  - Take ownership
- Make sure that the Apply these auditing entries to objects and/or containers within this container only checkbox is cleared.

To configure audit settings for the CIFS file shares from computers running Windows Server 2012 and above

- 1. Navigate to the root shared folder, right-click it and select Properties.
- 2. In the <Share\_Name> Properties dialog, select the Security tab and click Advanced.

**NOTE:** If there is no such tab, it means a wrong security style has been specified for the volume holding this file share. See Configure Qtree Security for more information.

 In the Advanced Security Settings for <Share\_Name> dialog, navigate to the Auditing tab, click Edit.

| anne.              | C:\Annual_Repo   | orts         |                     |                |            |     |
|--------------------|------------------|--------------|---------------------|----------------|------------|-----|
| wner:              | Administrators ( | WORKSTATION1 | 5\Administrators) ; | Change         |            |     |
| ermissions         | Share            | Auditing     | Effective Access    |                |            |     |
| uditing entri      | es:              |              |                     | Inherited from | Applies to | -). |
| type               | Fincipal         |              | CCC33               | minenceumoni   | Applies to |     |
|                    |                  |              |                     |                |            |     |
|                    |                  |              |                     |                |            |     |
|                    |                  |              |                     |                |            |     |
|                    |                  |              |                     |                |            |     |
| Add                | Remove           | View         |                     |                |            |     |
| Add<br>Disable inh | Remove           | View         |                     |                |            |     |

- 4. Click **Add** to add a new principal. You can also select **Everyone** (or another user-defined group containing users that are granted special permissions) and click **Edit**.
- 5. In the Auditing Entry for <Folder\_Name> dialog, click the Select a principal link and specify Everyone.
  - **NOTE:** You can specify any other user group, but in this case Netwrix Auditor will send emails with warnings on incorrect audit configuration. In this case, the product will only monitor user accounts that belong to the selected group.
- 6. Apply settings to your Auditing Entries depending on actions that you want to audit. If you want to audit all actions (successful reads and changes as well as failed read and change attempts), you need to add three separate Auditing Entries for each file share. Otherwise, reports will contain limited data and warning messages. Review the following for additional information:

- Successful reads
- <u>Successful changes</u>
- Failed read attempts
- Failed change attempts

## Auditing Entry

## Successful reads

The Auditing Entry below shows Advanced Permissions for auditing successful reads only:

| Auditing E  | intry for Annual_Reports                                                                                              |   |                             |  | -          |           | ×     |
|-------------|----------------------------------------------------------------------------------------------------|---|-----------------------------|--|------------|-----------|-------|
| Principal:  | Everyone Select a principal                                                                                           | ~ |                             |  |            |           |       |
| Applies to: | Files only                                                                                                    | ~ |                             |  |            |           |       |
| Advanced p  | permissions:                                                                                                    |   |                             |  | Show basic | : permiss | sions |
|             | Full control                                                                                                    |   | Write attributes            |  |            |           |       |
|             | Traverse folder / execute file                                                                                        |   | Write extended attributes   |  |            |           |       |
|             | List folder / read data                                                                                               |   | Delete subfolders and files |  |            |           |       |
|             | Read attributes                                                                                                    |   | Delete                      |  |            |           |       |
|             | Read extended attributes                                                                                              |   | Read permissions            |  |            |           |       |
|             | Create files / write data                                                                                             |   | Change permissions          |  |            |           |       |
|             | Create folders / append data                                                                                          |   | Take ownership              |  |            |           |       |
| Only app    | Only apply these auditing settings to objects and/or containers within this container                                 |   |                             |  |            | II        |       |
| Add a cond  | Add a condition to limit the scope of this auditing entry. Security events will be logged only if conditions are met. |   |                             |  |            |           |       |
| Add a cond  | lition                                                                                                    |   |                             |  |            |           |       |
|             |                                                                                                    |   |                             |  |            |           |       |
|             |                                                                                                    |   |                             |  |            |           |       |
|             |                                                                                                    |   |                             |  | ОК         | Can       | ncel  |

- Type—Set to"Success".
- Applies to—Set to"Files only".
- Advanced permissions—SelectList folder / read data.
- Make sure that the Only apply these auditing settings to objects and/or containers within this container checkbox is cleared.

### Successful changes

The Auditing Entry below shows Advanced Permissions for auditing successful changes only:

| Auditing El                                                                           |                                                          |                                                     |                        |  |
|---------------------------------------------------------------------------------------|----------------------------------------------------------|-----------------------------------------------------|------------------------|--|
| rincipal:                                                                             | Everyone Select a principal                              |                                                     |                        |  |
| ype:                                                                                  | Success                                                  | -                                                   |                        |  |
| pplies to:                                                                            | This folder, subfolders and files                        |                                                     |                        |  |
| dvanced p                                                                             | ermissions:                                              |                                                     | Show basic permissions |  |
|                                                                                       | Full control                                             | Write attributes                                    |                        |  |
|                                                                                       | Traverse folder / execute file                           | Write extended attributes                           |                        |  |
|                                                                                       | List folder / read data                                  | Delete subfolders and files                         |                        |  |
|                                                                                       | Read attributes                                          | ✓ Delete                                            |                        |  |
|                                                                                       | Read extended attributes                                 | Read permissions                                    |                        |  |
|                                                                                       | Create files / write data                                | Change permissions                                  |                        |  |
|                                                                                       | Create folders / append data                             | 🖂 Take ownership                                    |                        |  |
| Only apply these auditing settings to objects and/or containers within this container |                                                          |                                                     |                        |  |
| dd a condi<br>dd a condi                                                              | ition to limit the scope of this auditing entry. Securit | y events will be logged only if conditions are met. |                        |  |

- Type—Set to"Success".
- Applies to—Set to"This folder, subfolders and files".
- Advanced permissions:
  - Create files / write data
  - Create folders / append data
  - Write extended attributes
  - Delete subfolders and files
  - Delete
  - Change permissions
  - Take ownership
- Make sure that the Only apply these auditing settings to objects and/or containers within this container checkbox is cleared.

### Failed read attempts

The Auditing Entry below shows Advanced Permissions for auditing failed read attempts:

| Principal:                                                                            | Everyone Select a principal                             |                                                      |                        |
|---------------------------------------------------------------------------------------|---------------------------------------------------------|------------------------------------------------------|------------------------|
| [vne:                                                                                 | Fail                                                    | ~                                                    |                        |
| Applies to:                                                                           | This folder, subfolders and files                       | ~                                                    |                        |
| Advanced p                                                                            | ermissions:                                             |                                                      | Show basic permissions |
|                                                                                       | Full control                                            | Write attributes                                     |                        |
|                                                                                       | Traverse folder / execute file                          | Write extended attributes                            |                        |
|                                                                                       | 🗹 List folder / read data                               | Delete subfolders and files                          |                        |
|                                                                                       | Read attributes                                         | Delete                                               |                        |
|                                                                                       | Read extended attributes                                | Read permissions                                     |                        |
|                                                                                       | Create files / write data                               | Change permissions                                   |                        |
|                                                                                       | Create folders / append data                            | Take ownership                                       |                        |
| Only apply these auditing settings to objects and/or containers within this container |                                                         |                                                      |                        |
| Add a condi<br>Add a condi                                                            | tion to limit the scope of this auditing entry. Securit | ty events will be logged only if conditions are met. |                        |

- Type—Set to"Fail".
- Applies to—Set to"This folder, subfolders and files".
- Advanced permissions—SelectList folder / read data.
- Make sure that the**Only apply these auditing settings to objects and/or containers** within this containercheckbox is cleared.

### Failed change attempts

The Auditing Entry below shows Advanced Permissions for auditing failed change attempts:

| Principal:                                                                            | Everyone Select a principal                              |                                                     |                        |  |
|---------------------------------------------------------------------------------------|----------------------------------------------------------|-----------------------------------------------------|------------------------|--|
| Гуре:                                                                                 | Fail                                                     | ~                                                   |                        |  |
| Applies to:                                                                           | This folder, subfolders and files                        | ~                                                   |                        |  |
| Advanced p                                                                            | permissions:                                             |                                                     | Show basic permissions |  |
|                                                                                       | Full control                                             | Write attributes                                    |                        |  |
|                                                                                       | Traverse folder / execute file                           | Write extended attributes                           |                        |  |
|                                                                                       | List folder / read data                                  | Delete subfolders and files                         |                        |  |
|                                                                                       | Read attributes                                          | 🗹 Delete                                            |                        |  |
|                                                                                       | Read extended attributes                                 | Read permissions                                    |                        |  |
|                                                                                       | Create files / write data                                | Change permissions                                  |                        |  |
|                                                                                       | Create folders / append data                             | 🗹 Take ownership                                    |                        |  |
| Only apply these auditing settings to objects and/or containers within this container |                                                          |                                                     |                        |  |
| Add a cond                                                                            | ition to limit the scope of this auditing entry. Securit | y events will be logged only if conditions are met. |                        |  |

- Type—Set to"Fail".
- Applies to—Set to"This folder, subfolders and files".
- Advanced permissions:
  - Create files / write data
  - Create folders / append data
  - Write extended attributes
  - Delete subfolders and files
  - Delete
  - Change permissions
  - Take ownership
- Make sure that the**Only apply these auditing settings to objects and/or containers** within this containercheckbox is cleared.
- **NOTE:** To audit successful changes on NetApp 8.x or earlier, also select **Write Attributes** in the **Advanced permissions**list in the auditing entry settings.

# 7.9. Configure Nutanix File Server for Monitoring

To configure your Nutanix File Server for monitoring SMB shares, you will need to do the following:

#### 1. Create User Account to Access Nutanix REST API

2. Open Port for Inbound Connections

Also, you should configure Netwrix Auditor Server as a partner server for Nutanix Files, and create a notification policy to make Netwrix Auditor aware of the Nutanix events. These operations can be performed in any of the following ways:

- Automatically when creating a monitoring plan. For that, you should select the Adjust audit settings automatically option in the monitoring plan wizard. See <u>Settings for Data Collection</u> for more information.
- Manually, as described in the corresponding sections:
  - Configure Partner Server
  - Create a Notification Policy
- **NOTE:** Remember that in both cases (automatic or manual configuration) you will need to take steps 1 and 2 above, i.e., ensure that the user account for accessing REST API is created and the listening port on Netwrix Auditor Server is open for inbound connections.

# 7.9.1. Create User Account to Access Nutanix REST API

#### To create a user account using the ncli utility:

- 1. Download and install the *ncli* (Nutanix command-line interface) on any server in your infrastructure, as described here.
- 2. Start the utility and establish a *ncli* session by the following command:

```
ncli -s management ip addr -u 'username' -p 'user password'
```

here:

- management ip addr the IP address of any Nutanix Controller VM in the cluster
- username user name to access that VM; if not specified, admin (default name) will be used
- user password password to access that VM
- 3. Run the fs list command in *ncli* to get the list of Nutanix Files servers.
- 4. Locate the name of Nutanix Files server you want to audit; locate and save the following server parameters to a text file:
  - Uuid Nutanix Files server ID
- 5. Finally, create a new user and specify credentials that will be used to access this Nutanix Files server. For that, run the following command in *ncli* :

```
fs add-user uuid=<fs uuid> user=<username> password=<password>
```

here:

- <fs uuid> Nutanix Files server ID (Uuid)
- <username> user name
- <password> password

#### To create a new user account with Nutanix Prism:

- 1. Open Nutanix Prism web portal.
- 2. Select File Server category. In the list of servers, select the server you want to audit.
- 3. Click Manage roles.
- 4. In the Manage roles dialog locate the REST API access user section and click +New user.

| NaMolrai   File Server - 🔍 🥹       | <b>≜ ⑧</b> ○ ·                  |                                                    |                               |              |                                  |                                              |
|------------------------------------|---------------------------------|----------------------------------------------------|-------------------------------|--------------|----------------------------------|----------------------------------------------|
|                                    |                                 |                                                    |                               |              | + File Server                    | + Share/Export File Analytics Network Config |
| File Server Share/Export           |                                 |                                                    |                               |              | 2 File Ser                       | rvers · · < · > · Ø ~ · search in table Q    |
| * Name                             |                                 | Share/Export Count                                 | Open Connections              | Space Used 🛞 | Space Used By Snapsh             | ots Recommendations                          |
| afs0100                            |                                 |                                                    | Manage roles                  | ? ×          |                                  |                                              |
| afs99                              |                                 |                                                    |                               |              |                                  |                                              |
|                                    |                                 | Add admins<br>Add AD users as File Server Admins o | r Backup Admins.              | + New user   |                                  |                                              |
|                                    |                                 | USER RO                                            | LE                            | ACTIONS      |                                  |                                              |
| Summary > afs0100                  |                                 | root2\administrator F                              | ile Server Admin: Full access | × · x        | us settings Protect + Share/Expo | vrt Protocol Management × DNS 🗙 Delete       |
| FILE SERVER DETAILS                | Usage                           | REST API access users                              |                               |              | Alerts                           | Events                                       |
| Name afs0100                       | Download data * Last 24 hours * | Manage users on the file server with R             | EST API access 🛞              | + New user   |                                  |                                              |
| DNS Domain Name root2.local        |                                 | USERNAME                                           | PASSWORD                      | ACTIONS      |                                  |                                              |
| Share/Export Count 11              | Number of Files ①               | ut                                                 |                               | × . ×        |                                  | Number of Files                              |
| Open Connections 0                 | 216                             |                                                    |                               |              |                                  |                                              |
| Space Used 17.67 MiB               | 200                             |                                                    |                               | Close        |                                  |                                              |
| Space Used By Snapshots 0 GIB      | 150                             |                                                    |                               |              |                                  |                                              |
| Total Available Space 11TiB        |                                 |                                                    |                               |              |                                  |                                              |
| Size 1TiB                          |                                 |                                                    |                               |              |                                  |                                              |
| Protection Domain Not Protected    |                                 |                                                    |                               |              |                                  |                                              |
| Storage Container Nutanix_afs0100  | 0                               |                                                    |                               |              |                                  |                                              |
| Client-side network defaultNetwork |                                 |                                                    |                               |              |                                  |                                              |
| Storage network defaultNetwork     |                                 |                                                    |                               |              |                                  |                                              |
|                                    | Open Connections                |                                                    |                               |              |                                  | Open Connections                             |

- 5. Enter local user account name and password, then click **Save** next to them to save the settings.
- 6. Click the Close button to close the Manage roles dialog.

# 7.9.2. Configure Partner Server

To start monitoring files and folders on Nutanix File Server, you should configure Netwrix Auditor Server as a partner server for Nutanix File Server.

**IMPORTANT!** This configuration procedure involves creation of API requests and assumes that you have an good understanding of REST API concept, as well as experience in working with JSON-formatted requests in some API client. To get acquainted with Nutanix REST API Explorer client, refer to Nutanix documentation

#### To create a partner server for Nutanix File Server via API:

1. Open the File Server REST API Explorer REST API client using the following URL: https://<fileserver ip>:9440/api/nutanix/v3/api explorer/index.html#/

here <fileserver ip> - IP address of the Nutanix File Server to be audited.

**NOTE:** If you select to launch the RestAPI Explorer from the Prism menu, the **RestAPI Explorer for Prism** server will be opened.

- 2. In the **username** and **password** fields, enter the credentials of the <u>Create User Account to Access</u> Nutanix REST API you have created.
- 3. Click Explore.
- 4. Locate the POST request for partner\_servers endpoint: POST /partner servers

| partner_serv | /er                 | Show/Hide | List Operations | Expand Operations       |
|--------------|---------------------|-----------|-----------------|-------------------------|
| POST /pa     | artner_servers      |           | Cr              | eate a partner_server   |
| Post /pa     | artner_servers/list |           | Get a           | list of partner_servers |

5. In the request body, enter the following JSON-formatted structure:

```
{
"spec": {
       "name": "<NAME_OF_PARTNER_SERVER>",
       "resources": {
              "usage type": "NOTIFICATION",
              "vendor name": "netwrix",
              "server info": {
                     "server_type": "PRIMARY",
                            "address": {
                                    "ip": "<IP_OF_THE_NETWRIX_AUDITOR>",
                                   "port": 9898
                            }
                     }
              }
},
"api version": "3.0",
"metadata": {
       "kind": "partner_server"
       }
}
```

here:

<NAME\_OF\_PARTNER\_SERVER> - enter the Netwrix Auditor server name

</P\_OF\_NETWRIX\_AUDITOR> - enter the Netwrix Auditor server IP address

NOTE: This address must be visible from the Nutanix File Server network.

- 6. Send the request, clicking **Try it out**.
- 7. Get the response Response Code should be 200. In the response body, locate the uuid of the created partner server.
- 8. To check that a new partner server was included in the list of existing partner servers, retrieve the list of servers, sending the POST request to the following endpoint: POST /partner servers/list

The request body must be empty - for that, enter empty brackets as the **value** for *get\_entities\_request* parameter: { }

|                                                                                                |                                                      |                                 |                      | Show/Hide L            | ist Operations                                                                                                    | Expand Operat                                                                                                  |
|------------------------------------------------------------------------------------------------|------------------------------------------------------|---------------------------------|----------------------|------------------------|----------------------------------------------------------------------------------------------------|----------------------------------------------------------------------------------------------------|
| Post /partner_se                                                                               | ervers                                               |                                 |                      |                        | Ci                                                                                                    | reate a partner_sen                                                                                            |
| POST /partner_se                                                                               | ervers/list                                          |                                 |                      |                        | Get a                                                                                                    | list of partner_serve                                                                                          |
| nplementation No                                                                               | ites                                                 |                                 |                      |                        |                                                                                                    |                                                                                                    |
| nis operation gets a li                                                                        | st of partner_servers, allowing                      | g for sorting, filtering, and p | agination. Supported | Filters:               |                                                                                                    |                                                                                                    |
| name                                                                                           |                                                      |                                 |                      |                        |                                                                                                    |                                                                                                    |
| • uuld                                                                                         |                                                      |                                 |                      |                        |                                                                                                    |                                                                                                    |
| ote: Entitles that have                                                                        | not been created successful                          | lv are not listed.              |                      |                        |                                                                                                    |                                                                                                    |
|                                                                                                |                                                      | ,                               |                      |                        |                                                                                                    |                                                                                                    |
| esponse Class (S                                                                               | itatus 200)                                          |                                 |                      |                        |                                                                                                    |                                                                                                    |
| odel Model Schema                                                                              |                                                      |                                 |                      |                        |                                                                                                    |                                                                                                    |
| "uuid": "string                                                                                | r"                                                   |                                 |                      |                        |                                                                                                    |                                                                                                    |
| ],                                                                                             |                                                      |                                 |                      |                        |                                                                                                    |                                                                                                    |
| "host_address                                                                                  | _op_type": "ADD",                                    |                                 |                      |                        |                                                                                                    |                                                                                                    |
| "host_address                                                                                  | i'': (                                               |                                 |                      |                        |                                                                                                    |                                                                                                    |
| "ip": "string",                                                                                |                                                      |                                 |                      |                        |                                                                                                    |                                                                                                    |
| "ipv6": "string                                                                                | r,                                                   |                                 |                      |                        |                                                                                                    |                                                                                                    |
| "port : 0,                                                                                     | ,u                                                   |                                 |                      |                        |                                                                                                    |                                                                                                    |
| iqui . sung                                                                                    |                                                      |                                 |                      |                        |                                                                                                    |                                                                                                    |
| 1                                                                                              |                                                      |                                 |                      |                        |                                                                                                    |                                                                                                    |
| ),<br>"access_type"                                                                            | : "RO"                                               |                                 |                      |                        |                                                                                                    |                                                                                                    |
| },<br>"access_type"<br>1                                                                       | : "RO"                                               |                                 |                      |                        |                                                                                                    |                                                                                                    |
| ),<br>"access_type"<br>J                                                                       | "RO"                                                 |                                 |                      |                        |                                                                                                    |                                                                                                    |
| ),<br>"access_type"<br>,<br>esponse Content Type                                               | * "RO"<br>e                                          |                                 |                      |                        |                                                                                                    | application/json                                                                                               |
| ).<br>"access_type"<br>esponse Content Type<br>arameters                                       | ; "RO"<br>e                                          |                                 |                      |                        |                                                                                                    | application/json                                                                                               |
| ).<br>"access_type"<br>esponse Content Type<br>arameters<br>arameter                           | e<br>Value                                           |                                 | Description          | Parameter Type         | Data Type                                                                                                    | application/json                                                                                               |
| ).<br>"access_type"<br>asponse Content Type<br>arameters<br>farameter<br>pet_entities_request  | "RO"<br>e<br>Value                                   |                                 | Description          | Parameter Type<br>body | Data Type<br>Model Model                                                                                                    | application/json                                                                                               |
| ).<br>"access_type"<br>asponse Content Type<br>arameters<br>larameter<br>pet_entities_request  | e<br>Value                                           |                                 | Description          | Parameter Type<br>body | Data Type<br>Model Model                                                                                                    | application/json                                                                                               |
| ).<br>"access_type"<br>esponse Content Type<br>arameters<br>'arameter<br>jet_entities_request  | e<br>Value                                           |                                 | Description          | Parameter Type<br>body | Data Type<br>Model Model<br>(<br>"filter": "strin                                                                                                    | application/json                                                                                               |
| ).<br>"access_type"<br>esponse Content Type<br>arameters<br>farameter<br>jet_entities_request  | e<br>Value                                           |                                 | Description          | Parameter Type<br>body | Data Type<br>Model Model<br>(<br>"filter": "strin<br>"kind": "parti                                                                                                    | application/json<br>Schema<br>g".<br>ner_server",                                                              |
| ).<br>"access_type"<br>esponse Content Type<br>arameters<br>larameter<br>get_entities_request  | e<br>Value                                           |                                 | Description          | Parameter Type<br>body | Data Type<br>Model Model<br>(<br>"filter": "strin<br>"kind": "partu<br>"sort_order"                                                                                                | application/json<br>Schema<br>g".<br>ner_server",<br>: "string",                                               |
| ).<br>"access_type"<br>esponse Content Type<br>arameters<br>larameter<br>get_entities_request  | e Value                                              | i                               | Description          | Parameter Type<br>body | Data Type<br>Model Model<br>(<br>"filter": "strin<br>"kind": "partu<br>"sort_order"<br>"offset": 0,                                                                                | application/json<br>Schema<br>g".<br>ner_server",<br>: "string",                                               |
| ).<br>"access_type"<br>esponse Content Type<br>arameters<br>farameter<br>get_entities_request  | e Value                                              |                                 | Description          | Parameter Type<br>body | Data Type<br>Model Model<br>(<br>"filter": "strin<br>"kind": "parti<br>"sort_order"<br>"offset": 0,<br>"length": 0,                                                                | application/json<br>Schema<br>g",<br>ner_server",<br>: "string",                                               |
| ).<br>"access_type"<br>esponse Content Type<br>arameters<br>Parameter<br>get_entities_request  | e Value                                              |                                 | Description          | Parameter Type<br>body | Data Type<br>Model Model<br>filter:: "strin<br>"kind:: "partu<br>"sort_order"<br>"offset": 0,<br>"length": 0,<br>"sort_attribu                                                     | application/json<br>Schema<br>g",<br>ner_server",<br>; "string",<br>tte": "string"                             |
| ).<br>"access_type"<br>esponse Content Type<br>arameters<br>Parameter<br>get_entities_request  | e Value                                              | tj<br>application/json          | Description          | Parameter Type<br>body | Data Type<br>Model Model<br>(<br>"filter": "strin<br>"kind": "partu<br>"sort_order"<br>"offset": 0,<br>"length": 0,<br>"sort_attribu<br>}                                          | application/json<br>Schema<br>g",<br>ner_server",<br>: "string",<br>te": "string"                              |
| ).<br>"access_type"<br>esponse Content Type<br>arameters<br>Parameter<br>jet_entities_request  | e Value                                              | t]<br>application/json          | Description          | Parameter Type<br>body | Data Type<br>Model Model<br>f<br>"filter": "strin<br>"kind": "partu<br>"sort_order"<br>"offset": 0,<br>"length": 0,<br>"length": 0,<br>"sort_attribu<br>]<br>Click to set as parar | application/json application/json schema g", ner_server", istring", te": "string"                              |
| ).<br>"access_type"<br>esponse Content Type<br>arameters<br>Parameter<br>get_entities_request  | e Value  () Parameter content type:                  |                                 | Description          | Parameter Type<br>body | Data Type<br>Model Model<br>filter": "strin<br>"kind": "partu<br>"sort_order"<br>offset": 0,<br>"sort_attribu<br>}<br>Click to set as parar                                        | application/json application/json schema g". er_server", : "string", te": "string" meter value                 |
| ).<br>"access_type"<br>esponse Content Type<br>Parameters<br>Parameter<br>get_entities_request | * "RO" e Value  {} Parameter content type: es Reason |                                 | Description          | Parameter Type<br>body | Data Type<br>Model Model<br>filter": "strin<br>"kind": "partu<br>"sort_order"<br>"offset": 0,<br>"sort_attribu<br>}<br>Click to set as parar                                       | application/json application/json schema schema g", ner_server", : "string", te": "string" meter value Headers |

9. The response body should contain the list of servers, including new partner server name and other settings.

# 7.9.3. Create a Notification Policy

To monitor operations with files and folders on Nutanix File Server, you should configure a notification policy for the related events.

# 7.9.3.1. Monitored Operations

The list of supported operations is provided in the table below. Your notification policy can include any of them.

| To audit                            | Operation name to specify at policy creation |
|-------------------------------------|----------------------------------------------|
| Successful create operations        | FILE_CREATE                                  |
|                                     | DIRECTORY_CREATE                             |
| Successful read operations          | FILE_READ                                    |
| Successful modify operations        | FILE_WRITE                                   |
|                                     | RENAME                                       |
|                                     | SECURITY                                     |
| Successful delete operations        | FILE_DELETE                                  |
|                                     | DIRECTORY_DELETE                             |
| Failed read/modify/delete attempts* | FILE_OPEN                                    |

\* - Failed attempt to move/rename file are not audited.

# 7.9.3.2. Configuration Procedure

**IMPORTANT!** Notification policy creation procedure involves API requests usage. It is assumed that you have a good understanding of REST API concepts, as well as enough experience in working with JSON-formatted requests in any API client. To get acquainted with Nutanix REST API Explorer client, refer to <u>Nutanix documentation</u>.

### To create a notification policy for Nutanix File Server via API:

1. Open the File Server REST API Explorer client using the following URL: https://<fileserver\_ip>:9440/api/nutanix/v3/api\_explorer/index.html#/

here < fileserver ip >-IP address of the Nutanix File Server to be audited.

- **NOTE:** If you select to launch the RestAPI Explorer from the Prism menu, the **RestAPI Explorer for Prism** client will be opened.
- 2. In the **username** and **password** fields, enter the credentials of the <u>Create User Account to Access</u> Nutanix REST API you have created.
- 3. Click Explore.
- 4. In the File Server REST API Explorer REST API client, locate the POST request for notification\_ policies: POST /notification\_policies
- 5. In the request body, enter the following JSON-formatted structure:

{

7. Configure IT Infrastructure for Auditing and Monitoring

```
"spec": {
               "name": "<NAME OF NOTIFICATION POLICY> ",
               "resources": {
                       "all mount targets" : true,
                      "protocol type list" : ["SMB"],
                      "file operation list" : [<LIST OF FILE OPERATIONS>],
                       "partner server reference list" : [{
                              "kind" : "partner server",
                              "uuid" : "<UUID OF PARTNER SERVER>"
                      }]
               },
       "description": "<optional string>"
       },
"api version": "3.0",
"metadata": {
       "kind": "notification policy"
}
}
here:
"all_mount_targets": true - instructs to notify on changes to all shares
"protocol_type_list" : ["SMB"] - instructs to track SMB shares (the only currently supported)
<NAME_OF_NOTIFICATION_POLICY> – enter the name of notification policy you want to create
<UUID_OF_PARTNER_SERVER> - enter the uuid of Configure Partner Server
<LIST_OF_FILE_OPERATIONS> - enter the list of operations to be audited.
```

- 6. Send the request, clicking Try it out.
- 7. Get the response Response Code should be 200. In the response body, locate the uuid of the created notification policy.
- 8. To check that a new policy was included in the list of existing policies, retrieve the list of policies, sending the POST request to the following endpoint: POST /notification\_policies/list. The request body must be empty for that, enter empty brackets as the value for get\_entities\_request parameter: { }

## 7.9.3.3. Auditing Specific Folders

If you want to audit only the certain folders on Nutanix File Server (mount targets), then do the following:

1. Retrieve the list of existing mount targets using the mount\_target POST /mount\_targets/list request with empty body, as described above.

- 2. In the response, locate the uuids of the target folders you want to audit.
- 3. In the notification policy creation request (described above) instead of "all\_mount\_targets" : true in the request body enter the following JSON-formatted structure:

here:

<UUID\_OF\_MOUNT\_TARGET> - enter the uuid of target you want to audit.

## 7.9.3.4. Example

The JSON-formatted structure below is an example of the request body that can be used to create a notification policy named *MOUNT\_POINT\_POLICY* to audit the mount a share on Nutanix File Server with the *uuid=378896fd-e829-4869-84a2-6c29268acfff*. The following operations will be audited:

- "FILE\_READ",
- "FILE\_CREATE",
- "FILE\_DELETE",
- "DIRECTORY\_CREATE",
- "DIRECTORY\_DELETE",
- "FILE\_WRITE",
- "RENAME",
- "SECURITY",
- "FILE\_OPEN"

JSON structure is as follows:

```
"kind" : "mount target",
                                    "uuid" : "378896fd-e829-4869-84a2-6c29268acfff"
                             }
                     ],
                     "protocol_type_list" : ["SMB"],
                     "file_operation_list" :[
                            "FILE_READ",
                            "FILE CREATE",
                            "FILE DELETE",
                            "DIRECTORY_CREATE",
                            "DIRECTORY DELETE",
                            "FILE WRITE",
                            "RENAME",
                            "SECURITY",
                            "FILE OPEN"
                     ],
                     "partner_server_reference_list" : [
                             {
                                    "kind" : "partner server",
                                    "uuid" : " d0bfb952-924b-459e-bd32-44c8b5a62838"
                            }
                     ]
              },
      },
       "api version": "3.0",
       "metadata": {
              "kind": "notification policy"
       }
}
```

# 7.9.4. Open Port for Inbound Connections

- 1. On a target computer navigate to **Start** → **Control Panel** and select **Windows Firewall**.
- 2. In the **Help Protect your computer with Windows Firewall** page, click **Advanced settings** on the left.
- 3. In the Windows Firewall with Advanced Security dialog, select Inbound Rules on the left.
- 4. Click New Rule. In the New Inbound Rule wizard, complete the steps as described below.

| Option              | Setting                                                                                                    |
|---------------------|----------------------------------------------------------------------------------------------------|
| Rule Type           | Port                                                                                                    |
| Protocols and Ports | <ul> <li>Does this rule applies to TCP or UDP—Select TCP</li> <li>Specific local ports—Type required port, e.g., <i>9898</i>.</li> </ul> |
| Action              | Select Allow the connection                                                                                                    |
| Profile             | Applies to <b>Domain</b>                                                                                                    |
| Rule name           | Rule name, for example Nutanix Files inbound rule.                                                                                       |

**IMPORTANT!** When you add the first item (*Nutanix SMB shares*) to the Nutanix monitoring plan, you will be suggested to use port **9898**. For the next *Nutanix SMB shares* added as an item, you should specify a different TCP port and configure it for inbound connections, as described above.

# 7.10. Configure Network Devices for Monitoring

To configure your network devices for monitoring perform the following procedures, depending on your device:

- <u>Configure Cisco ASA Devices</u>
- <u>Configure Cisco IOS</u>
- <u>Configure Cisco Meraki Devices</u>
- <u>Configure Fortinet FortiGate Devices</u>
- <u>Configure PaloAlto Devices</u>
- <u>Configure Juniper Devices</u>
- <u>Configure SonicWall Devices</u>
- <u>Configure HPE Aruba Devices</u>
- <u>Configure Pulse Secure Devices</u>

# 7.10.1. Configure Cisco ASA Devices

To configure your Cisco ASA devices, do the following:

- 1. Navigate to your Cisco ASA device terminal through the SSH/Telnet connection (for example, use PuTTY Telnet client).
- 2. Access the global configuration mode. For example:

```
hostname# configure terminal
hostname(config)#
```

3. Enable logging. For example:

hostname(config)# logging enable

4. Set the IP address of the computer that hosts Netwrix Auditor Server as the logging host parameter. And make sure that the UDP port is used for sending syslog messages (e.g., 514 UDP port). For example:

hostname(config) # logging host <Netwrix Auditor server IP address>

NOTE: Do not select the EMBLEM format logging for the syslog server option.

5. Enable the logging timestamp option. For example:

hostname(config) # logging timestamp

6. Set the logging trap option from 1 to 6 inclusive. For example:

hostname(config)# logging trap 5

# 7.10.2. Configure Cisco IOS

To configure your Cisco IOS devices, do the following:

- 1. Navigate to your Cisco IOS device terminal through the SSH/Telnet connection (for example, use PuTTY Telnet client).
- 2. Access the global configuration mode. For example:

Router# configure terminal

3. Enable time stamps in syslog messages:

Router# service timestamps log datetime localtime show-timezone

4. Set the logging trap option from 1 to 6 inclusive. For example:

Router# logging trap 5

5. Set the IP address of the Netwrix Auditor Server as the logging host parameter. And make sure that the UDP port is used for sending syslog messages (e.g., 514 UDP port). For example:

Router# 192.168.1.5 514

# 7.10.3. Configure Cisco Meraki Devices

To configure Cisco Meraki devices, configure the Syslog server for each of your networks.

**NOTE:** Netwrix recommends assigning a unique identificator to each Cisco Meraki device; otherwise, the product may count them as a single anonymous device.

To configure the Syslog server, do the following:

- 1. Sign in to <u>Cisco Meraki Dashboard</u>.
- 2. Navigate to Network wide  $\rightarrow$  Configure  $\rightarrow$  General.

| <b>'disco</b> ' Meraki |                   | Please note that changing this field<br>break. All networks that are part of<br>enrollment string appended by '-net |
|------------------------|-------------------|----------------------------------------------------------------------------------------------------|
| NETWORK                | Network notes 🚯   |                                                                                                    |
| Network1 -             |                   |                                                                                                    |
|                        | Country/Region 🚯  | Select a country/region                                                                                             |
| Network-wide           | MONITOR           | CONFIGURE                                                                                                    |
| Collular Cataway       | Clients           | General                                                                                                    |
| Cellular Galeway       | Topology          | Administration                                                                                                    |
| Security & SD-WAN      | Packet capture    | Alerts                                                                                                    |
|                        | Event log         | Group policies                                                                                                    |
| Switch                 | Map & floor plans | Users                                                                                                    |
| Wireless               |                   | Add devices                                                                                                    |

3. Locate the **Reporting** section and click **Add a syslog server**.

| Reporting      |                     |      |                       |         |
|----------------|---------------------|------|-----------------------|---------|
| Syslog servers | Server IP           | Port | Roles                 | Actions |
|                |                     |      | Wireless event log x  |         |
|                | 10.92.144.54        | 514  | Appliance event log x | ×       |
|                |                     |      | Switch event log x    |         |
|                | Add a syslog server |      |                       |         |

4. In the dialog that opens, complete the following fields:

| Option    | Description                                                                                                    |
|-----------|----------------------------------------------------------------------------------------------------|
| Server IP | Provide the IP address of the computer that hosts your<br>Netwrix Auditor Server.                                                                |
| Port      | Provide the port configured in your monitoring plan for<br>Network Devices (514 by default). See <u>Network Devices</u><br>for more information. |
| Roles     | Select the following roles:                                                                                                    |

| Option | Description         |
|--------|---------------------|
|        | Appliance event log |

- Switch event log
- Wireless event log

**NOTE:** If you need any additional information about the Cisco Meraki devices configuration, refer to Cisco documentation: <u>Syslog Server Overview and Configuration</u>.

# 7.10.4. Configure Fortinet FortiGate Devices

To configure your Fortinet FortiGate devices, enable logging to multiple Syslog servers and configure FortiOS to send log messages to remote syslog servers in **CEF** format. Do one of the following:

- To configure Fortinet FortiGate devices via Command Line Interface
- To configure Fortinet FortiGate devices through the Fortigate Management Console

### To configure Fortinet FortiGate devices via Command Line Interface

- 1. Log in to the Command Line Interface (CLI).
- 2. Enter the following commands:

config log syslogd setting

set format  $\boldsymbol{cef}$ 

NOTE: To enable CEF format in some previous FortiOS versions, enter the set csv disable command.

```
set csv disable
set facility <facility_name>
set port 514
set reliable disable
set server <ip_address_of_Receiver>
set status enable
end
```

### To configure Fortinet FortiGate devices through the Fortigate Management Console

- 1. Open Fortigate Management Console and navigate to Log&Report  $\rightarrow$  Log Config  $\rightarrow$  Log Setting.
- 2. Select the Syslog checkbox.

3. Expand the **Options** section and complete the following fields:

| Option      | Description                                                                                                   |
|-------------|----------------------------------------------------------------------------------------------------|
| Name/IP     | Enter the address of your Netwrix Auditor Server.                                                             |
| Port        | Set to "514".                                                                                                 |
| Level       | Select desired logging level.                                                                                 |
| Facility    | Netwrix recommends using default values.                                                                      |
| Data format | Select <b>CEF</b> .                                                                                           |
|             | <b>NOTE:</b> To enable CEF format in some previous FortiOS versions, unselect the <b>Enable CSV</b> checkbox. |

4. Click Apply.

# 7.10.5. Configure Juniper Devices

To configure you Juniper devices, do the following:

1. Launch the JunOS Command Line Interface (CLI).

#### 2. Execute the following commands:

- # configure
- # set system syslog host <host address> any info

where <host address> is the IP address of the computer where Netwrix Auditor Server is installed.

# set system syslog host <host address> port <port name>

#### where

<host address> is the IP address of the computer where Netwrix Auditor Server is installed

#### AND

<port number> is the name of the UDP port used to listen to network devices (514 port used by
default). See Network Devices for more information.

# set system syslog time-format <current year>

# commit

# 7.10.6. Configure PaloAlto Devices

To configure your PaloAlto devices, create a Syslog server profile and assign it to the log settings for each log type.

### To configure a Syslog server profile

- 1. Connect to your PaloAlto device: launch an Internet browser and enter the IP address of the firewall in the URL field (https://<IP address>).
- 2. In the Web Interface, navigate to Device  $\rightarrow$  Server Profiles  $\rightarrow$  Syslog.
- 3. Click Add and specify profile name, for example, "SyslogProf1".
- 4. Specify syslog server parameters:

| Parameter        | Description                                                                                    |
|------------------|------------------------------------------------------------------------------------------------|
| Name             | Specify unique name for a syslog server.                                                       |
| Syslog<br>Server | Provide a server name by entering its FQDN or IPv4 address.                                    |
| Transport        | Select UDP.                                                                                    |
| Port             | Provide the name of the UDP port used to listen to network devices (514 port used by default). |
| Format           | Select IETF.                                                                                   |
| Facility         | Netwrix recommends using default values.                                                       |

### To configure syslog forwarding

- 1. In the Web Interface, navigate to Device  $\rightarrow$  Log Settings.
- 2. For System, Config and User-ID logs, click Add and enter unique name of your syslog server.
- 3. On the syslog panel, click Add and select the syslog profile you created above.
- 4. Click **Commit** and review the logs on the syslog server.

# 7.10.7. Configure SonicWall Devices

To configure your SonicWall devices, do the following, depending on your device type:

- To configure SonicWall Web Application Firewall
- To configure SonicWall SMA
- To configure SonicWall NS series

### To configure SonicWall Web Application Firewall

- 1. Connect to your SonicWall device. Launch an Internet browser and enter the following in the URL field: *https://<IP address>:84443*, where **IP address** is the IP of the device and **84443** is the default connection port.
- 2. Log in to the device.
- 3. In the Web Interface, navigate to  $Log \rightarrow Settings$  and configure the following:

| Parameter                                         | Description                                                                                    |
|---------------------------------------------------|------------------------------------------------------------------------------------------------|
| Log Level                                         | Set to "Info".                                                                                 |
| Alert Level                                       |                                                                                                |
| Syslog Level                                      |                                                                                                |
| Enable Audit Log                                  | Select these checkboxes.                                                                       |
| • Send to Syslog Server in<br>Audit Log Settings  |                                                                                                |
| • Send to Syslog Server in<br>Access Log Settings |                                                                                                |
| Primary Syslog Server                             | Enter the address of your Netwrix Auditor Server.                                              |
| Primary Syslog Server Port                        | Provide the name of the UDP port used to listen to network devices (514 port used by default). |

- 4. Click Accept.
- 5. Navigate to  $Log \rightarrow Categories$ .
- 6. Select the following checkboxes:
  - Authentication
  - Authorization & Access
  - System
  - Web Application Firewall
  - Geo IP & Botnet Filter In Log Categories (Standard)
- 7. Click Accept.

## To configure SonicWall SMA

1. Connect to your SonicWall device. Launch an Internet browser and enter the following in the URL field: *https://<IP address>:8443*, where **IP address** is the IP of the device and **8443** is the default connection port.
### 2. Log in to the device.

3. In the Web Interface, navigate  $Log \rightarrow$  Settings and configure the following:

| Parameter                                         | Description                                                                                    |
|---------------------------------------------------|------------------------------------------------------------------------------------------------|
| Log Level                                         | Set to "Info".                                                                                 |
| Alert Level                                       |                                                                                                |
| Syslog Level                                      |                                                                                                |
| • Enable Audit Log                                | Select these checkboxes.                                                                       |
| • Send to Syslog Server in<br>Audit Log Settings  |                                                                                                |
| • Send to Syslog Server in<br>Access Log Settings |                                                                                                |
| Primary Syslog Server                             | Enter the address of your Netwrix Auditor Server.                                              |
| Primary Syslog Server Port                        | Provide the name of the UDP port used to listen to network devices (514 port used by default). |

- 4. Click Accept.
- 5. Navigate to  $Log \rightarrow Categories$ .
- 6. Select the following checkboxes:
  - Authentication
  - Authorization & Access
  - System
  - Web Application Firewall
  - Geo IP & Botnet Filter In Log Categories (Standard)
- 7. Click Accept.

### To configure SonicWall NS series

- 1. Connect to your SonicWall device. Launch an Internet browser and enter the following in the URL field: *https://<IP address>:443*, where **IP address** is the IP of the device and **443** is the default connection port.
- 2. Log in to the device.
- 3. In the Web Interface, navigate to Manage  $\rightarrow$  Log Settings  $\rightarrow$  Base Setup.
- 4. Select all checkboxes in the **Syslog** column.
- 5. Click Accept.

- 6. Navigate to Manage  $\rightarrow$  Log Settings  $\rightarrow$  Syslog.
- 7. Set the Syslog Format to Default.
- 8. Click Add.
- 9. In the dialog appears, select **Create new address object** option in the **Name or IP Address** combo box.
- 10. Provide name and IP address of the new object.
- 11. Click OK.
- 12. In the Add Syslog Server dialog, find the IP address you specified on the step 10 in the Name or IP Address list.
- 13. Click OK.
- 14. Click Save.

### 7.10.8. Configure HPE Aruba Devices

To configure your HPE Aruba devices, enable logging to multiple Syslog servers and configure logging levels. Do one of the following:

- To configure HPE Aruba devices via Command Line Interface
- To configure HPE Aruba devices through the Management Console

#### To configure HPE Aruba devices via Command Line Interface

- 1. Log in to the Command Line Interface (CLI).
- 2. Enter the following command to start configuration mode:
  - # configure terminal
- 3. Specify IP address of the computer that hosts your Netwrix Auditor Server to send Syslog messages to:
  - # logging <ipaddr> severity information
- 4. Specify event level for the following categories: security, system, user, wireless, network:
  - # logging network level information
  - # logging security level information
  - # logging system level information
  - # logging user level information
  - # logging wireless level information
- 5. Apply configuration changes:
  - # write memory

### To configure HPE Aruba devices through the Management Console

- 1. Log in to HPE Aruba web interface.
- 2. Navigate to **Mobility Master** and select a device or a group of devices you want to monitor with Netwrix Auditor.
- 3. Navigate to **Configuration**  $\rightarrow$  **System**  $\rightarrow$  **Logging** and click + to add a new Syslog Server.

| Configuration    | Gener                    | al     | Admin      | AirWave  | CPSEC | Certificates     | SNMP      | Logging |
|------------------|--------------------------|--------|------------|----------|-------|------------------|-----------|---------|
| Roles & Policies |                          |        |            |          |       |                  |           |         |
| Authentication   | <ul> <li>Sysl</li> </ul> | log Se | ervers     |          |       |                  |           |         |
| Services         |                          | Sysle  | og Servers |          |       |                  |           |         |
| Interfaces       |                          | IP AD  | DRESS      | CATEGORY |       | LOGGING FACILITY | LOGGING L | EVEL FO |
| System           |                          |        |            |          |       |                  |           |         |
| Diagnostics      |                          |        |            |          |       |                  |           |         |
| Maintenance      |                          |        |            |          |       |                  |           |         |
|                  |                          | +      |            |          |       |                  |           |         |

4. In the Add New Syslog Servers dialog, complete the following fields:

| Option           | Description                               |
|------------------|-------------------------------------------|
| IP address       | Provide the IP address of the new server. |
| Category         | Select None.                              |
| Logging facility | Leave empty.                              |
| Logging level    | Select Informational.                     |
| Format           | Select None.                              |

- 5. Click Submit. The new server is added to the Syslog Servers list.
- 6. Click **Pending Changes** on the right.
- 7. In the **Pending Changes for <X> Managed Controller(s)** dialog, select the device you want to apply changes to.
- 8. Click Deploy Changes.
- 9. If the configuration is correct, you will see the following wizard:

7. Configure IT Infrastructure for Auditing and Monitoring

### **Configuration Deployment Status**

| Update for 1 Managed Controller(s) |                 |         |         |
|------------------------------------|-----------------|---------|---------|
| TARGET                             | NODEPATH        | STATUS  | MESSAGE |
| ArubaMM-VA                         | Mobility Master | $\odot$ |         |

Close

- 10. Navigate to **Configuration**  $\rightarrow$  **System**  $\rightarrow$  **Logging** and expand the **Logging Levels**.
- 11. Select the **Informational** value for the following parameters:
  - network
  - system
  - wireless
  - security
- 12. Deploy pending changes for the logging level: repeat steps 6 8.

# 7.10.9. Configure Pulse Secure Devices

- 1. Connect to your Pulse Secure device: launch an Internet browser and enter the IP address or device DNS name in the URL field (https://<IP address / Device DNS name>/admin).
- 2. In the Web Interface, navigate to System  $\rightarrow$  Log/Monitoring.
- 3. Under Log/Monitoring, expand the User Access link.
- 4. Locate the Settings tab.
- 5. Under the **Select Events to Log**, select the following (minimal requirement, select other events if needed):
  - Login/Logout
  - VPN Tunneling
- 6. Under the Syslog Servers, complete the following fields:

| Option             | Description                                                                  |
|--------------------|------------------------------------------------------------------------------|
| Server namelP      | Specify the IP address of the computer where Netwrix Auditor Server resides. |
| Facility           | Select desired facility.                                                     |
| Туре               | Select UDP.                                                                  |
| Client Certificate | Use default values.                                                          |
| Filter             | Select <b>Standard</b> .                                                     |

- 7. Save your changes.
- 8. Switch to the Admin Access tab.
- 9. Under the **Select Events to Log**, select the following (minimal requirement, select other events if needed):
  - Administrator logins
  - Administrator changes
- 10. Repeat the step 6 for Syslog Servers configuration.
- 11. Save your changes.
- 12. Navigate to System  $\rightarrow$  Configuration  $\rightarrow$  Advanced Networking.
- 13. Expand the Select the source port to be used for the following features link.

14. Locate the **Syslog** parameter and set it to *Internal*.

NOTE: Netwrix Auditor must be accessible from the selected network interface

- 15. Save your changes.
- 16. Start Netwrix Auditor.
- 17. Navigate to your monitoring plan for Network Devices. See <u>Netwrix Auditor Administration Guide</u> for more information.
- 18. Provide the IP address of the interface you specified on the step 14 as the **Computer** item for your monitoring plan.

# 7.11. Configure Oracle Database for Monitoring

Before you start monitoring your Oracle Database with Netwrix Auditor, arrange your environment. Depending on your current database version and edition, Oracle provides different types of auditing:

- Unified Auditing—Recommended for Oracle Database 12c, 18c, 19c. Unified Auditing consolidates all auditing into a single repository and view. This provides a two-fold simplification: audit data can now be found in a single location and all audit data is in a single format. See <u>Configure Oracle Database</u> 12c, 18c, 19c for Auditing for more information.
- Fine Grained Auditing—Available for Oracle Database Enterprise Edition only. Allows auditing of actions associated with columns in application tables along with conditions necessary for an audit record to be generated. It helps focus on security-relevant columns and rows and ignore areas that are less important. See Configure Fine Grained Auditing for more information.
- **Trail Audit**—For Oracle Database 11g. In Trail Auditing mode, you use initialization parameters and the AUDIT and NOAUDIT SQL statements to audit SQL statements, privileges, schema objects, network and multitier activities. See <u>Configure Oracle Database 11g for Auditing</u> for more information.
  - **IMPORTANT!** Starting with version 9.96, Netwrix Auditor provides limited support of Oracle Database 11g and trail auditing mode accordingly. See <u>Netwrix Auditor for Oracle Database Overview</u> for more information.
    - When selecting auditing mode, consider that starting with version 9.96, Netwrix Auditor's user interface does not display any warnings and / or errors regarding to trail audit mode operation.
- If you are going to use Oracle Wallet to connect to your database, see the following section: <u>Create</u> and <u>Configure Oracle Wallet</u> for configuration details.

If you are unsure of your audit settings, refer to the following section:

Verify Your Oracle Database Audit Settings

Also, remember to do the following:

- 1. Configure Data Collecting Account, as described in <u>Grant 'Create Session' and 'Select' Privileges to</u> <u>Access Oracle Database</u>
- 2. Configure required protocols and ports, as described in <u>Protocols and Ports Required for Monitoring</u> <u>Oracle Database</u>

# 7.11.1. Configure Oracle Database 12c, 18c, 19c for Auditing

The following auditing modes are available for Oracle Database 12c, 18c, 19c:

• Unified Auditing—Recommended. See the following Oracle technical article for detailed instructions on how to enable Unified Auditing: Enabling Unified Auditing.

Perform the following steps to configure Unified Auditing on your Oracle Database:

- Create and enable an audit policy to audit specific parameters across your Oracle Database.
  - **NOTE:** After an audit policy has been enabled or disabled, the product starts collecting data after succeeding logon session.
- If needed, create and enable specific audit policies to audit successful data access and changes, user actions, component actions, etc.
- Mixed Mode—Default auditing in a newly installed database. It enables both traditional and the new Unified audit facilities. Netwrix recommends using Unified auditing mode if you do not have any trail audit facilities in your infrastructure.

**NOTE:** The product does not log any errors on these events to the **Netwrix Auditor System Health** log.

#### To configure Oracle Database 12c, 18c, 19c Unified Auditing

- 1. On the computer where your database is deployed, run the sqlplus tool.
- 2. Connect to your Oracle Database—use Oracle account with the SYSDBA privilege. For example:

OracleUser as sysdba

Enter your password.

3. Create and enable audit policies. Review the following for additional information:

| To monitor                                | Execute the command                                                                                                    |
|-------------------------------------------|----------------------------------------------------------------------------------------------------|
| Configuration                             | <ul> <li>Create an audit policy (e.g., nwx_actions_pol) for any user:</li> </ul>                                                                                                    |
| changes                                   | CREATE AUDIT POLICY nwx_actions_pol ACTIONS<br>CREATE TABLE,DROP TABLE,ALTER TABLE,GRANT,REVOKE,<br>CREATE VIEW,DROP VIEW,CREATE PROCEDURE,<br>ALTER PROCEDURE,RENAME,AUDIT,NOAUDIT,<br>ALTER DATABASE,ALTER USER,ALTER SYSTEM,<br>CREATE USER,CREATE ROLE,SET ROLE,DROP USER,<br>DROP ROLE,CREATE TRIGGER,ALTER TRIGGER,<br>DROP TRIGGER,CREATE PROFILE,DROP PROFILE,<br>ALTER PROFILE,DROP PROCEDURE,<br>CREATE MATERIALIZED VIEW,DROP MATERIALIZED VIEW,<br>ALTER ROLE,TRUNCATE TABLE,CREATE FUNCTION,<br>ALTER FUNCTION,DROP FUNCTION,CREATE PACKAGE,<br>ALTER PACKAGE,DROP PACKAGE,CREATE PACKAGE BODY,<br>ALTER DIRECTORY,DROP DIRECTORY,CREATE JAVA,<br>ALTER JAVA,DROP JAVA,PURGE TABLE,<br>CREATE PLUGGABLE DATABASE,ALTER PLUGGABLE DATABASE,<br>DROP PLUGGABLE DATABASE,CREATE AUDIT POLICY,<br>ALTER AUDIT POLICY,DROP AUDIT POLICY,<br>CREATE FLASHBACK ARCHIVE,ALTER FLASHBACK ARCHIVE,<br>DROP FLASHBACK ARCHIVE; |
|                                           | • Enable the audit policy:                                                                                                    |
|                                           | AUDIT POLICY nwx_actions_pol;                                                                                                    |
|                                           | <b>NOTE:</b> To disable audit policy, use the following command:                                                                                                    |
|                                           | NOAUDIT POLICY nwx_actions_pol;                                                                                                    |
| Data access                               | <ul> <li>Create the audit policy (e.g., nwx_actions_obj_pol):</li> </ul>                                                                                                    |
| and changes<br>(successful<br>and failed) | CREATE AUDIT POLICY nwx_actions_obj_pol ACTIONS<br>DELETE on hr.employees, INSERT on hr.employees,<br>UPDATE on hr.employees, SELECT on hr.employees,<br>FLASHBACK on hr.employees CONTAINER = CURRENT;                                                                                                    |
|                                           | <ul> <li>Enable the audit policy (e.g., nwx_actions_obj_pol):</li> </ul>                                                                                                    |
|                                           | AUDIT POLICY nwx_actions_obj_pol;                                                                                                    |
| <b>Component</b><br>actions:<br>Oracle    | <ul> <li>Create the audit policies (e.g., nwx_sqlloader_dp_pol, etc.):</li> <li>NOTE: No special configuration required to audit RMAN events.</li> </ul>                                                                                                    |
| Data Pump,<br>Oracle                      | CREATE AUDIT POLICY nwx_datapump_exp_pol ACTIONS                                                                                                    |

| To monitor                                  | Execute the command                                                             |
|---------------------------------------------|---------------------------------------------------------------------------------|
| Recovery                                    | COMPONENT=DATAPUMP EXPORT;                                                      |
| Manager <b>,and</b><br>Oracle<br>SQL*Loader | CREATE AUDIT POLICY nwx_datapump_imp_pol ACTIONS<br>COMPONENT=DATAPUMP IMPORT;  |
| Direct<br>Path Load                         | CREATE AUDIT POLICY nwx_sqlloader_dp_pol ACTIONS<br>COMPONENT=DIRECT_LOAD LOAD; |
|                                             | Enable these policies:                                                          |
|                                             | AUDIT POLICY nwx_datapump_exp_pol;                                              |
|                                             | AUDIT POLICY nwx_datapump_imp_pol;                                              |
|                                             | AUDIT POLICY nwx_sqlloader_dp_pol;                                              |
|                                             |                                                                                 |

4. If necessary, enable more granular audit policies. Review the following for additional information:

| То                                                                                    | Execute the command                                                      |
|---------------------------------------------------------------------------------------|--------------------------------------------------------------------------|
| Apply audit policy to selected users                                                  | AUDIT POLICY nwx_actions_pol BY SYS, SYSTEM, <user_name>;</user_name>    |
| Exclude user actions from<br>being audited (e.g., exclude<br>failed Operator actions) | AUDIT POLICY nwx_actions_pol EXCEPT Operator<br>WHENEVER NOT SUCCESSFUL; |
| Audit successful actions of selected user (e.g., Operator)                            | AUDIT POLICY nwx_actions_pol BY Operator WHENEVER SUCCESSFUL;            |

For additional information on CREATE AUDIT POLICY and AUDIT POLICY parameters, see the following Oracle Database administration documents:

- CREATE AUDIT POLICY
- AUDIT POLICY

Currently, Netwrix Auditor checks audit settings for Unified Auditing when accomptability is enabled for ACTIONS. If any of your current settings conflict with the audit configuration required for Netwrix Auditor, these conflicts will be listed in the **Netwrix Auditor System Health** event log.

# 7.11.2. Configure Oracle Database 11g for Auditing

**NOTE:** Starting with version 9.96, Netwrix Auditor provides limited support of Oracle Database 11g. See Netwrix Auditor for Oracle Database Overview for more information.

When selecting auditing mode, consider that starting with version 9.96, Netwrix Auditor's user interface does not display any warnings and / or errors regarding to trail audit mode operation.

Netwrix strongly recommends you to verify that Oracle Data Provider for .NET and Oracle Instant Client are installed and properly configured on the computer where Netwrix Auditor Server is installed. The product does not provide any special notification for that.

Netwrix strongly recommends upgrading your database and migrating to Unified Auditing. See <u>Migrate to Unified Audit</u> for more information.

Perform the following steps to configure Standard Auditing on your Oracle Database:

• Select audit trail to store audit records. The following options are available in Oracle Database:

| Audit trail          | Description                                                                                                    |
|----------------------|----------------------------------------------------------------------------------------------------|
| Database audit trail | Set by default.                                                                                                    |
| XML audit trail      | Netwrix recommends to store audit records to XML audit trail. In this case, the product will report on actions performed by users with SYSDBA and SYSOPER privileges. Otherwise, these actions will not be audited. |
| OS files             | Current version of Netwrix Auditor does not support this configuration.                                                                                                    |

• Enable auditing of selected Oracle Database parameters.

### To select audit trail to store audit records

- 1. On the computer where your database is deployed, run the **sqlplus** tool.
- 2. Connect to your Oracle Database—use Oracle account with the SYSDBA privilege. For example:

OracleUser as sysdba

Enter your password.

3. Select where to store audit records.

Review the following for additional information:

| То                                                                                                  | Execute the following command                                                                                                    |
|----------------------------------------------------------------------------------------------------|----------------------------------------------------------------------------------------------------|
| Store audit records to<br>database audit trail. This is                                             | ALTER SYSTEM SET audit_trail=DB SCOPE=SPFILE;                                                                                        |
| default configuration for<br>Oracle Database.                                                       | NOTE: In this case, actions performed by user SYS and users<br>connecting with SYSDBA and SYSOPER privileges will not<br>be audited. |
| NOTE: If you want to store<br>audit records to<br>database audit trail, do<br>not run this command. |                                                                                                    |

| То                                                                                                    | Execute the following command                                                                                                    |
|----------------------------------------------------------------------------------------------------|----------------------------------------------------------------------------------------------------|
| Store audit records to XML audit trail.                                                                                                    | ALTER SYSTEM SET audit_trail=XML SCOPE=SPFILE;                                                                                                    |
|                                                                                                    | NOTE: If you want to enable auditing of actions performed by<br>user SYS and users connecting with SYSDBA and<br>SYSOPER privileges, execute the following command:                            |
|                                                                                                    | ALTER SYSTEM SET audit_sys_operations=TRUE<br>SCOPE=SPFILE;                                                                                                    |
|                                                                                                    |                                                                                                    |
| Store audit records to XML or                                                                                                    | For database audit trail:                                                                                                    |
| Store audit records to XML or<br>database audit trail and keep<br>full text of SQL-specific query<br>in audit records                                                   | For database audit trail:<br>ALTER SYSTEM SET audit_trail=DB,<br>EXTENDED SCOPE=SPFILE;                                                                                                    |
| Store audit records to XML or<br>database audit trail and keep<br>full text of SQL-specific query<br>in audit records.                                                  | <pre>For database audit trail: ALTER SYSTEM SET audit_trail=DB, EXTENDED SCOPE=SPFILE; For XML audit trail:</pre>                                                                              |
| Store audit records to XML or<br>database audit trail and keep<br>full text of SQL-specific query<br>in audit records.<br>NOTE: Only ALTER actions will<br>be reported. | <pre>For database audit trail:<br/>ALTER SYSTEM SET audit_trail=DB,<br/>EXTENDED SCOPE=SPFILE;<br/>For XML audit trail:<br/>ALTER SYSTEM SET audit_trail=XML,<br/>EXTENDED SCOPE=SPFILE;</pre> |

SHUTDOWN IMMEDIATE

STARTUP

4.

NOTE: You do not need to restart the database if you changed auditing of objects. You only need to restart the database if you made a universal change, such as turning on or off all auditing. If you use Oracle Real Application Clusters (RAC), see the <u>Starting and Stopping Instances and</u> <u>Oracle RAC Databases</u> section in **Real Application Clusters Administration and Deployment Guide** for more information on restarting your instances.

### To enable auditing of Oracle Database changes

- 1. On the computer where your database is deployed, run the **sqlplus** tool.
- 2. Connect to your Oracle Database—use Oracle account with the SYSDBA privilege. For example:

OracleUser as sysdba

Enter your password.

3. Enable auditing of selected parameters.

Review the following for additional information:

| To monitor    | Execute the command |  |
|---------------|---------------------|--|
| Configuration | • For any user:     |  |
| changes       |                     |  |

| To monitor | Execute the command                                                                                                    |
|------------|----------------------------------------------------------------------------------------------------|
|            | AUDIT ALTER SYSTEM, SYSTEM AUDIT, SESSION, TABLE, USER,<br>VIEW, ROLE, PROCEDURE, TRIGGER, PROFILE, DIRECTORY,<br>MATERIALIZED VIEW, SYSTEM GRANT, NOT EXISTS,<br>ALTER TABLE, GRANT DIRECTORY, GRANT PROCEDURE,<br>GRANT TABLE; |
|            | AUDIT ALTER DATABASE, FLASHBACK ARCHIVE ADMINISTER;                                                                                                    |
|            | <b>NOTE:</b> If you want to disable configuration auditing, use the following commands:                                                                                                    |
|            | NOAUDIT ALTER SYSTEM,SYSTEM AUDIT,SESSION,<br>TABLE,USER,VIEW,ROLE,PROCEDURE,TRIGGER,PROFILE,<br>DIRECTORY,MATERIALIZED VIEW,SYSTEM GRANT,<br>NOT EXISTS,ALTER TABLE,GRANT DIRECTORY,<br>GRANT PROCEDURE,GRANT TABLE;            |
|            | NOAUDIT ALTER DATABASE,<br>FLASHBACK ARCHIVE ADMINISTER;                                                                                                    |
|            | For specific user:                                                                                                    |
|            | AUDIT SYSTEM GRANT, SESSION, TABLE, PROCEDURE BY ;                                                                                                    |

**NOTE:** You can specify several users separated by commas.

| Successful data<br>access and<br>changes | AUDIT SELECT, INSERT, DELETE, UPDATE, RENAME,<br>FLASHBACK ON <table_name> BY ACCESS WHENEVER SUCCESSFUL;</table_name>         |
|------------------------------------------|----------------------------------------------------------------------------------------------------|
| Failed data access<br>and changes        | AUDIT SELECT, INSERT, DELETE, UPDATE, RENAME,<br>FLASHBACK ON <table_name><br/>BY ACCESS WHENEVER NOT SUCCESSFUL;</table_name> |

**NOTE:** After an audit parameter has been enabled or disabled, the product starts collecting data after succeeding logon session.

For additional information on ALTER SYSTEM and AUDIT parameters, see the following Oracle database administration documents:

- AUDIT TRAIL
- AUDIT

## 7.11.3. Migrate to Unified Audit

Starting with 9.96 version, Netwrix Auditor provides limited support of Oracle Database 11g and trail auditing mode accordingly. See <u>Netwrix Auditor for Oracle Database Overview</u> for more information.

When planning your migration, consider that you can select the following scenario:

- Migration to pure unified auditing. See the corresponding Oracle documentation article: <u>Migrating to</u> Unified Auditing for Oracle Database.
- Use a mixed-mode audit facility (not recommended).

Perform the following steps according to official Oracle documentation:

- 1. To migrate to Unified Auditing for Oracle Database
- 2. Manage Earlier Audit Records After You Migrate to Unified Auditing

#### To migrate to Unified Auditing for Oracle Database

The procedure contains basic migration steps. Refer to <u>Oracle\_Database\_Upgrade\_Guide</u> for more detailed upgrade scenario.

- 1. On the computer where your database is deployed, run the sqlplus tool.
- 2. Connect to your Oracle Database—use Oracle account with the SYSDBA privilege. For example:

sqlplus sys as sysdba

Enter password: password

3. Check if your Oracle database has already been migrated to unified auditing:

```
SQL> SELECT VALUE FROM V$OPTION WHERE PARAMETER = 'Unified Auditing';
```

If the value is true, unified auditing mode is already enabled in your database.

In this case, you can ignore further steps and start managing your earlier audit records. Refer to Oracle documentation for more information: <u>Managing Earlier Audit Records After You Migrate to</u> Unified Auditing.

If the value is false, proceed with the steps below.

4. Stop the database. Do the following, depending on your environment:

| For                          | Do                                                     |
|------------------------------|--------------------------------------------------------|
| Single-instance environments | In <b>sqlplus</b> tool, execute the following command: |
|                              | SQL> SHUTDOWN IMMEDIATE                                |
|                              | SQL> EXIT                                              |
| Windows systems              | Stop the Oracle service:                               |

| For                      | Do                                           |
|--------------------------|----------------------------------------------|
|                          | net stop OracleService%ORACLE_SID%           |
| Oracle RAC installations | Shut down each database instance as follows: |
|                          | srvctl stop database -db db_name             |

5. Stop the listener. Stopping the listener is not necessary for Oracle RAC and Grid Infrastructure listeners.

lsnrctl stop listener\_name

To find your listener name, execute the following command:

lsnrctl status

The Alias parameter shows listener name.

- 6. Navigate to <code>\$ORACLE\_HOME /rdbms/lib</code> directory.
- 7. Enable the unified auditing executable. Do the following depending on your infrastructure:

| For                | Do                                                                                          |
|--------------------|---------------------------------------------------------------------------------------------|
| Windows systems    | Rename the %ORACLE_HOME%/bin/orauniaud12.dll.dbl file to %ORACLE_HOME%/bin/orauniaud12.dll. |
| UNIX-based systems | Execute the following command:                                                              |
|                    | make -f ins_rdbms.mk uniaud_on ioracle ORACLE_<br>HOME=\$ORACLE_HOME                        |

### 8. Restart the listener.

lsnrctl start listener\_name

9. Restart the database. Do the following, depending on your environment:

| For                          | Do                                                     |
|------------------------------|--------------------------------------------------------|
| Single-instance environments | In <b>sqlplus</b> tool, execute the following command: |
|                              | sqlplus sys as sysoper                                 |
|                              | Enter password: password                               |
|                              | SQL> STARTUP                                           |
| Windows systems              | Start the Oracle service:                              |
|                              | net start OracleService%ORACLE_SID%                    |
| Oracle RAC installations     | Start each database instance as follows:               |
|                              | srvctl start database -db db_name                      |

See also:

- 1. Manage Earlier Audit Records After You Migrate to Unified Auditing
- 2. <u>Remove the Unified Auditing Functionality</u>

## 7.11.4. Configure Fine Grained Auditing

When configuring Fine Grained Auditing, you need to create an audit policy with required parameters set. The procedure below contains instructions on how to create, disable and delete such audit policies.

**NOTE:** Fine Grained audit policies can be configured for Oracle Database Enterprise Edition only. Keep in mind that if you have Fine Grained policies configured, you will receive a permanent error in the **Netwrix Auditor System Health** log because Netwrix Auditor cannot detect it. Use Unified and Standard audit policies to keep track of data changes.

Fine Grained Auditing does not supported in Mixed mode.

### To configure Fine Grained Auditing

Below is an example of Fine Grained audit policy that enables auditing of audit statements (INSERT, UPDATE, DELETE, and SELECT) on table hr.emp to audit any query that accesses the salary column of the employee records that belong to sales department. Review the following for additional information:

| То                      | Execute the following command                                                                                                    |
|-------------------------|----------------------------------------------------------------------------------------------------|
| To create audit policy  | <pre>EXEC DBMS_FGA.ADD_POLICY(object_schema =&gt; 'hr', object_<br/>name =&gt; 'emp', policy_name =&gt; 'chk_hr_emp', audit_<br/>condition =&gt; 'dept = ''SALES'' ', audit_column =&gt;<br/>'salary', statement_types =&gt;<br/>'INSERT,UPDATE,DELETE,SELECT');</pre> |
| To disable audit policy | <pre>EXEC DBMS_FGA.DISABLE_POLICY(object_schema =&gt; 'hr',<br/>object_name =&gt;'emp', policy_name =&gt; 'chk_hr_emp');</pre>                                                                                                    |
| To delete audit policy  | EXEC DBMS_FGA.DROP_POLICY(object_schema => 'hr', object_<br>name =>'emp', policy name => 'chk hr emp');                                                                                                    |

**NOTE:** Refer to Oracle documentation for additional information on Fine Grained Auditing.

## 7.11.5. Verify Your Oracle Database Audit Settings

You can verify your Oracle Database audit settings manually. Do one of the following, depending on your Oracle Database version and edition.

| Oracle Database<br>version/edition                                                                                                    | Command                                                                                                    |
|----------------------------------------------------------------------------------------------------|----------------------------------------------------------------------------------------------------|
| Oracle Database 19c<br>(Unified Auditing)                                                                                                    | <pre>select ENTITY_NAME, ENABLED_OPTION, SUCCESS, FAILURE from<br/>AUDIT_UNIFIED_ENABLED_POLICIES;</pre>                     |
| Oracle Database 12c,<br>18c, 19c (Unified<br>Auditing)                                                                                                    | <pre>select USER_NAME, ENABLED_OPT, SUCCESS, FAILURE from<br/>AUDIT_UNIFIED_ENABLED_POLICIES;</pre>                          |
| Oracle Database<br>Enterprise Edition<br>(Fine Grained Auditing)                                                                                                    | SELECT POLICY_NAME, ENABLED from DBA_AUDIT_POLICIES;                                                                         |
| Oracle Database 11g<br>(Standard Auditing)                                                                                                    | <pre>SELECT audit_option, success, failure FROM dba_stmt_<br/>audit_opts;</pre>                                              |
| IMPORTANT! Starting<br>with version<br>9.96, Netwrix<br>Auditor<br>provides limited<br>support of<br>Oracle<br>Database 11g<br>and trail<br>auditing mode<br>accordingly. See<br>Netwrix Auditor<br>for Oracle<br>Database<br>Overview for<br>more<br>information. | <pre>NOTE: To review your initialization parameters, execute the following     command:     SHOW PARAMETERS audit%r; -</pre> |

**NOTE:** If you want to clean your audit settings periodically, refer to the following Oracle Help Center article for more information: <u>Database PL/SQL Packages and Types Reference.</u>

## 7.11.6. Create and Configure Oracle Wallet

Oracle Wallet is a file that stores database authentication and signing credentials. It allows users to securely access databases without providing credentials to third-party software (for example, Netwrix Auditor), and easily connect to Oracle products, including located in the clouds (e.g. Autonomous Data Warehouse).

A configured Wallet consists of two files, cwallet.sso and ewallet.pl2 stored in a secure Wallet directory

To allow Netwrix Auditor to work with Oracle Wallets, do the following:

- 1. Create Oracle Wallet
- 2. Install Oracle Instant Client
- 3. Configure Oracle Instant Client for HTTP Proxy Connections
- 4. Update Existing Oracle Client Installation

### 7.11.6.1. Create Oracle Wallet

There are multiple methods to create Oracle Wallet files. For example:

- Using Oracle Wallet Manager. Refer to the following Oracle help article for more information: Creating a New Oracle Wallet.
- Using a console. As an example, refer to the following Oracle help article for WebLogic JDBC: <u>Creating</u> and Managing Oracle Wallet.
- Using other Oracle products. For example, Autonomous Data Warehouse. Refer to the following Oracle help article for more information: Download Client Credentials (Wallets).

### 7.11.6.2. Install Oracle Instant Client

To perform clear install of Oracle Instant Client, follow the instructions below. If you have Oracle Client installed, refer to Update Existing Oracle Client Installation section for more information.

- Download the appropriate package from Oracle website: <u>Instant Client Packages</u>. Netwrix recommends installing the latest available version but the product is compatible with version 12 and above.
- 2. Download client credentials and store the file in a secure location. See <u>Download Client Credentials</u> (Wallets) for more information.
- 3. Unzip your credentials file into a secure location.
- 4. Navigate to a folder where you unzipped your credentials and locate the sqlnet.ora file.
- 5. Replace the "?/network/admin" parameter with the name of the folder containing client

7. Configure IT Infrastructure for Auditing and Monitoring

credentials. For example:

Windows-based platforms:

```
WALLET_LOCATION = (SOURCE = (METHOD = file) (METHOD_DATA = (DIRECTORY="D:\\myapp\\atp_
credentials")))
```

SSL\_SERVER\_DN\_MATCH=yes

- 6. Create the TNS\_ADMIN environment variable and set it to the location of the credentials file.
  - NOTE: This variable is used to change the directory path of Oracle Net Services configuration files from the default location of ORACLE\_HOME\network\admin to the location of the secure folder containing the credentials file you saved in Step 2. Set the TNS\_ADMIN environment variable to the directory where the unzipped credentials files are, not to the credentials file itself.
- 7. Navigate to a folder where you unzipped your credentials and locate the **tnsnames.ora** file. The file is used to map connection information for each Oracle service to a logical alias.

Review sample tnsnames.ora file where myOracle - is a logical alias for the wallet:

```
myOracle =
 (description=
  (address=((ADDRESS = (PROTOCOL = TCP)(HOST = server1)(PORT = 1521))
   (CONNECT_DATA =
  )
)
```

**NOTE:** Keep in mind that the wallet alias in the configuration file must equal to Netwrix Auditor item name.

### 7.11.6.3. Configure Oracle Instant Client for HTTP Proxy Connections

If the client is behind a firewall and your network configuration requires an HTTP proxy to connect to the internet, perform the following steps to update the sqlnet.ora and tnsnames.ora files.

**NOTE:** HTTP proxy connections are available starting with Oracle Instant Client 12.2.0.1 or later.

- Add the following line to the sqlnet.ora file to enable connections through an HTTP proxy: SQLNET.USE\_HTTPS\_PROXY=on
- 2. Open the tnsnames.ora. file and add the following HTTP proxy connection definitions:
  - https proxy specify the proxy server hostname. For example, proxyhostname.
  - https proxy port specify port used for HTTP proxy connection. For example, 80.

Review configuration example:

```
ATPC_high =
 (description=
  (address=
```

7. Configure IT Infrastructure for Auditing and Monitoring

```
(https_proxy=proxyhostname) (https_proxy_port=80) (protocol=tcps) (port=1522)
(host=atpc.example.oraclecloud.com)
)
(connect_data=(service_name=atpc1_high.atpc.oraclecloud.com)
)
(security=(ssl_server_cert_dn="atpc.example.oraclecloud.com,OU=Oracle BMCS
US,O=Oracle Corporation,L=Redwood City,ST=California,C=US")
)
```

**NOTE:** Configuring sqlnet.ora and tnsnames.ora for the HTTP proxy may not be enough depending on your organization's network configuration and security policies. For example, some networks require a username and password for the HTTP proxy. In such cases, contact your network administrator to open outbound connections to hosts in the oraclecloud.com domain using port 1522 without going through an HTTP proxy.

### 7.11.6.4. Update Existing Oracle Client Installation

Netwrix assumes that you have sqlnet.ora and tnsnames.ora files and the TNS\_ADMIN environment variable.

Do the following:

)

- 1. Update your sqlnet.ora file. Example: WALLET\_LOCATION = (SOURCE = (METHOD = file) (METHOD\_DATA = (DIRECTORY="/home/atpc\_ credentials")))
- 2. Copy the entries in the tnsnames.ora file provided in the Autonomous Transaction Processing wallet to your existing tnsnames.ora file.

See also:

- <u>Netwrix Auditor for Oracle Database Overview</u>
- Oracle Wallet

# 7.12. Configure SharePoint Farm for Monitoring

You can configure your SharePoint farm for monitoring in one of the following ways:

- Automatically when creating a monitoring plan. If you select to configure audit in the target SharePoint farm automatically, your current audit settings will be checked on each data collection and adjusted if necessary.
  - **NOTE:** In this case, Netwrix Auditor will enable automatic audit log trimming for all monitored site collections; log retention period will be set to 7 days. Also, consider that after a site collection is processed, Netwrix Auditor will automatically delete the events older than 1 day from its audit log.

- Manually. Perform the following procedures:
  - <u>Configure Audit Log Trimming on your SharePoint farm.</u>
  - <u>Configure Events Auditing Settings</u> on your SharePoint farm.
  - <u>Enable SharePoint Administration Service</u> on the computer where SharePoint Central Administration is installed and where you intend to deploy Netwrix Auditor for SharePoint Core Service.

For SharePoint auditing, also remember to do the following:

- 1. Configure Data Collecting Account, as described in Data Collecting Account
- 2. Configure required protocols and ports, as described in <u>Protocols and Ports Required for</u> <u>Monitoring SharePoint</u>

## 7.12.1. Configure Audit Log Trimming

- 1. Log in as an administrator to the audited SharePoint site collection.
- 2. Depending on SharePoint you are running, do one of the following:
  - SharePoint 2010—In the upper-left of your site collection, select Site Actions  $\rightarrow$  Site Settings.
  - SharePoint 2013 and 2016—In the upper-right of your site collection, select Settings (gear) → Site Settings.
  - SharePoint 2019 In the upper-right corner, click Settings (gear).
- Under the Site Collection Administration section, select Site collection audit settings.
- 4. In the Audit Log Trimming section, do the following:
  - Set Automatically trim the audit log for this site to "Yes".
  - In Specify the number of days of audit log data to retain set retention to 7 days.

**NOTE:** You may keep the existing audit log retention provided that it is set to 7 days or less.

## 7.12.2. Configure Events Auditing Settings

- 1. Log in as an administrator to the audited SharePoint site collection.
- 2. Depending on SharePoint you are running, do one of the following:
  - SharePoint 2010 In the upper-left of your site collection, select Site Actions  $\rightarrow$  Site Settings.
  - SharePoint 2013 and 2016 In the upper-right of your site collection, select Settings (gear) → Site Settings.
  - SharePoint 2019 In the upper-right corner, click Settings (gear).

- Under the Site Collection Administration section, select Site collection audit settings.
- 4. In the List, Libraries, and Sites section, select Editing users and permissions.
  - **NOTE:** Enable **Opening or downloading documents**, **viewing items in lists**, **or viewing item properties** for read access auditing.

Consider that if you are using SharePoint 2019, then to enable this option you will have to adjust audit settings automatically with Netwrix Auditor (as described in the <u>New Monitoring</u> <u>Plan</u> section), or use some scripting.

### 7.12.3. Enable SharePoint Administration Service

This service is must be started to ensure the Netwrix Auditor for SharePoint Core Service successful installation. Perform the procedure below, prior to the Core Service installation. See <u>Install Netwrix Auditor</u> for SharePoint Core Service for more information.

- On the computer where SharePoint Central Administration is installed and where you intend to deploy Netwrix Auditor for SharePoint Core Service, open the Services Management Console. Navigate to Start → Windows Administrative Tools (Windows Server 2016) or Administrative Tools (Windows 2012 R2 and below) → Services.
- 2. Locate the SharePoint Administration service (SPAdminV4), right-click it and select Properties.
- 3. In the **General** tab, set **Startup type** to "Automatic" and click **Apply**.
- 4. Click Start to start the service.

# 7.13. Configure Windows Server for Monitoring

You can configure Windows Servers for monitoring in one of the following ways:

• Automatically when creating a monitoring plan

This method is recommended for evaluation purposes in test environments. If any conflicts are detected with your current audit settings, automatic audit configuration will not be performed.

**NOTE:** If you select to automatically configure audit in the target environment, your current audit settings will be checked on each data collection and adjusted if necessary.

• Manually.

This method can be used, for example, in small and medium-sized environment. Perform the following procedures:

- Enable Remote Registry and Windows Management Instrumentation Services
- <u>Configure Windows Registry Audit Settings</u>
- Configure Local Audit Policies or Configure Advanced Audit Policies

- Adjusting Event Log Size and Retention Settings
- <u>Configure Windows Firewall Inbound Connection Rules</u>
- <u>Adjusting DHCP Server Operational Log Settings</u>
- <u>Configure Removable Storage Media for Monitoring</u>
- <u>Configure Enable Persistent Time Stamp Policy</u>—This policy should be configured manually since Netwrix Auditor does not enable it automatically.
- Using Group Policy Objects. In particular, the following procedures can be performed using GPO:
  - <u>Configure Local Audit Policies</u>
  - Adjusting Event Log Size and Retention Settings
  - <u>Configure Enable Persistent Time Stamp Policy</u>

**NOTE:** You can configure other settings manually, as described in the corresponding sections.

Whatever method you choose to configure Windows Server for auditing (manual or automated), also remember to do the following:

- 1. Configure Data Collecting Account, as described in Data Collecting Account
- 2. Configure required protocols and ports, as described in <u>Protocols and Ports Required for Monitoring</u> Windows Server

# 7.13.1. Enable Remote Registry and Windows Management Instrumentation Services

Navigate to Start → Windows Administrative Tools (Windows Server 2016) or Administrative Tools (Windows 2012 R2 and below) → Services.

Netwrix Auditor Installation and Configuration Guide

7. Configure IT Infrastructure for Auditing and Monitoring

| Services         |                                                                                                    |                                                                                                    |                                                                                                    |                                          | - 0                                                                            | $\times$ |
|------------------|----------------------------------------------------------------------------------------------------|----------------------------------------------------------------------------------------------------|----------------------------------------------------------------------------------------------------|------------------------------------------|--------------------------------------------------------------------------------|----------|
| File Action View | Help                                                                                                    |                                                                                                    |                                                                                                    |                                          |                                                                                |          |
| 🗢 🔿 🗔 🖂          | ) 📑 🛛 📷 🕨 🔲 II 🕪                                                                                                    |                                                                                                    |                                                                                                    |                                          |                                                                                |          |
| Services (Local) | Services (Local)                                                                                                    |                                                                                                    |                                                                                                    |                                          |                                                                                |          |
|                  | Remote Registry                                                                                                    | Name                                                                                                    | Description                                                                                                    | Status                                   | Startup Type                                                                   | ^        |
|                  | <u>Stop</u> the service<br><u>Restart</u> the service                                                                                               | Remote Desktop Services     Remote Desktop Services UserMode Port Redirector     Remote Procedure Call (RPC)     Description Call (RPC)                                  | Allows users to<br>Allows the redir<br>The RPCSS serv                                                           | Running<br>Running<br>Running            | Manual<br>Manual<br>Automatic                                                  |          |
|                  | Description:<br>Enables remote users to modify<br>registry settings on this computer. If<br>this service is stopped, the registry                   | Remote Procedure Call (RCC) Locator      Remote Registry      Resultant Set of Policy Provider      Routing and Remote Access                                            | Enables remote<br>Provides a netw<br>Offers routing s                                                           | Running                                  | Automatic (T.<br>Manual<br>Disabled                                            |          |
|                  | can be modified only by users on this<br>computer. If this service is disabled,<br>any services that explicitly depend on<br>it will fail to start. | RPC Endpoint Mapper     Secondary Logon     Secure Socket Tunneling Protocol Service     Security Accounts Manager     Sensor Data Service     Sensor Monitoring Service | Resolves RPC in<br>Enables starting<br>Provides suppo<br>The startup of t<br>Delivers data fr<br>Monitors vario | Running<br>Running<br>Running<br>Running | Automatic<br>Manual<br>Manual<br>Automatic<br>Manual (Trig.,<br>Manual (Trig., | . ~      |
|                  | Extended Standard                                                                                                    |                                                                                                    |                                                                                                    |                                          |                                                                                | -        |

- 2. In the Services dialog, locate the Remote Registry service, right-click it and select Properties.
- 3. In the **Remote Registry Properties** dialog, make sure that the **Startup type** parameter is set to *"Automatic"* and click **Start**.

| Remote R                        | Registry P                              | roperties (L             | .ocal Computer                           | r)                          |                             | ×         |
|---------------------------------|-----------------------------------------|--------------------------|------------------------------------------|-----------------------------|-----------------------------|-----------|
|                                 | 2.17                                    |                          |                                          | -                           |                             |           |
| General                         | Log On                                  | Recovery                 | Dependencies                             |                             |                             |           |
| Service                         | name:                                   | RemoteRe                 | gistry                                   |                             |                             |           |
| Display                         | name:                                   | Remote Re                | egistry                                  |                             |                             |           |
| Descrip                         | tion:                                   | Enables re<br>this compu | mote users to mo<br>ter. If this service | dify registry<br>is stopped | settings on<br>the registry | <b>\$</b> |
| Path to<br>C:\Wind              | executabl<br>dows\syst                  | e:<br>em32\svcho         | st.exe -k localSe                        | rvice                       |                             |           |
| Startup                         | type:                                   | Automatic                |                                          |                             |                             | $\sim$    |
| Service                         | <b>status</b> :<br>Start                | Running                  | p Pa                                     | use                         | Resume                      | -         |
| You car<br>from her<br>Start pa | n <b>specify t</b><br>re.<br>arameters: | he start para            | meters that apply                        | when you :                  | start the servi             | ce        |
|                                 |                                         |                          |                                          |                             |                             |           |
|                                 |                                         |                          | ОК                                       | Cancel                      | Ap                          | ply       |

- 4. In the **Services** dialog, ensure that **Remote Registry** has the "*Started*" (on pre-Windows Server 2012 versions) or the "*Running*" (on Windows Server 2012 and above) status.
- 5. Locate the **Windows Management Instrumentation** service and repeat these steps.

## 7.13.2. Configure Windows Registry Audit Settings

Windows Registry audit permissions must be configured on each Windows server you want to audit so that the "Who" and "When" values are reported correctly for each change. For test environment, PoC or evaluation you can use automatic audit configuration. If you want to configure Windows Registry manually, follow the instructions below.

The following audit permissions must be set to "Successful" for the HKEY\_LOCAL\_MACHINE\SOFTWARE, HKEY\_LOCAL\_MACHINE\SYSTEM and HKEY\_USERS\.DEFAULT keys:

- Set Value
- Create Subkey
- Delete
- Write DAC
- Write Owner

Perform one of the following procedures depending on the OS version:

- To configure Windows registry audit settings on pre-Windows Server 2012 versions
- To configure Windows registry audit settings on Windows Server 2012 and above

#### To configure Windows registry audit settings on pre-Windows Server 2012 versions

- 1. On your target server, open **Registry Editor**: navigate to **Start**  $\rightarrow$  **Run** and type "regedit".
- 2. In the registry tree, expand the HKEY\_LOCAL\_MACHINE key, right-click SOFTWARE and select Permissions from the pop-up menu.
- 3. In the **Permissions for SOFTWARE** dialog, click **Advanced**.
- 4. In the Advanced Security Settings for SOFTWARE dialog, select the Auditing tab and click Add.
- 5. Select the **Everyone** group.
- 6. In the Auditing Entry for SOFTWARE dialog, select "Successful" for the following access types:
  - Set Value
  - Create Subkey
  - Delete
  - Write DAC
  - Write Owner

7. Configure IT Infrastructure for Auditing and Monitoring

| Auditing Entry for SOFTWARE        |                | ×         |
|------------------------------------|----------------|-----------|
| Name: Everyone                     |                | Change    |
| Apply onto: This key and subkeys   |                | •         |
| Access:                            | Successful     | Failed    |
| Full Control                       |                |           |
| Query Value                        |                |           |
| Set Value                          |                |           |
| Create Subkey                      |                |           |
| Enumerate Subkeys                  |                |           |
| Notify                             |                |           |
| Create Link                        |                |           |
| Delete                             |                |           |
| Write DAC                          |                |           |
| Write Owner                        |                |           |
| Read Control                       |                |           |
| Apply these auditing entries to ob | jects<br>einer | Clear All |
| only                               |                |           |
| Managing auditing                  |                |           |
|                                    | OK             | Cancel    |

7. Repeat the same steps for the HKEY LOCAL MACHINE\SYSTEM and HKEY USERS\.DEFAULT keys.

### To configure Windows registry audit settings on Windows Server 2012 and above

- 1. On your target server, open **Registry Editor**: navigate to **Start**  $\rightarrow$  **Run** and type "regedit".
- 2. In the registry tree, expand the HKEY\_LOCAL\_MACHINE key, right-click SOFTWARE and select Permissions from the pop-up menu.
- 3. In the Permissions for SOFTWARE dialog, click Advanced.
- 4. In the Advanced Security Settings for SOFTWARE dialog, select the Auditing tab and click Add.
- 5. Click **Select a principal link** and specify the **Everyone** group in the **Enter the object name to select** field.
- 6. Set Type to "Success" and Applies to to "This key and subkeys".
- 7. Click Show advanced permissions and select the following access types:
  - Set Value
  - Create Subkey
  - Delete
  - Write DAC
  - Write Owner

Netwrix Auditor Installation and Configuration Guide

7. Configure IT Infrastructure for Auditing and Monitoring

| Additing L  | ntry for SOFTWARE                                                 |              | — 🗆                  |
|-------------|-------------------------------------------------------------------|--------------|----------------------|
| rincipal:   | Everyone Select a principal                                       |              |                      |
| ype:        | Success ~                                                         |              |                      |
| opplies to: | This key and subkeys $\qquad \lor$                                |              |                      |
| dvanced r   | nermissions:                                                      |              | Show basic permissi  |
| aroneea p   |                                                                   | Create Link  | Show basic permissio |
|             | Ouerv Value                                                       | Delete       |                      |
|             | Set Value                                                         | Write DAC    |                      |
|             | Create Subkey                                                     | Write Owner  |                      |
|             | Enumerate Subkeys                                                 | Read Control |                      |
|             | □ Notify                                                          |              |                      |
| Only and    | by there auditing rettings to objects and/or containers within th | ir container | Clear all            |
| Joniy app   | Ty these additing settings to objects and/or containers within th | is container | 0.001 0.1            |
|             |                                                                   |              |                      |
|             |                                                                   |              |                      |
|             |                                                                   |              |                      |
|             |                                                                   |              |                      |
|             |                                                                   |              |                      |
|             |                                                                   |              |                      |
|             |                                                                   |              |                      |
|             |                                                                   |              |                      |

- 8. Repeat the same steps for the HKEY\_LOCAL\_MACHINE\SYSTEM and HKEY\_USERS\.DEFAULT keys.
- **NOTE:** Using Group Policy for configuring registry audit is not recommended, as registry DACL settings may be lost.

# 7.13.3. Configure Local Audit Policies

Local audit policies must be configured on the target servers to get the "Who" and "When" values for the changes to the following monitored system components:

- Audit policies
- File shares
- Hardware and system drivers
- General computer settings
- Local users and groups
- Services
- Scheduled tasks
- Windows registry
- Removable media

You can also configure advanced audit policies for same purpose. See <u>Configure Advanced Audit Policies</u> for more information.

### 7.13.3.1. Manual Configuration

While there are several methods to configure local audit policies, this guide covers just one of them: how to configure policies locally with the **Local Security Policy** snap-in. To apply settings to the whole domain, use the Group Policy but consider the possible impact on your environment.

### To configure local audit policies

- On the audited server, open the Local Security Policy snap-in: navigate to Start → Windows Administrative Tools (Windows Server 2016) or Administrative Tools (Windows 2012 R2 and below) → Local Security Policy.
- 2. Navigate to Security Settings  $\rightarrow$  Local Policies  $\rightarrow$  Audit Policy.

| Policy Name              | Audit Events |
|--------------------------|--------------|
| Audit account management | "Success"    |
| Audit object access      | "Success"    |
| Audit policy change      | "Success"    |

| 🚹 Local Security Policy                                                                                                    |                                                                                                    | - 0                                                                                                    | × |
|----------------------------------------------------------------------------------------------------|----------------------------------------------------------------------------------------------------|----------------------------------------------------------------------------------------------------|---|
| File Action View Help                                                                                                    |                                                                                                    |                                                                                                    |   |
| 🗢 🔿 🙍 📰 🗙 🖾 🔒 🛛 🖬                                                                                                    |                                                                                                    |                                                                                                    |   |
| <ul> <li>Security Settings</li> <li>Account Policies</li> <li>Local Policies</li> <li>Audit Policy</li> <li>User Rights Assignment</li> <li>Security Options</li> <li>Windows Firewall with Advanced Security Network List Manager Policies</li> <li>Public Key Policies</li> <li>Software Restriction Policies</li> <li>Software Restriction Policies</li> <li>IP Security Policies on Local Compute</li> <li>Advanced Audit Policy Configuration</li> </ul> | Policy<br>Audit account logon events<br>Audit account management<br>Audit directory service access<br>Audit logon events<br>Audit logon events<br>Audit object access<br>Audit policy change<br>Audit privilege use<br>Audit process tracking<br>Audit system events | Security Setting<br>No auditing<br>Success<br>No auditing<br>No auditing<br>Success<br>Success<br>No auditing<br>No auditing<br>No auditing<br>No auditing |   |

### 7.13.3.2. Configuration via Group Policy

Personnel with administrative rights can use Group Policy Objects to apply configuration settings to multiple servers in bulk.

#### To configure audit policies (Windows Server 2008 R2 and later)

- Open the Group Policy Management console on the domain controller, browse to Computer Configuration → Windows Settings → Security Settings → Advanced Audit Policy Configuration → Audit Policies.
- 2. Configure the following audit policies:

| Policy Sub-node    | Policy Name                       | Audit Events |
|--------------------|-----------------------------------|--------------|
| Account Management | Audit Computer Account Management | "Success"    |
|                    | Audit Security Group Management   | "Success"    |
|                    | Audit User Account Management     | "Success"    |
| Object Access      | Audit Handle Manipulation         | "Success"    |
|                    | Audit Other Object Access Events  | "Success"    |
|                    | Audit Registry                    | "Success"    |
|                    | Audit File Share                  | "Success"    |
| Policy Change      | Audit Audit Policy Change         | "Success"    |

When finished, run the gpupdate /force command to force group policy update.

### 7.13.4. Configure Advanced Audit Policies

Advanced audit policies can be configured instead of local policies. Any of them are required if you want to get the "Who" and "When" values for the changes to the following monitored system components:

- Audit policies
- File shares
- · Hardware and system drivers
- General computer settings
- Local users and groups
- Services
- Scheduled tasks
- Windows registry
- Removable storage media

Perform the following procedures:

- <u>To configure security options</u>
- To configure advanced audit policy on Windows Server 2008
- To configure advanced audit policies on Windows Server 2008 R2 / Windows 7 and above

### To configure security options

**NOTE:** Using both basic and advanced audit policies settings may lead to incorrect audit reporting. To force basic audit policies to be ignored and prevent conflicts, enable the **Audit: Force audit policy subcategory settings to override audit policy category settings** option.

To do it, perform the following steps:

- On the audited server, open the Local Security Policy snap-in: navigate to Start → Windows Administrative Tools (Windows Server 2016) or Administrative Tools (Windows 2012 R2 and below) → Local Security Policy.
- 2. Navigate to Security Settings → Local Policies → Security Options and locate the Audit: Force audit policy subcategory settings policy.

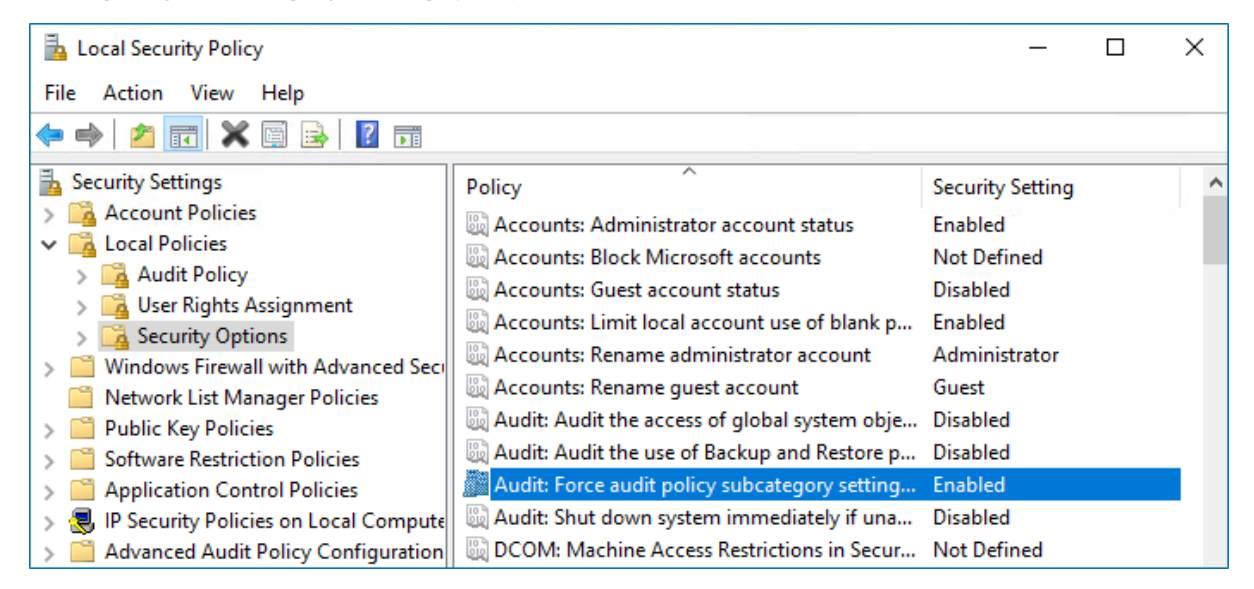

3. Double-click the policy and enable it.

#### To configure advanced audit policy on Windows Server 2008

In Windows Server 2008 audit policies are not integrated with the Group Policies and can only be deployed using logon scripts generated with the native Windows **auditpol.exe** command line tool. Therefore, these settings are not permanent and will be lost after server reboot.

**NOTE:** The procedure below explains how to configure Advanced audit policy for a single server. If you audit multiple servers, you may want to create logon scripts and distribute them to all target machines via Group Policy. Refer to <u>Create System Startup / Shutdown and User Logon / Logoff</u><u>Scripts</u> Microsoft article for more information.

- 1. On an audited server, navigate to **Start**  $\rightarrow$  **Run** and type "*cmd*".
- 2. Disable the **Object Access**, **Account Management**, and **Policy Change** categories by executing the following command in the command line interface:

auditpol /set /category:"Object Access" /success:disable /failure:disable auditpol /set /category:"Account Management" /success:disable /failure:disable auditpol /set /category:"Policy Change" /success:disable /failure:disable

#### 3. Enable the following audit subcategories:

| Audit subcategory            | Command                                                                                     |  |  |  |
|------------------------------|---------------------------------------------------------------------------------------------|--|--|--|
| Security Group<br>Management | auditpol /set /subcategory:"Security Group<br>Management" /success:enable /failure:disable  |  |  |  |
| User Account Management      | auditpol /set /subcategory:"User Account<br>Management" /success:enable /failure:disable    |  |  |  |
| Handle Manipulation          | auditpol /set /subcategory:"Handle Manipulation"<br>/success:enable /failure:disable        |  |  |  |
| Other Object Access Events   | auditpol /set /subcategory:"Other Object Access<br>Events" /success:enable /failure:disable |  |  |  |
| Registry                     | auditpol /set /subcategory:"Registry"<br>/success:enable /failure:disable                   |  |  |  |
| File Share                   | auditpol /set /subcategory:"File Share"<br>/success:enable /failure:disable                 |  |  |  |
| Audit Policy Change          | auditpol /set /subcategory:"Audit Policy Change"<br>/success:enable /failure:disable        |  |  |  |

NOTE: It is recommended to disable all other subcategories unless you need them for other purposes. You can check your current effective settings by executing the following commands: auditpol /get /category:"Object Access", auditpol /get /category:"Policy Change", and auditpol /get /category:"Account Management".

### To configure advanced audit policies on Windows Server 2008 R2 / Windows 7 and above

In Windows Server 2008 R2 and Windows 7 and above, Advanced audit policies are integrated with Group Policies, so they can be applied via Group Policy Object or Local Security Policies. The procedure below describes how to apply Advanced policies via Local Security Policy console.

 On the audited server, open the Local Security Policy snap-in: navigate to Start → Windows Administrative Tools (Windows Server 2016) or Administrative Tools (Windows 2012 R2 and below)  $\rightarrow$  Local Security Policy.

- 2. In the left pane, navigate to Security Settings → Advanced Audit Policy Configuration → System Audit Policies.
- 3. Configure the following audit policies.

| Policy Subnode                                                                                                    | Policy Name                                                                                   |                                                                                                    | Audit E | vents                                     | ;                                                                |   |
|----------------------------------------------------------------------------------------------------|-----------------------------------------------------------------------------------------------|----------------------------------------------------------------------------------------------------|---------|-------------------------------------------|------------------------------------------------------------------|---|
| Account<br>Management                                                                                                    | <ul><li>Audit Secu</li><li>Audit User</li></ul>                                               | rity Group Management<br><sup>-</sup> Account Management                                                                                                    | "Succes | S″                                        |                                                                  |   |
| Object Access                                                                                                    | <ul> <li>Audit Hand</li> <li>Audit Othet</li> <li>Audit Regite</li> <li>Audit File</li> </ul> | dle Manipulation<br>er Object Access Events<br>stry<br>Share                                                                                                    | "Succes | s"                                        |                                                                  |   |
| Policy Change                                                                                                    | • Audit Audi                                                                                  | t Policy Change                                                                                                    | "Succes | s"                                        |                                                                  |   |
| Local Security Policy<br>File Action View Help                                                                                                    | ]                                                                                             |                                                                                                    |         | _                                         |                                                                  | × |
| <ul> <li>Advanced Audit Policy Co</li> <li>System Audit Policies</li> <li>Account Logon</li> <li>Account Managem</li> <li>Detailed Tracking</li> <li>DS Access</li> <li>Logon/Logoff</li> <li>Object Access</li> <li>Policy Change</li> <li>Privilege Use</li> <li>System</li> <li>Global Object Access</li> </ul> | ess Auditing                                                                                  | Subcategory<br>Audit Application Group Management<br>Audit Computer Account Management<br>Audit Distribution Group Management<br>Audit Other Account Management Events<br>Audit Security Group Management<br>Audit User Account Management | 5       | Audit<br>Not C<br>Not C<br>Not C<br>Succe | Events<br>onfigured<br>onfigured<br>onfigured<br>onfigured<br>ss |   |

# 7.13.5. Adjusting Event Log Size and Retention Settings

Consider that if the event log size is insufficient, overwrites may occur before data is written to the Long-Term Archive and the Audit Database, and some audit data may be lost.

To prevent overwrites, you can increase the maximum size of the event logs and set retention method for these logs to "*Overwrite events as needed*". This refers to the following event logs:

- Application
- Security
- System

- Applications and Services logs >Microsoft>Windows>TaskScheduler>Operational
- Applications and Services logs>Microsoft>Windows>DNS-Server>Audit (only for DCs running Windows Server 2012 R2 and above)
- Applications and Services logs > AD FS >Admin log (for AD FS servers )

NOTE: To read about event log settings recommended by Microsoft, refer to this article.

The procedure below provides a possible way to specify the event log settings manually. However, if you have multiple target computers, consider configuring these settings via Group Policy as also described in this section

### 7.13.5.1. Manually

### To configure the event log size and retention method

- 1. On a target server, navigate to **Start** → **Windows Administrative Tools** (Windows Server 2016) or **Administrative Tools** (Windows 2012 R2 and below) → **Event Viewer**.
- 2. Navigate to **Event Viewer tree**  $\rightarrow$  **Windows Logs**, right-click **Security** and select **Properties**.

7. Configure IT Infrastructure for Auditing and Monitoring

|                                | Log Properties - Security (Type: Administrative) | × |
|--------------------------------|--------------------------------------------------|---|
| General                        |                                                  | _ |
| <u>F</u> ull Name:             | Security                                         |   |
| <u>L</u> og path:              | %SystemRoot%\System32\Winevt\Logs\Security.evtx  |   |
| Log size:                      | 324.82 MB(340,594,688 bytes)                     |   |
| Created:                       | Friday, March 13, 2020 1:28:04 AM                |   |
| Modified:                      | Monday, March 23, 2020 12:02:59 PM               |   |
| Accessed:                      | Tuesday, March 24, 2020 12:21:28 PM              |   |
| ✓ Enable logging               |                                                  |   |
| Ma <u>x</u> imum log size ( Kl | B): 4194240                                      |   |
| When maximum even              | t log size is reached:                           |   |
| Over <u>w</u> rite even        | ts as needed (oldest events first)               |   |
| Archive the log                | when full, do not overwrite events               |   |
| O Do <u>n</u> ot overwri       | te events ( Clear logs manually )                |   |
|                                |                                                  |   |
|                                |                                                  |   |
|                                | Clea <u>r</u> Log                                |   |
|                                | OK Cancel Apply                                  | ] |

- 3. Make sure **Enable logging** is selected.
- 4. In the Maximum log size field, specify the size you need.
- 5. Make sure **Do not overwrite events (Clear logs manually)** is cleared. If selected, change the retention method to **Overwrite events as needed (oldest events first)**.
- NOTE: Make sure the Maximum security log size group policy does not overwrite your log settings. To check this, start the Group Policy Management console, proceed to the GPO that affects your server, and navigate to Computer Configuration → Policies → Windows Settings → Security Settings → Event Log.
  - 6. Repeat these steps for the following event logs:
    - Windows Logs  $\rightarrow$  Application
    - Windows Logs  $\rightarrow$  System
    - Applications and Services Logs  $\rightarrow$  Microsoft  $\rightarrow$  Windows  $\rightarrow$  TaskScheduler  $\rightarrow$

Operational

- **NOTE:** Configure setting for TaskScheduler/Operational log only if you want to monitor scheduled tasks.
- Applications and Services Logs  $\rightarrow$  Microsoft  $\rightarrow$  Windows  $\rightarrow$  DNS-Server  $\rightarrow$  Audit
  - **NOTE:** Configure setting for DNS log only if you want to monitor DNS changes. The log is available on Windows Server 2012 R2 and above and is not enabled by default. See Microsoft documentation for more information on how to enable this log.
- Applications and Services Logs  $\rightarrow$  AD FS  $\rightarrow$  Admin

**NOTE:** Applies to AD FS servers.

### 7.13.5.2. Using Group Policy

Personnel with administrative rights can use Group Policy Objects to apply configuration settings to multiple servers in bulk.

#### To configure settings for Application, System and Security event logs

- Open the Group Policy Management Editor on the domain controller, browse to Computer Configuration → Policies → Administrative Templates → Windows Components → Event Log Service.
- 2. Select the log you need.
- 3. Edit Specify the maximum log file size setting its value is usually set to 4194240 KB.
- 4. Specify retention settings for the log usually **Overwrite as needed**.

### To configure settings for other logs

- Open the registry editor and go to HKEY\_LOCAL\_ MACHINE\SYSTEM\CurrentControlSet\Services\EventLog\<log\_name>. For example: HKEY\_ LOCAL\_MACHINE\SYSTEM\CurrentControlSet\Services\EventLog\Directory Service
- 2. Set the MaxSize to the required decimal value (in bytes).

| 🕵 Registry Editor                                                                        |   |                    |               |                               |
|------------------------------------------------------------------------------------------|---|--------------------|---------------|-------------------------------|
| File Edit View Favorites Help                                                            |   |                    |               |                               |
| 🕀 🔒 Dnscache                                                                             |   | Name               | Туре          | Data                          |
| 🗄 🕀 🕒 dot3svc                                                                            |   | (Default)          | REG_SZ        | (value not set)               |
| 庄 🦺 DPS                                                                                  |   | ab DisplayNameFile | REG_EXPAND_SZ | %SystemRoot%\system32\els.dll |
| DXGKrnl                                                                                  |   | 🔢 DisplayNameID    | REG_DWORD     | 0x00000104 (260)              |
| 🗈 🖳 EapHost                                                                              |   | 10 Isolation       | REG_DWORD     | 0×00000001 (1)                |
| ebdrv                                                                                    |   | MaxSize            | REG_DWORD     | 0x00080000 (524288)           |
| EFS                                                                                      |   | Retention          | REG DWORD     | 0×00000000 (0)                |
|                                                                                          |   |                    | -             |                               |
| ErrDev                                                                                   |   |                    |               |                               |
| ESENT                                                                                    |   |                    |               |                               |
|                                                                                          |   |                    |               |                               |
|                                                                                          |   |                    |               |                               |
|                                                                                          |   |                    |               |                               |
|                                                                                          |   |                    |               |                               |
|                                                                                          |   |                    |               |                               |
| NTDS API                                                                                 |   |                    |               |                               |
|                                                                                          |   |                    |               |                               |
| NTDS Database                                                                            | - | •                  |               | ► I                           |
| Computer/HKEV_LOCAL_MACHINE/SYSTEM/Curren/ControlSet/services/event/on/Directory Service |   |                    |               |                               |

You can configure Group Policy Preferences to push registry changes to the target domain computers. For the example above (Directory Service Log), do the following:

- In Group Policy Management Console on the domain controller browse to Computer → Preferences → Windows Settings → Registry.
- 2. Right-click **Registry** and select **New**  $\rightarrow$  **Registry Item**.
- 3. In the Properties window on the General tab select:
  - Action  $\rightarrow$  Create
  - Hive  $\rightarrow$  HKEY\_LOCAL\_MACHINE

Key Path – browse to MaxSize value at

### SYSTEM\CurrentControlSet\Services\EventLog\Directory Service

| 🗐 Group Policy Management Editor                                                                                                    |                                                                                                    |             | _ 🗆 🗙      |
|----------------------------------------------------------------------------------------------------|----------------------------------------------------------------------------------------------------|-------------|------------|
| File Action View Help                                                                                                    |                                                                                                    |             |            |
| ♦ ♦ 2 🖬 4 ₺ ¥ 🖻 🖷 0 🕏                                                                                                    | 🛛 🖬   🗟 🛇 + t 🤉                                                                                                    |             |            |
| Pofault Domain Controllers Policy [ENTERPRISEDC.8                                                                                                    | Registry                                                                                                    |             |            |
| 🖃 🧮 Windows Settings                                                                                                    | MaxSize Properties                                                                                                    | Order Actio | n Hive     |
| <ul> <li>Environment</li> <li>Files</li> <li>Folders</li> <li>In Files</li> <li>Registry</li> <li>Network Shares</li> <li>Shortcuts</li> <li>Control Panel Settings</li> <li>Control Panel Settings</li> <li>Policies</li> <li>Preferences</li> </ul> | General       Common         Image: Second state       Image: Second state         Hive:       HKEY_LOCAL_MACHINE         Hive:       HKEY_LOCAL_MACHINE         Key Path:       SYSTEM\CurrentControlSet\services\eventlog!         Value name       Image: Second state         Image: Default       MaxSize         Value type:       REG_DWORD         Value data:       00060000         Base       Image: Hexadecimal         Image: Decimal       Octoord | 1 Crea      | 3 HKEY_LOC |
| •                                                                                                    |                                                                                                    |             |            |
| Last changed: 6/7/2018 3:22:28 PM                                                                                                    |                                                                                                    |             |            |

- 4. Change the MaxSize REG\_DWORD to the required decimal value (in bytes).
- 5. Save the preferences and link them to the necessary servers (OUs).

When finished, run the gpupdate /force command to force group policy update.

# 7.13.6. Configure Windows Firewall Inbound Connection Rules

- NOTE: Also, you can configure Windows Firewall settings through Group Policy settings. To do this, edit the GPO affecting your firewall settings. Navigate to Computer Configuration → Administrative Templates → Network → Network Connections → Windows Firewall, select Domain Profile or Standard Profile. Then, enable the Allow inbound remote administration exception.
  - 1. On each audited server, navigate to **Start** → **Control Panel** and select **Windows Firewall**.
  - 2. In the Help Protect your computer with Windows Firewall page, click Advanced settings on the left.
  - 3. In the Windows Firewall with Advanced Security dialog, select Inbound Rules on the left.
7. Configure IT Infrastructure for Auditing and Monitoring

| 🔗 Windows Firewall with Advance | ed Security                           |                            |         |           |   |               | -    | ×    |
|---------------------------------|---------------------------------------|----------------------------|---------|-----------|---|---------------|------|------|
| File Action View Help           |                                       |                            |         |           |   |               |      |      |
| 🗢 🍬 🖄 📰 🗟 🚺                     |                                       |                            |         |           |   |               |      |      |
| 🔐 Windows Firewall with Advance | Inbound Rules                         |                            |         |           |   | Actions       |      | <br> |
| Cuthound Rules                  | Name                                  | Group                      | Profile | Enabled 1 | 7 | Inbound Rules |      | •    |
| Connection Security Rules       | 🧭 Remote Event Log Management (NP-In) | Remote Event Log Managemer | nt II   | Yes       |   | 🚉 New Rule    |      |      |
| > 🖳 Monitoring                  | 🧭 Remote Event Log Management (RPC)   | Remote Event Log Manage    | All     | Yes       |   | Filter by Pro | file | •    |
|                                 | 🧭 Remote Event Log Management (RPC-EP | Remote Event Log Manage    | All     | Yes       |   | -             |      |      |

- 4. Enable the following inbound connection rules:
  - Remote Event Log Management (NP-In)
  - Remote Event Log Management (RPC)
  - Remote Event Log Management (RPC-EPMAP)
  - Windows Management Instrumentation (ASync-In)
  - Windows Management Instrumentation (DCOM-In)
  - Windows Management Instrumentation (WMI-In)
  - Network Discovery (NB-Name-In)
  - File and Printer Sharing (NB-Name-In)
  - Remote Service Management (NP-In)
  - Remote Service Management (RPC)
  - Remote Service Management (RPC-EPMAP)
  - Performance Logs and Alerts (DCOM-In)
  - Performance Logs and Alerts (Tcp-In)

If you plan to audit Windows Server 2019 or Windows 10 Update 1803 without network compression service, make sure the following inbound connection rules are enabled:

- Remote Scheduled Tasks Management (RPC)
- Remote Scheduled Tasks Management (RPC-EMAP)

# 7.13.7. Adjusting DHCP Server Operational Log Settings

If you plan to monitor DHCP changes, you may need to adjust your DHCP Server Operational log settings (size and retention method). For that, take the steps described below.

- 1. On the DHCP server, navigate to **Event Viewer**.
- 2. Navigate to Event Viewer tree  $\rightarrow$  Applications and Services Logs  $\rightarrow$  Microsoft  $\rightarrow$  Windows and expand the DHCP-Server node.

| 3. | Right-click the <b>O</b> | perational | l log and select | Properties. |
|----|--------------------------|------------|------------------|-------------|
|    |                          |            | 0                |             |

| Log Properties - Microsoft-Windows-DHCP Server Events/Operational (Type: Operational) |                                                                            |  |  |
|---------------------------------------------------------------------------------------|----------------------------------------------------------------------------|--|--|
| General Sub                                                                           | scriptions                                                                 |  |  |
| Full Name                                                                             | Microsoft-Windows-Dhcp-Server/Operational                                  |  |  |
| Log path:                                                                             | %SystemRoot%\System32\Winevt\Logs\Microsoft-Windows-Dhcp-Server%4Operation |  |  |
| Log size:                                                                             | 68 KB(69,632 bytes)                                                        |  |  |
| Created:                                                                              | Monday, February 6, 2017 6:47:34 AM                                        |  |  |
| Modified:                                                                             | Monday, February 6, 2017 6:47:34 AM                                        |  |  |
| Accessed:                                                                             | Monday, February 6, 2017 6:47:34 AM                                        |  |  |
| 🗹 Enable I                                                                            | ogging                                                                     |  |  |
| Maximum                                                                               | log size ( KB ): 4194304 🗬                                                 |  |  |
| When max                                                                              | imum event log size is reached:                                            |  |  |
| Over                                                                                  | rwrite events as needed (oldest events first)                              |  |  |
|                                                                                       | hive the log when full, do not overwrite events                            |  |  |
| ○ Do                                                                                  | not overwrite events ( Clear logs manually )                               |  |  |
|                                                                                       |                                                                            |  |  |
|                                                                                       |                                                                            |  |  |
|                                                                                       | Clear Log                                                                  |  |  |
|                                                                                       | OK Cancel Apply                                                            |  |  |

- 4. Make sure the **Enable logging** option is selected.
- 5. Set Maximum log size to 4 GB.
- 6. Set the retention method to **Overwrite events as needed (oldest events first)**. Click **OK** to save the settings and close the dialog.

# 7.13.8. Configure Removable Storage Media for Monitoring

You can configure IT infrastructure for monitoring removable storage media both locally and remotely.

Review the following for additional information:

- To configure removable storage media monitoring on the local server
- To configure removable storage media monitoring remotely
- <u>To review Event Trace Session objects' configuration</u>

To configure removable storage media monitoring on the local server

1. On the target server, create the following catalog: *"%ALLUSERSPROFILE%\Netwrix Auditor\Windows Server Audit\ETS\"* to store event logs. Refer to <u>To review Event Trace Session objects' configuration</u> for detailed instructions on how to modify the root directory.

**NOTE:** If you do not want to use the Netwrix Auditor for Windows Server Compression Service for data collection, make sure that this path is readable via any shared resource.

After environment variable substitution, the path shall be as follows:

C:\ProgramData\Netwrix Auditor\Windows Server Audit\ETS

**NOTE:** If your environment variable accesses another directory, update the path.

- 2. Run the **Command Prompt** as Administrator.
- 3. Execute the commands below.
  - To create the Event Trace Session object:

```
logman import -n "Session\NetwrixAuditorForWindowsServer" -xml "<path
to the EventTraceSessionTemplate.xml file>"
```

• To start the Event Trace Session object automatically every time the server starts:

```
logman import -n "AutoSession\NetwrixAuditorForWindowsServer" -xml
"<path to the EventTraceSessionTemplate.xml file>"
```

where:

- NetwrixAuditorForWindowsServer—Fixed name the product uses to identify the Event Trace Session object. The name cannot be changed.
- <path to the EventTraceSessionTemplate.xml file>—Path to the Event Trace Session template file that comes with Netwrix Auditor. The default path is "C:\Program Files (x86)\Netwrix Auditor\Windows Server Auditing\EventTraceSessionTemplate.xml".

#### To configure removable storage media monitoring remotely

1. On the target server, create the following catalog: "%ALLUSERSPROFILE%\Netwrix Auditor\Windows Server Audit\ETS\" to write data to. Refer to To review Event Trace Session objects' configuration for detailed instructions on how to modify the root directory.

**NOTE:** If you do not want to use the Netwrix Auditor for Windows Server Compression Service for data collection, make sure that this path is readable via any shared resource.

After environment variable substitution, the path shall be as follows:

\l<target\_server\_name>\c\$\ProgramData\Netwrix Auditor\Windows Server Audit\ETS

**NOTE:** If your environment variable accesses another directory, update the path.

2. Run the **Command Prompt** under the target server Administrator's account.

- 3. Execute the commands below.
  - To create the Event Trace Session object:

```
logman import -n "Session\NetwrixAuditorForWindowsServer" -xml "<path
to the EventTraceSessionTemplate.xml file>" -s <target server name>
```

To create the Event Trace Session object automatically every time the server starts:

```
logman import - n "AutoSession\NetwrixAuditorForWindowsServer" - xml
"<path to the EventTraceSessionTemplate.xml file>" -s <target server
name>
```

where:

- NetwrixAuditorForWindowsServer—Fixed name the product uses to identify the Event Trace Session object. The name cannot be changed.
- <path to the EventTraceSessionTemplate.xml file>—Path to the Event Trace Session template file that comes with Netwrix Auditor. The default path is "C:\Program Files (x86)\Netwrix Auditor\Windows Server Auditing\EventTraceSessionTemplate.xml".
- <target server name>—Name of the target server. Provide a server name by entering its FQDN, NETBIOS or IPv4 address.

#### To review Event Trace Session objects' configuration

- **NOTE:** An Administrator can only modify the root directory and log file name. Other configurations are not supported by Netwrix Auditor.
  - 1. On the target server, navigate to **Start**  $\rightarrow$  **Administrative Tools**  $\rightarrow$  **Performance Monitor**.
  - In the Performance Monitor snap-in, navigate to Performance → Data Collectors Set → Event Trace Sessions.
  - 3. Stop the NetwrixAuditorForWindowsServer object.
  - 4. Locate the **NetwrixAuditorForWindowsServer** object, right-click it and select **Properties**. Complete the following fields:

| Option                                 | Description                                                                                                    |
|----------------------------------------|----------------------------------------------------------------------------------------------------|
| Directory $\rightarrow$ Root Directory | Path to the directory where event log is stored. If you want to change root directory, do the following:                           |
|                                        | 1. Under the <b>Root directory</b> option, click <b>Browse</b> and select a new root directory.                                    |
|                                        | <ol> <li>Navigate to C:\ProgramData\Netwrix Auditor\Windows<br/>Server Audit and copy the ETS folder to a new location.</li> </ol> |

| Option Description |  |
|--------------------|--|
|--------------------|--|

File  $\rightarrow$  Log file name Name of the event log where the events will be stored.

- 5. Start the NetwrixAuditorForWindowsServer object.
- 6. In the **Performance Monitor** snap-in, navigate to **Performance** → **Data Collectors Set** → **Startup Event Trace Sessions**.
- 7. Locate the **NetwrixAuditorForWindowsServer** object, right-click it and select **Properties**. Complete the following fields:

| Option                                 | Description                                                                                                    |
|----------------------------------------|----------------------------------------------------------------------------------------------------|
| Directory $\rightarrow$ Root Directory | Path to the directory where event log is stored. Under the <b>Root directory</b> option, click <b>Browse</b> and select a new root directory. |
| File $\rightarrow$ Log file name       | Name of the event log where the events will be stored.                                                                                        |

# 7.13.9. Configure Enable Persistent Time Stamp Policy

The Enable Persistent Time Stamp policy must be enabled on the target servers to track the shutdowns.

# 7.13.9.1. Manual Configuation

This section explains how to configure policies locally with the Local Group Policy Editor snap-in.

### To enable the policy

- 1. On the audited server, open the Local Group Policy Editor snap-in: navigate to Start → Run and type "gpedit.msc".
- 2. Navigate to **Computer Configuration** → **Administrative Templates** → **System** and locate the policy.

| Policy Name                  | State     |
|------------------------------|-----------|
| Enable Persistent Time Stamp | "Enabled" |

### 7.13.9.2. Configuration via Group Policy

To apply settings to the whole domain, you can use Group Policy. Remember to consider the possible impact on your environment.

#### To enable the policy

- Open the Group Policy Management console on the domain controller, browse to Computer Configuration → Policies → Administrative Templates → System.
- 2. Locate the Enable Persistent Time Stamp policy in the right pane, right-click it and select Edit.
- 3. Switch policy state to Enabled.

When finished, run the gpupdate /force command to force group policy update

# 7.14. Configure Infrastructure for Monitoring Windows Event Logs

The Remote Registry service must be enabled on the target computers.

#### To enable the Remote Registry service

1. Navigate to **Start** → **Windows Administrative Tools** (Windows Server 2016) or **Administrative Tools** (Windows 2012 R2 and below) → **Services**.

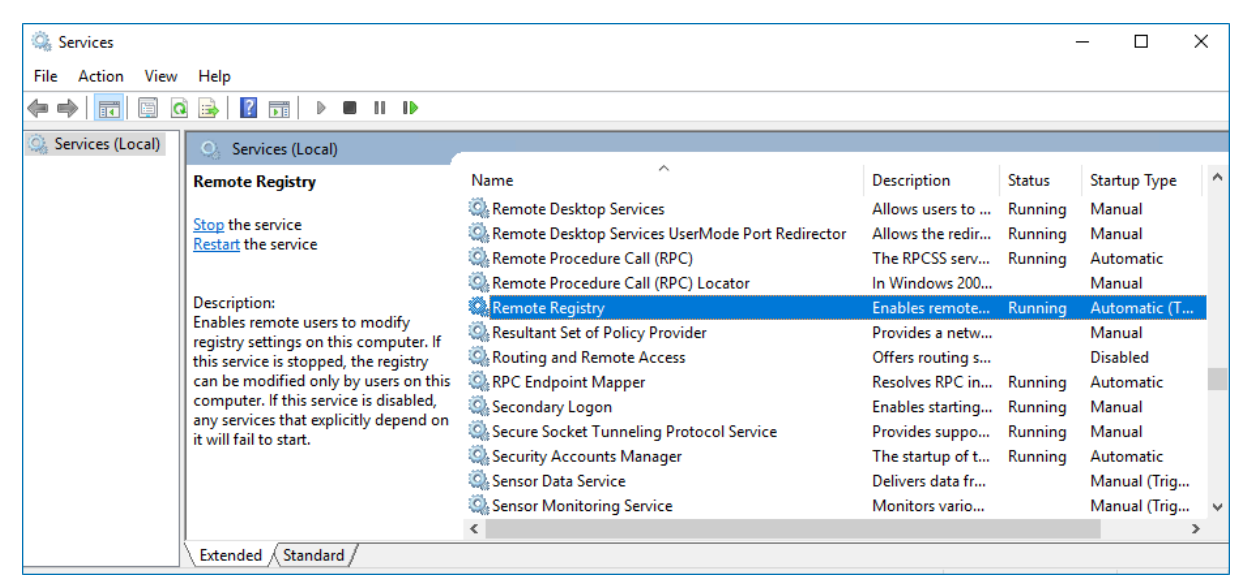

- 2. In the Services dialog, locate the Remote Registry service, right-click it and select Properties.
- 3. In the **Remote Registry Properties** dialog, make sure that the **Startup type** parameter is set to *"Automatic"* and click **Start**.

7. Configure IT Infrastructure for Auditing and Monitoring

| Remote F                                                                                                    | Registry P             | roperties (L             | Local Computer)                                                                              | Х      |  |
|----------------------------------------------------------------------------------------------------|------------------------|--------------------------|----------------------------------------------------------------------------------------------|--------|--|
| General                                                                                                    | Log On                 | Recovery                 | Dependencies                                                                                 |        |  |
| Service                                                                                                    | name:                  | RemoteRe                 | egistry                                                                                      |        |  |
| Display                                                                                                    | name:                  | Remote Re                | egistry                                                                                      |        |  |
| Descrip                                                                                                    | tion:                  | Enables re<br>this compu | emote users to modify registry settings on<br>uter. If this service is stopped, the registry | 1<br>4 |  |
| Path to<br>C:\Wind                                                                                                    | executabl<br>dows\syst | le:<br>em32\svcho        | ost.exe -k localService                                                                      |        |  |
| Startup                                                                                                    | type:                  | Automatic                | Automatic $\checkmark$                                                                       |        |  |
| Startup type:     Automatic       Service status:     Running       Start     Stop       You can specify the start parameters that apply when you start the service from here.       Start parameters: |                        |                          |                                                                                              |        |  |
|                                                                                                    |                        |                          | OK Cancel Apply                                                                              | /      |  |

4. In the **Services** dialog, ensure that **Remote Registry** has the "*Started*" (on pre-Windows Server 2012 versions) or the "*Running*" (on Windows Server 2012 and above) status.

# 7.15. Configure Domain for Monitoring Group Policy

You can configure your domain for monitoring Group Policy in one of the following ways:

• Automatically when creating a monitoring plan

This method is recommended for evaluation purposes in test environments. If any conflicts are detected with your current audit settings, automatic audit configuration will not be performed.

• Manually. You need to adjust the same audit settings as those required for monitoring Active Directory. See Configure Active Directory Domain for Monitoring for more information.

# 7.16. Configure Infrastructure for Monitoring IIS

NOTE: To be able to process Internet Information Services (IIS) events, you must enable the **Remote Registry** service on the target computers. See <u>Configure Infrastructure for Monitoring Windows</u> <u>Event Logs</u> for more information.

**NOTE:** If you select to automatically configure audit in the target environment, your current audit settings will be checked on each data collection and adjusted if necessary.

### To configure the Operational log size and retention method

- 1. On the computer where IIS is installed, navigate to Start  $\rightarrow$  Windows Administrative Tools (Windows Server 2016) or Administrative Tools (Windows 2012 R2 and below)  $\rightarrow$  Event Viewer.
- 2. Navigate to Event Viewer tree  $\rightarrow$  Applications and Services Logs  $\rightarrow$  Microsoft  $\rightarrow$  Windows and expand the IIS-Configuration node.
- 3. Right-click the Operational log and select Properties.

| Log Properties - Operational (Type: Operational) |                                                                                 |  |
|--------------------------------------------------|---------------------------------------------------------------------------------|--|
| General                                          |                                                                                 |  |
| Full Name:                                       | Microsoft-IIS-Configuration/Operational                                         |  |
| Log path:                                        | %SystemRoot%\System32\Winevt\Logs\'Microsoft-IIS-Configuration%4Operational.evt |  |
| Log size:                                        | 8.00 GB(8,589,873,152 bytes)                                                    |  |
| Created:                                         | Tuesday, October 25, 2016 8:02:02 AM                                            |  |
| Modified:                                        | Wednesday, November 30, 2016 2:34:56 AM                                         |  |
| Accessed:                                        | Tuesday, November 29, 2016 6:28:06 AM                                           |  |
| 🗹 Enable logging                                 |                                                                                 |  |
| Maximum log size ( K                             | B): 4194304                                                                     |  |
| When maximum even                                | it log size is reached:                                                         |  |
| Overwrite even                                   | ts as needed (oldest events first)                                              |  |
| O Archive the log                                | when full, do not overwrite events                                              |  |
| 🔿 Do not overwri                                 | te events ( Clear logs manually )                                               |  |
|                                                  |                                                                                 |  |
|                                                  |                                                                                 |  |
|                                                  | Clear Log                                                                       |  |
|                                                  | OK Cancel Apply                                                                 |  |

- 4. Make sure **Enable logging** is enabled.
- 5. Set Maximum log size to 4 GB.
- 6. Make sure **Do not overwrite events (Clear logs manually)** is cleared. If selected, change the retention method to **Overwrite events as needed (oldest events first)**.

# 7.17. Configure Infrastructure for Monitoring Logon Activity

You can configure your IT infrastructure for monitoring Logon Activity in one of the following ways:

• When creating a monitoring plan — select the **Adjust audit settings automatically** option at the first step of the monitoring plan wizard. For existing monitoring plan, you can modify data collection settings for Logon Activity data source. See

This method is recommended for evaluation purposes in test environments. If any conflicts are detected with your current audit settings, automatic audit configuration will not be performed.

**NOTE:** If you select to automatically configure audit in the target environment, your current audit settings will be checked on each data collection and adjusted if necessary.

- To configure your domain manually for monitoring Logon Activity, perform the following procedures:
  - Configure Basic Domain Audit Policies or Configure Advanced Audit Policies
  - <u>Configure Security Event Log Size and Retention Settings</u>
  - <u>Configure Windows Firewall Inbound Connection Rules</u>
- For both new and existing monitoring plans, you can click Launch Audit Configuration Assistant (in the wizard step or in the plan settings, respectively) to launch a special tool that can detect current infrastructure settings and adjust them as needed for monitoring. See <u>Audit Configuration Assistant</u> for details.

# 7.17.1. Configure Basic Domain Audit Policies

Basic local audit policies allow tracking changes to user accounts and groups and identifying originating workstations. You can configure advanced audit policies for the same purpose too. See <u>Configure</u> Advanced Audit Policies for more information.

- Open the Group Policy Management console on any domain controller in the target domain: navigate to Start → Windows Administrative Tools (Windows Server 2016) or Administrative Tools (Windows 2012 R2 and below) → Group Policy Management.
- In the left pane, navigate to Forest: <forest\_name> → Domains → <domain\_name> → Domain
   Controllers. Right-click the effective domain controllers policy (by default, it is the Default Domain
   Controllers Policy), and select Edit from the pop-up menu.
- In the Group Policy Management Editor dialog, expand the Computer Configuration node on the left and navigate to Policies → Windows Settings → Security Settings → Local Policies → Audit Policy.
- 4. Configure the following audit policies.

7. Configure IT Infrastructure for Auditing and Monitoring

| Policy                                                                                                    | Audit Events                                                                                                    |                                                                                                    |
|----------------------------------------------------------------------------------------------------|----------------------------------------------------------------------------------------------------|----------------------------------------------------------------------------------------------------|
| Audit logon events                                                                                                    | "Success" and "Failure"                                                                                                    |                                                                                                    |
| Audit account logon events                                                                                                    | "Success" and "Failure"                                                                                                    |                                                                                                    |
| Audit system events                                                                                                    | "Success"                                                                                                    |                                                                                                    |
| <ul> <li>☐ Group Policy Management Editor</li> <li>File Action View Help</li> <li>← ← ↓ 2</li></ul>                                                                                                    |                                                                                                    | – 🗆 X                                                                                                    |
| <ul> <li>Default Domain Policy [ROOTDC1.CORP.LOCAL] Pol </li> <li>Computer Configuration</li> <li>Policies</li> <li>Software Settings</li> <li>Windows Settings</li> <li>Name Resolution Policy</li> <li>Scripts (Startup/Shutdown)</li> <li>Deployed Printers</li> <li>Security Settings</li> <li>Account Policies</li> <li>Local Policies</li> <li>Audit Policy</li> <li>User Rights Assignment</li> <li>Security Options</li> </ul> | Policy<br>Audit account logon events<br>Audit account management<br>Audit directory service access<br>Audit logon events<br>Audit logon events<br>Audit object access<br>Audit policy change<br>Audit privilege use<br>Audit process tracking<br>Audit system events | Policy Setting<br>Success, Failure<br>Not Defined<br>Not Defined<br>Success, Failure<br>Not Defined<br>Not Defined<br>Not Defined<br>Success |

5. Navigate to Start → Run and type "cmd". Input the gpupdate /force command and press Enter. The group policy will be updated.

# 7.17.2. Configure Advanced Audit Policies

You can configure advanced audit policies instead of basic domain policies to collect Logon Activity changes with more granularity.

Perform the following procedures:

- To configure security options
- To configure advanced audit policies

### To configure security options

NOTE: Using both basic and advanced audit policies settings may lead to incorrect audit reporting. To force basic audit policies to be ignored and prevent conflicts, enable the Audit: Force audit policy subcategory settings to override audit policy category settings option.

To do it, perform the following steps:

1. Open the **Group Policy Management** console on any domain controller in the target domain: navigate to **Start** → **Windows Administrative Tools** (Windows Server 2016) or **Administrative**  Tools (Windows 2012 R2 and below) → Group Policy Management.

- In the left pane, navigate to Forest: <forest\_name> → Domains → <domain\_name> → Domain
   Controllers. Right-click the effective domain controllers policy (by default, it is the Default Domain
   Controllers Policy), and select Edit from the pop-up menu.
- In the Group Policy Management Editor dialog, expand the Computer Configuration node on the left and navigate to Policies → Windows Settings → Security Settings → Local Policies → Security Options.
- 4. Locate the Audit: Force audit policy subcategory settings to override audit policy category settings and make sure that policy setting is set to "Enabled".

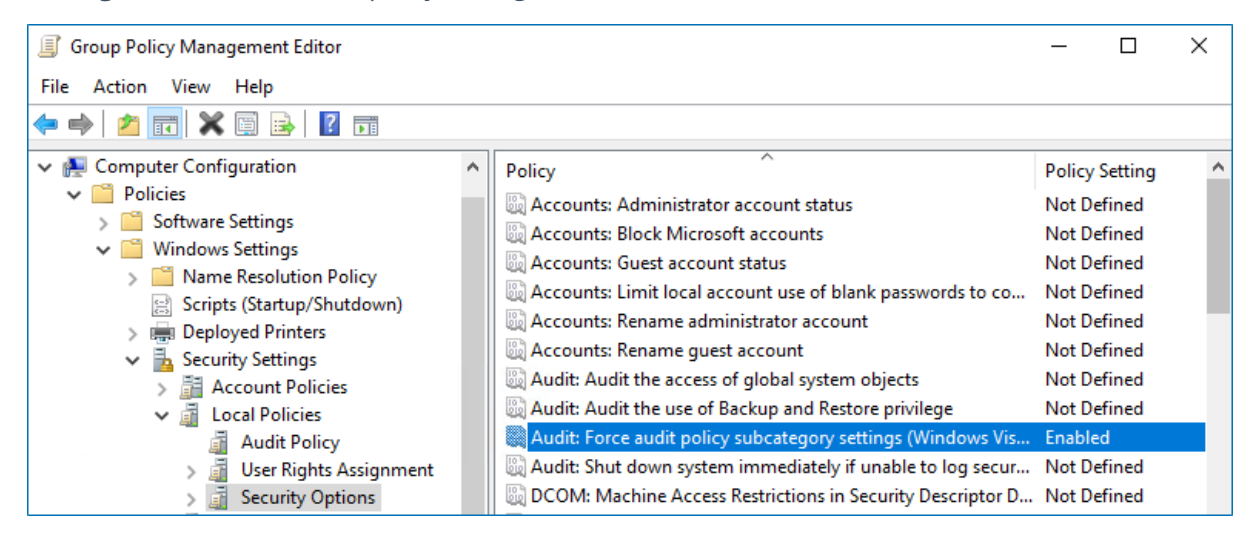

 Navigate to Start → Run and type "cmd". Input the gpupdate /force command and press Enter. The group policy will be updated.

#### To configure advanced audit policies

- Open the Group Policy Management console on any domain controller in the target domain: navigate to Start → Windows Administrative Tools (Windows Server 2016) or Administrative Tools (Windows 2012 R2 and below) → Group Policy Management.
- In the left pane, navigate to Forest: <forest\_name> → Domains → <domain\_name> → Domain
   Controllers. Right-click the effective domain controllers policy (by default, it is the Default Domain
   Controllers Policy), and select Edit from the pop-up menu.
- In the Group Policy Management Editor dialog, expand the Computer Configuration node on the left and navigate to Policies → Windows Settings → Security Settings → Advanced Audit Policy Configuration → Audit Policies.
- 4. Configure the following audit policies.

7. Configure IT Infrastructure for Auditing and Monitoring

| Policy<br>Subnode                                                                    | Policy Name                                                                                                    |                                                                                                    | Audit Events                                                                                    |  |  |  |
|--------------------------------------------------------------------------------------|----------------------------------------------------------------------------------------------------|----------------------------------------------------------------------------------------------------|-------------------------------------------------------------------------------------------------|--|--|--|
| Account<br>Logon                                                                     | <ul> <li>Audit Kerberos Service Ticket Operations</li> <li>Audit Kerberos Authentication Service</li> <li>Audit Credential Validation</li> <li>Audit Other Account Logon Events</li> </ul>                                                                                                    |                                                                                                    | "Success" and "Failure"<br>"Success" and "Failure"                                              |  |  |  |
| Logon/Logoff                                                                         | <ul> <li>Audit Logoff</li> <li>Audit Other Logon/</li> <li>Audit Logon</li> </ul>                                                                                                    | 'Logoff Events                                                                                                    | "Success"<br>"Success" and "Failure"                                                            |  |  |  |
| System                                                                               | Audit Security State Change                                                                                                    |                                                                                                    | "Success"                                                                                       |  |  |  |
| <ul> <li>Group Policy Mana</li> <li>File Action View</li> <li>File Policy</li> </ul> | igement Editor<br>Help                                                                                                    |                                                                                                    | -                                                                                               |  |  |  |
|                                                                                      | dvanced Audit Policy Configuration          Audit Policies          Account Logon          Account Management          Detailed Tracking          DS Access          Logon/Logoff          Object Access          Policy Change          Privilege Use          System          Global Object Access Auditing | Subcategory<br>Audit IPsec Driver<br>Audit Other System Events<br>Audit Security State Change<br>Audit Security System Extension<br>Audit System Integrity | Audit Events<br>Not Configured<br>Not Configured<br>Success<br>Not Configured<br>Not Configured |  |  |  |

5. Navigate to Start → Run and type "cmd". Input the gpupdate /force command and press Enter. The group policy will be updated.

# 7.17.3. Configure Security Event Log Size and Retention Settings

- Open the Group Policy Management console on any domain controller in the target domain: navigate to Start → Windows Administrative Tools (Windows Server 2016) or Administrative Tools (Windows 2012 R2 and below) → Group Policy Management.
- In the left pane, navigate to Forest: <forest\_name> → Domains → <domain\_name> → Domain
   Controllers. Right-click the effective domain controllers policy (by default, it is the Default Domain
   Controllers Policy), and select Edit from the pop-up menu.
- 3. Navigate to Computer Configuration  $\rightarrow$  Policies  $\rightarrow$  Windows Settings  $\rightarrow$  Security Settings  $\rightarrow$

**Event Log** and double-click the **Maximum security log size** policy.

| Group Policy Management Editor                                                                                                    |                                                                                                    | _                       |              | ×  |
|----------------------------------------------------------------------------------------------------|----------------------------------------------------------------------------------------------------|-------------------------|--------------|----|
| File Action View Help                                                                                                    |                                                                                                    |                         |              |    |
| 🗢 喇   🕿 📷   🗙 🖼 🔒   🛛 🖬                                                                                                    |                                                                                                    |                         |              |    |
| <ul> <li>✓ M Computer Configuration</li> <li>✓ <sup>™</sup> Policies</li> </ul>                                                                                                    | Policy                                                                                                    | Policy Set<br>Not Defin | ting<br>ed   |    |
| <ul> <li>Software Settings</li> <li>Windows Settings</li> </ul>                                                                                                    | Maximum security log size                                                                                                    | 4194240 k<br>Not Defin  | ilobyt<br>ed | es |
| <ul> <li>&gt; Mame Resolution Policy</li> <li>Scripts (Startup/Shutdown)</li> <li>&gt; Deployed Printers</li> <li>&gt; Account Policies</li> <li>&gt; Account Policies</li> <li>&gt; Event Log</li> <li>&gt; Restricted Groups</li> </ul> | maximum system log size     With a system log size     With a system l      | Not Defin               | ed           |    |
|                                                                                                    | Prevent local guests group from accessing security log     Prevent local guests group from accessing system log     Prevent local guests group from accessing system log                                                                                                    | Not Defin<br>Not Defin  | ed<br>ed     |    |
|                                                                                                    | i Retain application log<br>Retain security log                                                                                                    | Not Defin<br>Not Defin  | ed<br>ed     |    |
|                                                                                                    | i Retain system log<br>Retention method for application log                                                                                                    | Not Defin<br>Not Defin  | ed<br>ed     |    |
| > 🙀 System Services<br>> 🙀 Registry                                                                                                    | in the security log in the security log in the system log in the system log in the s | Not Defin<br>Not Defin  | ed<br>ed     |    |

- 4. In the **Maximum security log size Properties** dialog, select **Define this policy setting** and set maximum security log size to "4194240" kilobytes (4GB).
- 5. Select the **Retention method for security log** policy. In the **Retention method for security log Properties** dialog, check **Define this policy** and select **Overwrite events as needed**.
- Navigate to Start → Run and type "cmd". Input the gpupdate /force command and press Enter. The group policy will be updated.

# 7.17.4. Configure Windows Firewall Inbound Connection Rules

For successful data collection, Netwrix Auditor may have to create inbound Firewall rules. If you do not enable the **Network traffic compression** option, the product will try creating these rules automatically and will notify you it fails to do so. In this case, you have to configure Windows Firewall inbound rules manually.

- 1. On every domain controller, navigate to Start  $\rightarrow$  Control Panel and select Windows Firewall.
- 2. In the Help Protect your computer with Windows Firewall page, click Advanced settings on the left.
- 3. In the Windows Firewall with Advanced Security dialog, select Inbound Rules on the left.

| 🔗 Windows Firewall with Advance | ed Security                           |                            |         |           |                  | _  |  | × |
|---------------------------------|---------------------------------------|----------------------------|---------|-----------|------------------|----|--|---|
| File Action View Help           | Action View Help                      |                            |         |           |                  |    |  |   |
| 🗢 🏟 🙍 📷 🗟 🚺                     |                                       |                            |         |           |                  |    |  |   |
| P Windows Firewall with Advance | Inbound Rules                         |                            |         |           | Actions          |    |  |   |
| Cuthound Rules                  | Name                                  | Group                      | Profile | Enabled ^ | Inbound Rules    |    |  | • |
| Connection Security Rules       | 🥨 Remote Event Log Management (NP-In) | Remote Event Log Managemen | it II   | Yes       | 🐹 New Rule       |    |  |   |
| > 🖳 Monitoring                  | 🧭 Remote Event Log Management (RPC)   | Remote Event Log Manage    | All     | Yes       | Filter by Profil | le |  | • |
|                                 | 🔇 Remote Event Log Management (RPC-EP | Remote Event Log Manage    | All     | Yes       |                  |    |  |   |

4. Enable the following inbound connection rules:

- Remote Event Log Management (NP-In)
- Remote Event Log Management (RPC)
- Remote Event Log Management (RPC-EPMAP)

# 7.18. Configure Computers for Monitoring User Activity

Perform the following procedures to configure computers for monitoring user activity:

- Configure Data Collection Settings
- Configure Video Recordings Playback Settings
- **NOTE:** Before configuring computers, make sure that the User Activity Core Service is installed on the monitored computers. See Install Netwrix Auditor User Activity Core Service for more information.

### 7.18.1. Configure Data Collection Settings

To successfully track user activity, make sure that the following settings are configured on the audited computers and on the computer where Netwrix Auditor Server is installed:

- The Windows Management Instrumentation and the Remote Registry services are running and their Startup Type is set to "Automatic". See <u>To check the status and startup type of Windows</u> services for more information.
- The File and Printer Sharing and the Windows Management Instrumentation features are allowed to communicate through Windows Firewall. See <u>To allow Windows features to communicate</u> <u>through Firewall</u> for more information.
- Local TCP Port 9004 is opened for inbound connections on the computer where Netwrix Auditor Server is installed. This is done automatically on the product installation.
- Local TCP Port 9003 is opened for inbound connections on the audited computers. See <u>To open Local</u> <u>TCP Port 9003 for inbound connections for more information.</u>
- Remote TCP Port 9004 is opened for outbound connections on the audited computers. See <u>To open</u> <u>Remote TCP Port 9004 for outbound connections</u> for more information.

#### To check the status and startup type of Windows services

- 1. Navigate to **Start** → **Windows Administrative Tools** (Windows Server 2016) or **Administrative Tools** (Windows 2012 R2 and below) → **Services**.
- In the Services snap-in, locate the Remote Registry service and make sure that its status is "Started" (on pre-Windows Server 2012 versions) and "Running" (on Windows Server 2012 and above). If it is not, right-click the service and select Start from the pop-up menu.

- 3. Check that the **Startup Type** is set to "*Automatic*". If it is not, double-click the service. In the **Remote Registry Properties** dialog, in the **General** tab, select "*Automatic*" from the drop-down list.
- 4. Perform the steps above for the Windows Management Instrumentation service.

### To allow Windows features to communicate through Firewall

- 1. Navigate to Start  $\rightarrow$  Control Panel and select Windows Firewall.
- 2. In the Help Protect your computer with Windows Firewall page, click Allow a program or feature through Windows Firewall on the left.
- 3. In the Allow an app or feature through Windows Firewall page that opens, locate the File and Printer Sharing feature and make sure that the corresponding checkbox is selected under Domain.
- 4. Repeat step 3 for the **Windows Management Instrumentation (WMI)** feature.

### To open Local TCP Port 9004 for inbound connections

- 1. On the computer where Netwrix Auditor is installed, navigate to **Start** → **Control Panel** and select **Windows Firewall**.
- 2. In the Help Protect your computer with Windows Firewall page, click Advanced settings on the left.
- 3. In the Windows Firewall with Advanced Security dialog, select Inbound Rules on the left.
- 4. Click New Rule. In the New Inbound Rule wizard, complete the steps as described below:
  - On the Rule Type step, select Program.
  - On the **Program** step, specify the path: *%Netwrix Auditor installation folder%/Netwrix Auditor/User Activity Video Recording/UAVRServer.exe*.
  - On the Action step, select the Allow the connection action.
  - On the **Profile** step, make sure that the rule applies to **Domain**.
  - On the Name step, specify the rule's name, for example UA Server inbound rule.
- 5. Double-click the newly created rule and open the **Protocols and Ports** tab.
- 6. In the **Protocols and Ports** tab, complete the steps as described below:
  - Set **Protocol** type to "TCP".
  - Set Local port to "Specific Ports" and specify to "9004".

### To open Local TCP Port 9003 for inbound connections

- 1. On a target computer navigate to **Start** → **Control Panel** and select **Windows Firewall**.
- 2. In the Help Protect your computer with Windows Firewall page, click Advanced settings on the left.
- 3. In the Windows Firewall with Advanced Security dialog, select Inbound Rules on the left.

4. Click New Rule. In the New Inbound Rule wizard, complete the steps as described below.

| Option    | Setting                                                                                                    |
|-----------|----------------------------------------------------------------------------------------------------|
| Rule Type | Program                                                                                                    |
| Program   | Specify the path to the Core Service. By default, <i>%ProgramFiles%</i> (x86)\Netwrix Auditor\User Activity Core Service\UAVRAgent.exe. |
| Action    | Allow the connection                                                                                                    |
| Profile   | Applies to <b>Domain</b>                                                                                                    |
| Name      | Rule name, for example <b>UA Core Service inbound rule</b> .                                                                            |

- 5. Double-click the newly created rule and open the **Protocols and Ports** tab.
- 6. In the **Protocols and Ports** tab, complete the steps as described below:
  - Set Protocol type to "TCP".
  - Set Local port to "Specific Ports" and specify to "9003".

### To open Remote TCP Port 9004 for outbound connections

- 1. On a target computer, navigate to Start  $\rightarrow$  Control Panel and select Windows Firewall.
- 2. In the Help Protect your computer with Windows Firewall page, click Advanced settings on the left.
- 3. In the Windows Firewall with Advanced Security dialog, select Outbound Rules on the left.
- 4. Click New Rule. In the New Outbound Rule wizard, complete the steps as described below.

| Option    | Setting                                                                                                    |
|-----------|----------------------------------------------------------------------------------------------------|
| Rule Type | Program                                                                                                    |
| Program   | Specify the path to the Core Service. By default, % <i>ProgramFiles</i> % ( <i>x</i> 86)\ <i>Netwrix Auditor\User Activity Core Service\UAVRAgent.exe</i> . |
| Action    | Allow the connection                                                                                                    |
| Profile   | Applies to <b>Domain</b>                                                                                                    |
| Name      | Rule name, for example <b>UA Core Service outbound rule</b> .                                                                                               |

- 5. Double-click the newly created rule and open the **Protocols and Ports** tab.
- 6. In the **Protocols and Ports** tab, complete the steps as described below:

- Set **Protocol** type to "TCP".
- Set Remote port to "Specific Ports" and specify to "9004".

# 7.18.2. Configure Video Recordings Playback Settings

Video recordings of users' activity can be watched in any Netwrix Auditor client. Also, recordings are available as links in web-based reports and email-based Activity Summaries.

To be able to watch video files captured by Netwrix Auditor, the following settings must be configured:

- Microsoft Internet Explorer 7.0 and above must be installed and ActiveX must be enabled.
- Internet Explorer security settings must be configured properly. See <u>To configure Internet Explorer</u> security settings for more information.
- JavaScript must be enabled. See <u>To enable JavaScript</u> for more information.
- Internet Explorer Enhanced Security Configuration (IE ESC) must be disabled. See <u>To disable Internet</u> Explorer Enhanced Security Configuration (IE ESC) for more information.
- The user must have read permissions (resultant set) to the Netwrix\_UAVR\$ shared folder where video files are stored. By default, all members of the Netwrix Auditor Client Users group can access this shared folder. Both the group and the folder are created automatically by Netwrix Auditor. Make sure to grant sufficient permissions on folder or explicitly add user to the group (regardless his or her role delegated in the product). See To add an account to Netwrix Auditor Client Users group for more information.
- A dedicated codec must be installed. This codec is installed automatically on the computer where Netwrix Auditor is deployed, and on the monitored computers. To install it on a different computer, download it from <a href="https://www.Netwrix.com/download/ScreenPressorNetwrix.zip">https://www.Netwrix.com/download/ScreenPressorNetwrix.zip</a>.
- The Ink and Handwriting Services, Media Foundation, and Desktop Experience Windows features must be installed on the computer where Netwrix Auditor Server is deployed. These features allow enabling Windows Media Player and sharing video recordings via DLNA. See <u>To enable Windows</u> <u>features</u> for more information.

#### To configure Internet Explorer security settings

- 1. In Internet Explorer, navigate to Tools  $\rightarrow$  Internet Options.
- 2. Switch to the Security tab and select Local Intranet. Click Custom Level.
- In the Security Settings Local Intranet Zone dialog, scroll down to Downloads, and make sure File download is set to "Enable".
- 4. In the Internet Options dialog switch to the Advanced tab.
- 5. Locate Security and check Allow active content to run in files on My Computer\*.

7. Configure IT Infrastructure for Auditing and Monitoring

| Internet (      | Options                                                                                                    |                                     |                         |                  |              | ?      | ×    |
|-----------------|----------------------------------------------------------------------------------------------------|-------------------------------------|-------------------------|------------------|--------------|--------|------|
| General         | Security                                                                                                    | Privacy                             | Content                 | Connections      | Programs     | Advar  | nced |
| Setting         | s ———                                                                                                    |                                     |                         |                  |              |        |      |
| <b>a</b>        | Play s Play s Show Security                                                                                                    | ounds in v<br>image dov<br>pictures | vebpages<br>vnload plac | eholders         |              |        |      |
|                 | <ul> <li>Allow active content from CDs to run on My Computer*</li> <li>Allow active content to run in files on My Computer*</li> <li>Allow software to run or install even if the signature is invi</li> <li>Block unsecured images with other mixed content</li> <li>Check for publisher's certificate revocation</li> <li>Check for server certificate revocation*</li> <li>Check for signatures on downloaded programs</li> <li>Do not save encrypted pages to disk</li> <li>Empty Temporary Internet Files folder when browser is driven and the server is driven and the server is driven and the se</li></ul> |                                     |                         |                  |              |        |      |
| <               | Enable                                                                                                    | e ombit pr                          | ocesses to              | r Enhanceu Pro   | nected Mod   | >      |      |
| *Ta             | kes effect a                                                                                                    | after you                           | restart you             | r computer       | - 4 4 -      | -112   |      |
| Reset I<br>Rese | nternet Ex<br>ts Internet                                                                                                    | plorer set<br>t Explorer'           | tings<br>s settings     | to their default | Res          | etungs |      |
| You             | should only                                                                                                    | vuse this i                         | f your brov             | vser is in an un | usable state | 2.     | _    |
|                 |                                                                                                    |                                     | Ok                      | Ca               | ancel        | Арр    | bly  |

### To enable JavaScript

- 1. In Internet Explorer, navigate to Tools  $\rightarrow$  Internet Options.
- 2. Switch to the **Security** tab and select **Internet**. Click **Custom Level**.
- 3. In the **Security Settings Internet Zone** dialog, scroll down to **Scripting** and make sure **Active scripting** is set to *"Enable"*.

### To disable Internet Explorer Enhanced Security Configuration (IE ESC)

- 1. Navigate to Start → Windows Administrative Tools (Windows Server 2016) or Administrative Tools (Windows 2012 R2 and below) → Server Manager.
- 2. In the Security Information section, click the Configure IE ESC link on the right and turn it off.

### To add an account to Netwrix Auditor Client Users group

**NOTE:** All members of the **Netwrix Auditor Client Users** group are granted the **Global reviewer** role in Netwrix Auditor and have access to all collected data.

- 1. On the computer where Netwrix Auditor Server is installed, start the **Local Users and Computers** snap-in.
- 2. Navigate to the **Groups** node and locate the **Netwrix Auditor Client Users** group.
- 3. In the Netwrix Auditor Client Users Properties dialog, click Add.
- 4. Specify users you want to be included in this group.

#### To enable Windows features

Depending on your Windows Server version, do one of the following:

- If Netwrix Auditor Server is installed on Windows Server 2008 R2:
  - 1. Navigate to **Start**  $\rightarrow$  **Server Manager**.
  - 2. Navigate to Server Manager <your\_computer\_name> → Features and click Add features.
  - 3. In the Add Features Wizard, select the following Windows features:
    - Ink and Handwriting Services
    - Desktop Experience

Follow the installation prompts.

- 4. Restart your computer to complete features installation.
- If Netwrix Auditor Server is installed on Windows Server 2012 and above:
  - 1. Navigate to **Start**  $\rightarrow$  **Server Manager**.
  - 2. In the Server Manager window, click Add roles and features.
  - 3. On the Select Features step, select the following Windows features:
    - Ink and Handwriting Services
    - Media Foundation
    - User Interface and Infrastructure  $\rightarrow$  Desktop Experience.

Follow the installation prompts.

- **NOTE:** If you have Windows corruption errors when installing **Windows Media Foundation**, run the **Deployment Image Servicing and Management (DISM)** tool from the command prompt with administrative rights. For detailed information, refer to the Microsoft article: Fix Windows corruption errors by using the DISM or System Update Readiness tool.
- 4. Restart your computer to complete features installation.

# 8. Configure Netwrix Auditor Service Accounts

Netwrix Auditor uses the following service accounts:

| Service account                      | Description                                                                                                    |
|--------------------------------------|----------------------------------------------------------------------------------------------------|
| Account for data collection          | An account used by Netwrix Auditor to collect audit data from the target systems.                                                                                |
|                                      | See <u>Data Collecting Account</u> for more information.                                                                                                    |
| Audit Database service<br>account    | An account used by Netwrix Auditor to write collected audit data to the Audit Database.                                                                          |
|                                      | See <u>Configure Audit Database Account</u> for more information.                                                                                                |
| SSRS service account                 | An account used by Netwrix Auditor to upload data to the Report Server.                                                                                          |
|                                      | See <u>Configure SSRS Account</u> for more information.                                                                                                    |
| Long-Term Archive service<br>account | An account used to write data to the Long-Term Archive and upload report subscriptions to shared folders. The <b>LocalSystem</b> account is selected by default. |
|                                      | See <u>Configure Long-Term Archive Account</u> for more information.                                                                                             |

# 8.1. Data Collecting Account

This is a service account that Netwrix Auditor uses to collect audit data from the monitored items (domains, OUs, servers, etc.). Netwrix recommends creating a dedicated service account for that purpose. Depending on the data source your monitoring plan will process, the account must meet the corresponding requirements (see the table below).

Starting with version 9.96, you can use group Managed Service Account (gMSA) as data collecting account. Currently, the following data sources are supported: Active Directory (also for Group Policy and Logon Activity), Windows Server, File Server (currently for Windows File Servers), SQL Server, SharePoint.

For more details about gMSA usage, see Using Group Managed Service Account (gMSA).

The gMSA should also meet the related requirements (see the table below).

8. Configure Netwrix Auditor Service Accounts

| Data source                                                   | Required rights and permissions:             |
|---------------------------------------------------------------|----------------------------------------------|
| Active Directory                                              | For Active Directory Auditing                |
| Active Directory Federation Services                          | For AD FS Auditing                           |
| Azure AD, Exchange Online, SharePoint<br>Online               |                                              |
| Exchange                                                      | For Exchange Auditing                        |
| Windows File Servers                                          | For Windows File Server Auditing             |
| EMC Isilon                                                    | For EMC Isilon Auditing                      |
| EMC VNX/VNXe/Unity                                            | For EMC VNX/VNXe/Unity Auditing              |
|                                                               | For EMC VNX/VNXe/Unity Auditing              |
| NetApp                                                        | For NetApp Auditing                          |
| Nutanix Files                                                 | For Nutanix Files Auditing                   |
| Network Devices                                               | For Network Devices Auditing                 |
| Oracle Database                                               | For Oracle Database Auditing                 |
| SharePoint                                                    | For SharePoint Auditing                      |
| SQL Server                                                    | For SQL Server Auditing                      |
| VMware                                                        | For VMware Server Auditing                   |
| Windows Server (including DNS and DHCP)                       | For Windows Server Auditing                  |
| Event Log (including IIS)—collected with<br>Event Log Manager | For Event Log Auditing                       |
| Group Policy                                                  | For Group Policy Auditing                    |
| Logon Activity                                                | For Logon Activity Auditing                  |
| Inactive Users in Active Directory—                           | In the target domain:                        |
| collected with Inactive User Tracker                          | • A member of the <b>Domain Admins</b> group |
| Password Expiration in Active                                 | In the target domain:                        |

| Data source                                              | Required rights and permissions:            |
|----------------------------------------------------------|---------------------------------------------|
| Directory—collected with Password<br>Expiration Notifier | • A member of the <b>Domain Users</b> group |
| User Activity                                            | On the target server:                       |

• A member of the local Administrators group

# 8.1.1. For Active Directory Auditing

Before you start creating a monitoring plan to audit your Active Directory, plan for the account that will be used for data collection – it should meet the requirements listed in this section. Then you will provide this account in the monitoring plan wizard (or in the monitored item settings).

Starting with version 9.96, you can use group Managed Service Accounts (gMSA) as data collecting accounts.

**NOTE:** For more information on gMSA, refer to <u>Using Group Managed Service Account (gMSA)Microsoft</u> documentation.

These group Managed Service Accounts should meet the related requirements.

#### In the target domain:

- 1. Depending on the network traffic compression setting you need to use, one of the following is required:
  - If network traffic compression is **enabled**, then the account must belong to the **Domain** Admins group
    - **NOTE:** If you need granular rights to be assigned instead, please contact Netwrix Technical support.
  - If network traffic compression is *disabled*, and the account you plan to use for data collection is not a member of the Domain Admins group, then the Manage auditing and security log policy must be defined for this account.
     See Configuring 'Manage Auditing and Security Log' Policy for more information.
- 2. If you plan to process Active Directory **Deleted Objects** container, **Read** permission on this container is required. See <u>Granting Permissions for 'Deleted Objects' Container</u> for more information.

**NOTE:** Grant this permission only if the account you plan to use for data collection is not a member of the Domain Admins group

- 3. If auto-backup is *enabled* for the domain controller event logs, then the following is required:
  - a. Permissions to access the *HKEY\_LOCAL\_ MACHINE\System\CurrentControlSet\Services\EventLog\Security* registry key on the domain

controllers in the target domain. See <u>Assigning Permission To Read the Registry Key</u> for more information.

- b. Membership in one of the following groups: Administrators, Print Operators, Server Operators
- c. Read/Write share permission and Full control security permission on the logs backup folder
- **NOTE:** Grant these permissions only if the account you plan to use for data collection is not a member of the Domain Admins group.

### 8.1.1.1. Configuring 'Manage Auditing and Security Log' Policy

- **NOTE:** Perform this procedure only if the account selected for data collection is not a member of the **Domain Admins** group.
  - Open the Group Policy Management console on any domain controller in the target domain: navigate to Start → Windows Administrative Tools (Windows Server 2016) or Administrative Tools (Windows 2012 R2 and below) → Group Policy Management.
  - In the left pane, navigate to Forest: <forest\_name> → Domains → <domain\_name> → Domain
     Controllers. Right-click the effective domain controllers policy (by default, it is the Default Domain
     Controllers Policy), and select Edit from the pop-up menu.
  - 3. In the **Group Policy Management Editor** dialog, expand the **Computer Configuration** node on the left and navigate to **Policies** → **Windows Settings** → **Security Settings** → **Local Policies**.
  - 4. On the right, double-click the **User Rights Assignment** policy.
  - 5. Locate the Manage auditing and security log policy and double-click it.
  - 6. In the **Manage auditing and security log Properties** dialog, click **Add User or Group**, specify the user that you want to define this policy for.
  - Navigate to Start → Run and type "cmd". Input the gpupdate /force command and press Enter. The group policy will be updated.
  - 8. Type repadmin /syncall command and press Enter for replicate GPO changes to other domain controllers.
  - 9. Ensure that new GPO settings applied on any audited domain controller.

### 8.1.1.2. Granting Permissions for 'Deleted Objects' Container

- **NOTE:** Perform this procedure only if the account selected for data collection is not a member of the **Domain Admins** group.
  - 1. Log on to any domain controller in the target domain with a user account that is a member of the **Domain Admins** group.

- 2. Navigate to **Start**  $\rightarrow$  **Run** and type "*cmd*".
- 3. Input the following command: dsacls <deleted\_object\_dn> /takeownership

where  $\texttt{deleted\_object\_dn}$  is the distinguished name of the deleted directory object.

For example: dsacls "CN=Deleted Objects, DC=Corp, DC=local" /takeownership

4. To grant permission to view objects in the **Deleted Objects** container to a user or a group, type the following command:

dsacls <deleted object dn> /G <user or group>:<Permissions>

where deleted\_object\_dn is the distinguished name of the deleted directory object and user\_ or\_group is the user or group for whom the permission applies, and Permissions is the permission to grant.

For example, dsacls "CN=Deleted Objects, DC=Corp, DC=local" /G Corp\jsmith:LCRP

In this example, the user CORP\jsmith has been granted List Contents and Read Property permissions for the Deleted Objects container in the corp.local domain. These permissions let this user view the contents of the Deleted Objects container, but do not let this user make any changes to objects in this container. These permissions are equivalent to the default permissions that are granted to the Domain Admins group.

### 8.1.1.3. Assigning Permission To Read the Registry Key

**NOTE:** This permission is required only if the account selected for data collection is not a member of the **Domain Admins** group.

This permission should be assigned on each domain controller in the audited domain, so if your domain contains multiple domain controllers, it is recommended to assign permissions through Group Policy, or automatically using Audit Configuration Assistant.

To assign permissions manually, use the **Registry Editor** snap-in or the **Group Policy Management** console.

- To assign permission via the Registry Editor snap-in
- To assign permission using the Group Policy Management console

#### To assign permission via the Registry Editor snap-in

- 1. On your target server, open **Registry Editor**: navigate to **Start**  $\rightarrow$  **Run** and type "regedit".
- 2. In the left pane, navigate to *HKEY\_LOCAL\_MACHINE\SYSTEM\CurrentControl Set\Services\EventLog\Security*.
- 3. Right-click the **Security** node and select **Permissions** from the pop-up menu.
- 4. Click Add and enter the name of the user that you want to grant permissions to.
- 5. Check Allow next to the Read permission.

**NOTE:** For auditing Logon Activity, you also need to assign the **Read** permission to the *HKEY\_LOCAL\_ MACHINE\SECURITY\Policy\PolAdtEv* registry key.

#### To assign permission using the Group Policy Management console

- Open the Group Policy Management console on any domain controller in the target domain: navigate to Start → Windows Administrative Tools (Windows Server 2016/2019) or Administrative Tools (Windows 2012 R2 and below) → Group Policy Management.
- In the left pane, navigate to Forest: <forest name> → Domains → <domain name> → Domain
   Controllers. Right-click the effective domain controllers policy (by default, it is the *Default Domain Controllers Policy*), and select Edit .
- 3. In the **Group Policy Management Editor** dialog, expand the **Computer Configuration** node on the left and navigate to **Policies** → **Windows Settings** → **Security Settings** → **Registry**.
- 4. Right-click in the pane and select Add Key.
- 5. Navigate to HKEY LOCAL MACHINE\SECURITY\Policy\PolAdtEv and click OK.
- 6. Click Add and enter the name of the user that you want to grant permissions to and press Enter.
- 7. Check Allow next to the "Read" permission and click OK
- 8. In the pop-up window, select **Propagate inheritable permissions to all subkeys** and click **OK**.
- 9. Repeat the steps 4-8 for keys below:
  - HKEY\_LOCAL\_
    - MACHINE\SYSTEM\CurrentControlSet\Control\SecurePipeServers\winreg;
  - HKEY LOCAL MACHINE\SYSTEM\CurrentControlSet\Services\EventLog\Security.
- 10. Close Group Policy Management console.
- 11. Navigate to Start → Run and type "cmd". Input the gpupdate /force command and press Enter. The group policy will be updated.
- 12. Type repadmin /syncall command and press Enter for replicate GPO changes to other domain controllers.
- 13. Ensure that new GPO settings were applied to the domain controllers.

# 8.1.2. For AD FS Auditing

Before you start creating a monitoring plan to audit your AD FS federation servers, plan for the account that will be used for data collection – it should meet the requirements listed below. Then you will provide this account in the monitoring plan wizard.

#### On the target server:

• If the target AD FS federation server is a domain controller, then the account must belong to the **Administrators** or **Domain Admins** group

• Otherwise, if the server is not a domain controller, the account must belong to the **Administrators** group.

### 8.1.3. For Office 365 and Azure AD Auditing

**NOTE:** The product supports Azure Active Directory version provided within Microsoft Office 365.

Starting with version 9.96, Netwrix Auditor allows you to audit Office 365 organizations that have established modern authentication as their identity management approach, including support for <u>multi-factor authentication (MFA)</u>. To learn more about modern authentication, refer to <u>Microsoft</u> <u>documentation</u>.

In this scenario, Netwrix Auditor will access the cloud-based infrastructure via Microsoft Graph and other modern APIs, being authenticated through a pre-configured Azure AD application with appropriate access permissions. So, you should register an Azure AD app (manually, as described in this chapter) and provide its settings to Netwrix Auditor when configuring a monitored item.

In some scenarios, however, multi-factor authentication cannot be enabled for Netwrix Auditor service account. If so, you will need to configure an account with basic authentication to access Azure AD/Office 365 organization.

### 8.1.3.1. Modern authentication

Support for modern authentication will allow you to audit the organizations where:

• MFA is enabled for all users, including service accounts

-OR-

Basic authentication is not allowed for any account

With modern authentication set up, Netwrix Auditor will collect the following data from the cloud-based infrastructure:

- Azure AD activity data
- Exchange Online activity data
- SharePoint Online activity data, state-in-time data

Required configuration procedure includes several manual steps, as described in the corresponding sections:

- Accessing Azure AD using modern authentication
- Accessing Exchange Online using modern authentication
- **NOTE:** To collect data on the non-owner mailbox access, additional configuration steps are required. See <u>Settings for non-owner mailbox access audit: automatic configuration</u> or <u>Settings for non-owner</u> mailbox access audit: manual configuration.
  - Accessing SharePoint Online using modern authentication

8. Configure Netwrix Auditor Service Accounts

### 8.1.3.2. Basic authentication

If multi-factor authentication cannot be enabled for Netwrix Auditor account, you can instruct the solution to use basic authentication when accessing the Azure AD/Office 365 organization. In this scenario, you can benefit from the fully automated configuration steps, including automatic Azure AD app registration.

Netwrix Auditor will collect the following data from related data sources:

- For Azure AD activity data
- For Exchange Online activity data, state-in-time data
- For SharePoint Online activity data, state-in-time data

Required configuration steps are described in the corresponding sections:

- Accessing Azure AD using basic authentication
- <u>Accessing Exchange Online using basic authentication</u>
- Accessing SharePoint Online using basic authentication

So, before you start auditing the Azure AD/Office 365 tenant, plan for the account that will be used for data collection from the cloud-based infrastructure. You will need to provide this account in the monitored item (Office 365 Tenant) settings.

## 8.1.3.3. For Azure AD Auditing

To collect audit data in your cloud-based environment, Netwrix uses a dedicated Azure AD application and leverages APIs access permissions granted to that app. To register such application and assign required permissions, an Azure AD account with an administrative role will be required:

- If your organization uses **modern authentication** for identity management:
  - a. Azure AD application should be created manually by user with administrative role and assigned required permissions. See <u>Configuring Azure AD app</u> for details.
  - b. You will need to provide the Azure AD app settings in the monitored item (Office 365 tenant) properties. See <u>Office 365 Tenant</u> for more information.
- If **basic authentication** is used:
  - a. Azure AD application named **Netwrix Auditor for Azure AD** will be created automatically when Netwrix Auditor connects to the monitored item (Office 365 tenant) for the first time. Thus, you will need to prepare a Azure AD user account with an administrative role in Azure AD —to create an app and perform initial data collection.
  - b. Provide this user name and password in the monitored item properties. See <u>Office 365 Tenant</u> for more information.

Permissions for ongoing data collection will depend on data you plan to collect:

- To collect activity (event-based) data including logon attempts, the administrative role will be needed.
- To collect activity data without logons, the privileged role can be revoked from the specified account after the initial data collection.

See next:

- Accessing Azure AD using modern authentication
- Accessing Azure AD using basic authentication

### 8.1.3.3.1. Accessing Azure AD using basic authentication

With basic authentication, your Azure AD organization will be accessed on behalf of a user. You will need to provide user name and password in the monitored item properties. Netwrix Auditor will use this account to access the Azure AD organization, automatically create an Azure AD app with required permissions, and perform initial data collection. For that, the user account will need an administrative role in the cloud-based infrastructure.

Further permission assignment will depend on the data you plan to collect:

- To collect activity data including **logon attempts**, the administrative role will be still needed. Also, the Azure AD user account should have a Premium Plan license. See the next section for details.
- To collect activity data without logons, the privileged role can be revoked from the specified account after the initial data collection. Ongoing audit data collection will leverage Microsoft APIs access permissions granted to Azure AD app and, therefore, requires no tenant-level administrative permissions.

| То                                                                      | Requirement                                                                                                    | Comment                                                                                                    |
|-------------------------------------------------------------------------|----------------------------------------------------------------------------------------------------|----------------------------------------------------------------------------------------------------|
| Create Azure AD<br>application and<br>run initial data<br>collection    | Any of the following role combinations:<br>Application Administrator & Privileged Role<br>Administrator<br>OR<br>Cloud Application Administrator & Privileged<br>Role Administrator<br>OR<br>Global Admin | Prepare a user account and<br>specify it in the monitored<br>item properties. See<br><u>Assigning a Privileged Role</u><br>for Azure AD and Office<br><u>365</u> and <u>Office 365 Tenant</u> . |
| Collect audit<br>data, including<br><i>Successful<br/>Logons</i> and/or | <ol> <li>Cloud tenant requires Azure Active Directory<br/>Premium Plan 1 or Azure Active Directory<br/>Premium Plan 2 license plan for Azure.</li> </ol>                                                  | To assign the non-privileged<br>role, see <u>Assigning 'Security</u><br><u>Administrator' or 'Security</u><br><u>Reader' Role</u>                                                               |

### Required roles and permissions

8. Configure Netwrix Auditor Service Accounts

| То                       | Requirement                     | Comment                      |
|--------------------------|---------------------------------|------------------------------|
| Failed Logons            | 2. Any of the following roles:  |                              |
|                          | Security Reader                 |                              |
|                          | OR                              |                              |
|                          | Security Administrator          |                              |
|                          | OR                              |                              |
|                          | Application Administrator       |                              |
|                          | OR                              |                              |
|                          | Cloud Application Administrator |                              |
|                          | OR                              |                              |
|                          | Global Administrator            |                              |
| Collect audit            | Any of the following roles:     | Assign the role you need, as |
| data (without<br>logons) | Security Reader                 | explained above.             |
|                          | OR                              |                              |
|                          | Application Administrator       |                              |
|                          | OR                              |                              |
|                          | Cloud Application Administrator |                              |
|                          | OR                              |                              |
|                          | • Global Admin                  |                              |

### Example

This example shows how to instruct Netwrix Auditor to collect audit data from the Azure AD tenant *copr.onmicrosoft.com* with basic authentication. It assumes that:

- You have prepared an Azure AD account *itadmin@corp.onmicrosoft.com* with *Global Admin* privileged role
- Audit data on the logon attempts does not need to be collected

### Do the following:

- 1. Create a monitoring plan for Azure AD domain.
- 2. Proceed with adding a monitored item Office 365 tenant. On the **General** tab, select **Basic authentication** as a method that will be used when accessing Office 365 services.
- 3. Enter **User name** and **Password** for the privileged account; use any of the following formats:

*user@domain.com* or *user@domain.onmicrosoft.com*. For this example: *itadmin@corp.onmicrosoft.com* 

**NOTE:** Make sure this user account has sufficient access rights.

- 4. The **Tenant name** field then will be filled in automatically.
- 5. Click Add.

| Netwrix Auditor - STATIONWIN16                                                |                                                                                                    | -  |       | Х |
|-------------------------------------------------------------------------------|----------------------------------------------------------------------------------------------------|----|-------|---|
| ← Add Item (Office 365 tenant)<br>Home → Monitoring Plans → Monitoring plan A | Azure AD → Add Item (Office 365 tenant)                                                                                                    |    |       |   |
| General                                                                       | Specify Office 365 organization settings Tenant name:  corp.onmicrosoft.com  Select authentication type for accessing Office 365 services These settings may influence data collection. More info      Basic authentication: access on behalf of a user User name:      itadmin@corp.onmicrosoft.com Example: admin@mydomain.onmicrosoft.com Password:      evevevel  Modern authentication: access using Azure AD app. Click for help Application ID:  Application secret: |    |       |   |
| Add Discard                                                                   |                                                                                                    | ne | twrix | c |

- 6. Wait for the initial data collection to complete.
- 7. After that, you can use the Azure AD management portal to revoke this privileged role and assign one of the non-privileged roles instead (for example, *Security Reader*).

See also Office 365 Tenant.

**NOTE:** Remember that to audit *Successful* and/or *Failed Logons*, the data collecting account must have **Azure Active Directory Premium Plan 1** or **Azure Active Directory Premium Plan 2** license.

### 8.1.3.3.2. Accessing Azure AD using modern authentication

This option is recommended for organizations that use modern authentication as the identity management approach, having multi-factor authentication (MFA) enabled for its user accounts. In this scenario, Netwrix Auditor will access the cloud-based infrastructure via Microsoft Graph and other modern APIs, being authenticated through a pre-configured Azure AD application with appropriate access permissions.

### Required roles and permissions

| То                                                 | Requirement                                                                                                    | Comment                                      |
|----------------------------------------------------|----------------------------------------------------------------------------------------------------|----------------------------------------------|
| Collect audit data<br>(without logons)             | Azure AD app requires the following <b>Application</b> permissions:                                                                                                | To learn how to assign required permissions, |
|                                                    | a. Microsoft Graph API                                                                                                    | see <u>Configuring Azure</u>                 |
|                                                    | Directory.Read.All                                                                                                    |                                              |
|                                                    | AuditLog.Read.All                                                                                                    |                                              |
|                                                    | b. Office 365 Management APIs                                                                                                    |                                              |
|                                                    | <ul> <li>ActivityFeed.Read</li> </ul>                                                                                                    |                                              |
|                                                    | c. Azure AD Graph API                                                                                                    |                                              |
|                                                    | Directory.Read.All                                                                                                    |                                              |
| Collect audit data,<br>including <i>Successful</i> | 1. Azure AD app requires permissions listed above.                                                                                                    |                                              |
| Logons and/or Failed<br>Logons                     | <ol> <li>Cloud tenant requires Azure Active Directory</li> <li>Premium Plan 1 or Azure Active Directory</li> <li>Premium Plan 2 license plan for Azure.</li> </ol> |                                              |

### Configuration steps

### In Microsoft Office 365 Admin center:

- 1. Create an Azure AD app that will be used for modern authentication.
- 2. Grant required permissions to that application.
- 3. Configure application secret for that application.
- 4. Obtain tenant name.

See <u>Configuring Azure AD app</u>

### In Netwrix Auditor:

Configure a monitored item (Office 365 Tenant) using the Modern authentication option.

### Example

This example shows how to instruct Netwrix Auditor to collect audit data from the Azure AD organization using modern authentication. It assumes that:

- Audit data on the logon attempts does not need to be collected.
- You have prepared an Azure AD app with required permissions, as explained in <u>Configuring Azure AD</u> <u>app</u> section. Make sure you have the following at hand:
  - Tenant name
  - Application (client) ID
  - Application secret

### Do the following:

- 1. Create a monitoring plan for Azure AD domain.
- 2. Proceed with adding a monitored item Office 365 tenant. On the **General** tab, select **Modern authentication** as authentication type that will be used when accessing Azure AD/Office 365 services.
- 3. Paste the tenant name you obtained from Azure AD at Step 4: Obtain tenant name
- 4. Enter Azure AD app settings:
  - Application ID you prepared at Step 1. Create and register a new app in Azure AD
  - Application secret you prepared at Step 3: Configure client secret
- 5. Click Add.

8. Configure Netwrix Auditor Service Accounts

| Netwrix Auditor - STATIONNASRV                 |                                                                  |
|------------------------------------------------|------------------------------------------------------------------|
| ← Add Item (Office 365 tenant)                 |                                                                  |
| Home > Monitoring Plans > Monitoring plan Azur | re AD > Add Item (Office 365 tenant)                             |
| General                                        | Specify Office 365 organization settings                         |
|                                                | Tenant name:                                                     |
|                                                | corp@onmicrosoft.com                                             |
|                                                |                                                                  |
|                                                | Select authentication type for accessing Office 365 services     |
|                                                | These settings may influence data collection. More info          |
|                                                | O Basic authentication: access on behalf of a user               |
|                                                | User name:                                                       |
|                                                | Example: admin@mydomain.onmicrosoft.com                          |
|                                                | Password:                                                        |
|                                                |                                                                  |
|                                                | Modern authentication: access using Azure AD app. Click for help |
|                                                | Application ID:                                                  |
|                                                |                                                                  |
|                                                | Application secret:                                              |
|                                                |                                                                  |
|                                                |                                                                  |
|                                                |                                                                  |
|                                                |                                                                  |
|                                                |                                                                  |
|                                                |                                                                  |
|                                                |                                                                  |
|                                                |                                                                  |
| Add Discard                                    |                                                                  |

See also Office 365 Tenant.

### 8.1.3.4. For SharePoint Online Auditing

To collect audit data from your SharePoint Online and OneDrive for Business, Netwrix uses a dedicated Azure AD application and leverages APIs access permissions granted to that app. To register this application and assign required permissions, an Azure AD account with an administrative role will be required:

- If your organization uses modern authentication for identity management:
  - a. Azure AD application should be created manually by user with administrative role and assigned required permissions. This app will allow you to collect both activity and state-in-time data. See <u>Configuring Azure AD app</u> for details.
  - b. You will need to provide the Azure AD app settings in the monitored item (Office 365 tenant) properties. See <u>Office 365 Tenant</u> for more information.
- If basic authentication is used:
  - a. Azure AD application named **Netwrix Auditor for Azure AD** will be created automatically when Netwrix Auditor connects to the monitored item (Office 365 tenant) for the first time. Thus, you will need to prepare an Office 356 user account with an administrative role in Azure AD —to create an app and perform initial data collection.

- b. Provide this user name and password in the monitored item properties. See <u>Office 365 Tenant</u> for more information.
- c. Permissions for ongoing data collection will depend on data you plan to collect:
  - To collect both activity (event-based) and state-in-time data, the administrative role will be still needed.
  - To collect activity data only, the privileged role can be revoked from the specified account after the initial data collection.

### See next:

- Accessing SharePoint Online using modern authentication
- Accessing SharePoint Online using basic authentication

### 8.1.3.4.1. Accessing SharePoint Online using basic authentication

With basic authentication, your SharePoint Online will be accessed on behalf of a user. You will need to provide Office 365 user name and password in the monitored item properties. To access the Azure AD/Office 365 organization and perform initial data collection, the user account will need an administrative role in the cloud-based infrastructure.

**NOTE:** The user account should be a *Cloud-only* account.

Further permission assignment will depend on the data you plan to collect:

- To collect both activity and state-in-time data, the administrative role will be still needed. See the table below for details.
- To collect activity data only, the privileged role can be revoked from the specified account after the initial data collection.

### Required roles and permissions

| То                                      | Requirement                                                                                                    | Comment                                                                                                    |
|-----------------------------------------|----------------------------------------------------------------------------------------------------|----------------------------------------------------------------------------------------------------|
| Collect activity and state-in-time data | Any of the following role combinations: <ul> <li>Application</li> <li>Administrator</li> <li>Privileged Role Administrator</li> <li>OR</li> </ul> | Prepare a <b>Cloud-only</b> user<br>account and specify it in the<br>monitored item properties. See<br><u>Assigning a Privileged Role for</u><br>Azure AD and Office 365 and |
|                                         | <ul> <li>Cloud Application Administrator &amp;<br/>Privileged Role Administrator</li> </ul>                                                       | <u>Office 365 Tenant</u> .                                                                                                    |
|                                         | <ul> <li>Global Admin (Company<br/>Administrator in Azure AD</li> </ul>                                                                           |                                                                                                    |

8. Configure Netwrix Auditor Service Accounts

| То                            | Requirement                                                                                     | Comment                                                                                                    |     |
|-------------------------------|-------------------------------------------------------------------------------------------------|----------------------------------------------------------------------------------------------------|-----|
|                               | PowerShell ter                                                                                  | rms)                                                                                                    |     |
| Collect activity data<br>only | <ol> <li>For initial conr<br/>SharePoint Or<br/>collection — a<br/>combinations</li> </ol>      | nection to<br>nline and initial data<br>ny of the role<br>listed above.                                                                                                    |     |
|                               | <ol> <li>After the initia<br/>privileged role<br/>from this acco<br/>of the followin</li> </ol> | I data collection, the<br>can be revokedTo assign a non-privileged rol<br>see <u>Assigning 'Security</u> unt. You can use any<br>g roles: <u>Administrator' or 'Security</u><br><u>Reader' Role</u> | le, |
|                               | Security Reade                                                                                  | er                                                                                                    |     |
|                               | OR                                                                                              |                                                                                                    |     |
|                               | Application Ad                                                                                  | ministrator                                                                                                    |     |
|                               | OR                                                                                              |                                                                                                    |     |
|                               | Cloud Applicat                                                                                  | ion Administrator                                                                                                    |     |

### Example

This example shows how to instruct Netwrix Auditor to collect audit data from the Office 365 tenant *copr.onmicrosoft.com* with basic authentication. It assumes that:

- You have prepared a Cloud-only account *itadmin@corp.onmicrosoft.com* with *Global Admin* privileged role in the Office 365 organization.
- Both activity and state-in-time data needs to be collected.

Do the following:

- 1. Create a monitoring plan for SharePoint Online.
- 2. Proceed with adding a monitored item Office 365 tenant. On the **General** tab, select **Basic authentication** as a method that will be used when accessing Office 365 services.
- 3. Enter **User name** and **Password** for the privileged account; use any of the following formats: *user@domain.com* or *user@domain.onmicrosoft.com*. For this example: *itadmin@corp.onmicrosoft.com*

**NOTE:** Make sure this user account has sufficient access rights.

- 4. The **Tenant name** field then will be filled in automatically.
- 5. Click Add.

8. Configure Netwrix Auditor Service Accounts

| Home > Monitoring Plans > Monitoring | Jan Azure AD > Add Item (Office 365 tenant)                                          |  |
|--------------------------------------|--------------------------------------------------------------------------------------|--|
| seneral                              | Specify Office 365 organization settings                                             |  |
|                                      | Tenant name:                                                                         |  |
|                                      | corp.onmicrosoft.com                                                                 |  |
|                                      | Select authentication type for accessing Office 365 services                         |  |
|                                      | These settings may influence data collection. More info                              |  |
|                                      | <ul> <li>Basic authentication: access on behalf of a user</li> </ul>                 |  |
|                                      | User name:                                                                           |  |
|                                      | tadmin@corp.onmicrosoft.com                                                          |  |
|                                      | Descuerd                                                                             |  |
|                                      | Password:                                                                            |  |
|                                      | Modern authentication: access using Azure AD app. Click for help     Application ID: |  |
|                                      | Application secret:                                                                  |  |
|                                      |                                                                                      |  |

6. Wait for the initial data collection to complete. Ongoing data collections should be performed with the same role assignment.

See also Office 365 Tenant.

### 8.1.3.4.2. Accessing SharePoint Online using modern authentication

This option is recommended for organizations that use modern authentication as the identity management approach, having multi-factor authentication (MFA) enabled for their user accounts. In this scenario, Netwrix Auditor will access the cloud-based infrastructure via Microsoft Graph and other modern APIs, being authenticated through a pre-configured Azure AD application with appropriate access permissions.

So, if you plan to implement such scenario, you should register an Azure AD app manually and provide its settings to Netwrix Auditor when configuring a monitored item.

### Required roles and permissions

Permission assignment will depend on the data you plan to collect: activity data only or both activity and state-in-time data.

| То               | Requirement                         | Comment                         |
|------------------|-------------------------------------|---------------------------------|
| Collect activity | Azure AD app requires the following | To learn how to assign required |
| То                                            | Requirement                                                                                                    | Comment                                                                                       |
|-----------------------------------------------|----------------------------------------------------------------------------------------------------|-----------------------------------------------------------------------------------------------|
| data only                                     | Application permissions:<br>a. Office 365 Management APIs<br>• ActivityFeed.Read<br>b. Azure AD Graph API<br>• Directory.Read.All                                                                                                    | permissions, see <u>Configuring Azure</u><br><u>AD app</u>                                    |
| Collect activity<br>and state-in-time<br>data | <ul> <li>Azure AD app requires the following</li> <li>Application permissions: <ul> <li>a. Office 365 Management APIs</li> <li>ActivityFeed.Read</li> </ul> </li> <li>b. Azure AD Graph API <ul> <li>Directory.Read.All</li> <li>Application.ReadWrite.All</li> </ul> </li> <li>c. SharePoint API <ul> <li>Sites.FullControl.All</li> </ul> </li> </ul> | To learn how to assign required<br>permissions, see <u>Configuring Azure</u><br><u>AD app</u> |

## Configuration steps

#### In Microsoft Office 365 Admin center:

- 1. Create an Azure AD app that will be used for modern authentication.
- 2. Grant required permissions to that application.
- 3. Configure application secret for that application.
- 4. Obtain tenant name.

See <u>Configuring Azure AD app</u> section for details.

#### In Netwrix Auditor:

Configure a monitored item using the **Modern authentication** option.

See Office 365 Tenant for details.

#### Example

This example shows how to instruct Netwrix Auditor to collect audit data from the Office 365 tenant *copr@onmicrosoft.com* with modern authentication. It assumes that you have prepared an Azure AD app

with required permissions, as explained in <u>Configuring Azure AD app</u> section. Make sure you have the following at hand:

- Tenant name
- Application (client) ID
- Application secret

Do the following:

- 1. Create a monitoring plan for SharePoint Online.
- 2. Proceed with adding a monitored item Office 365 tenant. On the **General** tab, select **Modern authentication** as authentication type that will be used when accessing Office 365 services.
- 3. Paste the tenant name you obtained at Step 4: Obtain tenant name
- 4. Enter Azure AD app settings:
  - Application ID you prepared at Step 1. Create and register a new app in Azure AD
  - Application secret you prepared at Step 3: Configure client secret
- 5. Click Add.

🕺 Netwrix Auditor - STATIONNASRV

| General | Specify Office 365 organization settings                         |
|---------|------------------------------------------------------------------|
|         | Tenant name:                                                     |
|         | corp@onmicrosoft.com                                             |
|         | Select authentication type for accessing Office 365 services     |
|         | These settings may influence data collection. More info          |
|         | Basic authentication: access on behalf of a user     User name:  |
|         | Example: admin@mydomain.onmicrosoft.com                          |
|         | Password:                                                        |
|         | Modern authentication: access using Azure AD app. Click for help |
|         | Application ID:                                                  |
|         | Application secret:                                              |
|         | ••••••                                                           |
|         |                                                                  |
|         |                                                                  |
|         |                                                                  |
|         |                                                                  |
|         |                                                                  |
|         |                                                                  |

See also Office 365 Tenant.

# 8.1.3.5. For Exchange Online Auditing

Before you start creating a monitoring plan to audit your Exchange Online organization, plan for the account that will be used for data collection. This account will be specified in the monitored item (Office 365 tenant) settings.

- If your organization uses modern authentication for identity management:
  - a. Netwrix Auditor will access the cloud-based Office 365 infrastructure using a dedicated Azure AD application. This app should be created manually by user with administrative role and assigned required permissions. See <u>Configuring Azure AD app</u> for details.
  - b. You will need to provide the Azure AD app settings in the monitored item (Office 365 tenant) properties. See <u>Office 365 Tenant</u> for more information.

**IMPORTANT!** With modern authentication, Netwrix Auditor will collect only activity data from the Exchange Online organization.

- **NOTE:** To collect data on the non-owner mailbox access, additional configuration steps are required. See Auditing non-owner mailbox access for details.
  - If basic authentication is used:
    - a. Netwrix Auditor will be able to collect both activity and state-in-time data.
    - b. Security permissions and roles will depend on Netwrix Auditor deployment scenario new installation or upgraded deployment. See Accessing Exchange Online using basic authentication.
- **NOTE:** To collect data on the non-owner mailbox access, additional configuration steps and specific permissions are required for both deployment scenarios. See related sections for details.

See next:

- Accessing Exchange Online using modern authentication
- <u>Accessing Exchange Online using basic authentication</u>

#### 8.1.3.5.1. Accessing Exchange Online using modern authentication

This option is recommended for organizations that use modern authentication as the identity management approach, having multi-factor authentication (MFA) enabled for its user accounts. In this scenario, Netwrix Auditor will access the cloud-based infrastructure via Microsoft Graph and other modern APIs, being authenticated through a pre-configured Azure AD application with appropriate access permissions.

So, if you plan to implement such scenario, you should register an Azure AD app manually and provide its settings to Netwrix Auditor when configuring a monitored item.

**IMPORTANT!** State-in-time data will not be collected in scenarios with modern authentication.

#### Required roles and permissions

| То                                       | Requirement                                                                                          | Comment                                                                                |
|------------------------------------------|----------------------------------------------------------------------------------------------------|----------------------------------------------------------------------------------------|
| Collect audit<br>data (activity<br>only) | Azure AD app requires the following <b>Application</b> permissions:<br>a. <b>Microsoft Graph API</b> | To learn how to assign<br>required permissions, see<br><u>Configuring Azure AD app</u> |
|                                          | Directory.Read.All                                                                                   |                                                                                        |
|                                          | Mail.ReadBasic.All                                                                                   |                                                                                        |
|                                          | b. Office 365 Management APIs                                                                        |                                                                                        |

- ActivityFeed.Read
- c. Azure AD Graph API
  - Directory.Read.All

#### **Configuration steps**

#### In Microsoft Office 365 Admin center:

- 1. Create an Azure AD app that will be used for modern authentication.
- 2. Grant required permissions to that application.
- 3. Configure client secret for that application.
- 4. Obtain tenant name.

See Configuring Azure AD app

#### In Netwrix Auditor:

Configure a monitored item (Office 365 Tenant) using the Modern authentication option.

#### Auditing non-owner mailbox access

To audit non-owner mailbox access, additional configuration steps are required. You can follow an automated or manual configuration process. See these sections:

- Settings for non-owner mailbox access audit: automatic configuration
- Settings for non-owner mailbox access audit: manual configuration

#### Settings for non-owner mailbox access audit: automatic configuration

To prepare for non-owner mailbox access auditing in the Exchange Online organization, you will need to take several configuration steps, creating an Azure AD app with the required permissions and instructing

this app to automatically apply the necessary audit settings.

Do the following:

1. Install the Exchange Online PowerShell V2 module.

**IMPORTANT!** Make sure you are using the version specified in the related Microsoft article.

- 2. In the **Azure AD admin center**, create and register an Azure AD app, as described in the related section of this Microsoft article.
- 3. Select API Permissions, click Add a permission.
- 4. From the list of APIs, select **Exchange**.
- 5. Click Application permissions
- 6. From the list of available permissions, select Exchange.ManageAsApp.
- Grant admin consent to the tenant (that is, for the Office 365 organization whose audit data will be collected by the newly registered app). Go to the new app settings > API permissions and click Grant admin consent for <tenant name>. When prompted to confirm granting, click Yes.
- 8. Go to Azure Active Directory Roles and administrators and assign Exchange Administrator role.
- 9. Download the PowerShell script for certificate creation, as provided in the Microsoft instruction.
- 10. To create a self-signed certificate to be used by the app, run the following command: .\Create-SelfSignedCertificate.ps1 -CommonName "MyCompanyName" -StartDate 2020-04-01 -EndDate 2022-04-01

where:

CommonName — specify "Netwrix Auditor"

StartDate — set to current date

EndDate — set to 2 years from now

When prompted to specify a password, click Enter.

11. Go to **Manage** > **Certificates & secrets**, click **Upload certificate** and upload the.*crt* file you have just created.

| Home > Netwrix   App registrations >                                    | secrets 🖈                                                                               |                                                                                                    |                                                                               |          |
|-------------------------------------------------------------------------|-----------------------------------------------------------------------------------------|----------------------------------------------------------------------------------------------------|-------------------------------------------------------------------------------|----------|
| Search (Ctrl+/) «      Overview                                         | Credentials enable confidential applicatic<br>scheme). For a higher level of assurance, | ons to identify themselves to the authentication service when<br>we recommend using a certificate (instead of a client secret) | n receiving tokens at a web addressable location (using<br>) as a credential. | an HTTPS |
| <ul> <li>Quickstart</li> <li>Integration assistant (preview)</li> </ul> | Certificates<br>Certificates can be used as secrets to pro                              | we the application's identity when requesting a token. Also (                                                                  | can be referred to as public keys.                                            |          |
| Manage<br>Branding                                                      | Thumbprint                                                                              | Start date                                                                                                    | Expires                                                                       |          |
| <ul> <li>Authentication</li> <li>Certificates &amp; secrets</li> </ul>  | No certificates have been added for this a                                              | application.                                                                                                    |                                                                               |          |
| <ul> <li>Token configuration</li> <li>API permissions</li> </ul>        | Client secrets                                                                          |                                                                                                    |                                                                               |          |
| Expose an API     Owners                                                | A secret string that the application uses t                                             | o prove its identity when requesting a token. Also can be re                                                                   | ferred to as application password.                                            |          |
| Roles and administrators (Preview) Manifest                             | No client secrets have been created for t                                               | Expires Vi                                                                                                    | anue                                                                          |          |
| Support + Troubleshooting                                               |                                                                                         |                                                                                                    |                                                                               |          |
| New support request                                                     |                                                                                         |                                                                                                    |                                                                               |          |

12. To create Exchange Online connection session, you can provide certificate file path or thumbprint. If you want to use a file path, run the following command:

```
Connect-ExchangeOnline -CertificateFilePath "full_path_to_certificate" - AppID "yourAppId" -Organization "Office365 tenant name"
```

Application (client ID) can be found in the **Overview** page.

| 123 🖈                               |                                                                                                    |                                                      |                             |
|-------------------------------------|----------------------------------------------------------------------------------------------------|------------------------------------------------------|-----------------------------|
| . > Search (Ctrl+/) ≪               | 📋 Delete 🜐 Endpoints                                                                                                    |                                                      |                             |
| 🛤 Overview                          | Display name : 123 🗅                                                                                                    | Supported account types                              | : My organization only      |
| 🗳 Quickstart                        | Application (client) ID : adfc4875-9558-4ef3-a08                                                                                 | Redirect URIs                                        | : Add a Redirect URI        |
| 🚀 Integration assistant (preview)   | Directory (tenant) ID : d67bcbe7-a63e-4806-93                                                                                    | Application ID URI                                   | : Add an Application ID URI |
| Manage                              | Object ID : 173e3b9a-6354-4315-94                                                                                                | Managed application in I                             | : 123                       |
| Branding                            |                                                                                                    |                                                      |                             |
| Authentication                      | Welcome to the new and improved App registrations. Looking to learn how it's changed from App registrations (Legacy)? Learn more |                                                      |                             |
| 📍 Certificates & secrets            |                                                                                                    |                                                      |                             |
| Token configuration                 | Call APIs                                                                                                    | Documentation                                        |                             |
| <ul> <li>API permissions</li> </ul> | -                                                                                                    | Microsoft identity platform                          |                             |
| Expose an API                       |                                                                                                    | Authentication scenarios<br>Authentication libraries |                             |
| Owners                              |                                                                                                    | Code samples<br>Microsoft Graph                      |                             |
| Roles and administrators (Preview)  |                                                                                                    | Glossary<br>Help and Support                         |                             |
| Manifest                            | Build more powerful apps with rich user and business data                                                                        |                                                      |                             |
| Support + Troubleshooting           | from Microsoft services and your own company's data<br>sources.                                                                  |                                                      |                             |
| Troubleshooting                     | View API permissions                                                                                                    |                                                      |                             |
| New support request                 |                                                                                                    |                                                      |                             |

#### For example:

Connect-ExchangeOnline -CertificateFilePath "C:\Path\MyCompanyName1.pfx" - AppId "402b12a2-fb2b-4222-8f54-5596def1" -Organization "myorganization123.onmicrosoft.com"

You can use certificate thumbprint instead of file path. For that, import the certificate to the local certificate store, using the following command:

```
Import-PfxCertificate -FilePath "path_to_pfx_certificate" -CertStoreLocation
Cert:\CurrentUser\My
```

Then run the command like following: Connect-ExchangeOnline -CertificateThumbprint 6AEA5A82911AAA3F76FEE149B7B52A70DDFD88 -AppId a14a 822d-f228-412b-9222-281de23 -Organization myorganization123.onmicrosoft.com

- 13. To set up the audit, run the following command: Get-ExoMailbox -PropertySets Minimum -RecipientTypeDetails UserMailbox, SharedMailbox, EquipmentMailbox, LinkedMailbox, RoomMailbox | Set-Mailbox -AuditEnabled \$true -AuditAdmin Update, Copy, Move, MoveToDeletedItems, SoftDelete, HardDelete, FolderBind, SendAs , SendOnBehalf, Create -AuditDelegate Update, Move, MoveToDeletedItems, SoftDelete, HardDelete, FolderBind, SendAs, Send OnBehalf, Create
- 14. Finally, run the following command to end the session: Disconnect-ExchangeOnline Confim:\$false
- **TIP:** To automate steps 12-14, you can create a a script comprising the corresponding commands and schedule its launch.

### Settings for non-owner mailbox access audit: manual configuration

If you plan to manually apply the audit settings required to audit non-owner mailbox access in Exchange Online organization, you will need to create a remote PowerShell session to Exchange Online. Do the following:

1. Install the Exchange Online PowerShell V2 module as described in this Microsoft article.

**IMPORTANT!** Make sure to install the latest version.

- 2. Launch PowerShell and connect to Exchange Online, as described in the related <u>section of the</u> Microsoft article.
- 3. Run the cmdlet, depending on the mailboxes you plan to audit (all mailboxes or selected individual mailbox):

#### For Command

#### All Execute the following cmdlet:

```
Get-ExoMailbox -PropertySets Minimum -RecipientTypeDetails
UserMailbox,SharedMailbox,EquipmentMailbox,LinkedMailbox,RoomMailbox |
Set-Mailbox -AuditEnabled $true -AuditAdmin
Update,Copy,Move,MoveToDeletedItems,SoftDelete,HardDelete,FolderBind,Se
ndAs,SendOnBehalf,Create -AuditDelegate
Update,Move,MoveToDeletedItems,SoftDelete,HardDelete,FolderBind,SendAs,
SendOnBehalf,Create
```

#### Selec Execute the following cmdlet:

```
ted Set-Mailbox -Identity {0} -AuditEnabled $true -AuditAdmin
Update,Copy,Move,MoveToDeletedItems,SoftDelete,HardDelete,
FolderBind,SendAs,SendOnBehalf,Create
```

#### For Command

-AuditDelegate Update, Move, MoveToDeletedItems, SoftDelete, HardDelete, FolderBind, SendAs, SendOnBehalf, Create

Where the {0} character must be replaced with any of the following:

- Display Name. Example: "Michael Jones"
- Domain\User. Example: enterprise.local\MJones
- Email address. Example: analyst@enterprise.onmicrosoft.com
- GUID. Example: {c43a7694-ba06-46d2-ac9b-205f25dfb32d}
- LegacyExchangeDN. Example: /o=EnterpriseDev/ou=Exchange Administrative Group (FYDIBOHF23SPDLT)/cn=Recipients/cn=97da560450c942aba 81b2da46c60858a-analyst
- SamAccountName. Example: MANAG58792-1758064122
- (DN) Distinguished name. Example: CN=MJones,CN=Users,DC=enterprisedc1,DC=enterprise,DC=local
- User ID or User Principal Name. Example: MJones@enterprise.onmicrosoft.com

**NOTE:** If you are going to audit multiple individual mailboxes, run the cmdlet for each mailbox you need.

#### 8.1.3.5.2. Accessing Exchange Online using basic authentication

With basic authentication, your Exchange Online organization will be accessed on behalf of a user. You will need to provide Office 365 user name and password in the monitored item properties. Required permissions for this account will depend on your Netwrix Auditor deployment scenario:

- For a new deployment, Netwrix Auditor will access Exchange Online using both PowerShell cmdlets and Azure AD application. Azure AD app will be registered automatically, with delegated permissions. Thus, the Office 365 account you prepare must have sufficient privileges to create an Azure AD app and to access Exchange Online resources using PowerShell.
- For an **upgraded deployment**, activity data collection requires PowerShell cmdlets only. However, state-in-time data collection involves Azure AD app, too.

| Deployment scenario | Activity data collection  | State-in-time data collection |
|---------------------|---------------------------|-------------------------------|
| New deployment      | Azure AD app + PowerShell | Azure AD app + PowerShell     |
| Upgraded deployment | PowerShell                | Azure AD app + PowerShell     |

- New deployment: required roles and permissions
- Upgraded deployment: required roles and permissions

#### New deployment: required roles and permissions

For a new deployment, Netwrix Auditor will access Exchange Online using both PowerShell cmdlets and Azure AD application. Azure AD app will be registered automatically, with all required permissions (see the table below for details).

Thus, the Office 365 account you prepare must have sufficient privileges to create an Azure AD app and to access Exchange Online resources using PowerShell.

| То                                                 | Requirement                                                                                                    | Comment                                                                                                    |
|----------------------------------------------------|----------------------------------------------------------------------------------------------------|----------------------------------------------------------------------------------------------------|
| Collect activity data<br>a. Create an Azure AD app | 1. Exchange management role:<br><i>Mail Recipients</i>                                                                                                    | Prepare an Office 365<br>user account and                                                                   |
| and run initial data                               | 2. Any of the following Azure AD role combinations:                                                                                                    | specify it in the<br>monitored item<br>properties. See                                                      |
|                                                    | <ul> <li>Application Administrator &amp; Privileged<br/>Role Administrator</li> </ul>                                                                            | Assigning Exchange<br>Online Management                                                                     |
|                                                    | OR                                                                                                    | Roles and <u>Assigning a</u><br>Privileged Role for                                                         |
|                                                    | <ul> <li>Cloud Application Administrator &amp;<br/>Privileged Role Administrator</li> </ul>                                                                      | Azure AD and Office<br>365 for details.                                                                     |
|                                                    | OR                                                                                                    | Azure AD app will be                                                                                        |
|                                                    | • <i>Global Admin</i> ( <i>Company Administrator</i> in Azure AD PowerShell terms)                                                                               | created automatically.                                                                                      |
| b. Perform ongoing data collection                 | 1. Exchange management role:<br><i>Mail Recipients</i>                                                                                                    | To assign a non-<br>privileged Azure AD                                                                     |
|                                                    | <ol> <li>After the initial data collection, the<br/>privileged role can be revoked from this<br/>account. You can use any of the<br/>following roles:</li> </ol> | role, see <u>Assigning</u><br><u>'Security</u><br><u>Administrator' or</u><br><u>'Security Reader' Role</u> |
|                                                    | Security Reader                                                                                                    |                                                                                                    |
|                                                    | OR                                                                                                    |                                                                                                    |
|                                                    | Application Administrator                                                                                                    |                                                                                                    |
|                                                    | OR                                                                                                    |                                                                                                    |
|                                                    | Cloud Application Administrator                                                                                                    |                                                                                                    |
|                                                    | OR                                                                                                    |                                                                                                    |

| То                                           | Requirement                      | Comment                                                                                        |
|----------------------------------------------|----------------------------------|------------------------------------------------------------------------------------------------|
|                                              | Global Admin                     |                                                                                                |
| Collect both activity and state-in-time data | Same as for upgraded deployment. | See <u>Upgraded</u><br><u>deployment: required</u><br><u>roles and</u><br><u>permissions</u> . |

#### Auditing non-owner mailbox access

To audit non-owner mailbox access, the account must meet the requirements listed below.

| То                                                | Requirement                                                                                                    | Comment                                                                                                    |
|---------------------------------------------------|----------------------------------------------------------------------------------------------------|----------------------------------------------------------------------------------------------------|
| a. Create an Azure AD app<br>and run initial data | 1. Exchange management role:<br><i>Mail Recipients</i>                                                                                                | Prepare an Office 365<br>user account and                                                                                                    |
| collection                                        | 2. Any of the following Azure AD role combinations:                                                                                                   | specify it in the<br>monitored item<br>properties. See<br><u>Assigning Exchange</u><br><u>Online Management</u><br><u>Roles and Assigning a</u><br><u>Privileged Role for</u><br><u>Azure AD and Office</u><br><u>365</u> for details. |
|                                                   | • Application Administrator & Privileged<br>Role Administrator                                                                                        |                                                                                                    |
|                                                   | OR                                                                                                    |                                                                                                    |
|                                                   | <ul> <li>Cloud Application Administrator &amp;<br/>Privileged Role Administrator</li> </ul>                                                           |                                                                                                    |
|                                                   | OR                                                                                                    | Azure AD app will be                                                                                                    |
|                                                   | • Global Admin (Company Administrator in Azure AD PowerShell terms)                                                                                   | created automatically.                                                                                                    |
| b. Perform ongoing data collection                | <ol> <li>The following Exchange management<br/>roles are required:</li> </ol>                                                                         | To assign a non-<br>privileged Azure AD                                                                                                    |
|                                                   | 1. Audit Logs                                                                                                    | role, see <u>Assigning</u><br>'Security                                                                                                    |
|                                                   | 2. Mail Recipients                                                                                                    | Administrator' or                                                                                                    |
|                                                   | 3. View-Only Configuration                                                                                                    | 'Security Reader' Role                                                                                                    |
|                                                   | 2. After the initial data collection, the privileged Azure AD role can be revoked from this account. You can use any of the following Azure AD roles: |                                                                                                    |
|                                                   | • Security Reader                                                                                                    |                                                                                                    |
|                                                   | OR                                                                                                    |                                                                                                    |

| То | Requirement                     | Comment |
|----|---------------------------------|---------|
|    | Application Administrator       |         |
|    | OR                              |         |
|    | Cloud Application Administrator |         |
|    | OR                              |         |
|    | • Global Admin                  |         |

## Upgraded deployment: required roles and permissions

For an upgraded deployment, activity data collection requires PowerShell cmdlets only; however, state-intime data collection involves Azure AD app, too.

| То                                         | Requirement                                                                                                   | Comment                                                                                                   |
|--------------------------------------------|----------------------------------------------------------------------------------------------------|----------------------------------------------------------------------------------------------------|
| Connect to Exchange<br>Online (using       | The following Exchange management roles are required:                                                         | Prepare an Office 365 user<br>account and specify it in the                                               |
| PowerShell) and collect activity data only | 1. Audit logs                                                                                                 | monitored item properties. See<br>Assigning Exchange Online                                               |
|                                            | 2. Mail Recipients                                                                                            | Management Roles and Office                                                                               |
|                                            | 3. View-Only Configuration                                                                                    | <u>365 Tenant</u> for details.                                                                            |
| Collect state-in-time and activity data:   | Any of the following Azure AD role combinations:                                                              | Prepare an Office 365 user<br>account and specify it in the<br>monitored item properties. See             |
| a. Create an Azure<br>AD app and run       | Application Administrator &     Privileged Role Administrator                                                 | Assigning a Privileged Role for<br>Azure AD and Office 365 and                                            |
| initial data<br>collection                 | OR                                                                                                    | Office 365 Tenant. Azure AD app                                                                           |
| Conection                                  | Cloud Application Administrator &<br>Privileged Role Administrator                                            | will be created automatically.                                                                            |
|                                            | OR                                                                                                    |                                                                                                    |
|                                            | • Global Admin (Company<br>Administrator in Azure AD<br>PowerShell terms)                                     |                                                                                                    |
| b. Perform ongoing data collection         | <ol> <li>The following Exchange<br/>management roles are required:</li> <li><i>Mail Recipients</i></li> </ol> | To assign Exchange management<br>roles, see <u>Assigning Exchange</u><br><u>Online Management Roles</u> . |

| То | Requirement                                                                                                    | Comment                                                                                                    |
|----|----------------------------------------------------------------------------------------------------|----------------------------------------------------------------------------------------------------|
|    | 2. View-Only Configuration                                                                                                    |                                                                                                    |
|    | 3. Audit Logs                                                                                                    |                                                                                                    |
|    | 4. Role Management                                                                                                    |                                                                                                    |
|    | 5. View-Only Recipient                                                                                                    |                                                                                                    |
|    | 2. After the initial data collection, the privileged role can be revoked from this account. You can use any of the following Azure AD roles: | To assign a non-privileged Azure<br>AD role, see <u>Assigning 'Security</u><br><u>Administrator' or 'Security</u><br><u>Reader' Role</u> |
|    | • Application Administrator                                                                                                    |                                                                                                    |
|    | OR                                                                                                    |                                                                                                    |
|    | Cloud Application Administrator                                                                                                    |                                                                                                    |

#### Auditing non-owner mailbox access

To audit non-owner mailbox access, additional requirements must be met.

| То                                                                                 | Requirement                                           | Comment                                                     |  |
|------------------------------------------------------------------------------------|-------------------------------------------------------|-------------------------------------------------------------|--|
| Connect to Exchange<br>Online (using<br>PowerShell) and<br>perform data collection | The following Exchange management roles are required: | Prepare an Office 365 user<br>account and specify it in the |  |
|                                                                                    | 1. Audit logs                                         | monitored item properties. See<br>Assigning Exchange Online |  |
|                                                                                    | 2. Mail Recipients                                    | Management Roles and Office                                 |  |
|                                                                                    | 3. View-Only Configuration                            | <u>365 Tenant</u> for details.                              |  |

## 8.1.3.6. Assigning a Privileged Role for Azure AD and Office 365

When configuring a monitored item for Azure AD or Office 365 auditing with basic authentication, you should specify the data collecting account that has sufficient privileges in Azure AD. In particular, it should be able to create a dedicated application in your Azure AD domain. Depending on your requirements and company policies, you can select one of the following approaches:

Assign a privileged role (for example, *Application Administrator* & *Privileged Role Administrator*) to the account, then revoke it after the application creation and initial data collection, and assign a less-privileged role to this account (for example, *Security Reader*).
 See the procedure below for details.

- Another approach is to use the account with a privileged role on a regular basis. Any additional role assignments will not be necessary in this case. If this is your choice, contact your security administrator to avoid violations of security policies in your organization.
- **IMPORTANT!** If you used to utilize a non-privileged account for Azure AD data collection in your Netwrix Auditor deployment version 9.8 (or earlier), consider that after the upgrade you will have to perform the role assignment procedure anew, selecting one of these approaches. Until then, data collection will not be performed.

#### To assign a privileged role to the account:

- 1. Sign in to <u>Azure AD portal</u> using your Microsoft account.
- 2. Select Azure Active Directory on the left.
- 3. Select the account that you want to use as data collecting account, or create a new user.
- 4. Make sure you have disabled multi-factor authentication for this account.
- 5. Expand **Directory role** and select the role you need (for example, **Global admin** or any other privileged role listed in For Office 365 and Azure AD Auditing section).

**NOTE:** In Microsoft Graph API, Azure AD Graph API, and Azure AD PowerShell, the Global admin role is identified as **Company Administrator**.

- 6. Click OK.
- 7. In Netwrix Auditor, create a monitoring plan for auditing Azure AD and specify this account with this privileged role on the Specify the account for collecting data step. See <u>Netwrix Auditor</u> Administration Guide for detailed instructions on how to create a monitoring plan.
- 8. Wait until initial data collection completes.
- 9. Open Azure AD portal and remove the privileged role from the account.
- 10. Assign a less-privileged role to this account.

See also Assigning 'Security Administrator' or 'Security Reader' Role.

## 8.1.3.7. Assigning 'Security Administrator' or 'Security Reader' Role

To audit *Successful* and/or *Failed Logons* in Azure AD, the **Security Administrator** or **Security Reader** role is required. To assign the role you need, do the following:

- 1. Sign in to <u>Azure AD portal</u> using your Microsoft account.
- 2. Select Azure Active Directory on the left.
- 3. Navigate to Roles and administrators.
- 4. Click the Security administrator or Security Reader role.
- 5. Click **Add member** and select the account that you want to assign the role to.

For more information on the Administrator role permissions, refer to the following Microsoft article: Administrator role permissions in Azure Active Directory.

# 8.1.3.8. Assigning Exchange Online Management Roles

- 1. Sign in to Office 365 using your Microsoft account.
- 2. On the **Office 365 Home** page, click **Admin** tile and select **Admin**  $\rightarrow$  **Exchange** on the left.
- 3. In the **Exchange admin center**, navigate to **Permissions**  $\rightarrow$  **admin roles**.
- 4. Create a new role group. Assign the following settings to the newly created role group:

| Option      | Description                                                                                                    |
|-------------|----------------------------------------------------------------------------------------------------|
| Name        | Specify a name for the new role group (e.g., <b>audit_logs</b> ).                                                                                                    |
| Description | Enter a role group description (optionally).                                                                                                    |
| Write scope | Select a write scope.                                                                                                    |
| Roles       | <ul> <li>Assign the required roles:</li> <li>Audit Logs</li> <li>Mail Recipients</li> <li>View-Only Configuration</li> <li>In some scenarios, the following roles will be also needed:</li> <li>Role Management</li> <li>View-Only Recipients</li> </ul> |
| Members     | Add required Office 365 account.                                                                                                    |

**NOTE:** If you have already configured specific role scopes for the role groups using Exchange Management Shell, you cannot assign new roles to these role groups via Exchange admin center. For detailed instructions on how to configure roles using Exchange Management Shell, read the following Microsoft article: <u>Manage role groups.</u>

## 8.1.3.9. Configuring Azure AD app

To use a data collecting account with modern authentication, you should do the following:

- 1. Create an Azure AD app that will be used for modern authentication.
- 2. Grant required permissions to that application.
- 3. Configure client secret for that application.

4. Obtain tenant ID – you will need it when configuring a monitored item (Office 365 tenant) settings.

#### 8.1.3.9.1. Step 1. Create and register a new app in Azure AD

To register a new Azure AD application, do the following:

1. Sign into the **Microsoft 365 Admin Center** with your *Global Administrator*, *Application Administrator* or *Cloud Application Administrator* account and go to the **Azure Active Directory admin center**.

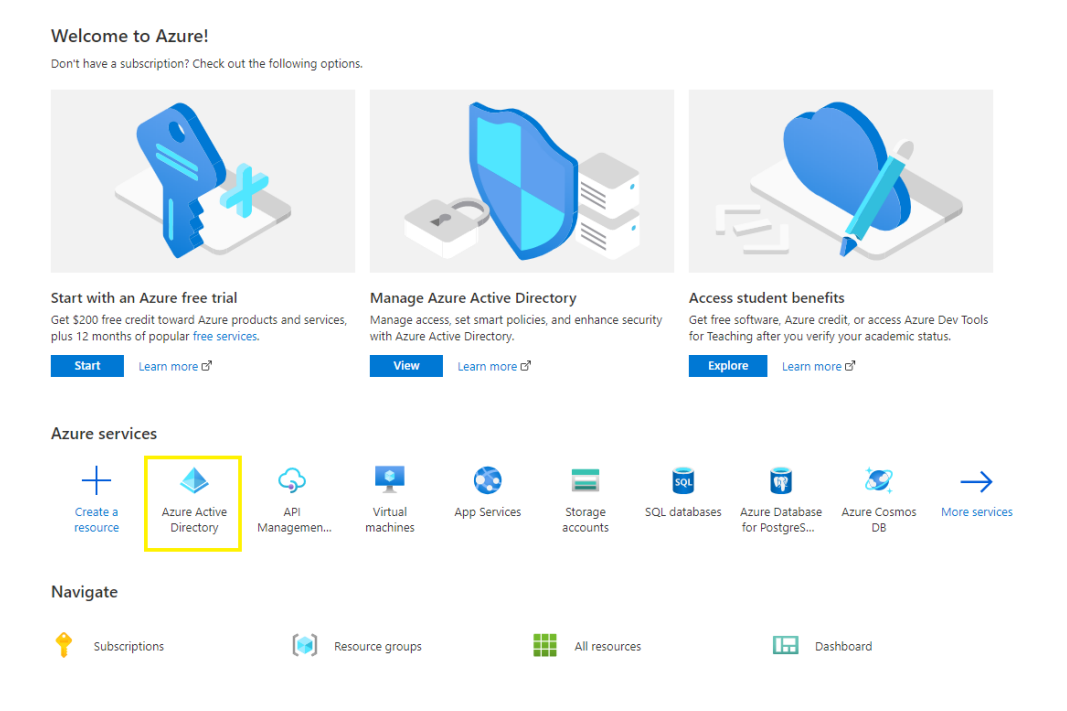

2. Under the App registrations section, select New registration.

3. In the Name field, enter the application name.

4. In the **Supported account types** select who can use this application – use the **Accounts in this organizational directory only** option.

5. Click the **Register** button.

**NOTE:** Application **Redirect URI** is optional, you can leave it blank.

6. Your **Application (client) ID** is now available in the **Overview** section. Copy it to a safe location.

| 123 🖈                               |                                                                                                    |                                                      |
|-------------------------------------|----------------------------------------------------------------------------------------------------|------------------------------------------------------|
|                                     | 📋 Delete 🜐 Endpoints                                                                                                    |                                                      |
| 🖶 Overview                          | Display name : 123 🗅                                                                                                    | Supported account types : My organization only       |
| 📣 Quickstart                        | Application (client) ID : adfc4875-9558-4ef3-a08                                                                                 | Redirect URIs : Add a Redirect URI                   |
| 🚀 Integration assistant (preview)   | Directory (tenant) ID ; d67bcbe7-a63e-4806-93                                                                                    | Application ID URI : Add an Application ID URI       |
| Manage                              | Object ID : 173e3b9a-6354-4315-94                                                                                                | Managed application in I : 123                       |
| Branding                            |                                                                                                    |                                                      |
| Authentication                      | Welcome to the new and improved App registrations. Looking to learn how it's changed from App registrations (Legacy)? Learn more |                                                      |
| 📍 Certificates & secrets            |                                                                                                    |                                                      |
| Token configuration                 | Call APIs                                                                                                    | Documentation                                        |
| <ul> <li>API permissions</li> </ul> |                                                                                                    | Microsoft identity platform                          |
| Expose an API                       |                                                                                                    | Authentication scenarios<br>Authentication libraries |
| Owners                              |                                                                                                    | Code samples<br>Microsoft Graph                      |
| Roles and administrators (Preview)  |                                                                                                    | Glossary<br>Help and Support                         |
| 10 Manifest                         | Build more powerful apps with rich user and business data                                                                        |                                                      |
| Support + Troubleshooting           | from Microsoft services and your own company's data<br>sources.                                                                  |                                                      |
| Troubleshooting                     | View API permissions                                                                                                    |                                                      |
| New support request                 |                                                                                                    |                                                      |

#### 8.1.3.9.2. Step 2: Grant Required Permissions

Next, you need to grant your new application the required API permissions.

Azure AD applications can be assigned *Delegated* or *Application* permissions:

- *Delegated* permissions require a signed-in user present who consents to the permissions every time an API call is sent.
- *Application* permissions are consented by an administrator once granted.

For the newly created app, you should use *Application* permissions.

**NOTE:** By default, a new application is granted one delegated permission for Microsoft Graph API – **User.Read**. It is not required and can be removed. For that, click the ellipsis (...) on the right, then from the context menu select **Remove all permissions**.

| <sub>-</sub> 123   API permission                                                                         | s \$∕                                                                                                    |                                                              |                                                                                      |                                                                       |                                       |
|----------------------------------------------------------------------------------------------------|----------------------------------------------------------------------------------------------------|--------------------------------------------------------------|--------------------------------------------------------------------------------------|-----------------------------------------------------------------------|---------------------------------------|
|                                                                                                    | 🕐 Refresh                                                                                                    |                                                              |                                                                                      |                                                                       |                                       |
| <ul> <li>Overview</li> <li>Quickstart</li> <li>Integration assistant (preview)</li> <li>Manage</li> </ul> | Configured permissions<br>Applications are authorized to call<br>all the permissions the application<br>+Add a permission | APIs when they are<br>needs. Learn more<br>Grant admin conse | granted permissions by users/adm<br>about permissions and consent<br>ent for Netwrix | ins as part of the consent process. The list of $\boldsymbol{\alpha}$ | configured permissions should include |
| Branding                                                                                                  | API / Permissions name                                                                                                    | Туре                                                         | Description                                                                          | Admin consent req                                                     | Status                                |
| Authentication                                                                                            | ✓Microsoft Graph (1)                                                                                                    |                                                              |                                                                                      |                                                                       |                                       |
| 📍 Certificates & secrets                                                                                  | User.Read                                                                                                    | Delegated                                                    | Sign in and read user profile                                                        |                                                                       |                                       |
| Token configuration                                                                                       |                                                                                                    |                                                              |                                                                                      |                                                                       |                                       |
| API permissions                                                                                           |                                                                                                    |                                                              |                                                                                      |                                                                       |                                       |
| 🔷 Expose an API                                                                                           |                                                                                                    |                                                              |                                                                                      |                                                                       |                                       |
| Owners                                                                                                    |                                                                                                    |                                                              |                                                                                      |                                                                       |                                       |
| Roles and administrators (Preview)                                                                        |                                                                                                    |                                                              |                                                                                      |                                                                       |                                       |
| 0 Manifest                                                                                                |                                                                                                    |                                                              |                                                                                      |                                                                       |                                       |
| Support + Troubleshooting                                                                                 |                                                                                                    |                                                              |                                                                                      |                                                                       |                                       |
| /> Troubleshooting                                                                                        |                                                                                                    |                                                              |                                                                                      |                                                                       |                                       |
| New support request                                                                                       |                                                                                                    |                                                              |                                                                                      |                                                                       |                                       |

 $\times$ 

8. Configure Netwrix Auditor Service Accounts

Take the following steps:

- 1. Select API Permissions.
- 2. Click Add a permission.
- 3. From the list of APIs, select Microsoft Graph.

| Request API permission                                                                                                | าร                                                                                                    |                                                                                                    |
|----------------------------------------------------------------------------------------------------|----------------------------------------------------------------------------------------------------|----------------------------------------------------------------------------------------------------|
| Select an API                                                                                                    |                                                                                                    |                                                                                                    |
| Microsoft APIs APIs my organizatio                                                                                    | n uses My APIs                                                                                                    |                                                                                                    |
| Commonly used Microsoft APIs                                                                                          |                                                                                                    |                                                                                                    |
| Microsoft Graph<br>Take advantage of the trem<br>Access Azure AD, Excel, Intu<br>single endpoint.                     | endous amount of data in Office 365, Enterprise<br>Ine, Outlook/Exchange, OneDrive, OneNote, Sha                                                        | Mobility + Security, and Windows 10.<br>rePoint, Planner, and more through a                                                               |
| <b>Azure DevOps</b><br>Integrate with Azure DevOps and Azure<br>DevOps server                                         | Azure Key Vault<br>Manage your key vaults as well as the<br>keys, secrets, and certificates within your<br>Key Vaults                                   | Azure Rights Management<br>Services<br>Allow validated users to read and write<br>protected content                                        |
| Azure Service Management<br>Programmatic access to much of the<br>functionality available through the Azure<br>portal | Secure, massively scalable object and data lake storage for unstructured and semi-structured data                                                       | Data Export Service for<br>Microsoft Dynamics 365<br>Export data from Microsoft Dynamics<br>CRM organization to an external<br>destination |
| Programmatic access to data and<br>functionality in Dynamics 365 Business<br>Central                                  | Dynamics CRM<br>Access the capabilities of CRM business<br>software and ERP systems                                                                     | Flow Service<br>Embed flow templates and manage flows                                                                                      |
| Programmatic access to Intune data                                                                                    | Office 365 Management APIs<br>Retrieve information about user, admin,<br>system, and policy actions and events<br>from Office 365 and Azure AD activity | <b>OneNote</b><br>Create and manage notes, lists, pictures,<br>files, and more in OneNote notebooks                                        |

- 4. Click Application permissions.
- 5. From the list of available permissions, select:
  - For Azure AD auditing:
    - Directory.Read.All
    - AuditLog.Read.All
  - For Exchange Online auditing:
    - Directory.Read.All
    - Mail.ReadBasic.All

|                                     | S A²                                                                       |                                        |                                          |                                                        |                            |                                |      |
|-------------------------------------|----------------------------------------------------------------------------|----------------------------------------|------------------------------------------|--------------------------------------------------------|----------------------------|--------------------------------|------|
| ,○ Search (Ctrl+/) «                | 🕐 Refresh                                                                  |                                        |                                          |                                                        |                            |                                |      |
| Overview                            | You are editing permission(s)                                              | to your application, us                | sers will have to cons                   | ent even if they've already done so previou            | isly.                      |                                |      |
| 📣 Quickstart                        |                                                                            |                                        |                                          |                                                        |                            |                                |      |
| 💉 Integration assistant (preview)   | Configured permissions                                                     |                                        |                                          |                                                        |                            |                                |      |
| Manage                              | Applications are authorized to call<br>all the permissions the application | APIs when they are needs. Learn more a | granted permission<br>bout permissions a | s by users/admins as part of the conser<br>ind consent | t process. The list of con | figured permissions should inc | lude |
| Branding                            | +Add a permission                                                          | Grant admin conse                      | nt for Netwrix                           |                                                        |                            |                                |      |
| Authentication                      |                                                                            |                                        |                                          |                                                        |                            |                                | _    |
| 📍 Certificates & secrets            | API / Permissions name                                                     | Туре                                   | Description                              |                                                        | Admin consent req          | Status                         |      |
| Token configuration                 | ✓ Microsoft Graph (2)                                                      |                                        |                                          |                                                        |                            |                                |      |
| <ul> <li>API permissions</li> </ul> | AuditLog.Read.All                                                          | Application                            | Read all audit log                       | data                                                   | Yes                        | Not granted for Netwrix        |      |
| Expose an API                       | Directory.Read.All                                                         | Application                            | Read directory da                        | ta                                                     | Yes                        | A Not granted for Netwrix      |      |
| Owners                              |                                                                            |                                        |                                          |                                                        |                            |                                |      |
| Roles and administrators (Preview)  |                                                                            |                                        |                                          |                                                        |                            |                                |      |
| Manifest                            |                                                                            |                                        |                                          |                                                        |                            |                                |      |
| Support + Troubleshooting           |                                                                            |                                        |                                          |                                                        |                            |                                |      |
| P Troubleshooting                   |                                                                            |                                        |                                          |                                                        |                            |                                |      |
| New support request                 |                                                                            |                                        |                                          |                                                        |                            |                                |      |

- 6. Then from the list of APIs select Office 365 Management APIs.
- 7. Click Application permissions.
- 8. From the list of available permissions, select
  - For Azure AD auditing, Exchange Online or SharePoint Online auditing:
    - ActivityFeed.Read
- 9. Then in the list of APIs locate **Supported legacy APIs** section and select **Azure Active Directory Graph**.
- 10. Click Application permissions.
- 11. From the list of available permissions, select
  - For Azure AD or Exchange Online auditing:
    - Directory.Read.All
  - For SharePoint Online auditing:
    - Directory.Read.All
    - Application.ReadWrite.All (required for state-in-time data collection)
- 12. Also, for SharePoint Online state-in-time data collection, from the list of APIs select **SharePoint**, then click **Application permissions** and from the list of available permissions select **Sites.FullControl.All**
- 13. Finally, grant admin consent to the tenant (that is, for the Office 365 organization whose audit data will be collected by the newly registered app). Go to the **new app settings > API permissions** and click **Grant admin consent for** *<tenant name>*. When prompted to confirm granting, click **Yes**.

| Home > Netwrix   App registrations ><br> | 5 \$                                                                        |                                         |                                                                                    |                                  |                                |       |
|------------------------------------------|-----------------------------------------------------------------------------|-----------------------------------------|------------------------------------------------------------------------------------|----------------------------------|--------------------------------|-------|
|                                          | 🕐 Refresh                                                                   |                                         |                                                                                    |                                  |                                |       |
| 瞒 Overview                               | You are editing permission(s) to                                            | o your application, us                  | ers will have to consent even if they've already done so                           | previously.                      |                                |       |
| 🗳 Quickstart                             |                                                                             |                                         |                                                                                    |                                  |                                |       |
| 🚀 Integration assistant (preview)        | Configured permissions                                                      |                                         |                                                                                    |                                  |                                |       |
| Manage                                   | Applications are authorized to call A all the permissions the application n | Pis when they are<br>eeds. Learn more a | granted permissions by users/admins as part of the<br>bout permissions and consent | consent process. The list of con | figured permissions should inc | :lude |
| 🔤 Branding                               | +Add a permission G                                                         | Grant admin consei                      | nt for Netwrix                                                                     |                                  |                                |       |
| Authentication                           |                                                                             |                                         |                                                                                    |                                  |                                |       |
| 📍 Certificates & secrets                 | API / Permissions name                                                      | Туре                                    | Description                                                                        | Admin consent req                | Status                         |       |
| Token configuration                      | ✓ Azure Active Directory Graph                                              | h (1)                                   |                                                                                    |                                  |                                |       |
| API permissions                          | Directory.Read.All                                                          | Application                             | Read directory data                                                                | Yes                              | 🛕 Not granted for Netwrix      | •••   |
| Expose an API                            | ✓ Microsoft Graph (2)                                                       |                                         |                                                                                    |                                  |                                | •••   |
| Owners                                   | AuditLog.Read.All                                                           | Application                             | Read all audit log data                                                            | Yes                              | 🛕 Not granted for Netwrix      |       |
| Roles and administrators (Preview)       | Directory.Read.All                                                          | Application                             | Read directory data                                                                | Yes                              | 🛕 Not granted for Netwrix      |       |
| 0 Manifest                               | ✓ Office 365 Management API                                                 | s (1)                                   |                                                                                    |                                  |                                | •••   |
| Support + Troubleshooting                | ActivityFeed.Read                                                           | Application                             | Read activity data for your organization                                           | Yes                              | A Not granted for Netwrix      | •••   |
| /> Troubleshooting                       |                                                                             |                                         |                                                                                    |                                  |                                |       |
| New support request                      |                                                                             |                                         |                                                                                    |                                  |                                |       |

## 8.1.3.9.3. Step 3: Configure client secret

Now, create a new client secret to be used by the app:

#### 1. Go to Manage > Certificates & secrets and click New client secret.

| Home > Netwrix   App registrations > |                                                                                                |                                                                                                    |                                         |  |  |  |
|--------------------------------------|------------------------------------------------------------------------------------------------|----------------------------------------------------------------------------------------------------|-----------------------------------------|--|--|--|
| 🔶 123   Certificates & s             | secrets 🖈                                                                                      |                                                                                                    |                                         |  |  |  |
| •                                    |                                                                                                |                                                                                                    |                                         |  |  |  |
|                                      | Credentials enable confidential applications t<br>scheme). For a higher level of assurance, we | Credentials enable confidential applications to identify themselves to the authentication service when receiving tokens at a web addressable location (using an HTTPS scheme). For a higher level of assurance, we renommend using a certificate (instead of a client service) as a credential |                                         |  |  |  |
| Overview                             | serence, ror a night rerer or assarance, ner                                                   | commente asing a certificate (instead of a circity                                                                                                    | core of as a creating in                |  |  |  |
| 🗳 Quickstart                         | Certificates                                                                                   |                                                                                                    |                                         |  |  |  |
| 🚀 Integration assistant (preview)    | Certificates can be used as secrets to prove t                                                 | he application's identity when requesting a token.                                                                                                    | Also can be referred to as public keys. |  |  |  |
| Manage                               |                                                                                                |                                                                                                    |                                         |  |  |  |
| 🚍 Branding                           | Thumbprint                                                                                     | Start date                                                                                                    | Expires                                 |  |  |  |
| Authentication                       | No certificates have been added for this app                                                   | lication.                                                                                                    |                                         |  |  |  |
| 📍 Certificates & secrets             |                                                                                                |                                                                                                    |                                         |  |  |  |
| Token configuration                  |                                                                                                |                                                                                                    |                                         |  |  |  |
| API permissions                      | Client secrets                                                                                 |                                                                                                    |                                         |  |  |  |
| 🙆 Expose an API                      | A secret string that the application uses to pr                                                | ove its identity when requesting a token. Also can                                                                                                    | be referred to as application password. |  |  |  |
| Owners                               | + New client secret                                                                            |                                                                                                    |                                         |  |  |  |
| Roles and administrators (Preview)   | Description                                                                                    | Expires                                                                                                    | Value                                   |  |  |  |
| 0 Manifest                           | No client secrets have been created for this a                                                 | application.                                                                                                    |                                         |  |  |  |
| Support + Troubleshooting            |                                                                                                |                                                                                                    |                                         |  |  |  |
| Troubleshooting                      |                                                                                                |                                                                                                    |                                         |  |  |  |
| New support request                  |                                                                                                |                                                                                                    |                                         |  |  |  |

2. Enter the description. From the expiration options select **Never**.

#### 3. Click Add.

4. The new secret will be displayed in the list. Click **Copy to clipboard** icon on the right.

| Client secrets                                                               |                         |                                         |   |   |
|------------------------------------------------------------------------------|-------------------------|-----------------------------------------|---|---|
| A secret string that the application uses to prove its identity when request | ing a token. Also can l | be referred to as application password. |   |   |
| + New client secret                                                          |                         |                                         |   |   |
| Description                                                                  | Expires                 | Value                                   |   |   |
| new secret                                                                   | 12/31/2299              | nmLj.jar.Q8OY.oVA_S3i~Du-52eM46S32      | ß | Û |
|                                                                              |                         |                                         |   |   |

#### 8.1.3.9.4. Step 4: Obtain tenant name

To obtain the tenant name:

1. Go to Azure Active Directory > Overview.

2. In the **Tenant information** locate the **Primary domain** field, copy its value and store to a safe location.

Then you should create a corresponding monitoring plan in Netwrix Auditor and add an item (Office 365 tenant) to it. See <u>Office 365 Tenant</u> for details.

# 8.1.4. For Windows File Server Auditing

Before you start creating a monitoring plan to audit your Windows file servers, plan for the account that will be used for data collection – it should meet the requirements listed below. Then you will provide this account in the monitoring plan wizard (or monitored item settings).

Starting with version 9.96, you can use group Managed Service Accounts (gMSA) as data collecting accounts.

**NOTE:** For more information on gMSA, refer to <u>Using Group Managed Service Account (gMSA)Microsoft</u> documentation.

These group Managed Service Accounts should meet the related requirements, as listed below.

#### On the target server:

- 1. The account must be a member of the local **Administrators** group.
- 2. The Manage auditing and security log and Backup files and directories policies must be defined for this account. See <u>Configuring 'Manage Auditing and Security Log' Policy</u> and <u>Configuring 'Back up</u> Files and Directories' Policy for more information.
- 3. The account requires **Read** share permission on the audited shared folders.
- 4. The account requires Read NTFS permission on all objects in the audited folders.
- 5. To audit *Domain-Named DFS NameSpace*, the account must be a member of the **Built-in Server Operators** group on the domain controllers of the domain where the file server belongs to.

# 8.1.4.1. Configuring 'Back up Files and Directories' Policy

You can configure this policy via the **Local Security Policy** snap-in or using the **Group Policy Management** console. Review the following for additional information:

- To configure the Back up Files and Directories' policy via the Local Security Policy snap-in
- To configure the Back up Files and Directories' policy using the Group Policy Management console

#### To configure the Back up Files and Directories' policy via the Local Security Policy snap-in

- On any domain controller in the target domain, open the Local Security Policy snap-in: navigate to Start → Windows Administrative Tools (Windows Server 2016) or Administrative Tools (Windows 2012 R2 and below) → Local Security Policy.
- 2. Navigate to Security Settings  $\rightarrow$  Local Policies  $\rightarrow$  User Right Assignment.
- 3. Locate the Back up files and directories policy and double-click it.
- 4. In the **Back up files and directories Properties** dialog, click **Add User or Group**, specify the user that you want to define this policy for.

#### To configure the Back up Files and Directories' policy using the Group Policy Management console

- **NOTE:** Perform this procedure only if the account selected for data collection is not a member of the Domain Admins group.
  - Open the Group Policy Management console on any domain controller in the target domain: navigate to Start → Windows Administrative Tools (Windows Server 2016/2019) or Administrative Tools (Windows 2012 R2 and below) → Group Policy Management.
  - In the left pane, navigate to Forest: <forest name> → Domains → <domain name> → Domain
     Controllers. Right-click the effective domain controllers policy (by default, it is the *Default Domain Controllers Policy*), and select Edit .
  - 3. In the **Group Policy Management Editor** dialog, expand the **Computer Configuration** node on the left and navigate to **Policies** → **Windows Settings** → **Security Settings** → **Local Policies**.
  - 4. On the right, double-click the **User Rights Assignment** policy.
  - 5. Locate the Back up files and directories policy and double-click it.
  - 6. In the **Back up files and directories Properties** dialog, click **Add User or Group** and specify the user that you want to define this policy for.
  - Navigate to Start → Run and type "cmd". Input the gpupdate /force command and press Enter. The group policy will be updated.
  - 8. Type repadmin /syncall command and press Enter for replicate GPO changes to other domain controllers.
  - 9. Ensure that new GPO settings applied on any audited domain controller.

# 8.1.5. For Windows Server Auditing

Before you start creating a monitoring plan to audit your Windows servers (including DNS and DHCP servers), plan for the account that will be used for data collection – it should meet the requirements listed below. Then you will provide this account in the monitoring plan wizard (or in the monitored item settings).

Starting with version 9.96, you can use group Managed Service Accounts (gMSA) as data collecting accounts.

**NOTE:** For more information on gMSA, refer to <u>Using Group Managed Service Account (gMSA)Microsoft</u> documentation.

These group Managed Service Accounts should meet the related requirements.

#### On the target servers:

- 1. The **Manage auditing and security log** policy must be defined for this account. See <u>Configuring</u> 'Manage Auditing and Security Log' Policy
- 2. This account must be a member of the local **Administrators** group.

# 8.1.6. For Exchange Auditing

Before you start creating a monitoring plan to audit your Exchange server, plan for the account that will be used for data collection – it should meet the requirements listed below. Then you will provide this account in the monitoring plan wizard (or in the monitored item settings).

Starting with version 9.96, you can use group Managed Service Accounts (gMSA) as data collecting accounts. For more information on gMSA, refer to <u>Using Group Managed Service Account (gMSA)Microsoft</u> <u>documentation</u>. These group Managed Service Accounts should meet the related requirements.

- 1. Depending on the network traffic compression setting you need to use, one of the following is required:
  - If network traffic compression is **enabled**, then the account must belong to the **Domain** Admins group
    - **NOTE:** If you need granular rights to be assigned instead, please contact Netwrix Technical support.
  - If network traffic compression is *disabled*, and the account you plan to use for data collection is not a member of the Domain Admins group, then the Manage auditing and security log policy must be defined for this account.
     See <u>Configuring 'Manage Auditing and Security Log' Policy</u> for more information.
- 2. If you plan to process Active Directory **Deleted Objects** container, **Read** permission on this container is required. See <u>Granting Permissions for 'Deleted Objects' Container</u> for more information.

**NOTE:** Grant this permission only if the account you plan to use for data collection is not a member of the Domain Admins group

- 3. If auto-backup is *enabled* for the domain controller event logs, then the following is required:
  - Permissions to access the HKEY\_LOCAL\_ MACHINE\System\CurrentControlSet\Services\EventLog\Security registry key on the domain controllers in the target domain. See <u>Assigning Permission To Read the Registry Key</u> for more information.
  - b. Membership in one of the following groups: Administrators, Print Operators, Server Operators
  - c. Read/Write share permission and Full control security permission on the logs backup folder
- **NOTE:** Grant these permissions only if the account you plan to use for data collection is not a member of the Domain Admins group.

Also, if the AD domain has an Exchange organization running Exchange 2019, 2016, 2013 or 2010, then:

 the account must belong to the Organization Management or Records Management group (see <u>Adding Account to 'Organization Management' Group</u> for more information)

-OR-

• Several management roles assigned: Audit Logs role, View-only Configuration role, Mail Recipients role, and Monitoring role (see <u>Assigning Management Roles</u> for more information on how to perform role assignment)

## 8.1.6.1. Adding Account to 'Organization Management' Group

- 1. Navigate to **Start** → **Active Directory Users and Computers** on any domain controller in the root domain of the forest where Microsoft Exchange 2019, 2016, 2013 or 2010 is installed.
- 2. In the left pane, navigate to <domain\_name $> \rightarrow$  Microsoft Exchange Security Groups.
- 3. On the right, locate the Organization Management group and double-click it.
- 4. In the **Organization Management Properties** dialog that opens, select the **Members** tab and click **Add**.

| Active Directory Users and Corr         File       Action       View       Help         Image: State State | iputers<br>🗐 🙆 🗟   🚺 📆   🐍 📚 🛅 🍸 🗾 🍇                                                                                                    |                                      |
|----------------------------------------------------------------------------------------------------|----------------------------------------------------------------------------------------------------|--------------------------------------|
| <ul> <li>Active Directory Users and Com</li> <li>Saved Queries</li> <li>enterprise.local</li> <li>Builtin</li> <li>Computers</li> <li>Deploy_Netwrix_Auditor</li> <li>Domain Controllers</li> <li>ForeignSecurityPrincipal</li> <li>Managed Service Accoun</li> <li>Microsoft Exchange Security</li> <li>Resticted Computers</li> <li>Users</li> </ul>                                                                                                    | Name       Type       Description         Compliance Management       Security Group       This role group will allo.         Del       Organization Management Properties       ?         Exc       General       Members       Member Of       Managed By         Maxe       Active Directory Domain Services Folder       Members:       Name       Active Directory Domain Services Folder         Het       Administrator       enterprise.local/Users       Select Users, Contacts, Computers, Service Accounts, or Groups         Select Users, Contacts, Computers, Service Accounts, or Groups       Select this object type:       Users, Service Accounts, Groups, or Other objects         From this location:       enterprise.local       Image: Select (examples):       OK         Advanced       OK       Cancel       App | ×<br>Object Types Check Names Cancel |

**NOTE:** If for some reason you do not want this account to belong to the **Organization Management** group, you can add it to the **Records Management** group in the same way. The **Records Management** group is less powerful, and accounts belonging to it have fewer rights and permissions.

## 8.1.6.2. Assigning Management Roles

- **NOTE:** Perform this procedure only if the account selected for data collection is not a member of the **Organization Management** or the **Records Management** group.
  - 1. On the computer where Microsoft Exchange 2019, 2016, 2013 or 2010 is installed, open the **Exchange Management Shell** under an account that belongs to the **Organization Management** group.
  - 2. Use the following syntax to assign the required management role to a user:

```
New-ManagementRoleAssignment -Name <assignment name> -User <UserName> -Role
<role name>
```

For example:

```
New-ManagementRoleAssignment -Name "AuditLogsNetwrixRole" -User Corp\jsmith -Role "Audit Logs"
```

In this example, the user CORP\jsmith has been assigned the Audit Logs role.

# 8.1.7. For EMC Isilon Auditing

Before you start creating a monitoring plan to audit your EMC Isilon file storage system, plan for the account that will be used for data collection. The following scenarios are possible:

- Automatic configuration: you can use a special shell script for configuring an audited EMC Isilon cluster and granting necessary privileges to the account used to collect audit data.
- Manual configuration: you can grant all the necessary permissions to data collecting account manually. For that, ensure the account meets the requirements listed below.

Starting with version 9.96, you can use group Managed Service Accounts (gMSA) as data collecting accounts.

**NOTE:** For more information on gMSA, refer to <u>Using Group Managed Service Account (gMSA)Microsoft</u> documentation.

These group Managed Service Accounts should meet the related requirements.

#### On the target server:

- 1. The account must be a member of the local **Administrators** group.
- 2. The account requires **Read** permissions on the audited shared folders.
- 3. The account requires **Read** permissions on the folder where audit events are logged (*/ifs/.ifsvar/audit/*)
- 4. To connect to **EMC Isilon** storage cluster, an account must be assigned a custom role (e.g., *netwrix\_audit*) that has the following privileges:

| Platform API (ISI_PRIV_LOGIN_PAPI) | readonly |
|------------------------------------|----------|
| Auth (ISI_PRIV_AUTH)               | readonly |
| Audit (ISI_PRIV_AUDIT)             | readonly |
| Backup (ISI_PRIV_IFS_BACKUP)       | readonly |

See Configuring Your EMC Isilon Cluster for Auditing for more information.

**NOTE:** If you plan to connect to a cluster that works in the compliance mode, the account must meet additional requirements.

## 8.1.7.1. Configuring Your EMC Isilon Cluster for Auditing

An EMC Isilon cluster can operate in one of the following modes:

- Standard or Normal mode
- Smartlock Enterprise mode
- Smartlock Compliance mode

For your convenience, Netwrix provides a special shell script for configuring an audited EMC Isilon cluster and granting necessary privileges to the account that is used to collect audit data. Depending on your cluster operation mode, review the following sections:

- To configure EMC Isilon cluster in Normal and Enterprise mode via shell script
- To configure EMC Isilon cluster in Compliance mode via shell script

If, for some reasons, you want to grant all the necessary permissions to Isilon data collecting account manually, you need to perform all steps for manual audit configuration, otherwise the product will not function properly. See the following sections for more information:

- To configure EMC Isilon cluster in Normal and Enterprise mode manually
- To configure EMC Isilon cluster in Compliance mode manually

# 8.1.8. For EMC VNX/VNXe/Unity Auditing

Before you start creating a monitoring plan to audit your EMC VNX/VNXe/Unity file storage system, plan for the account that will be used for data collection – it should meet the requirements listed below. Then you will provide this account in the monitoring plan wizard.

Starting with version 9.96, you can use group Managed Service Accounts (gMSA) as data collecting accounts.

**NOTE:** For more information on gMSA, refer to <u>Using Group Managed Service Account (gMSA)Microsoft</u> documentation.

These group Managed Service Accounts should meet the related requirements.

#### *On the target server:*

- 1. The account must be a member of the local **Administrators** group.
- 2. The account requires **Read** permissions on the audited shared folders.

# 8.1.9. For NetApp Auditing

Before you start creating a monitoring plan to audit your NetApp file storage system, plan for the account that will be used for data collection – it should meet the requirements listed below.

**NOTE:** If you want to authenticate with AD user account, you must enable it to access SVM through ONTAPI. See <u>Creating Role on NetApp Clustered Data ONTAP 8 or ONTAP 9 and Enabling AD User</u> Access for more information.

On the target server:

- 1. The account must be a member of the local Administrators group.
- 2. The account requires **Read** NTFS permission on the audited shared folders.
- 3. The account requires the following NTFS permissions:
  - For NetApp 8.2.1 or later Read permission on the audit logs folder and its content.
  - For older NetApp versions:
    - a. **Read** permission on the audit logs folder and its content.
    - b. **Delete** permission on the audit log folder content.
- 4. To connect to **NetApp Data ONTAP 7** or **Data ONTAP 8 in 7-mode**, an account must have the following capabilities:
  - login-http-admin
  - api-vfiler-list-info
  - api-volume-get-root-name
  - api-system-cli
  - api-options-get
  - cli-cifs
- 5. To connect to **NetApp Clustered Data ONTAP 8** or **ONTAP 9**, an account must be assigned a custom role (e.g., fsa\_role) on SVM that has the following capabilities with access query levels:
  - version readonly
  - volume readonly
  - vserver audit all
  - vserver audit rotate-log all
  - vserver cifs
     readonly

See Creating Role on NetApp Clustered Data ONTAP 8 or ONTAP 9 and Enabling AD User Access

**NOTE:** You can also assign the built-in **vsadmin** role.

# 8.1.9.1. Creating Role on NetApp Clustered Data ONTAP 8 or ONTAP 9 and Enabling AD User Access

**NOTE:** You must be a cluster administrator to run the commands below.

1. Create a new role (e.g., fsa\_role) on your SVM (e.g., vs1). For example:

```
security login role create -role fsa_role -cmddirname version -access
readonly -vserver vs1
```

2. Add the following capabilities to the role:

| Capability                 | Related command (example) |
|----------------------------|---------------------------|
| • version                  | readonly                  |
| • volume                   | readonly                  |
| • vserver audit            | all                       |
| • vserver audit rotate-log | all                       |
| vserver cifs               | readonly                  |
|                            |                           |

NOTE: The capabilities must be assigned one by one.

To review currently applied capabilities, you can use the following command:

security login role show -vserver vs1 -role fsa role

3. Create a login for the account that is going to authenticate and collect data from NetApp. If you want to use an AD account for collecting data, enable it to access SVM through ONTAPI. For example:

```
security login create -vserver vs1 -user-or-group-name
Enterprise\Administrator
```

-application ontapi -authmethod domain -role fsa role

where Enterprise \Administrator is your data collecting account.

4. To be able to add event policy for NetApp, the role you set up for working with ONTAPI must have

the following attributes:

- version readonly
- volume readonly
- vserver audit all
- vserver audit rotate-log all
- vserver cifs readonly

NOTE: This relates to NetApp 8.3.2 and later

# 8.1.10. For Nutanix Files Auditing

Before you start creating a monitoring plan to audit Nutanix Files, plan for the accounts that will be used for data collection. They should meet the requirements listed below.

# 8.1.10.1. Account for Accessing Nutanix File Server

First, you need an account that Netwrix Auditor will use to access Nutanix File Server. This account requires at least *Read* permission for the target SMB shares on the Nutanix File Server.

**NOTE:** This is the account you will provide in the monitoring plan wizard at the <u>Settings for Data Collection</u> step; it can be modified in the **General** tab of the monitored item settings:

| 😒 Netwrix Auditor - STATIONNASRV                 |                                                                                                    | -  |       | х |
|--------------------------------------------------|----------------------------------------------------------------------------------------------------|----|-------|---|
| ← Add Item (Nutanix SMB share                    |                                                                                                    |    |       |   |
| Home > Monitoring Plans > Monitoring plan 6      | > Add item (Nutanix SMB shares)                                                                                                    |    |       |   |
| General<br>Nutanix File Server REST API<br>Scope | Specify Nutanix File Server     Name:   172.29.11.175   Format: FQDN, NetBIOS, or IPv4 address   Specify the account for collecting data <ul> <li>O</li> <li>Default account for collecting plan (enterprise\administrator)</li> <li>Custom account</li> <li>User name:</li> <li>Password:</li> <li>Specify listening port for incoming connections</li> </ul> Port: <ul> <li>9898</li> </ul> |    |       |   |
| Add Discard                                      |                                                                                                    | ne | etwri | ĸ |

This account must have a role with sufficient privileges on that server: **File Server Admin** (recommended) or **Backup Admin** role.

Starting with version 9.96, you can use group Managed Service Accounts (gMSA) as data collecting accounts.

#### **NOTE:** For more information on gMSA, refer to <u>Using Group Managed Service Account (gMSA)Microsoft</u> <u>documentation</u>.

These group Managed Service Accounts should meet the related requirements.

# 8.1.10.2. Account for Accessing REST API

You will also need an account that will be used to connect to Nutanix File Server REST API.

This account should be provided in the **Nutanix File Server REST API** tab of the monitored item (*Nutanix SMB shares*) settings:

| S Netwrix Auditor - STATIONNASRV                                             |                                                                                                    | -  |       | × |
|------------------------------------------------------------------------------|----------------------------------------------------------------------------------------------------|----|-------|---|
| ← Add Item (Nutanix SMB share<br>Home → Monitoring Plans → Monitoring plan 6 | <ul> <li>Add Item (Nutanix SMB shares)</li> </ul>                                                        |    |       |   |
| General           Nutanix File Server REST API           Scope               | Specify account for connecting to Nutanix File Server REST API User name: Infs01user Password:  •••••••• |    |       |   |
| Add Discard                                                                  |                                                                                                    | ne | turix | K |

This account must be assigned the **REST API access users** role for Nutanix File Server you want to audit. See the section below for the instructions on user role assignment.

## 8.1.10.3. Role Assignment Procedure

**IMPORTANT!** Before starting the role assignment, make sure your Nutanix File Server is included in the AD domain.

#### To assign the required roles to the corresponding accounts using Nutanix Prism

- 1. Open Nutanix Prism web portal.
- 2. Select File Server category. In the list of servers, select the server you want to audit.
- 3. Click Manage roles.
- 4. In the Manage roles dialog locate the Add admins section and click +New user.
- 5. Enter the AD user account (to be used as data collection account) in the *domain\name* format and select the **File Server Admin** or **Backup Admin** role to assign
- 6. Click **Save** next to these cells to save the settings.
- 7. Next, in the **REST API access users** section click +New user.

- 8. Enter the local user account and password, then click **Save** next to these cells to save the settings.
- 9. When finished, click **Close**.

| NaMoirai File Server - 🥹           | <b>▲ ⑤</b> ○ ·                    |                                                  |                                |                   |                |                         | Q ? v 🌣 🛛 admin v                       |
|------------------------------------|-----------------------------------|--------------------------------------------------|--------------------------------|-------------------|----------------|-------------------------|-----------------------------------------|
|                                    |                                   |                                                  |                                |                   |                | + File Server + Sha     | re/Export File Analytics Network Config |
| File Server Share/Export           |                                   |                                                  |                                |                   |                | 2 File Servers          | < > · ¢ · · search in table Q           |
| * Namo                             |                                   | Share/Export Count                               | Open Connections               | Space Used 💿      |                | Space Used By Snapshots | Recommendations                         |
| afs0100                            |                                   |                                                  | Manage roles                   | ? ×               |                |                         |                                         |
| afs99                              |                                   |                                                  |                                |                   |                |                         |                                         |
|                                    |                                   | Add admins<br>Add AD users as File Server Admins | s or Backup Admins.            | + New user        |                |                         |                                         |
|                                    |                                   | USER                                             | ROLE                           | ACTIONS           |                |                         |                                         |
|                                    |                                   | root2\administrator                              | File Server Admin: Full access | 2 · X             |                |                         |                                         |
| Summary > afs0100                  |                                   |                                                  |                                |                   |                | ect + Share/Export      | Protocol Management Y DNS X Delete      |
| FILE SERVER DETAILS                | Usage                             | REST API access users                            |                                |                   |                | Alerts                  | Events                                  |
| Name afs0100                       | (1)                               | Manage users on the file server with             | REST API access 🛞              | + New user        |                |                         |                                         |
| DNS Domain Name root2.local        | C Download data * Last 24 hours * | USERNAME                                         | PASSWORD                       | ACTIONS           |                |                         |                                         |
| Share/Export Count 11              | Number of Files (1)               | id.                                              |                                | 7.8               |                |                         | Number of Files                         |
| Open Connections 0                 | ~                                 |                                                  |                                |                   |                |                         | _                                       |
| Space Used 17.67 MiB               | 200                               |                                                  |                                |                   |                |                         |                                         |
| Space Used By Snapshots 0 GIB      |                                   |                                                  |                                | Close             |                |                         |                                         |
| Total Available Space 1 TiB        |                                   |                                                  |                                |                   |                |                         |                                         |
| Size 1TiB                          |                                   |                                                  |                                |                   |                |                         |                                         |
| Protection Domain Not Protected    |                                   |                                                  |                                |                   |                |                         |                                         |
| Storage Container Nutanix_afs0100  |                                   |                                                  |                                |                   |                |                         |                                         |
| Client-side network defaultNetwork | 06:06 PM 07:30 PM                 | 08.53 PM 10:16 PM 11:40 PM                       | 01:03 AM 02:26 AM 03:50 AM     | 05.13 AM 06.36 AM | 08:00 AM 09:23 | AM 10:46 AM 12:10 PM    | 01:33 PM 02:56 PM 04:20 PM              |
| Storage network defaultNetwork     |                                   |                                                  |                                |                   |                |                         |                                         |
|                                    | Open Connections                  |                                                  |                                |                   |                |                         | Open Connections                        |

NOTE: See also Add Items for Monitoring .

# 8.1.11. For Oracle Database Auditing

Before you start creating a monitoring plan to audit your Oracle Database, plan for the account that will be used for data collection – it should meet the requirements listed below. Then you will provide this account in the monitoring plan wizard.

- 1. The CREATE SESSION system privilege must be granted to the account used to connect to Oracle Database for data collection.
- 2. Depending on your Oracle Database version, the SELECT privilege on the following objects must be granted to that account:

| Oracle Database 12c,<br>18c, 19c | In addition to the privileges above, add the SELECT privilege on the following objects:     |
|----------------------------------|---------------------------------------------------------------------------------------------|
|                                  | <ul> <li>gv_\$unified_audit_trail</li> </ul>                                                |
|                                  | <ul> <li>all_unified_audit_actions</li> </ul>                                               |
|                                  | <ul> <li>audit_unified_policies</li> </ul>                                                  |
|                                  | <ul> <li>audit_unified_enabled_policies</li> </ul>                                          |
|                                  | For Oracle Database 12c Release 2, also grant the SELECT privilege on the following object: |

|                                                            | audsys.aud\$unified                             |
|------------------------------------------------------------|-------------------------------------------------|
| Oracle Database 11g                                        | • aud\$                                         |
| NOTE: Starting with<br>version 9.96,<br>Netwrix<br>Auditor | • gv_\$xml_audit_trail                          |
|                                                            | • dba_stmt_audit_opts                           |
|                                                            | • v_\$parameter                                 |
| provides                                                   | • dba_obj_audit_opts                            |
| limited                                                    | • dba_audit_policies                            |
| Oracle                                                     | <ul> <li>dba_audit_mgmt_clean_events</li> </ul> |
| Database                                                   | • gv_\$instance                                 |
| Tig.                                                       | • fga_log\$                                     |

NOTE: To learn how to grant system privileges to the account, see <u>Grant 'Create Session' and 'Select'</u> <u>Privileges to Access Oracle Database</u>. Alternatively, you can grant the default administrator role to the account.

If you are going to configure Fine Grained Auditing, grant privileges depending on your Oracle Database version, and make sure that you are using Oracle Database Enterprise Edition.

# 8.1.11.1. Grant 'Create Session' and 'Select' Privileges to Access Oracle Database

To grant CREATE SESSION and SELECT privileges to the account:

- 1. On the computer where your database is deployed, run the sqlplus tool.
- 2. Connect to your Oracle Database use Oracle account with the SYSDBA privilege, for example:

OracleUser as sysdba

Enter your password.

- 3. Decide on the account that will be used to access this database for audit data collection. You can:
  - Use the account that already exists

- OR -

- Create a new account for that, execute: CREATE USER <account\_name> IDENTIFIED BY PASSWORD;
- 4. Grant CREATE SESSION system privilege to that account. For that, execute: GRANT CREATE SESSION TO <account name>;

5. Depending on your Oracle Database version, grant SELECT privilege on the objects listed in the table below:

| For                                   | Execute                                                                                           |
|---------------------------------------|---------------------------------------------------------------------------------------------------|
| Oracle Database 12c,<br>18c, 19c      | In addition to the privileges above, rant the SELECT privilege on the following objects:          |
|                                       | • GRANT SELECT ON V_\$PARAMETER TO OracleUser                                                     |
|                                       | • GRANT SELECT ON GV_\$INSTANCE TO OracleUser                                                     |
|                                       | • GRANT SELECT ON AUDIT_UNIFIED_POLICIES TO OracleUser                                            |
|                                       | • GRANT SELECT ON AUDIT_UNIFIED_ENABLED_POLICIES TO OracleUser                                    |
|                                       | • GRANT SELECT ON ALL_UNIFIED_AUDIT_ACTIONS TO<br>OracleUser                                      |
|                                       | • GRANT SELECT ON GV_\$UNIFIED_AUDIT_TRAIL TO OracleUser                                          |
|                                       | • GRANT SELECT ON AUDSYS.AUD\$UNIFIED TO OracleUser                                               |
|                                       | • GRANT SELECT ON FGA_LOG\$ TO OracleUser                                                         |
| Oracle Database 11g                   | • GRANT SELECT ON aud\$ TO <account_name>;</account_name>                                         |
| <b>NOTE:</b> Starting with            | <ul> <li>GRANT SELECT ON gv_\$xml_audit_trail TO <account_<br>name&gt;;</account_<br></li> </ul>  |
| version 9.96,<br>Netwrix<br>Auditor   | <ul> <li>GRANT SELECT ON dba_stmt_audit_opts TO <account_<br>name&gt;;</account_<br></li> </ul>   |
| provides                              | • GRANT SELECT ON gv_\$instance TO <account_name>;</account_name>                                 |
| limited                               | • GRANT SELECT ON v_\$parameter TO <account_name>;</account_name>                                 |
| Support of<br>Oracle<br>Database 11g. | <ul> <li>GRANT SELECT ON dba_audit_mgmt_clean_events TO <account_name>;</account_name></li> </ul> |
|                                       | <ul> <li>GRANT SELECT ON dba_obj_audit_opts TO <account_<br>name&gt;;</account_<br></li> </ul>    |
|                                       | <ul> <li>GRANT SELECT ON dba_audit_policies TO <account_<br>name&gt;;</account_<br></li> </ul>    |
|                                       | • GRANT SELECT ON fga log\$ TO <account name="">;</account>                                       |

**NOTE:** If you are going to configure Fine Grained Auditing, grant privileges depending on your Oracle Database version and make sure that you are using Oracle Database Enterprise Edition.

# 8.1.12. For SQL Server Auditing

Before you start creating a monitoring plan to audit your SQL Server, plan for the account that will be used for data collection – it should meet the requirements listed below. Then you will provide this account in the monitoring plan wizard.

Starting with version 9.96, you can use group Managed Service Accounts (gMSA) as data collecting accounts.

**NOTE:** For more information on gMSA, refer to <u>Using Group Managed Service Account (gMSA)Microsoft</u> <u>documentation</u>.

These group Managed Service Accounts should meet the related requirements.

#### On the target SQL Server:

- To access SQL Server, Windows authentication will be used, so data collection account should be a Windows account specified in the *domain\user* format (*domain\user\$* for Managed Service Account). SQL Server logins and authentication method are not supported.
- 2. The account must be assigned the **System Administrator** server role for this SQL Server. See <u>Assigning 'System Administrator' Role</u> for more information.
- 3. If you plan to collect **state-in-time data** from SQL Server, in addition to requirements above the account will also need:
  - Local Administrator rights on the target SQL Server.
  - If SQL Server is included in the Active Directory domain, the account should also be included in that domain.

# 8.1.12.1. Assigning 'System Administrator' Role

- 1. On the computer where audited SQL Server instance is installed, navigate to Start  $\rightarrow$  All Programs  $\rightarrow$  Microsoft SQL Server  $\rightarrow$  SQL Server Management Studio.
- 2. Connect to the SQL Server instance.
- 3. In the left pane, expand the **Security** node. Right-click the **Logins** node and select **New Login** from the pop-up menu.

| 🔒 Login - New                                        |                                                                                                    |                     |          | -      |        | ×        |  |
|------------------------------------------------------|----------------------------------------------------------------------------------------------------|---------------------|----------|--------|--------|----------|--|
| Select a page<br>General                             | Script 🔻 📑 Help                                                                                                    |                     |          |        |        |          |  |
| Server Roles<br>User Mapping<br>Securables<br>Status | Login name:<br>Windows authentication<br>SQL Server authentication<br>Password:<br>Confirm password:<br>Specify old password<br>Old password:<br>Enforce password policy<br>Enforce password expiral<br>User must change passw | CORP\Mark Brown     |          |        | Search | <b>I</b> |  |
| Connection                                           | Mapped to certificate     Mapped to certificate                                                                                                    |                     |          | $\sim$ |        |          |  |
| Server:<br>WORKSTATIONSQL\SQLEXPRE<br>Connection:    | Mapped to asymmetric key Map to Credential Mapped Credentials                                                                                                    | Credential          | Provider | ~      |        |          |  |
| CORP\administrator                                   |                                                                                                    |                     |          |        |        |          |  |
| Progress                                             |                                                                                                    |                     |          |        |        | /e       |  |
| Ready                                                | Default database:                                                                                                    | master              |          | ~      |        |          |  |
|                                                      | Default language:                                                                                                    | <default></default> |          | ~      |        |          |  |
|                                                      |                                                                                                    |                     | Г        | ОК     | Cano   | el       |  |

- 4. Click **Search** next to **Login Name** and specify the user that you want to assign the **sysadmin** role to.
- 5. Specify the Server roles tab and assign the sysadmin role to the new login.

# 8.1.13. For SharePoint Auditing

Before you start creating a monitoring plan to audit your SharePoint farm, plan for the account that will be used for data collection – it should meet the requirements listed below. Then you will provide this account in the monitoring plan wizard.

Starting with version 9.96, you can use group Managed Service Accounts (gMSA) as data collecting accounts.

**NOTE:** For more information on gMSA, refer to <u>Using Group Managed Service Account (gMSA)Microsoft</u> documentation.

These group Managed Service Accounts should meet the related requirements.

#### On the target SharePoint farm:

 On the SharePoint server where the Netwrix Auditor Core Service will be deployed: the account must be a member of the local Administrators group. To learn more about Netwrix Auditor Core Services, refer to <u>Installing Core Services to Audit User</u> Activity and SharePoint (Optional).

- On the SQL Server hosting SharePoint database: the SharePoint\_Shell\_Access role. See Assigning 'SharePoint\_Shell\_Access' Role
- 3. If you plan to collect **state-in-time data** from a SharePoint farm, the account should also meet the requirements below:
  - for site collection processing lock status for this account must differ from No access
  - for web application processing the following permissions must be assigned to this account:
    - Open items
    - View items
    - Browse directories
    - View pages
    - Browse user information
    - Open
    - Enumerate permissions

## 8.1.13.1. Assigning 'SharePoint\_Shell\_Access' Role

The account that runs Netwrix Auditor for SharePoint Core Service installation must be granted the **SharePoint\_Shell\_Access** role on SharePoint SQL Server configuration database. If you select to deploy the Netwrix Auditor for SharePoint Core Service automatically when configuring auditing in Netwrix Auditor, the installation will be performed under the account specified for data collection.

- In your SharePoint server, click Start → Microsoft SharePoint Products <version> SharePoint Management Shell.
- 2. Execute the following command:

Add-SPShellAdmin -UserName <domain\user>

## 8.1.14. For VMware Server Auditing

Before you start creating a monitoring plan to audit your VMware hosts, plan for the account that will be used for data collection – it should meet the requirements listed below. Then you will provide this account in the monitoring plan wizard.

#### On the target VMware hosts:

The account must have at least **Read-only** role on the audited hosts.

# 8.1.15. For Network Devices Auditing

Before you start creating a monitoring plan to audit your network devices, plan for the account that will be used for data collection – it should meet the requirements listed below. Then you will provide this account
8. Configure Netwrix Auditor Service Accounts

#### in the monitoring plan wizard.

| For          | Requirement                                                                                                    |  |
|--------------|----------------------------------------------------------------------------------------------------|--|
| Cisco ASA    | You can use any account (not necessarily the credentials used                                                                                                    |  |
| Cisco IOS    | to connect to the device itself), as long as these credentials do<br>not affect Netwrix Auditor or monitored IT infrastructure.<br>Provide this account in the monitoring plan wizard.  |  |
| • Fortinet   |                                                                                                    |  |
| • Juniper    |                                                                                                    |  |
| Palo Alto    |                                                                                                    |  |
| • SonicWall  |                                                                                                    |  |
| • HPE        |                                                                                                    |  |
| Cisco Meraki | Create a special cloud account with read-only permissions and disabled multi-factor authentication. See <u>Configure Cisco</u><br><u>Meraki Dashboard Account</u> for more information. |  |
|              | <b>NOTE:</b> Accounts with multi-factor authentication are not supported.                                                                                                    |  |

### 8.1.16. For Group Policy Auditing

Before you start creating a monitoring plan to audit the group policy in the domain, plan for the account that will be used for data collection – it should meet the requirements listed below. Then you will provide this account in the monitoring plan wizard (or in the monitored item settings).

Starting with version 9.96, you can use group Managed Service Accounts (gMSA) as data collecting accounts.

**NOTE:** For more information on gMSA, refer to <u>Using Group Managed Service Account (gMSA)Microsoft</u> <u>documentation</u>.

These group Managed Service Accounts should meet the related requirements.

#### On the target server:

- 1. Depending on the network traffic compression setting you need to use, one of the following is required:
  - If network traffic compression is **enabled**, then the account must belong to the **Domain** Admins group
    - **NOTE:** If you need granular rights to be assigned instead, please contact Netwrix Technical support.

- If network traffic compression is *disabled*, and the account you plan to use for data collection is not a member of the Domain Admins group, then the Manage auditing and security log policy must be defined for this account.
   See Configuring 'Manage Auditing and Security Log' Policy for more information.
- 2. If you plan to process Active Directory **Deleted Objects** container, **Read** permission on this container is required. See <u>Granting Permissions for 'Deleted Objects' Container</u> for more information.
  - **NOTE:** Grant this permission only if the account you plan to use for data collection is not a member of the Domain Admins group
- 3. If auto-backup is *enabled* for the domain controller event logs, then the following is required:
  - Permissions to access the HKEY\_LOCAL\_ MACHINE\System\CurrentControlSet\Services\EventLog\Security registry key on the domain controllers in the target domain. See <u>Assigning Permission To Read the Registry Key</u> for more information.
  - b. Membership in one of the following groups: Administrators, Print Operators, Server Operators
  - c. Read/Write share permission and Full control security permission on the logs backup folder
- **NOTE:** Grant these permissions only if the account you plan to use for data collection is not a member of the Domain Admins group.

### 8.1.17. For Logon Activity Auditing

Before you start creating a monitoring plan to audit the logon activity in your domain, plan for the domain account that will be used for data collection – it should meet the requirements listed below. Then you will provide this account in the monitoring plan wizard.

Starting with version 9.96, you can use group Managed Service Accounts (gMSA) as data collecting accounts.

**NOTE:** For more information on gMSA, refer to <u>Using Group Managed Service Account (gMSA)Microsoft</u> <u>documentation</u>.

These group Managed Service Accounts should meet the related requirements.

Depending on the network traffic compression setting you need to use, one of the following is required:

- If network traffic compression is *enabled*, then the account must belong to the Domain Admins group;
- If network traffic compression is *disabled*, then you can choose between account which belongs to the Domain Admins group or non-administrative account. See <u>Configure Non-Administrative Account</u> to <u>Collect Logon Activity</u> for more information.

### 8.1.17.1. Configure Non-Administrative Account to Collect Logon Activity

This section contains instructions on how to configure an account to collect Logon Activity with minimum rights assignment. The instructions below apply only if you are going create a monitoring plan with <u>disabled</u> network traffic compression and do not want to adjust audit settings automatically. Do the following:

Before creating an account, grant the *Read* permission on the SECURITY registry key (HKEY\_LOCAL\_ MACHINE\SECURITY) for an admin account under which you will make changes in Group Policy.

Do the following:

- 1. Create a domain user with the following privileges:
  - Back up files and directories. See <u>Configuring 'Back up Files and Directories' Policy</u> for more information.
  - Log on as a batch job. See <u>Define Log On As a Batch Job Policy</u> for more information.
  - Manage auditing and security log. See <u>Configuring 'Manage Auditing and Security Log' Policy</u> for more information.
- 2. Grant the *Read* permission on the following registry keys to this user:
  - HKEY\_LOCAL\_MACHINE\SECURITY\Policy\PolAdtEv
  - HKEY\_LOCAL\_MACHINE\SYSTEM\CurrentControlSet\Control\SecurePipeServers\winreg
  - HKEY\_LOCAL\_MACHINE\SYSTEM\CurrentControlSet\Services\EventLog\Security

Refer to <u>Assigning Permission To Read the Registry Key</u> for detailed instructions on how to do it using Registry Editor.

### 8.1.18. For Event Log Auditing

Before you start creating a monitoring plan to audit the event logs of your servers (including IIS), plan for the account that will be used for data collection – it should meet the requirements listed below. Then you will provide this account in the monitoring plan wizard.

#### On the target server:

The account must have be a member of the local **Administrators** group.

### 8.2. Configure Audit Database Account

This is the account that Netwrix Auditor uses to write the collected audit data to the audit databases. Starting with version 9.96, you can use Group Managed Service Account (gMSA) for that purpose.

**NOTE:** gMSA cannot be used to access SSRS. Use a standard account for that. See <u>Configure SSRS Account</u> for details.

This account must be granted **Database owner (db\_owner)** role and the **dbcreator** server role on the SQL Server instance hosting your audit databases.

#### To assign the dbcreator and db\_owner roles

- On the computer where SQL Server instance with Audit Database resides, navigate to Start → All Programs → Microsoft SQL Server → SQL Server Management Studio.
- 2. Connect to the server.
- 3. In the left pane, expand the **Security** node. Right-click the **Logins** node and select **New Login** from the pop-up menu.

| 🔒 Login - New                                                                                                |                                                                                                    |                               | _    |        | $\times$ |
|----------------------------------------------------------------------------------------------------|----------------------------------------------------------------------------------------------------|-------------------------------|------|--------|----------|
| Select a page                                                                                                | 🔄 Script 🔻 🛐 Help                                                                                                    |                               |      |        |          |
| Server Roles                                                                                                 | Login name:<br>Windows authentication<br>SQL Server authentication<br>Password:<br>Confirm password:<br>Specify old password<br>Old password:<br>Enforce password expira<br>User must change passw | CORP\Mark Brown               |      | Search |          |
| Connection                                                                                                   | Mapped to asymmetric key                                                                                                    |                               | ~    |        |          |
| Server:<br>WORKSTATIONSQL\SQLEXPRE<br>Connection:<br>CORP\administrator<br>Image: View connection properties | Map to Credential Mapped Credentials                                                                                                    | Credential Prov               | ider | Add    |          |
| Progress<br>Ready                                                                                            | Default database:<br>Default language:                                                                                                    | master<br><default></default> | ~    | Remov  | e        |
|                                                                                                    |                                                                                                    |                               | ОК   | Cance  | el       |

- 4. Click **Search** next to **Login Name** and specify the user that you want to assign the **db\_owner** role to.
- 5. Select **Server roles** on the left and assign the **dbcreator** role to the new login.
- 6. Select the **User Mapping** tab. Select all databases used by Netwrix Auditor to store audit data in the upper pane and check **db\_owner** in the lower pane.
  - NOTE: If the account that you want to assign the db\_owner role to has been already added to SQL Server Logins, expand the Security → Logins node, right-click the account, select Properties from the pop-up menu, and edit its roles.

### 8.3. Configure SSRS Account

An account used to upload data to the SQL Server Reporting Services (SSRS) Server must be granted the **Content Manager** role on the SSRS **Home** folder.

**NOTE:** gMSA cannot be used to access SSRS. Use a standard account for that purpose.

#### To assign the Content Manager role

- 1. Navigate to your **Report Manager** URL.
- 2. On the **Home** page, navigate to **Folder Settings** and click **New Role Assignment** (the path can slightly vary depending on your SQL Server version).
- 3. Specify an account in the following format: *domain\user*. The account must belong to the same domain where Netwrix Auditor is installed, or to a trusted domain.
- 4. Select Content Manager.

### 8.3.1. Grant Additional Permissions on Report Server

To be able to generate a report, any user assigned the **Global administrator**, **Global reviewer**, or **Reviewer** role must be granted the **Browser** role on the Report Server. Netwrix Auditor grants this role automatically when adding a user. If for some reason the product was unable to grant the role, do it manually.

#### To assign the Browser role to a user

- 1. Open the **Report Manager** URL in your web browser.
- 2. Depending on the user's delegated scope, select the entire **Home** folder or drill-down to specific data sources or event reports.
- 3. Navigate to Manage Folder (the path can slightly vary depending on your SQL Server version) and select Add group or user.
- 4. Specify an account in the following format: *domain\user*. The account must belong to the same domain where Netwrix Auditor Server is installed, or to a trusted domain.
- 5. Select Browser.

### 8.4. Configure Long-Term Archive Account

An account used to write data to the Long-Term Archive and upload report subscriptions to shared folders. By default, the **LocalSystem** account is used for the archive stored locally and the computer account is used for archive stored on a file share. If you want to store the Long-Term Archive on a file share, you can specify custom account in Settings  $\rightarrow$  Long-Term Archive in Netwrix Auditor.

Starting with version 9.96, you can use Group Managed Service Account (gMSA) as the account for accessing Long-Term Archive.

The custom account must be granted the following rights and permissions:

- Advanced permissions on the folder where the Long-Term Archive is stored:
  - List folder / read data
  - Read attributes
  - Read extended attributes
  - Create files / write data
  - Create folders / append data
  - Write attributes
  - Write extended attributes
  - Delete subfolders and files
  - Read permissions
- On the file shares where report subscriptions are saved:
  - Change share permission
  - Create files / write data folder permission

**NOTE:** Subscriptions created in the Netwrix Auditor client are uploaded to file servers under the Long-Term Archive service account as well.

#### To assign permissions on the Long-Term Archive folder

- **NOTE:** The procedure below applies to Windows Server 2012 R2 and above and may vary slightly depending on your OS.
  - 1. Navigate to a folder where the Long-Term Archive will be stored, right-click it and select **Properties**.
  - 2. In the **<Folder\_name> Properties** dialog, select the **Security** tab and click **Advanced**.
  - 3. In the Advanced Security dialog, select the Permissions tab and click Add.
  - 4. In the **Permission Entry for <Folder\_Name>** dialog, apply the following settings:
    - Specify an account as principal.
    - Set Type to "Allow".
    - Set Applies to to "This folder, subfolders and files".

8. Configure Netwrix Auditor Service Accounts

- Switch to the Advanced permissions section.
- Check the following permissions:
  - List folder / read data
  - Read attributes
  - Read extended attributes
  - Create files / write data
  - Create folders / append data
  - Write attributes
  - Write extended attributes
  - Delete subfolders and files
  - Read permissions

#### To assign Change and Create Files/Write Data permissions to upload subscriptions to file shares

- **NOTE:** The procedure below applies to Windows Server 2012 R2 and above and may vary slightly depending on your OS.
  - 1. Navigate to a folder where report subscriptions will be stored, right-click it and select Properties.
  - 2. In the <Share\_Name> Properties dialog, select the Sharing tab and click Advanced Sharing.
  - 3. In the Advanced Sharing dialog, click Permissions.
  - 4. In the **Permissions for <Share\_Name>** dialog, select a principal or add a new, then check the **Allow** flag next to **Change**.
  - 5. Apply settings and return to the <Share\_Name> Properties dialog.
  - 6. In the <Share\_Name> Properties dialog, select the Security tab and click Advanced.
  - 7. In the **Advanced Security Settings for <Share\_Name>** dialog, navigate to the **Permissions** tab, select a principal and click **Edit**, or click **Add** to add a new one.
  - 8. Apply the following settings to your Permission Entry.
    - Specify a Netwrix Auditor user as principal.
    - Set Type to "Allow".
    - Set Applies to to "This folder, subfolders and files".
    - Check Create files / write data in the Advanced permissions section.

**NOTE:** The users who are going to access report subscriptions must be granted read access to these shares. Netwrix recommends you to create a dedicated folder and grant access to the entire

**Netwrix Auditor Client Users** group or any other group assigned the **Global reviewer** role in Netwrix Auditor.

### 8.5. Using Group Managed Service Account (gMSA)

Starting with version 9.96, Netwrix Auditor supports using Group Managed Service Accounts (gMSA) for data collection and storage. This can help you to simplify Netwrix Auditor administration, providing the following benefits:

- There is no password to manage for this account: Windows handles the password management for it. User interaction for password update on a regular basis is not required.
- Using the gMSA also eliminates a need in service accounts with static passwords that are set upon creation and then never cycled.
- The gMSA also helps to ensure that service account is only used to run a service (gMSA accounts cannot be used to log on interactively to domain computers).

Currently, gMSA is supported:

- As a data collecting account for the following data sources: Active Directory (also for Group Policy and Logon Activity), Windows Server, File Server (currently for Windows File Servers), SQL Server, SharePoint. See <u>Data Collecting Account</u> for more information.
- As an account for accessing Long-Term archive. See <u>Configure Long-Term Archive Account</u> for more information.
- As an account for accessing Audit Databases. See <u>Configure Audit Database Account</u>

It is recommended to have a dedicated gMSA that will be used for these purposes.

The next sections describe how to prepare for gMSA usage.

### 8.5.1. Checking for KDS root key

To generate password for gMSA accounts, domain controllers require a Key Distribution Services (KDS) root key. This key is created once, so if there are any gMSA accounts in your domain, this means the root key already exists.

#### To check whether the root key exists in your domain:

- 1. Open the Active Directory Sites and Services Console, select View  $\rightarrow$  Show Services Node.
- 2. Browse to Services  $\rightarrow$  Group Key Distribution Services  $\rightarrow$  Master Root Keys.
- 3. Alternatively, you can run the Get-KdsRootKey cmdlet. If the key does not exist, it will not return any output.

If the KDS key does not exist, then you can create is as described below, or contact your Active Directory administrator.

#### To create a KDS key (on a domain controller running Windows Server 2012 or later)

- 1. On the domain controller, run Windows PowerShell.
- 2. In the command prompt of Windows PowerShell Active Directory module, run the following cmdlet: Add-KdsRootKey -EffectiveImmediately
- 3. A root key will be added to the target DC which will be used by the KDS service immediately. (To allow the keys to be propagated to all DCs before use, you can set the Effective time parameter.)

**NOTE:** Other domain controllers will be able to use the root key only after successful replication.

See also this Microsoft article.

### 8.5.2. Creating a gMSA

When creating a new gMSA, you will need to specify:

- New account name and FQDN
- Computer account that will be allowed to make use of that gMSA (here it will be your Netwrix Auditor Server)

For example, you can create a gMSA using the New-ADServiceAccount PowerShell cmdlet. If so, you should specify your Netwrix Auditor Server account in the – PrincipalsAllowedToRetrieveManagedPassword attribute.

**NOTE:** Make sure you specify a valid computer object in this attribute.

If you have multiple Netwrix Auditor servers, you can specify the computer accounts using a comma separated list, or specify a security group and add the required computer accounts to that security group.

#### To create a new gMSA in the root domain using PowerShell:

• If you are using a single Netwrix Auditor Server, run the command as follows:

New-ADServiceAccount -name **nagmsa** -DNSHostName **nagmsa.mydomain.local** -PrincipalsAllowedToRetrieveManagedPassword **NASrv\$** 

here:

- name new gMSA name, here nagmsa. Make sure the names specified has to be valid computer objects.
- DNSHostName— FQDN of the new gMSA account, here nagmsa.mydomain.local
- PrincipalsAllowedToRetrieveManagedPassword your Netwrix Auditor Server NETBIOS name ended with \$, here NASrv\$
- If you want to specify a security group that comprises multiple Netwrix Auditor servers, run the command as follows:

New-ADServiceAccount -Name **gmsagroup** -DNSHostName **gmsagroup.mydomain.local** - PrincipalsAllowedToRetrieveManagedPassword **NAServers** 

• here **NAServers** — a security group with your Netwrix Auditor servers

### 8.5.3. Applying gMSA

To process the corresponding monitored items using gMSA, you can specify this account in the monitored plan properties (see <u>Settings for Data Collection</u>) or as a custom account in the monitored item properties:

- 1. Open the monitored item properties for editing.
- 2. On the General tab, under Specify account for collecting data, select Custom account.

See also the guidelines for the monitored item configuration (Add Items for Monitoring).

| Netwrix Auditor - STATIONWIN16              |                                                                                                    | - |        | × |
|---------------------------------------------|----------------------------------------------------------------------------------------------------|---|--------|---|
| ← enterprise.local (Domain)                 |                                                                                                    |   |        |   |
| Home > Monitoring Plans > Monitoring plan 3 | > enterprise.local (Domain)                                                                                                    |   |        |   |
| General                                     | Specify Active Directory domain         Name:         Interprise.local         Example: company.local (FQDN).         Specify the account for collecting data         O Lefault account for this monitoring plan (enterprise\administrator)         O custom account         User name:         enterprise\gdNSAS         Password:         Image: Launch Audit Configuration Assistant |   |        |   |
| Save & Close Save Discard                   |                                                                                                    | n | netwri | x |

# 9. Uninstall Netwrix Auditor

## 9.1. Uninstall Netwrix Auditor Compression and Core Services

**NOTE:** Perform the procedures below if you used Compression Services and Core Services for data collection (i.e., the **Network traffic compression** option was enabled).

Some Netwrix Auditor Compression services are stopped but not removed during Netwrix Auditor uninstallation. You need to delete them manually prior to Netwrix Auditor uninstallation.

Perform the following procedures to uninstall the Netwrix Auditor Compression services:

- To delete Netwrix Auditor for Active Directory Compression Service
- To delete Netwrix Auditor for File Servers Compression Service
- <u>To delete Netwrix Auditor for SharePoint Core Service</u>
- To delete Netwrix Auditor for Windows Server Compression Service
- To delete Netwrix Auditor Mailbox Access Core Service
- To delete Netwrix Auditor User Activity Core Service

#### To delete Netwrix Auditor for Active Directory Compression Service

- 1. On the computer where Netwrix Auditor Server resides, navigate to Start  $\rightarrow$  Run and type "cmd".
- 2. Execute the following command:

Netwrix\_Auditor\_installation\_folder\Active Directory Auditing\adcr.exe
/removecompressionservice domain=<domain name>

where <domain name> is the name of the monitored domain in the FQDN format.

**NOTE:** If any argument contains spaces, use double quotes.

Example:

"C:\Program Files\Netwrix\Active Directory Auditing\adcr.exe" /removecompressionservice domain=domain.local

3. To delete Compression Services from a specific domain controller, execute the following command:

Netwrix\_Auditor\_installation\_folder\Active Directory Auditing\adcr.exe
/removecompressionservice dc=<domain controller name>

**NOTE:** If any argument contains spaces, use double quotes.

To delete Netwrix Auditor for File Servers Compression Service

- **NOTE:** Perform this procedure only if you enable the **Network traffic compression** option for data collection.
  - 1. On the target servers, navigate to Start  $\rightarrow$  Control Panel  $\rightarrow$  Programs and Features.
  - 2. Select Netwrix Auditor for File Servers Compression Service and click Uninstall.

#### To delete Netwrix Auditor for SharePoint Core Service

- **NOTE:** During the Netwrix Auditor for SharePoint Core Service installation / uninstallation your SharePoint sites may be unavailable.
  - 1. In the audited SharePoint farm, navigate to the computer where Central Administration is installed and where the Netwrix Auditor for SharePoint Core Service resides.
  - 2. Navigate to Start → Control Panel → Programs and Features.
  - 3. Select Netwrix Auditor for SharePoint Core Service and click Uninstall.
    - **NOTE:** Once you click **Uninstall** you cannot cancel the uninstallation. The Netwrix Auditor for SharePoint Core Service will be uninstalled even if you click **Cancel**.

#### To delete Netwrix Auditor for Windows Server Compression Service

**NOTE:** Perform this procedure only if you enabled the Compression Service for data collection.

- 1. On the target servers, navigate to Start  $\rightarrow$  Control Panel  $\rightarrow$  Programs and Features.
- 2. Select Netwrix Auditor for Windows Server Compression Service and click Uninstall.

#### To delete Netwrix Auditor Mailbox Access Core Service

- 1. On every computer where a monitored Exchange is installed, navigate to **Start**  $\rightarrow$  **Run** and type "cmd".
- 2. Execute the following command:

sc delete "Netwrix Auditor Mailbox Access Core Service"

3. Remove the following folder: *%SYSTEMROOT%\Netwrix Auditor\Netwrix Auditor Mailbox Access Core Service*.

**NOTE:** If any argument contains spaces, use double quotes.

#### To delete Netwrix Auditor User Activity Core Service

- Remove the Core Service via Netwrix Auditor client on the computer where Netwrix Auditor Server resides:
  - 1. Navigate to **All monitoring plans** and specify the plan.
  - 2. In the right pane select the **Items** tab.

- 3. Select a computer in the list and click **Remove**. The Netwrix Auditor User Activity Core Service will be deleted from the selected computer. Perform this action with other computers.
- In the left pane navigate to All monitoring plans → User Activity monitoring plan → Monitored Computers. Make sure that the computers you have removed from auditing are no longer present in the list.
- 5. In case some computers are still present in the list, select them one by one and click **Retry Uninstallation**. If this does not help, remove the Core Services manually from the target computers through **Programs and Features**.
- Remove the Netwrix Auditor User Activity Core Service manually on each audited computer:
  - 1. Navigate to Start → Control Panel → Programs and Features.
  - 2. Select Netwrix Auditor User Activity Core Service and click Uninstall.

### 9.2. Uninstall Netwrix Auditor

**NOTE:** If you enabled network traffic compression for data collection, make sure to disable it before uninstalling the product. Some network compression services must be removed manually. See Uninstall Netwrix Auditor Compression and Core Services for more information.

#### To uninstall Netwrix Auditor

- 1. On the computer where Netwrix Auditor is installed, navigate to Start  $\rightarrow$  Control Panel  $\rightarrow$  Programs and Features.
- 2. Select Netwrix Auditor and click Uninstall.
- **NOTE:** If you uninstall an instance on Netwrix Auditor that includes Server part (full installation), all remote client consoles will become inoperable.

# 10. Appendix

This section contains information about the additional components:

- Netwrix Behavior Anomaly Insight tool included in the Netwrix Auditor installation package.
- Instructions on how to install the third-party components that are not included in the Netwrix Auditor installation package, but are required for the product to function properly.

## 10.1. Netwrix Behavior Anomaly Insight Configuration Tool

Netwrix Behavior Anomaly Insight is an advanced cloud-based module of Netwrix Auditor solution that enables you to detect behavior anomalies in your IT environment, such as activity surges or mass deletions of archived data. As you investigate suspicious activity and review incidents, you can identify intruders or in-house actors who keep violating your company's security policies. The behavior anomalies assessment provides both a high-level visualization and a detailed history of malicious user activity. It accumulates historical data over time and gives you a bird's eye view on the activity patterns. With Netwrix Behavior Anomaly Insight you can step beyond individual actions and investigate more complicated user behavior scenarios that might otherwise stay concealed for a long time.

**NOTE:** To benefit from Netwrix Behavior Anomaly Insight functionality, you will need a special license. A free trial is available. Contact your Netwrix sales representative for details.

### 10.2. Third-Party Tools

Refer to the following sections for step-by-step instructions on how to:

- Install Group Policy Management Console
- Install ADSI Edit
- Install Microsoft SQL Server and Reporting Services

### **10.3. Install Group Policy Management Console**

Group Policy Management Console is an administrative tool for managing Group Policy across the company. If you want to audit Group Policy, Group Policy Management Console must be installed on the computer where Netwrix Auditor Server resides.

#### To install GPMC on Windows Server 2012 and above

- 1. Navigate to Start → Control Panel → Programs and Features → Turn Windows features on or off.
- 2. In the Add Roles and Features Wizard dialog that opens, proceed to the Features tab in the left pane, and then select Group Policy Management.
- 3. Click **Next** to proceed to confirmation page.
- 4. Click Install to enable it.

#### To install GPMC on Windows 8.1 and Windows 10

- 1. Depending on your OS, download and install **Remote Server Administrator Tools** that include Group Policy Management Console.
  - <u>Windows 8.1</u>
  - <u>Windows 10</u>
- 2. Navigate to Start → Control Panel → Programs and Features → Turn Windows features on or off.
- 3. Navigate to **Remote Server Administration Tools** → **Feature Administration Tools** and select **Group Policy Management Tools**.

### 10.4. Install ADSI Edit

The ADSI Edit utility is used to view and manage objects and attributes in an Active Directory forest. ADSI Edit is required to manually configure audit settings in the target domain. It must be installed on any domain controller in the domain you want to start auditing.

To install ADSI Edit on Windows Server 2008 and Windows Server 2008 R2

- 1. Navigate to Start → Control Panel → Programs → Programs and Features → Turn Windows features on or off.
- 2. In the Server Manager dialog, select Features in the left pane, and then click Add Features.
- 3. Navigate to **Remote Server Administration Tools** → **Role Administration Tools** and select **AD DS and AD LDS Tools**.
- 4. Click **Next** to proceed to the confirmation page.
- 5. Click Install to enable it.

#### To install ADSI Edit on Windows Server 2012 and above

- 1. Navigate to Start → Control Panel → Programs → Programs and Features → Turn Windows features on or off.
- 2. In the Add Roles and Features Wizard dialog that opens, proceed to the Features in the left pane.
- 3. Navigate to **Remote Server Administration Tools** → **Role Administration Tools** and select **AD DS and AD LDS Tools**.
- 4. Click **Next** to proceed to the confirmation page.
- 5. Click Install to enable it.

## 10.5. Install Microsoft SQL Server and Reporting Services

Netwrix Auditor uses Microsoft SQL Server database as short-term data storage and utilizes SQL Server Reporting Services engine for report generation. You can either use your existing SQL Server for these purposes, or deploy a new server instance. System requirements for SQL Server are listed in the corresponding section of this guide.

Consider the following:

- 1. Supported versions are 2008 and later. Note that SQL Server Reporting Services 2008 is not supported; for this version you should install and configure Reporting Services 2008 R2 or later.
- 2. Supported editions are Enterprise, Standard and Express with Advanced Services (it includes Reporting Services).
- 3. If downloading SQL Server Express Edition with Advanced Services from Microsoft site, make sure you download the file whose name contains **SQLEXPRADV**. Otherwise, Reporting Services will not be deployed, and you will not be able to analyze and report on collected data.

By the way of example, this section provides instructions on how to:

- Install Microsoft SQL Server 2016 SP2 Express
- Verify Reporting Services Installation

For detailed information on installing other versions/editions, refer to Microsoft website.

**NOTE:** Maximum database size provided in SQL Server Express editions may be insufficient for storing data in bigger infrastructures. Thus, when planning for SQL Server, consider maximum database capacity in different editions, considering the size of the audited environment.

### 10.5.1. Install Microsoft SQL Server 2016 SP2 Express

Do the following:

- Download SQL Server 2016 SP2 Express with Advanced Services from <u>Microsoft website</u>. When choosing the required download, make sure you have selected the file whose name contains SQLEXPRADV - for example, SQLEXPRADV\_x64\_ENU.exe.
- Run the installation package and follow the instructions of the wizard until you get to the Feature Selection page. On this page, ensure that the Reporting Services option is selected under Instance Features.
- Proceed with the wizard until you get to the Server Configuration page. On this page, ensure that the SQL Server Reporting Services will run under the Network Service account, and its startup type is set to Automatic.
- 4. Follow the instructions of the wizard to complete the installation.

### **10.5.2. Verify Reporting Services Installation**

As a rule, Netwrix Auditor can use Reporting Services with the default settings. However, to ensure that Reporting Services is properly configured, perform the following procedure:

- **NOTE:** You must be logged in as a member of the **local Administrators** group on the computer where SQL Server 2016 Express is installed.
  - 1. Navigate to Start  $\rightarrow$  All Apps  $\rightarrow$  SQL ServerReporting Services Configuration Manager.
  - 2. In the **Reporting Services Configuration Connection** dialog, make sure that your local report server instance (for example, *SQLExpress*) is selected, and click **Connect**.
  - 3. In the **Reporting Services Configuration Manager** left pane, select **Web Service URL**. Make sure that:
    - Virtual Directory is set to ReportServer\_<YourSqlServerInstanceName> (e.g., ReportServer\_ SQLEXPRESS for SQLEXPRESS instance)
    - TCP Port is set to 80
  - 4. In the **Reporting Services Configuration Manager** left pane, select **Database**. Make sure that the **SQL Server Name** and **Database Name** fields contain correct values. If necessary, click **Change Database** and complete the **Report Server Database Configuration** wizard.
  - 5. In the **Reporting Services Configuration Manager** left pane, select **Report Manager URL**. Make sure **Virtual Directory** is set correctly, and that the URL is valid.

# Index

Α

Account rights and permissions 236 Active Directory Audit settings Advanced audit policy 81 Auto archiving 91 Local audit policies 80 Objec-level auditing for Configuration and Schema partitions 87 Objec- level auditing for Domain partition 84 Retention period for backup logs 92 Secondary Logon service 95 Security event log size and retention method 90 Tombstone lifetime 93 Rights and Permissions 237 ADSI Edit 303 Audit Database Install SQL Server 304 Audit, configure 61 Azure AD Rights and permissions 237, 242-244, 246, 277-278 С Configure audit 61 Active Directory 76,96

DHCP 217

EMC Isilon 137

EMC VNX/VNXe 124 Event log on Windows Servers 222 Exchange 98 Exchange Online 102, 105, 256, 259 Group Policy 223 IIS 223 Logon Activity 225-226, 228 Mailbox Access for Exchange 100 NDA 174 NetApp Clustered Data ONTAP 8 and ONTAP 9 1 4 8 NetApp Filer appliances in 7-mode 143 Oracle Database 186 Removable Storage Media 218 SharePoint 199 User Activity 230 Windows file servers 106 Windows Server 201 Core Service 52 Manually install for SharePoint 52 Manually install for User Activity 53 D Data collecting account 236 Active Directory 238, 241-244, 246, 277-278 Audit Logs role 276 Audit Logs, Mail Recipients and View-Only Configuration admin roles 266 CREATE SESSION and SELECT privileges 284 Deleted Objects container 239

EMC Isilon role and privileges 277

Index

| Exchange 274                                |
|---------------------------------------------|
| Exchange Online 255                         |
| Global administrator role in Azure AD 264   |
| Manage auditing and security log policy 239 |
| NetApp role 278-279                         |
| Organizational Management group 275         |
| Registry key 240                            |
| SharePoint Online 250, 252, 260-261, 263    |
| SharePoint_Shell_Access 288                 |
| Sysadmin role 286                           |
| Data sources 33                             |
| Deployment planning 16, 27-30               |
| E                                           |
| EMC Isilon                                  |
| Configure audit 137                         |
| Compliance mode 140                         |
| Non-compliance mode 138                     |
| Rights and permissions 236-237              |
| EMC VNX/VNXe                                |
| Audit settings                              |
| Audit object access policy 126              |
| CIFS file shares 127                        |
| Security event log max size 125             |
| Rights and permissions 237                  |
| Environment 33                              |
| Event Log                                   |
| Audit settings                              |
| Enable Remote Registry 222                  |
| IIS 223                                     |
| Rights and permissions 237, 291             |

Exchange Audit settings 98 AAL 98 Rights and permissions 237 Exchange Online 237 Audit settings 102, 105, 256, 259 Rights and permissions 255, 266 G GPMC 302 **Group Policy** Audit settings 223 Rights and permissions 237, 289 Group Policy Management Console 302 н How it works 14 L IIS Configure audit 223 Inactive Users in Active Directory Rights and permissions 237 Install

ADSI Edit 303 Core Service for SharePoint 52 Core Service for User Activity 53 Deployment options 16, 27-30 GPMC 302 Netwrix Auditor 33, 50 Silent mode 56 SQL Server 304 System requirements 33

#### **307/**309

#### Index

through Group Policy 54 Verify SSRS 305 L Logon Activity Audit settings 225 Advanced audit policies 226 Basic audit policies 225 Event log 228 **Configure Audit** Firewall 229 Data collecting account 237 Μ Mailbox Access for Exchange Audit settings 100 Ν NDA 174 NetApp Admin web access 144 CIFS file shares 154

Audit settings 143-144, 148-151 Admin web access 144 CIFS file shares 154 Event categories 145 Qtree security 144 Audit settings for 7-mode 143 Audit settings for C-mode 148 Audit settings for ONTAP 9 148 Rights and permissions 237

#### 0

Oracle Database Additional components 44 Audit settings Fine Grained Auditing 195 Standard Auditing 189 Unified Auditing 187 Verify Audit Settings 195 Data collecting account 284 Rights and permissions 237 Overview 11

#### Ρ

Password Expiration in Active Directory Rights and permissions 237

#### S

Service accounts 236 Audit Database service account 291 Data collecting account 236 Long-Term Archive service account 293 SSRS service account 293 SharePoint Audit settings 199 Install Core Service 52 Rights and permissions 237 SharePoint Online Rights and permissions 237, 249-250, 252, 260-261, 263 SQL Server 305 Rights and permissions 237, 286 SSRS service account Browser role 293 Content Manager role 293 Supported SQL Server versions 46 System requirements 33, 39 Hardware requirements 40 Software requirements 42

#### Index

| U                                  | Windows Server                          |
|------------------------------------|-----------------------------------------|
| Uninstall                          | Audit settings                          |
| Netwrix Auditor 301                | Advanced policies settings 208          |
| Services 299                       | DHCP 217                                |
| Upgrade 58                         | Event log size and retention 211        |
| User Sessions                      | Firewall rules 216                      |
| Account rights and permissions 238 | Local audit policies 206                |
| Audit settings                     | Remote registry service 202             |
| Firewall settings 231              | Removable storage media 218             |
| Start Windows services 230         | Windows registry 204                    |
| Install Core Service 53            | Enable persistent time stamp policy 221 |
| Permissions to watch videos 233    | Rights and permissions 237, 274         |
| Enable JavaScript 234              |                                         |
| Enable Windows features 235        |                                         |
| IE ESC 234                         |                                         |
| V                                  |                                         |
| VMware                             |                                         |

Rights and permissions 237, 288

#### W

Windows file servers

Audit settings

Advanced audit policy 118

Audit object access policy 117

Audit policy change 117

Event log size 121

Firewall rules 124

Object-level auditing 107

Remote registry service 123

Rights and permissions 237